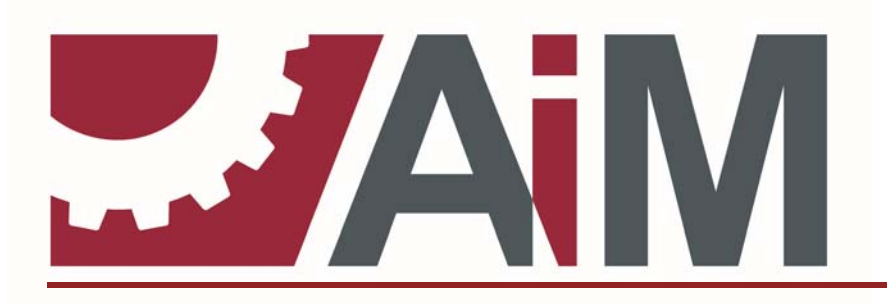

AssetWorks LLC

# STANDARD OPERATING PROCEDURES

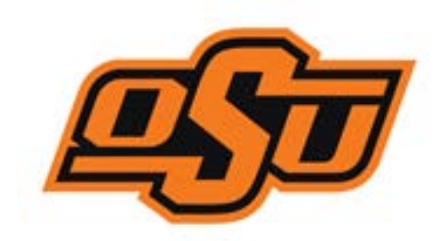

Capital Planning and Project Management Module

**REV 4 MAY 2015** 

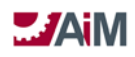

| TABLE OF CONTENTS                                                                 |                            |  |
|-----------------------------------------------------------------------------------|----------------------------|--|
| TABLE OF CONTENTS                                                                 | 2                          |  |
| STANDARD OPERATING PROCEDURE DEFINITION                                           | 6                          |  |
| 1.0 BUSINESS PROCESS FRAMEWORK                                                    | 7                          |  |
| BUSINESS PROCESS FRAMEWORK OVERVIEW                                               | 7                          |  |
| Conceptual relationships of Oklahoma State University's Capital Project Structure | 8                          |  |
| FINANCE AND ACCOUNTING BUSINESS PROCESS FRAMEWORK                                 | 9                          |  |
| Direct Expenses                                                                   |                            |  |
| Direct Expense Approval Process                                                   |                            |  |
| CAPITAL PLANNING AND PROJECT MANAGEMENT BUSINESS PROCESS FRAMEWORK                |                            |  |
| Capital Project Components                                                        | 12                         |  |
| Capital Project                                                                   | 14                         |  |
| Capital Project Approval Process – LRFP                                           |                            |  |
| Capital Project Approval Process – LRFP Interior Design                           | 23                         |  |
| Capital Project Approval Process – FMCS                                           | 27                         |  |
| Capital Project Approval Process – Utility CMAR                                   |                            |  |
| Capital Project Approval Process – Utility Standard                               |                            |  |
| Capital Project Approval Process – Landscape Services                             | 45                         |  |
| Budget Revision                                                                   | 51                         |  |
| Budget Revision Approval Process – LRFP REQ BOR APPV                              | 52                         |  |
| Budget Revision Approval Process – LRFP Allocation Adjustment                     | 53                         |  |
| Budget Revision Approval Process – LRFP Budget Deviation                          | 54                         |  |
| Budget Revision Approval Process – FMCS Above BOR                                 | 55                         |  |
| Budget Revision Approval Process – FMCS Allocation Adjustment                     | 56                         |  |
| Budget Revision Approval Process – FMCS Budget Deviation                          | 57                         |  |
| Budget Revision Approval Process – Utilities Above BOR                            | 58                         |  |
| Budget Revision Approval Process – Utilities Allocation Adjustment                | 59                         |  |
| Budget Revision Approval Process – Utilities Budget Deviation                     | 60                         |  |
| Budget Revision Approval Process – Landscape Above BOR                            | 61                         |  |
| Budget Revision Approval Process – Landscape Allocation Adjustment                | 62                         |  |
| Budget Revision Approval Process – Landscape Budget Deviation                     | 63                         |  |
| Progress Report                                                                   | 64                         |  |
| Progress Report Approval Process                                                  | 64                         |  |
| lssue                                                                             | 65                         |  |
| Issue Approval Process – Information Only                                         | 65                         |  |
| Issue Approval Process – CMAR Contingency                                         | 66                         |  |
| Issue Process – Potential Changer Order/Change Directive                          | 67                         |  |
| Meeting Minutes                                                                   | 68                         |  |
| Universal Action List                                                             | 68                         |  |
| Universal Action List Approval Process – Design Review                            | 69                         |  |
| AssetWorks LLC P                                                                  | age <b>2</b> of <b>201</b> |  |

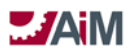

| Universal Action List Approval Process – Building Permit                                     |                       |
|----------------------------------------------------------------------------------------------|-----------------------|
| Universal Action List Approval Process – Occupancy                                           |                       |
| Internal Work Agreement                                                                      | 75                    |
| Internal Work Agreement Approval Process - All LRFP IWA Types (Services provided for PROJECT | ۲ ADMIN/ARCH/INT DES) |
| Internal Work Agreement Approval Process – All FM Types                                      |                       |
| Internal Work Amendment Process                                                              |                       |
|                                                                                              |                       |
| CONTRACT ADMINISTRATION BUSINESS PROCESS FRAMEWORK                                           | 82                    |
| Capital Project Consultant Contracts                                                         | 82                    |
| Consultant Contract Approval Process - LRFP                                                  | 84                    |
| Consultant Contract Approval Process – Utilities                                             | 87                    |
| Consultant Contract Approval Process – LRFP On-Call                                          |                       |
| Consultant Contract Approval Process – Landscape On-Call                                     | 92                    |
| Consultant Contract Approval Process – FMCS On-Call                                          | 94                    |
| Consultant Contract Approval Process – Utilities On-Call                                     |                       |
| Capital Project Consultant Contract Amendments                                               |                       |
| Consultant Contract Amendment Process                                                        |                       |
| Capital Project Construction Contracts                                                       |                       |
| Construction Contract Approval Process – LRFP CMAR                                           |                       |
| Construction Contract Approval Process – LRFP Hard Bid                                       |                       |
| Construction Contract Approval Process – FM Low Bid                                          |                       |
| Construction Contract Approval Process – Utilities CMAR                                      |                       |
| Construction Contract Approval Process – Energy SPC                                          |                       |
| Construction Contract Approval Process – OCCM                                                |                       |
| Construction Contract Approval Process – As Needed                                           |                       |
| Capital Project Construction Contract Change Orders                                          |                       |
| Construction Contract Change Proposal Process - LRFP                                         |                       |
| Construction Contract Change Proposal Process - FMCS                                         |                       |
| Construction Contract Change Proposal Process – Utilities                                    |                       |
| Construction Contract Change Proposal Process – Landscape Services                           |                       |
| Construction Contract Change Order Process                                                   |                       |
| Request for Information                                                                      |                       |
| Request for Information Approval Process                                                     |                       |
| Architects Supplemental Instructions                                                         |                       |
| Punch list                                                                                   |                       |
| Commissioning Plan                                                                           |                       |
| Submittals                                                                                   |                       |
| Submittals Approval Process                                                                  |                       |
|                                                                                              |                       |
| ACCOUNTS PAYABLE BUSINESS PROCESS FRAMEWORK                                                  |                       |
| Consultant Contract Invoice                                                                  |                       |
| Consultant Contract Expense Allocation                                                       |                       |
| Consultant Contract Invoice Approval Process                                                 |                       |
| Construction Contract Payment Application                                                    |                       |
| Construction Contract Expense Allocation                                                     |                       |
| Construction Contract Payment Application Approval Process                                   |                       |

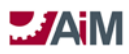

# AiM<sup>™</sup> CPPM Standard Operation Proceedures

| 2.0   | SYSTEM CONFIGURATION                               |  |
|-------|----------------------------------------------------|--|
| Syste | tem Administration Module Configuration and Setup  |  |
| Re    | esponsibility                                      |  |
| W     | Veather                                            |  |
| W     | Vorkflow Templates                                 |  |
| Capi  | ital Projects Module Configuration and Setup       |  |
| Ac    | ctivities                                          |  |
| Μ     | Ailestones                                         |  |
| Co    | Component Types                                    |  |
| Co    | Component Status Codes                             |  |
| Co    | omponents                                          |  |
| Co    | omponent Groups                                    |  |
| Ca    | apital Project Types                               |  |
| Ca    | apital Project Status Codes                        |  |
| Βι    | udget Revision Reasons                             |  |
| Βι    | udget Revision Types                               |  |
| Βι    | udget Revision Status Codes                        |  |
| Pr    | rogress Report Types                               |  |
| Pr    | rogress Report Status Codes                        |  |
| lss   | ssue Priority                                      |  |
| lss   | ssue Types                                         |  |
| lss   | ssue Status Codes                                  |  |
| Μ     | Neeting Minutes Type                               |  |
| Μ     | Neeting Minutes Status Codes                       |  |
| Ca    | apital Program Status Codes/Types                  |  |
| U     | Iniversal Action List Status Codes                 |  |
| U     | Iniversal Action List Types                        |  |
| Cont  | tract Administration Modue Configuration and Setup |  |
| Cł    | hange Order Reason                                 |  |
| Ar    | mendment Reason                                    |  |
| Ar    | mendment Status                                    |  |
| Co    | Consultant Contract Type                           |  |
| Co    | onsultant Contract Status                          |  |
| Co    | Consultant Contract Line Group                     |  |
| Co    | Construction Contract Type                         |  |
| Co    | Construction Contract Status                       |  |
| Co    | Construction Contract Line Group                   |  |
| Co    | Construction Change Order Status                   |  |
| Co    | Construction Change Directive Type                 |  |
| Co    | Construction Change Directive Status               |  |
| Сс    | Construction Change Proposal Type                  |  |
| Co    | Construction Change Proposal Status                |  |
| RF    | FI Туре                                            |  |
| RF    | FI Status                                          |  |

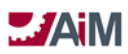

| ASI Type                                        |                                        |
|-------------------------------------------------|----------------------------------------|
| ASI Status                                      |                                        |
| Submittal Type                                  |                                        |
| Submittal Status                                |                                        |
| Commissioning Plan Type                         |                                        |
| Commissioning Plan Status                       |                                        |
| Commissioning Plan Line Status                  |                                        |
| Punch List Status                               |                                        |
| Punch List Line Status                          |                                        |
| Internal Work Agreement Type                    |                                        |
| Internal Work Agreement Status                  |                                        |
| Internal Work Amendment Status                  |                                        |
| Finance Module Configuration and Setup          |                                        |
| Direct Expense Types                            |                                        |
| Direct Expense Status Codes                     |                                        |
| Accounts Payable Module Configuration and Setup |                                        |
| Consultant Invoice Status Codes                 |                                        |
| Payment Application Status Codes                |                                        |
| 3.0 SYSTEM OPERATION                            |                                        |
| Fouriers and                                    | 104                                    |
| Logging into the System                         |                                        |
| Title Pars                                      |                                        |
| WorkDock                                        | 102                                    |
| Lavout Manager Screen                           | 104                                    |
| Screen Type: Search Screen                      | 185                                    |
|                                                 | 188                                    |
| Browsing Data (results of a search)             | 189                                    |
| Screen Type: Entry Screen                       |                                        |
| Standard Views                                  |                                        |
| AiM 7.0 Icon list                               |                                        |
|                                                 | 107                                    |
| AIM HEADER ICONS                                |                                        |
| AIM HEADER ICONS                                |                                        |
| AIM HEADER ICONS                                |                                        |
| AIM HEADER ICONS                                | <b>192</b><br>192<br>195<br>197<br>199 |

# **STANDARD OPERATING PROCEDURE DEFINITION**

This Standard Operating Procedure (SOP) document is an overview of the basic setup and operation of the AiM Capital Planning and Project Management Module contained in AiM Release 7.0. The SOP describes the use of the AiM Capital Planning and Project Management Module and all related AiM Modules that have been configured to record and manage the CPPM functions for Oklahoma State University. The descriptions and process flows that follow offer detailed procedures for requesting, assigning, tracking and reporting on the various types of Capital Projects, Workflow Templates, Consultant Contracts and Consultant Contract Invoices, and Construction Contract and Construction Pay Applications that have been defined into the AiM CPPM application. Individuals within the Oklahoma State University and external entities that have AiM responsibilities will be trained in the use of the system, by functional area, as applicable. The SOP contains an overview in the following areas:

- 1) Business Process Framework
- 2) System Configuration
- 3) System Operation

# **1.0 BUSINESS PROCESS FRAMEWORK**

# **BUSINESS PROCESS FRAMEWORK OVERVIEW**

The Business Process Framework as it relates to AiM Capital Planning and Project Management functionality is determined by the Oklahoma State University's utilization of the AiM CPPM Module in the following software modules:

- 1. System Administration
- 2. Finance (and Accounting)
- 3. Capital Planning and Project Management
- 4. Contract Administration
- 5. Accounts Payable
- 6. Time and Attendance

The Business Process Overview for each of the modules as listed above is displayed in the graphic below.

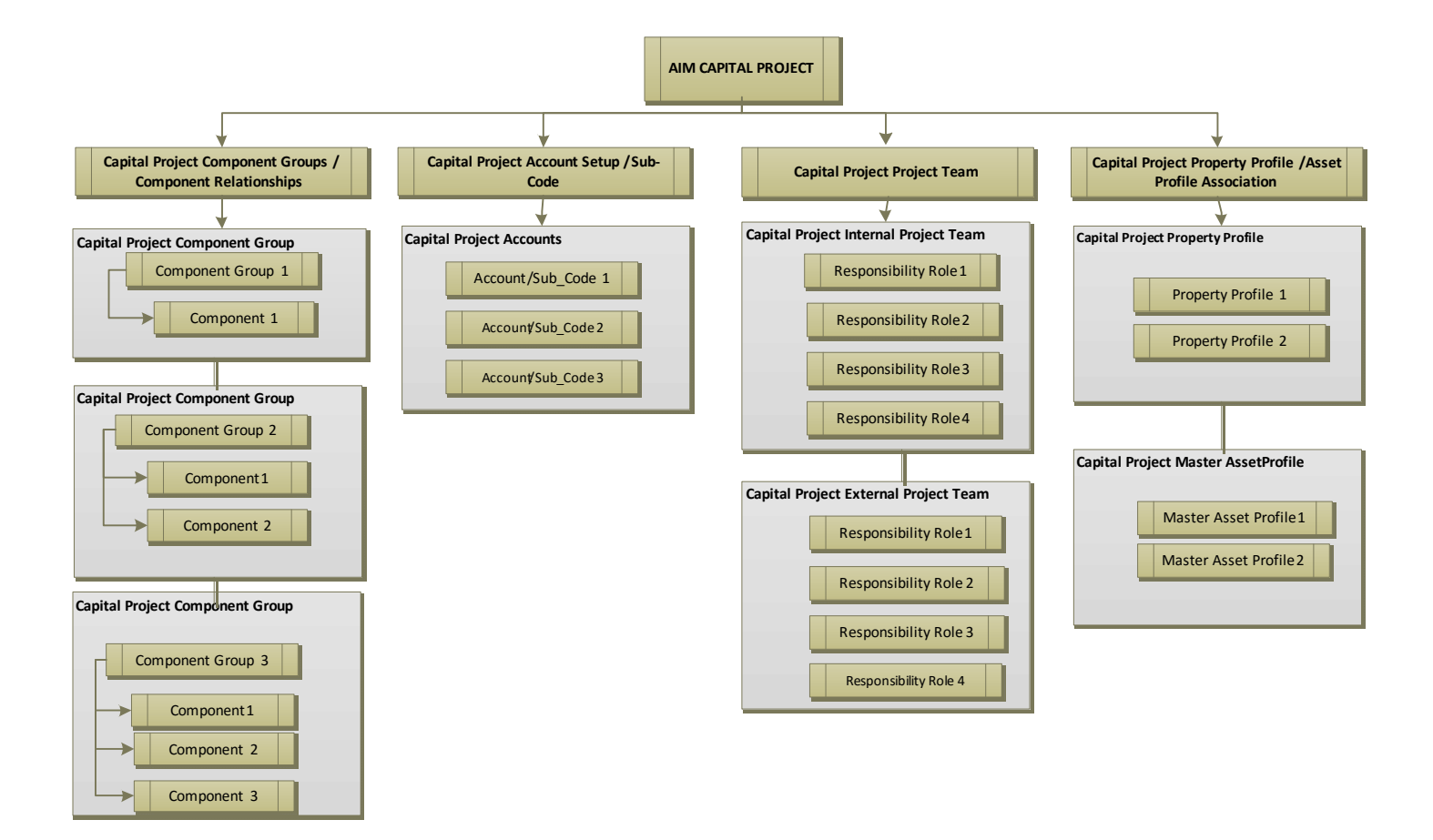

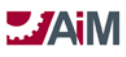

# Conceptual relationships of Oklahoma State University's Capital Project Structure

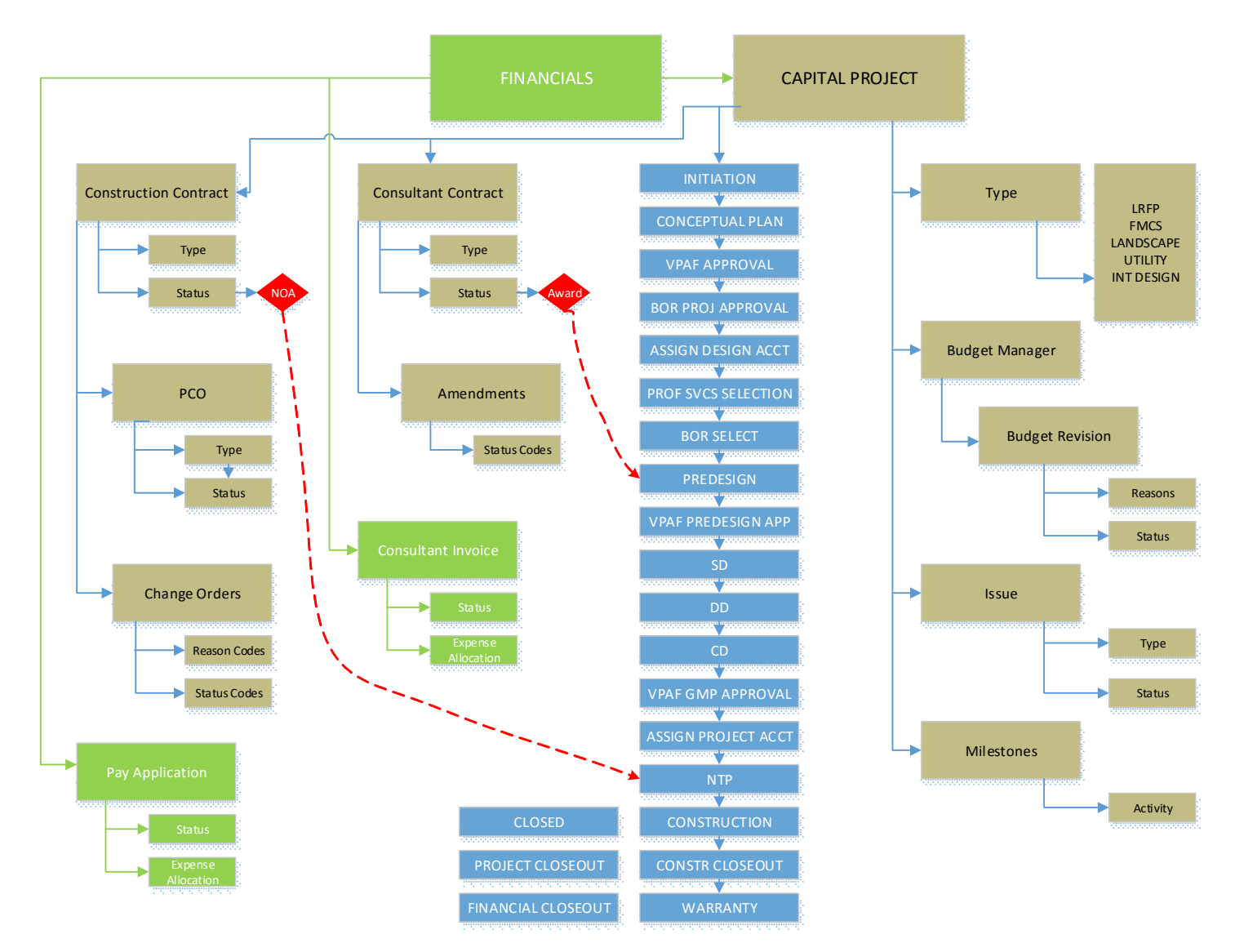

# FINANCE AND ACCOUNTING BUSINESS PROCESS FRAMEWORK

The Business Process Framework utilized by Oklahoma State University for Capital Project Funding is based on the relationships between the Capital Project, Account (Funding\_Code), Funding Group/Funding Source and the Account (Funding\_Code) associated Sub\_Code.

The conceptual relationships between the Capital Project, the funding group/source, the Capital Project Account/Sub\_Code distributions, and the Capital Project Component Groups and Components are displayed below:

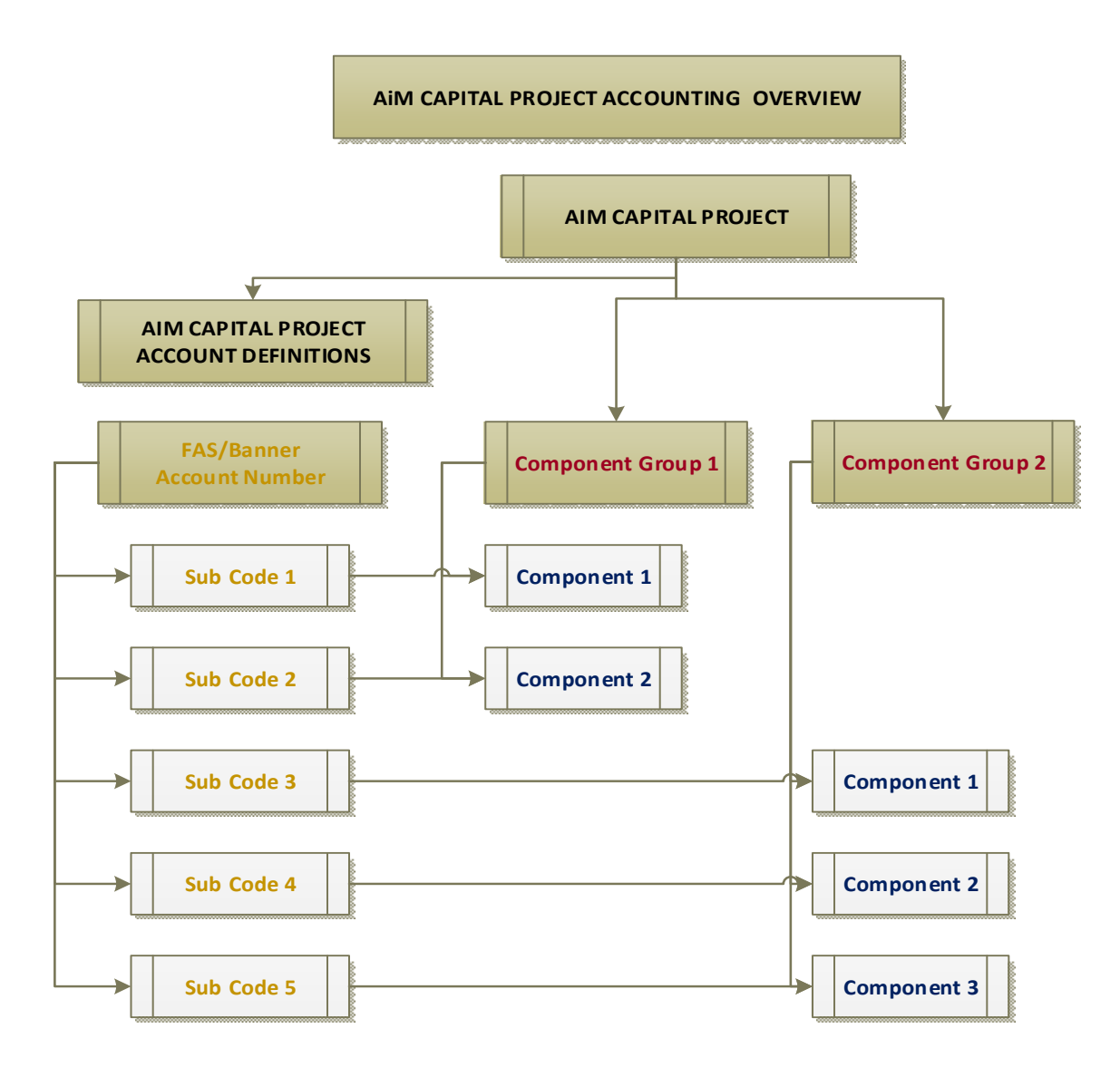

# **DIRECT EXPENSES**

The Direct Expense Screen has two primary functions: first, to directly process expense transactions (labor, material, equipment, and contract) and associate them to the capital project, and second, to find existing approved capital project timesheet records and process them to add labor costs to the capital project.

Approved capital project timesheet entries automatically create a direct expense record in the open status. Before processing them on the Direct Expense Approval Screen, expense allocation for each record must be performed. The direct expense record is saved in the open status after expense allocation is performed and then the capital project timesheets can be processed by the Direct Expense Approval Screen.

Mass import of transactions can be accomplished with manually prepared files that can be imported directly into the Direct Expense Screen using the Direct Expense Import Screen (located in the setup portion of the Finance Module).

Workflow can play a critical role in ensuring direct expenses are reviewed and allocated prior to approving the direct expense.

### **Direct Expense Status Codes**

The status block houses the direct expense status, type, sub ledger (i.e., labor, material, equipment, and contract) and a display of total cost. The type code does not enforce a hierarchical relationship with the status but does have additional setup options. The direct expense type can be set to be the defaulted type and whether or not the type is associated to timesheets (e.g., the type is often set to default the timesheet setting to expedite processing).

Oklahoma State University has defined the following Status Codes in the system:

- 1. OPEN (Open)
- 2. APPROVED (Posted)
- 3. REJECTED (Rejected)
- 4. CANCELED (Canceled)

The Behavior of the Direct Expense Status Flags is displayed in the table below:

| Status Flag | Actions                                                                                      |  |
|-------------|----------------------------------------------------------------------------------------------|--|
| Open        | This transaction requires approval to post as an expense. When the direct expense is re-     |  |
|             | edited while in the open status flag, the available status flags are open, posted, rejected, |  |
|             | and canceled.                                                                                |  |
| Posted      | When this status flag is saved it changes the component/capital project committed cost to    |  |
|             | an expensed cost. Re-editing the direct expense record does not allow edits to any field     |  |
|             | other than the status and the only status available is voided.                               |  |
| Canceled    | When a status flag is saved it does not allow further editing.                               |  |
| Rejected    | This status flag is like the cancel status flag but it allows edits to enable re-opening the |  |
| -           | direct expense record.                                                                       |  |
| Voiced      | This status flag is only available after the direct expense record is saved with the posted  |  |
|             | status flag. Once saved, it removes the expensed transaction from the capital project such   |  |
|             | that another entry can be made representing the corrected amount.                            |  |
|             |                                                                                              |  |

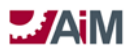

### Direct Expense Approval Process

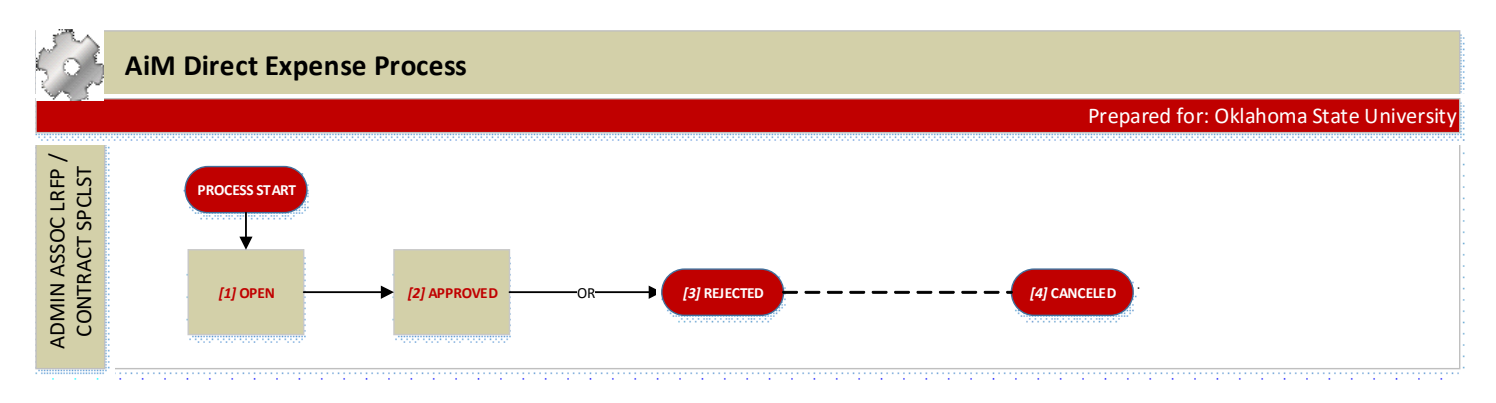

### **DIRECT EXPENSE PROCESS DOCUMENTATION**

1. OPEN

# 1. ADMIN ASSOC LRFP/CONTRACT SPECIALIST

- 1. Enter Direct Expense
  - Choose Direct Expense Type, based on if the charge needs to go to the General Ledger, or if it has already been charged to an account, choose a type that doesn't need to send to the GL
  - 2. Subledger = "CONTRACT"
  - 3. Add Capital Project, Component Group, and Component
- 2. APPROVED (Approval by ASSOC DIR LRFP Direct Expense Approval Screen)
- 3. REJECTED (Direct Expense Approval Screen)
- 4. CANCELED

# CAPITAL PLANNING AND PROJECT MANAGEMENT BUSINESS PROCESS FRAMEWORK

The Business Process Framework utilized by Oklahoma State University for a CPPM Module based Capital Project is derived from a combination of the Capital Project Type, Capital Project Component Group, and the Capital Project Component Group/Components as defined in the AiM CPPM Module.

### **CAPITAL PROJECT COMPONENTS**

A Capital Project Component is a user-defined element of a Capital Project that is specifically set up to have dates, people, activities and costs tracked separately for management, financial or reporting purposes. Capital Project Components are required to be related to a Capital Project Component Type.

Budgets and Capital Project Allocated Expenses are tracked at the Capital Project Component level.

The Capital Project Accounting and Expense Allocation can be defined at the Capital Project Component level in order to facilitate the Capital Project Expense Allocation process. All accounting must be defined for the Capital project before it is available to be defined (and filtered) to the Capital project Component.

Capital Project Components are then grouped together into Capital Project Component Groups further enhancing the management of a Capital Project.

At least one Capital Project Component Group and one Capital Project Component are necessary to track budgets and allocated expenses against a Capital Project.

The Capital project Component definitions are viewable in Section 2, System Configuration, of the Standard Operating Procedure document.

### Capital Project Component Groups

Capital Project Component Groups are user defined groupings and are validated in order to keep reporting and management of projects consistent. Components, however, can be either pre-defined and validated or defined as required for a specific Capital Project.

All Capital Project Component Budgets and Costs are summarized at the Capital Project Component Group level.

### Capital Project Component Types

Capital Project Components are typically grouped by Component Types to facilitate management and reporting. Oklahoma State University has defined four (4) distinct Component Types in the system:

- 1. **Hard Costs**. The direct costs incurred in relation to a specific construction project that are directly related to the construction phase of the project. They typically include labor, materials, equipment, basic building services, shell features, interior enclosures, fit-out costs, mechanical services and electrical services.
- 2. **Soft Costs**. The indirect costs that are incurred during the lifetime of a project that are not construction related. The items that are categorized as soft costs include legal fees, permits, real estate commissions and fees, advertising, promotions, financing fees, insurance, leasing, mortgages, loans, construction interest, design fees, taxes, management fees, owner's administration, supervision, engineering, licensing fees, toxic report fees, plan check fees, property assessment fees, sewage and water connection fees, and equipment rental fees.
- 3. **Contingency.** Future costs that have not been predicted, but are anticipated throughout the life a project.
- 4. Labor. This type is added to track Project Manager Time input for Labor tracking against a Capital Project.

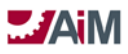

# **Capital Project Component Status Codes**

Capital Project Components also have related Component Status Codes which represent the life cycle of a component over the life of a Capital Project. Component Status Codes are dependent upon the Component Types that have been defined in the system.

A Capital Project may be active for years, but Capital Project Components can be completed any time and thus need statuses to accurately depict progress.

The Oklahoma State University has defined the Capital Project Component Status Codes on a one-to-one relationship with the AiM Component Status System Flags for each Component Type:

- 1. Pending
- 2. Active
- 3. Work Complete
- 4. Closed
- 5. Canceled

The behavior of the Component System Status Flags is contained in the table below:

| Status Flag   | Actions                                                                                    |
|---------------|--------------------------------------------------------------------------------------------|
| Pending       | The pending status does not allow transactions and is for planning purposes only. Original |
|               |                                                                                            |
| Active        | Transactions can take place when the project component status is set to active. Once       |
|               | active, the component status cannot be set back to pending. Original budget modifications  |
|               | are not allowed and must be changed via the Budget Revision Screen.                        |
| Work Complete | This status does not allow new transactions but does allow the completion of transactions  |
|               | started prior to work complete.                                                            |
| Canceled      | This status does not allow any transactions. This status cannot be selected if there are   |
|               | unprocessed transactions associated to this component.                                     |
| Closed        | Project Component is closed and no transactions are allowed. This status cannot be         |
|               | selected if there are unprocessed transactions associated to this component.               |

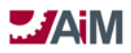

# **CAPITAL PROJECT**

The Capital Project Screen is the main source of information on a Capital Project. The Capital Project is the central hub to which all Capital Project related transactions will be associated. Most of the associations are made at the Capital Project Component level, where the Capital Project Component is the most detailed level of tracking for the Capital Project. These Capital Project Components can then be grouped into Capital Project Component groups for easier management and reporting within a single Capital Project. All the financial and date information related to the Capital Project is easily accessible at any level.

# Capital Project Types

Capital Project Types are user defined classifications of Capital Projects for management and reporting purposes. Capital Project Types that are defined have the ability to default the Capital Project Milestones, the Capital Project Team, and the Capital Project Component Group/Capital Project Components so that the Project Manager does not have to manually build the Capital Project Structure.

The following Capital Project Types have been defined into the system to date and all Capital Project Types will initially have the same Capital Project Component Group/Capital Project Component associations:

- 1. LRFP
- 2. LRFP INTERIOR DESIGN
- 3. FMCS
- 4. UTILITY CMAR
- 5. UTILITY STANDARD
- 6. LANDSCAPE SERVICES

### **Capital Project Status Codes**

Capital Project Status Codes have been predefined based on user business process flows determined during the implementation and are unique to each Capital Project Type. For Oklahoma State University, individual status codes have been defined for each Capital Project Type, creating their own Business Process Workflow.

For any Capital Project, the associated Capital Project Status Code must be set with a System Flag of "Active" and at least one Capital project Component must also be "Active" before any financial transactions can occur against the Capital Project/Component combination.

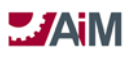

# Capital Project Approval Process – LRFP

# PHASE 1 - SELECTION

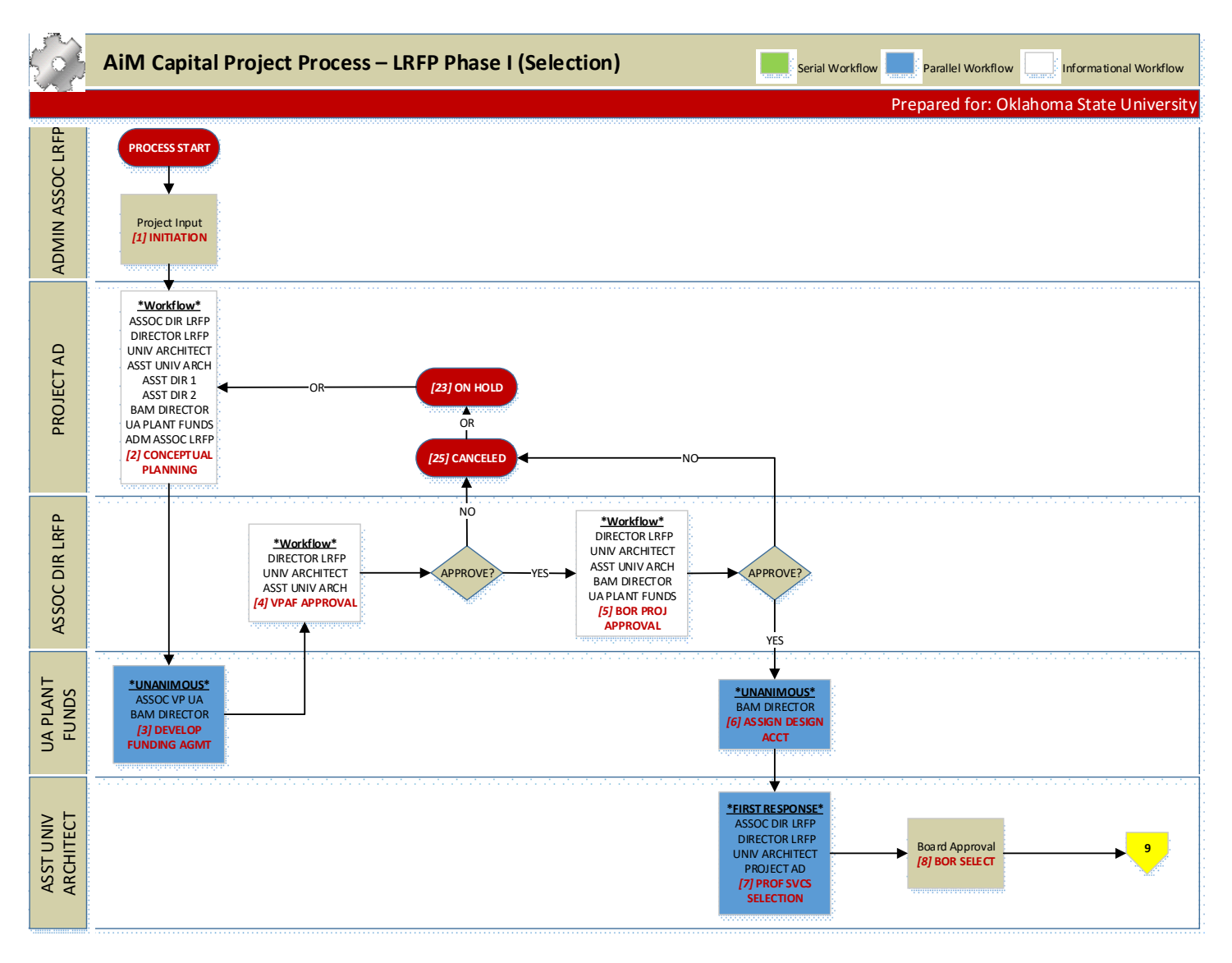

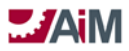

# PHASE II - DESIGN

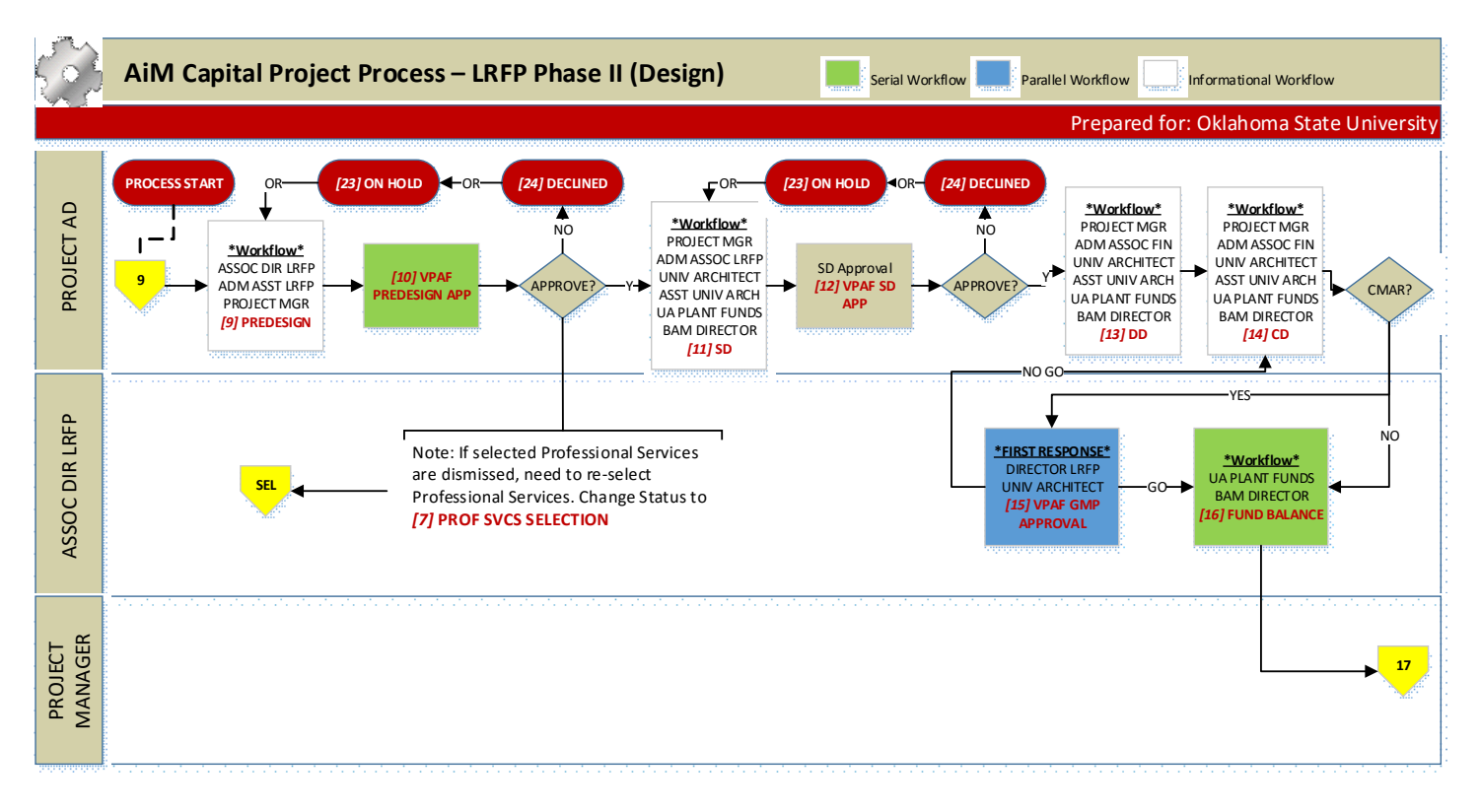

### PHASE III - CONSTRUCTION

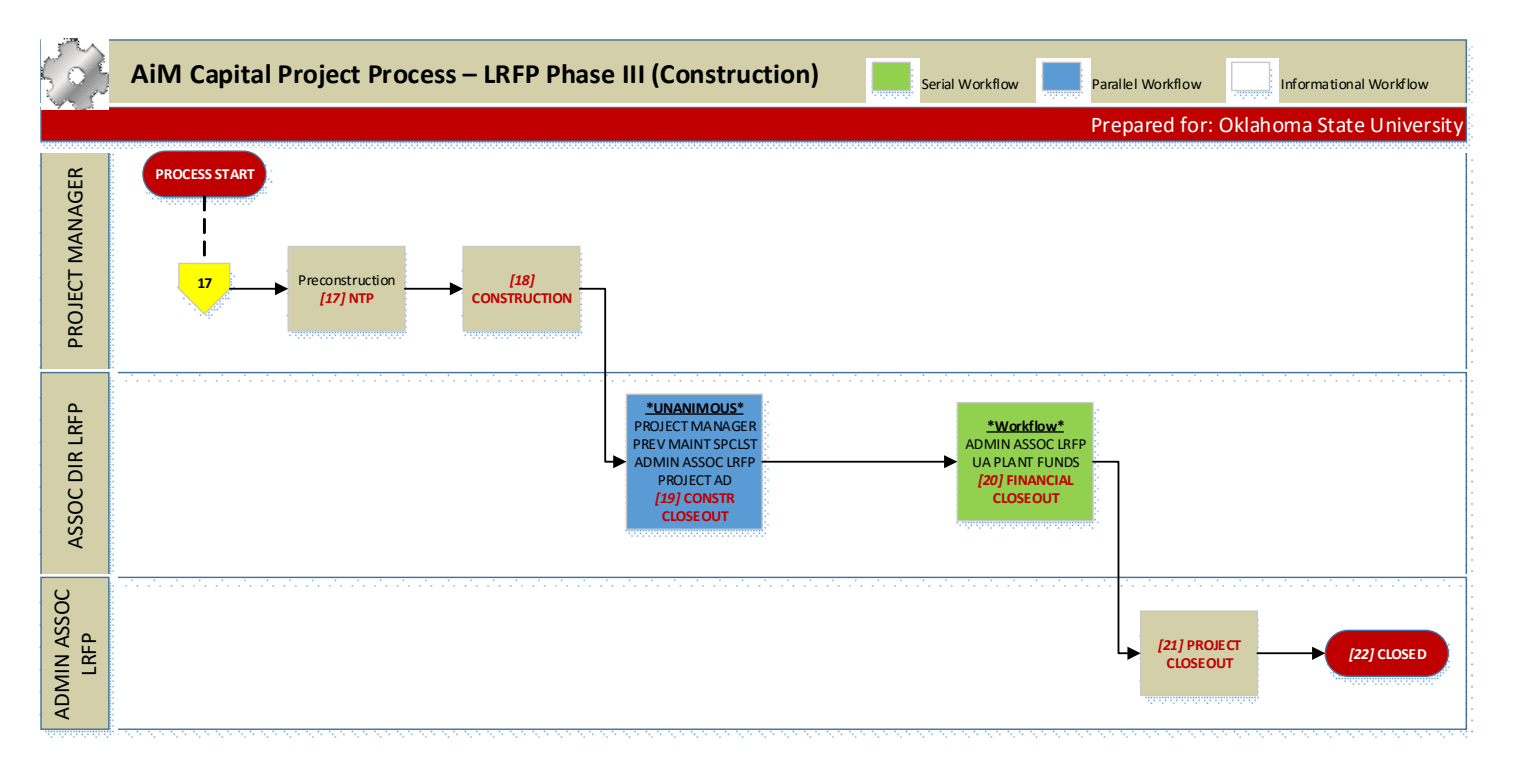

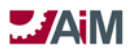

### LRFP PROCESS DOCUMENTATION

1. INITIATION

# 1. ADMIN ASSOC LRFP

- 1. Auto Assign CP Number
  - 2. Description (short)
  - 3. Extra Description Scope Statement
  - 4. Type LRFP
  - 5. Owner Org
  - 6. Manager = D0214S
  - 7. Property if existing building
  - 8. UDF for Client Requested Completion if applicable
  - 9. Enter Customer Request Number in UDF
  - 10. Enter Board Approval (Y/N) in UDF
  - 11. Attach any emails or other documents supplied by the client as related documents
  - 12. Change status to CONCEPTUAL PLANNING
- 2. CONCEPTUAL PLANNING Workflow: Informational only
  - 1. ASSOC DIR LRFP
    - 1. Assign Assistant Director for the project
  - 2. DIRECTOR LRFP
  - 3. UNIVERSITY ARCHITECT
  - 4. ASST UNIV ARCHITECT
  - 5. ASSISTANT DIRECTOR 1
  - 6. ASSISTANT DIRECTOR 2

(This team meets to assign lead roles and determine how to further define scope.)

- 7. BAM DIRECTOR
- 8. UA PLANT FUNDS
- 9. ADMIN ASSOC LRFP or ADMIN ASST LRFP
  - 1. Enter Emp ID in the Project Manager Employee field
  - 2. Enter Emp ID in the PROJECT AD Project Team Responsibility field
  - 3. Attach documentation from 2.9.1 and 2.9.2 to Capital Project
  - 4. Enter Planned Budget if applicable
  - 5. Note: this is iterative until there is enough information for a BCL

# 10. PROJECT AD

- 1. Scope Definition/Refinement
- 2. Assistant Director and University Architect or Assistant University Architect meet with prospective client
- 3. Provide documentation from 2.9.1 and 2.9.2 to ADMIN ASSOC or ADMIN ASST LRFP
- 4. Develop Project Components
- 5. Enter project component budgets
- 6. Update UDF for requested completion date if applicable
- 7. Activate All Components

# 8. Change Status to **DEVELOP FUNDING AGMT**

3. DEVELOP FUNDING AGMT – Workflow: Parallel - Unanimous; Go Status: VPAF APPROVAL, No Go Status: CONCEPTUAL PLANNING

# 1. ASSOC VP UA

- 1. Input funding agreement information
- 2. BAM DIRECTOR
- 4. VPAF APPROVAL Workflow: Informational Only

# 1. DIRECTOR LRFP

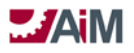

# 2. UNIVERSITY ARCHITECT

3. ASST UNIV ARCHITECT

# 4. ASSOC DIR LRFP

- 1. Coordinate approval with VPAF, LRFP Director, University Architect/Asst Univ Architect
- 2. Response:
  - 1. Respond to Workflow (Go or No Go)
  - 2. If approved, Change Status to **BOR PROJ APPROVAL**, if not approved, change status to **CONCEPTUAL PLANNING**, **ON HOLD**, or **CANCELED**
- 5. BOR PROJ APPROVAL Workflow: Informational Only

# 1. UNIVERSITY ARCHITECT

- 1. Draft Board Items and submit via AIRS
- 2. Enter/Update Activity planned dates related to Board Approval

# 2. ASST UNIV ARCHITECT

- 1. Draft Board Items and submit via AIRS
- 2. Enter/Update Activity planned dates related to Board Approval
- 3. DIRECTOR LRFP
- 4. BAM DIRECTOR
- 5. UA PLANT FUNDS
- 6. ASSOC DIR LRFP
  - 1. Response:
    - 1. Respond to Workflow (Go or No Go)
    - 2. If approved:
      - 1. Enter note with amount needed for Design Professional
      - 2. Change Status to **ASSIGN DESIGN ACCT**
    - 3. If not approved, change status to CONCEPTUAL PLANNING, ON HOLD, or CANCELED
- ASSIGN DESIGN ACCT Workflow: Parallel Unanimous; Go Status: PROF SVCS SELECTION; No Go Status: N/A

(Personal Query based on # of days in Status)

# 1. UA PLANT FUNDS

- 1. If funding group, source or account does not exist in AIM, enter account in AIM (match FRS)
- 2. Enter Funding Groups and Funding Sources
- 3. Enter Accounts

# 2. BAM DIRECTOR

1. Review Funding Groups and Funding Sources and coordinate with UA Plant Funds

7. PROF SVCS SELECTION – Workflow: Parallel - First Response (UNIV ARCHITECT/ASST UNIV ARCHITECT); Go Status: **BOR SELECT**; No Go Status: N/A

- 1. ASSOC DIR LRFP
- 2. DIRECTOR LRFP
- 3. PROJECT AD

1. Assign Project Manager and enter in Project Team Responsibility field

# 4. UNIVERSITY ARCHITECT

- 1. Solicit, interview, summarize (A&E, CMAR)
- 2. Respond to Workflow

# 5. ASST UNIV ARCHITECT

- 1. Solicit, interview, summarize (A&E, CMAR)
- 2. Attach Board Documents to the Capital Project
- 3. Enter/Update Activity planned dates related to Board Approval
- 4. Submit Board Agenda Item in AIRS
- 5. Respond to Workflow

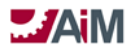

8. BOR SELECT

# 1. ASST UNIV ARCHITECT

- 1. Enter/Update Activity actual dates related to Board Approval
- 2. When Board approval obtained, change status to **PREDESIGN** (Do not activate any components.)
- 9. PREDESIGN Workflow: Informational only

# 1. ASSOC DIR LRFP

- 1. Confirm ALL Components are active
- 2. Prepare Contract Documents
- 3. For A&E Consultant Contract Process
- 4. For CMAR Construction Contract Process

# 2. ADMIN ASST LRFP

1. Assist Assoc Dir with Contracts

# 3. PROJECT MANAGER

- 1. Enter/Update Activity Schedule as appropriate
- 2. Link Milestones with Activities or Components as appropriate
- 3. Update Project Team to assign employee to INVOICE ADMIN and INVOICE APPROVER responsibilities

# 4. PROJECT AD

- 1. Submit Budget Revisions as appropriate (LRFP Budget Dev)
- 2. Conduct Design Team and Project Team meetings
- 3. When ready to submit to VPAF for approval to proceed, change status to **VPAF PREDESIGN APP**

# APP

- 10. VPAF PREDESIGN APP (personal query)
  - 1. PROJECT AD
    - 1. Response:
      - 1. If approved,
        - 1. Enter note with amount needed for SD
        - 2. Change status to SD
      - 2. If not approved, change status to **PREDESIGN, ON HOLD**, OR **DECLINED**
      - 3. Selected Professional Services are dismissed, need to re-select Professional Services.
        - 1. If re-select of Professional Services change status to PROF SVCS SELECTION
- 11. SD Workflow: Informational Only

# 1. PROJECT MANAGER

- 1. UAL for 50% design review
- 2. UAL for 100% design review
- 2. ADMIN ASSOC LRFP
- 3. UNIVERSITY ARCHITECT
- 4. ASST UNIV ARCHITECT
- 5. UA PLANT FUNDS

1. Enter Funding Adjustment based on note from PROJECT AD, if needed

6. BAM DIRECTOR

1. Enter Funding Adjustment based on note from PROJECT AD, if needed

# 7. PROJECT AD

1. When SD accepted (if not accepted, status stays in SD)

- 1. Verify Budget based on SD Phases.
  - 2. Enter note with amount needed for DD
  - 3. Initiate Amendment for A&E Contract
  - 4. Change status to **VPAF SD APP**

# 12. VPAF SD APP (personal query)

**JAM** 

# 1. PROJECT AD

1. Response:

- 1. If approved,
  - 1. Enter note with amount needed for SD
  - 2. Change status to DD
- 2. If not approved, change status to SD, ON HOLD, OR DECLINED

# 13. DD - Workflow: Informational Only

# 1. PROJECT MANAGER

- 1. UAL for 50% design review
- 2. UAL for 100% design review

# 2. ADMIN ASSOC FINANCE

3. UNIVERSITY ARCHITECT

# 4. ASST UNIV ARCHITECT

# 5. UA PLANT FUNDS

1. Enter Funding Adjustment based on note from PROJECT AD, if needed

# 6. BAM DIRECTOR

1. Enter Funding Adjustment based on note from PROJECT AD, if needed

# 7. PROJECT AD

- 1. When DD accepted
  - 1. Verify Budget based on DD Phases
  - 2. Enter note with amount needed for CD
  - 3. Initiate Amendment for A&E Contract
  - 4. Change status to CD

# 14. CD - Workflow: Informational Only

# 1. PROJECT MANAGER

- 1. UAL for 50% design review
- 2. UAL for 95% design review
- 2. ADMIN ASSOC FINANCE
- 3. UNIVERSITY ARCHITECT
- 4. ASST UNIV ARCHITECT

# 5. UA PLANT FUNDS

1. Enter Funding Adjustment based on note from PROJECT AD, if needed

# 6. BAM DIRECTOR

1. Enter Funding Adjustment based on note from PROJECT AD, if needed

# 7. PROJECT AD

- 1. Verify Budget based on CD phases.
- 2. When CD accepted, if CMAR change status to **VPAF GMP APPROVAL**, if not CMAR, change status to **FUND BALANCE**.
- 15. VPAF GMP APPROVAL Workflow: Parallel First Response; Go Status: FUND BALANCE; No Go Status: CD

# 1. DIRECTOR LRFP

- 2. UNIVERSITY ARCHITECT
- 3. ASST UNIV ARCHITECT
- 4. ASSOC DIR LRFP
  - 1. Coordinate approval with VPAF, LRFP Director, University Architect
    - 1. Enter note with amount needed to fund remaining balance of project
    - 2. Initiate Amendment (Construction Change Order) for CMAR Contract
  - 2. Response:
    - 1. Respond to Workflow (Go or No Go)
- 16. FUND BALANCE Workflow: Serial; Go Status: BID; No Go Status: N/A
  - (Personal Query based on # of days in Status)

AssetWorks LLC

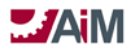

# 1. UA PLANT FUNDS

1. Enter Funding Adjustment based on note from ASSOC DIR LRFP, if needed

# 2. BAM DIRECTOR

1. Enter Funding Adjustment based on note from ASSOC DIR LRFP, if needed

# 3. ASSOC DIR LRFP

1. Respond to workflow, change status to NTP

# 17. NTP

# 1. **PROJECT MANAGER**

- 1. Obtain Construction Permits if necessary
  - 1. At the start of Permit Activity, create a UAL for Building Permit
- 2. Enter/update the Activity schedule in AiM
- 3. Initiate Internal Work Agreements, as needed
- 4. Change status to **CONSTRUCTION**

# 18. CONSTRUCTION

# 1. PROJECT MANAGER

- 1. Maintain Activity Schedule
- 2. Process invoices/pay applications
- 3. Manage issues/change proposals/change orders
- 4. Hold periodic meetings
- 5. Conduct periodic Progress Reports/inspections/observations
- 6. Project Commissioning if needed (attach in AiM)
- 7. At occupancy, create a UAL for Certificate of Occupancy (workflow to EHS)
- 8. Final walkthrough with client/project team
- 9. Initiate Internal Work Agreements, as needed
- 10. Submit work requests, not requiring an IWA, for facility management support
- 11. At Substantial Completion, change status to **CONSTR CLOSEOUT**
- 19. CONSTR CLOSEOUT Workflow: Parallel Unanimous; Go Status: FINANCIAL CLOSEOUT; No Go Status: N/A

# 1. PROJECT MANAGER

- 1. Facilitate the distribution of record drawings and as-builts.
- 2. Coordinate with Facilities Management to close remaining FM Work Orders
- 3. Approve final payments

# 2. PREV MAINT SPECIALIST

- 1. Confirm that asset information has been received in the appropriate format
- 2. Manage property/construction warranty information
- 3. Manage asset warranty information
- 4. Responds to Workflow

# 3. ADMIN ASSOC LRFP

- 1. Process final payments
- 2. Closeout LRFP WOs, LRFP and FM IWAs
- 3. Reconcile/charge LRFP Fees
- 4. Adjust allotment and funding source for project in AiM if there are any remaining funds on the project (adjustment to reduce the allotment and funding source) prior to closing project components
- 5. Closeout Project Components
- 6. Closeout Contract AFTER reviewing note from ASSOC DIR LRFP approving closing contracts.
- 4. PROJECT AD
  - 1. Review final payments, contracts, WOs, IWAs
  - 2. Review Project Closeout checklist, attach checklist in AiM

# 5. ASSOC DIR LRFP

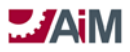

- 1. Final Review
- 2. Add note approving closing of contracts
- 3. Respond to Workflow

20. FINANCIAL CLOSEOUT - Workflow: Serial; Go Status: PROJECT CLOSEOUT; No Go Status: N/A

### 1. ADMIN ASSOC LRFP

1. Reconcile all final billings

# 2. UA PLANT FUNDS

1. Release any remaining encumbrance in FRS

### 3. ASSOC DIR LRFP

1. Respond to Workflow

# 21. PROJECT CLOSEOUT

### 1. ADMIN ASSOC LRFP

1. Send final closeout letter and survey to client

### 2. Change status to **CLOSED**

- Note: Create Quality Control Reports/project reports
- 22. CLOSED (VICTORY)
- 23. ON HOLD
- 24. DECLINED (CLIENT DRIVEN, VP)
- 25. CANCELED (INTERNAL)

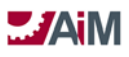

# Capital Project Approval Process – LRFP Interior Design

# PHASE I - DESIGN

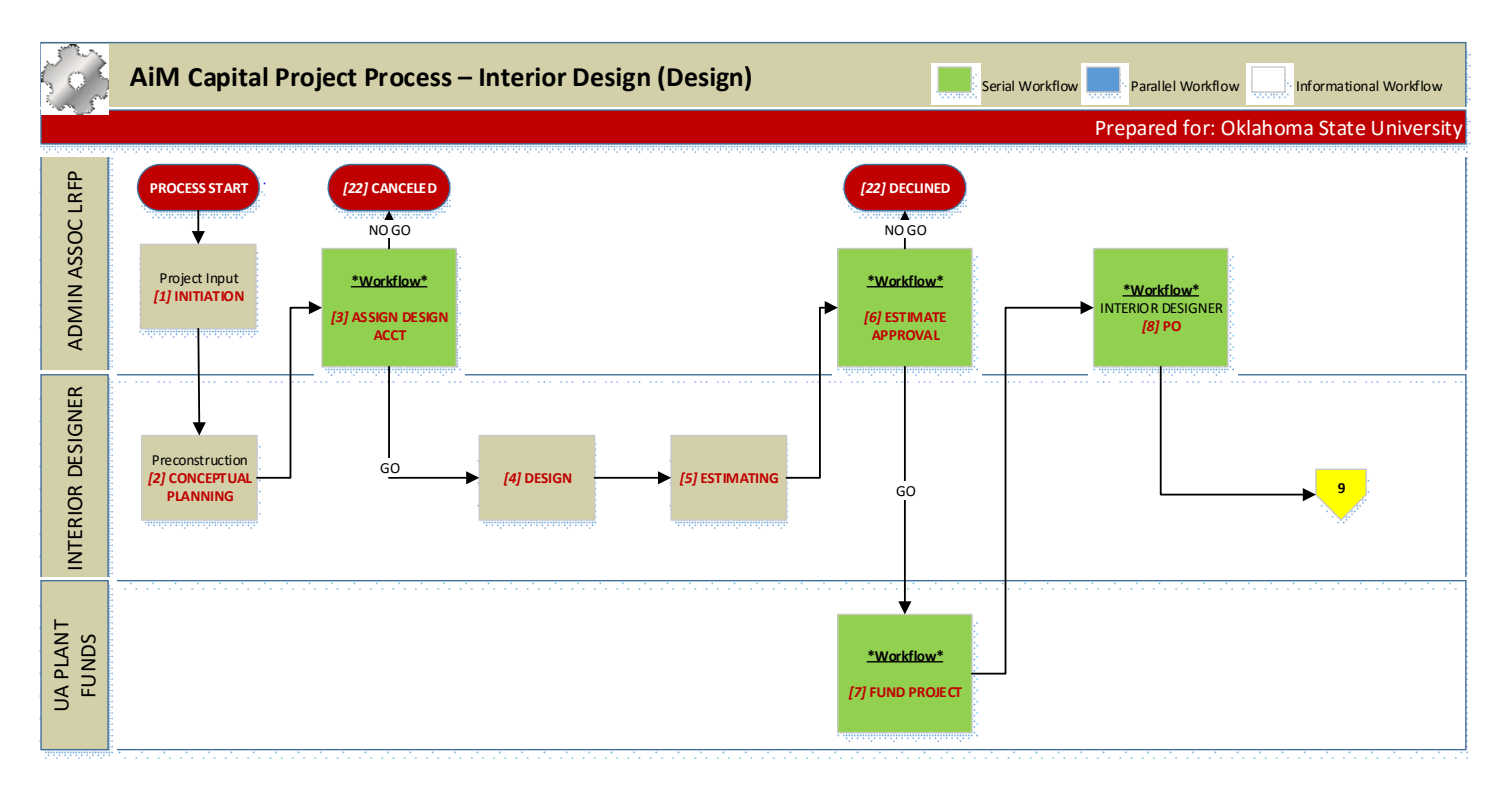

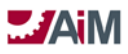

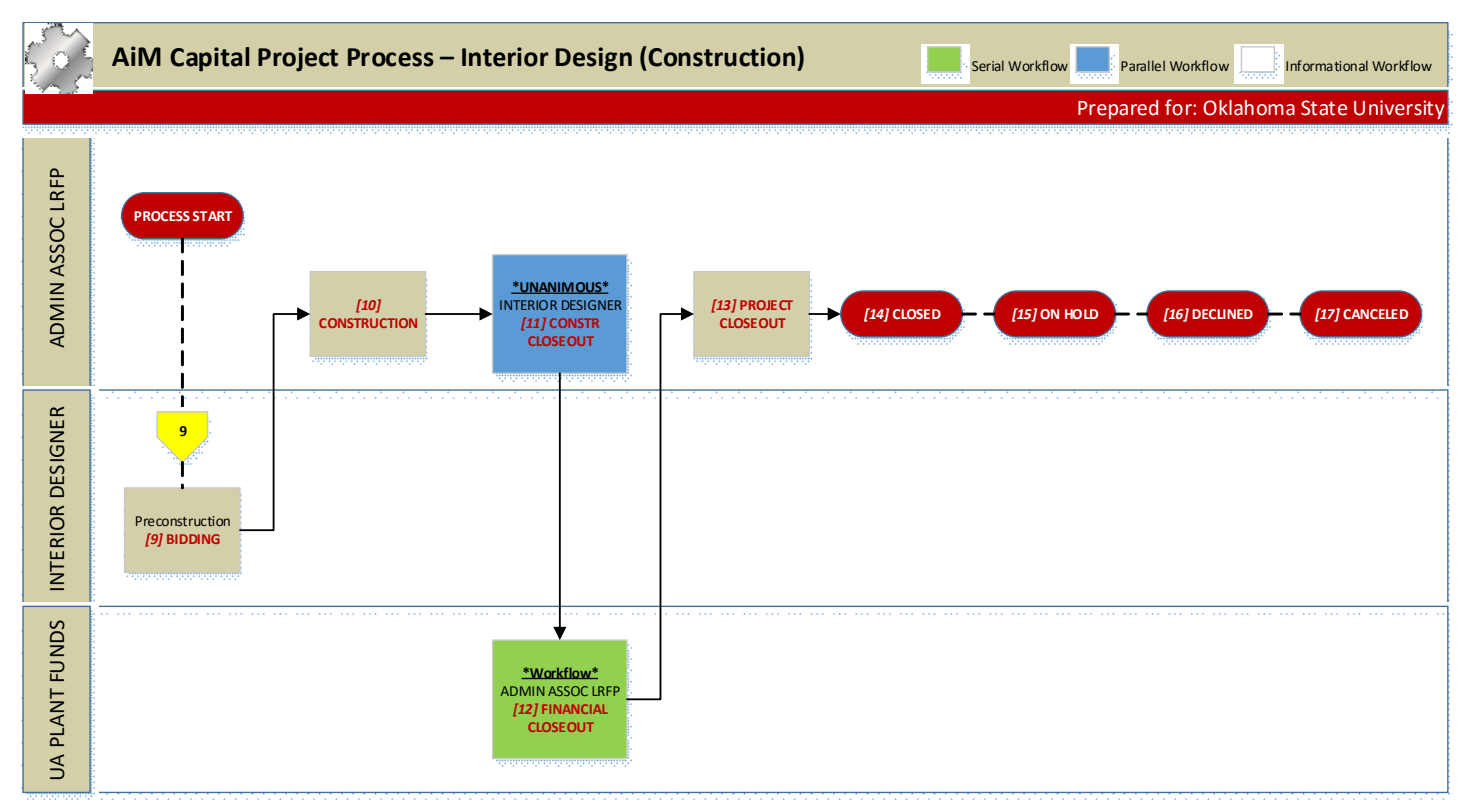

LRFP INTERIOR DESIGN PROCESS DOCUMENTATION

- 1. INITIATION
  - 1. ADMIN ASSOC LRFP
    - 1. Auto Assign CP Number
      - 2. Description (short)
      - 3. Extra Description Scope Statement
      - 4. Type LRFP INTERIOR DESIGN
      - 5. Owner Org
      - 6. Manager = D0214
      - 7. Manager Employee = Interior Designer
      - 8. Update Project Team Interior Designer
      - 9. Update Project Team as appropriate
      - 10. Property if existing building
      - 11. Enter Customer Request Number in UDF
      - 12. Enter Board Approval (Y/N) in UDF
      - 13. UDF for Client Requested Completion if applicable
      - 14. Attach any emails or other documents supplied by the client as related documents

### 15. Change status to **CONCEPTUAL PLANNING**

2. CONCEPTUAL PLANNING - (Personal Query)

### 1. INTERIOR DESIGNER

1. Enter client on Responsibility (Note: If client is set up in AiM, enter in Project Team. If client is not set up in AiM, enter in "Other Contacts" section.)

- 2. Set up client meeting to review requested scope, schedule, budget, etc.
  - 1. Send email to attendees from AiM CP screen

3. Update Extra Description, Planned Budget (Component Budget), Activity Schedule, etc. as appropriate

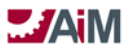

- 4. Change status to ASSIGN DESIGN ACCT
- 3. ASSIGN DESIGN ACCT Workflow: Serial; Go Status: DESIGN; No Go Status: CANCELED
  - 1. ADMIN ASSOC LRFP
    - 1. Contact client for account and funding approval??
    - 2. If needed add new Account to AiM Account Manager??
    - 3. Enter account(s) and funding source(s) on CP Account Setup screen

4. Update Project Team to assign employee to INVOICE ADMIN and INVOICE APPROVER responsibilities

5. Activate all components

# 4. DESIGN – (Personal Query)

# 1. INTERIOR DESIGNER

- 1. Update Project Team
- 2. Schedule design meeting(s)
- 3. Maintain Activity Schedule for various design phases
- 4. Attach related document for deliverables from various design phases
- 5. When Design complete change status to **ESTIMATING**
- 5. ESTIMATING (Personal Query)

# 1. INTERIOR DESIGNER

- 1. Develop estimate
- 2. Attach estimate to project
- 3. Change Status to ESTIMATE APPROVAL
- 6. ESTIMATE APPROVAL Workflow: Serial; Go Status: FUND PROJECT No Go Status: DECLINED

# 1. INTERIOR DESIGNER

- 1. Enter/update Project Component Budget
- 2. Schedule meeting with client to review estimate

# 2. ADMIN ASSOC LRFP

- 1. If accepted
  - 1. Enter note with amount needed for project
  - 2. Respond to workflow
- 7. FUND PROJECT Workflow: Serial; Go Status: PO; No Go Status: N/A

# 1. UA PLANT FUNDS

- 1. Review account/estimate information in Notes log
- 2. Validate or invalidate account
  - 1. If valid, encumber funds in FRS
  - 2. If invalid, contact client
    - 1. Add note
- 3. If this project will be capitalized:
  - 1. If needed add new Account to AiM Account Manager??
  - 2. If needed add new Funding Source(s) in AiM
  - 3. Enter account(s) and funding source(s) on CP Account Setup screen
  - 4. Enter/Increase Account Budget on Capital Project
  - 5. If needed Enter Funding Transfer in AiM
- 4. If not capitalized just respond to workflow
- 8. PO Workflow: Serial; Go Status: BIDDING, No Go Status: CANCELED

# 1. INTERIOR DESIGNER

- 1. Initiate Requisition Process in OK Corral
- 2. Enter requisition number from OKCorral
- 3. Respond to Workflow

# 2. ADMIN ASSOC LRFP

1. Initiate Internal Work Agreement if in-house work needed (Truck Services, etc.)

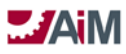

- 2. Routing???
- 3. Respond To Workflow
- 9. BIDDING (Personal Query)

# 1. INTERIOR DESIGNER

- 1. Coordinate bidding process with Purchasing
- 2. Hold Preconstruction meeting with Project Team (review preconstruction checklist)
- 3. Enter/update the Activity schedule in AiM
- 4. Award the contract and enter PO from OKCorral
- 5. Change status to **CONSTRUCTION**
- **10. CONSTRUCTION**

# 1. INTERIOR DESIGNER

- 1. Maintain Activity Schedule
- 2. Hold periodic meetings
- 3. Coordinate installation
- 4. Final walkthrough with client/project team
- 5. At Substantial Completion, change status to CONSTR CLOSEOUT

# 2. ADMIN ASSOC LRFP

- 1. Process invoices
- 2. Manage changes to PO

11. CONSTR CLOSEOUT – Workflow: Parallel – Unanimous; Go Status: FINANCIAL CLOSEOUT; No Go Status: N/A

# 1. INTERIOR DESIGNER

1. Coordinate completion of Punch List

# 2. ADMIN ASSOC LRFP

- 1. Process final payments
- 2. Closeout POs, WOs, IWAs

3. Adjust allotment and funding source for project in AiM if there are any remaining funds on the project (adjustment to reduce the allotment and funding source) prior to closing project components 4. Closeout Project Components

12. FINANCIAL CLOSEOUT- Workflow: Serial; Go Status: PROJECT CLOSEOUT; No Go Status: N/A

# 1. ADMIN ASSOC LRFP

1. Ensure final billing has occurred

# 2. UA PLANT FUNDS

1. Release any remaining encumbrance in FRS

# 13. PROJECT CLOSEOUT

# 1. ADMIN ASSOC LRFP

- 1. Send final closeout letter and survey to client
- 2. Change status to **CLOSED**
- Note: Create Quality Control Reports/project reports
- 14. CLOSED (VICTORY!)
- 15. ON HOLD
- 16. DECLINED (CLIENT DRIVEN)
- 17. CANCELED (INTERNAL)

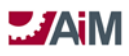

### Capital Project Approval Process – FMCS

### PHASE I - DESIGN

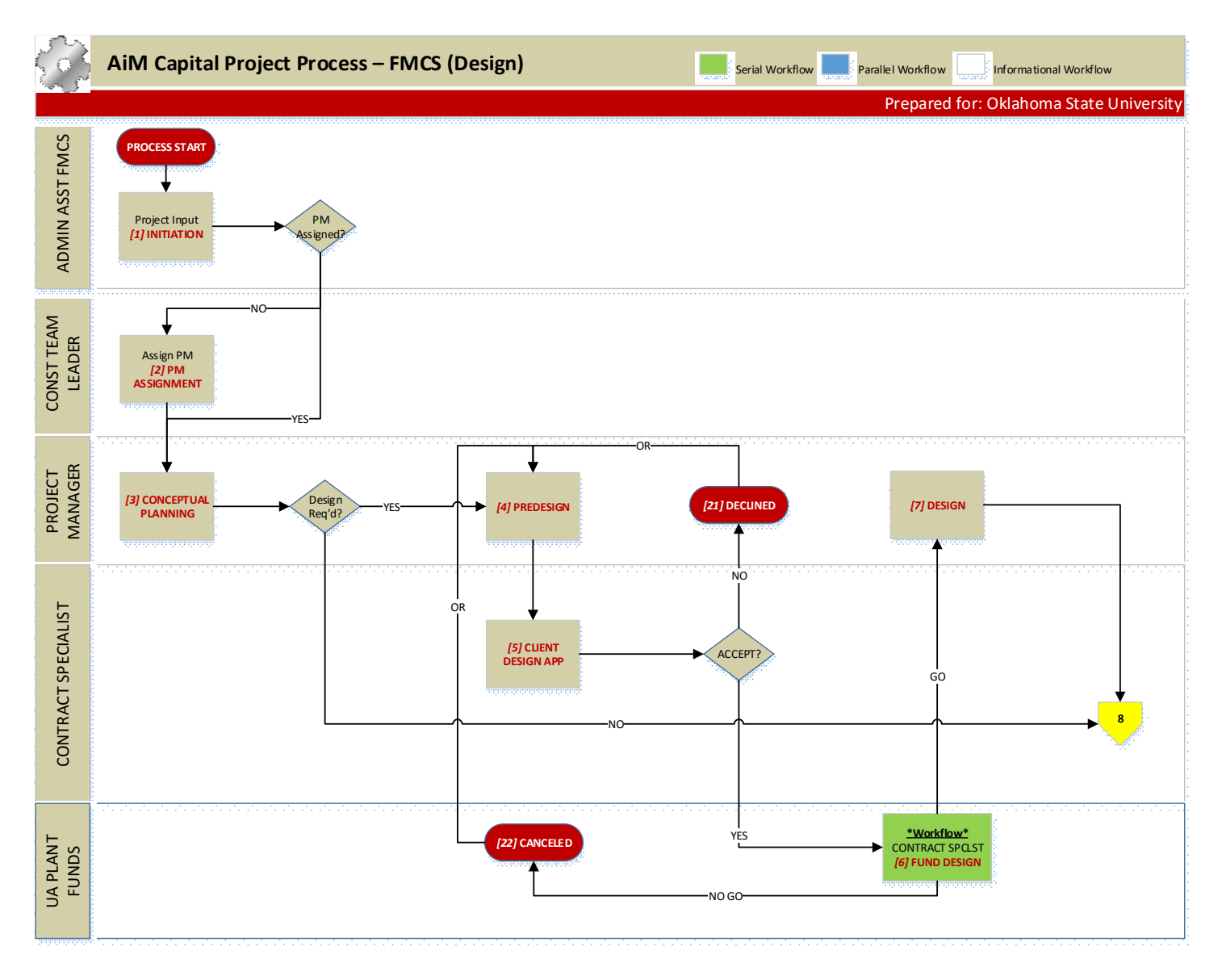

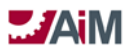

# PHASE II - CONSTRUCTION

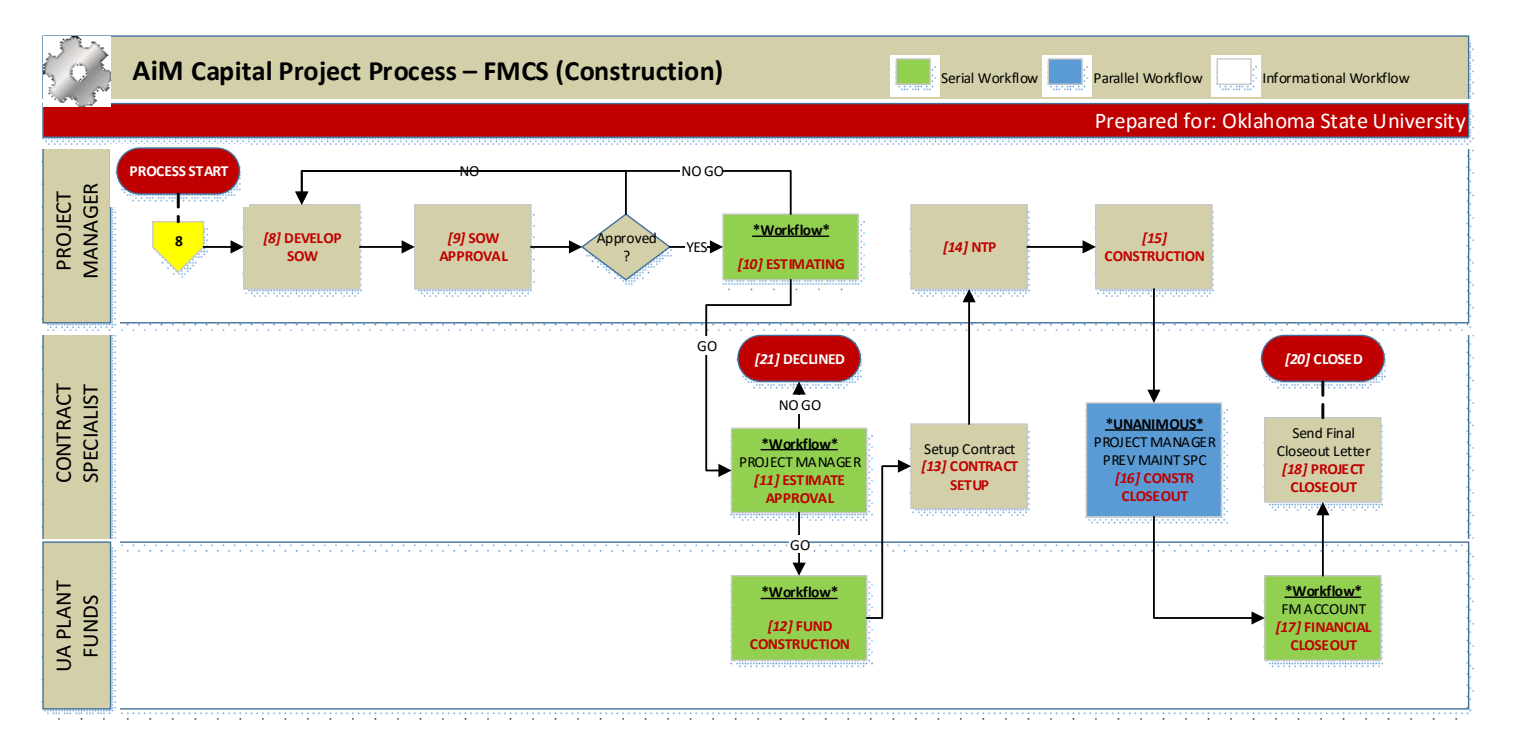

### FMCS PROCESS DOCUMENTATION

1. INITIATION

# 1. ADMIN ASST FMCS

- 1. Auto Assign CP Number
- 2. Description (short)
- 3. Extra Description Scope Statement
- 4. Type FMCS
- 5. Owner Org
- 6. Manager Org = D0522
- 7. Property if existing building
- 8. Asset information if appropriate
- 9. UDF for Client Requested Completion if applicable
- 10. Enter Board Approval (Y/N) in UDF
- 11. Enter Customer Request Number in UDF
- 12. Attach any emails or other documents supplied by the client as related documents
- 13. Optionally enter PM in Manager Employee field
  - 1. Change status
    - 1. **PM ASSIGNMENT** if PM is not yet assigned
    - 2. **CONCEPTUAL PLANNING** if PM is assigned
- 2. PM ASSIGNMENT (Personal Query)
  - 1. CONST TEAM LEADER (Personal Query)
    - 1. Review project and update as needed
    - 2. Enter PM in Manager Employee field
    - 3. Change status to **CONCEPTUAL PLANNING**
- 3. CONCEPTUAL PLANNING (Personal Query)

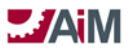

# 1. PROJECT MANAGER

1. Enter Project Manager on Project Team Responsibility

2. Enter client on Responsibility (Note: If client is set up in AiM, enter in Project Team. If client is not set up in AiM, enter in "Other Contacts" section.)

3. Set up client meeting to review requested scope, schedule, budget, etc.

1. Send email to attendees from AiM CP screen

4. Coordinate with CONST TEAM LEADER to determine if design/consultants are needed, method of delivery, and contractor

5. Update Extra Description, Planned Budget, Activity Schedule, etc. as appropriate

6. Update Project Team as appropriate

7. Link Milestones with Activities or Components as appropriate

8. Note: this is iterative until deliver method/contractor(s) are determined and rough scope is defined.

- 9. Change Status
  - 1. If Design is required
    - 1. Determine if Design will be done by LRFP or On-Call Contractor
    - 2. Contact A&E, EHS, etc.
    - 3. Add Notes as appropriate
    - 4. Change status to PREDESIGN
  - 2. If Design is NOT required
    - 1. Notify Contractor of involvement and attach as related document or send AiM email
    - 2. Schedule meeting with client, Contractor, EHS, etc. to walk site and determine scope of design

(Note: may want to look at flat rate for this.)

3. Change status to **DEVELOP SOW** 

# 4. PREDESIGN(Personal Query)

# 1. PROJECT MANAGER

1. Schedule meeting with client, A&E, Contractor, EHS, etc. to walk site and determine scope of design

- 2. Obtain estimate for design from A&E
- 3. Attach design estimate from A&E to project (need document type)
- 4. Develop Design Cost Breakout in Excel and attach to project (need document type)
- 5. Meet with client to review estimate and discuss alternatives
- 6. Change status to **CLIENT DESIGN APP**
- 5. CLIENT DESIGN APP(Personal Query)

# 1. CONTRACT SPECIALIST

- 1. Contact client for A&E approval and funding
- 2. If all alternates rejected change status to **DECLINED** or **PREDESIGN**
- 3. If accepted
  - 1. Enter Budget Revision for design related component budgets, if needed
  - 2. Change status to FUND DESIGN
- 6. FUND DESIGN Workflow: Serial; Go Status: DESIGN; No Go Status: N/A

# 1. CONTRACT SPECIALIST

- 1. Confirm account and funding supplied by customer
  - 1. Enter account information and amount requested in CP Notes Log
- 2. Active appropriate design components
- 3. If account not provided, coordinate with PROJECT MANAGER and determine whether to give No
- Go response (cancels project) or change project status to PREDESIGN
  - 4. Initiate Consultant Contract process

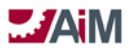

# 2. UA PLANT FUNDS

- 1. Review account information in Notes log
- 2. Validate or invalidate account
  - 1. If valid, encumber funds in FRS
    - 2. If invalid, contact client
      - 1. Add note
- 3. Enter/update account(s) and funding source(s) on AiM CP

# 7. DESIGN – (Personal Query)

# 1. PROJECT MANAGER

- 1. Update Project Team
  - 1. Update Project Team to assign employee to INVOICE ADMIN and INVOICE APPROVER responsibilities
- 2. Notify Contractor of involvement and attach as related document or send AiM email
- 3. Schedule design meeting(s)
- 4. Maintain Activity Schedule for various design phases
- 5. Attach related document for deliverables from various design phases
- 6. For each design phase deliverable, create Universal Action List for Design Review (rf. UAL process)
  - 7. When Design complete change status to **DEVELOP SOW**
- 8. DEVELOP SOW(Personal Query)

# 1. PROJECT MANAGER

- 1. Create SOW off of design or off walkthrough from conceptual planning
- 2. Attach SOW to Project
- 3. If unable to provide SOW, enter note on project
- 4. Respond to Workflow
- 9. SOW APPROVAL(Personal Query)

# 1. **PROJECT MANAGER**

- 1. Schedule meeting with client to obtain approval for SOW
- 2. If approved, change status to **ESTIMATING**
- 3. If not approved, enter note (type SOW REVISIONS) and change status to **DEVELOP SOW**
- 10. ESTIMATING Workflow: Serial: Go Status: ESTIMATE APPROVAL, No Go Status: SOW APPROVAL

# 1. **PROJECT MANAGER**

1. If in-house, create a customer request directly in AiM to develop estimate and follow standard estimating process in CMMS (external from CPPM)

# 2. Attach estimate to project

3. If unable to provide estimate, enter note on project (can loop in SOW and estimating until scope/estimate nailed down)

# 4. Respond to Workflow

11. ESTIMATE APPROVAL – Workflow: Serial; Go Status: FUND CONSTRUCTION No Go Status: DECLINED

# 1. PROJECT MANAGER

- 1. Determine if Board Approval is required and update UDF
- 2. Enter/update Project Component Budget

Note: Entering estimate from contractor and support costs for entire project, i.e. truck services, custodial, markup, sign shop, etc.

3. Schedule meeting with client to review estimate

# 2. CONTRACT SPECIALIST

- 1. If accepted
  - 1. Activate all remaining components
  - 2. Enter Account information and amount requested by client, for construction in Note Log
  - 3. Change status to FUND CONSTRUCTION

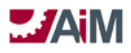

12. FUND CONSTRUCTION - Workflow: Serial; Go Status: CONTRACT SETUP; No Go Status: N/A

# 1. UA PLANT FUNDS

- 1. Review account/estimate information in Notes log
- 2. Validate or invalidate account
  - 1. If valid, encumber funds in FRS
    - 2. If invalid, contact client
      - 1. Add note
- 3. If this project will be capitalized:
  - 1. If needed add new Account to AiM Account Manager??
  - 2. If needed add new Funding Source(s) in AiM
  - 3. Enter account(s) and funding source(s) on CP Account Setup screen
  - 4. Enter/Increase Account Budget on Capital Project
  - 5. If needed Enter Funding Transfer in AiM
- 4. If not capitalized just respond to workflow

# 13. CONTRACT SETUP

# 1. CONTRACT SPECIALIST

- 1. Initiate Construction Contract (Construction Contract OCCM)
  - Note: Include Board Approval date with requisition of PO
- 2. Initiate Internal Work Agreement if in-house construction (Note: Include this in IWA process at the REQUESTED status)
  - 3. ONCE Construction Contract status of NTP is changed,
  - 4. Change project status to NTP

# 14. NTP(Personal Query)

# 1. PROJECT MANAGER

- 1. Obtain Construction Permits if necessary
  - 1. At the start of Permit Activity, create a UAL for Building Permit
- 2. Hold Preconstruction meeting with Project Team (review preconstruction checklist)
- 3. Issue NTP to start Construction
  - 1. If in-house set IWA status to NTP
  - 2. If external issue NTP documents to contractor
- 4. Enter/update the Activity schedule in AiM
- 5. Change status to **CONSTRUCTION**
- 15. CONSTRUCTION (Personal Query)

# 1. PROJECT MANAGER

- 1. Maintain Activity Schedule
- 2. Process invoices
- 3. Manage change proposals/change orders
- 4. Hold periodic meetings
- 5. Hold periodic Progress Reports/inspections
- 6. Project Commissioning if needed (found in AiM)
- 7. At move-in, create a UAL for Certificate of Occupancy (workflow to EHS)
- 8. Final walkthrough with client/project team
- 9. At Substantial Completion, change status to CONSTR CLOSEOUT
- 16. CONSTR CLOSEOUT Workflow: Parallel Unanimous; Go Status: **FINANCIAL CLOSEOUT**; No Go Status: N/A

# 1. **PROJECT MANAGER**

1. Facilitate the distribution of O&M manuals and as-builts

# Note: Determine who is responsible to manage warranty information and enter asset profiles

- 2. Approve final payments
- 3. Add note to approve closing contracts

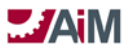

4. Respond to Workflow

# 2. PREVENTIVE MAINT SPC

- 1. Confirm that asset information has been received in the appropriate format
- 2. Manage property/construction warranty information
- **3.** Manage asset warranty information
- **4.** Responds to Workflow

# 3. CONTRACT SPECIALIST

- 1. Process final payments
- 2. Closeout WOs, IWAs

3. Adjust allotment and funding source for project in AiM if there are any remaining funds on the project (adjustment to reduce the allotment and funding source) prior to closing project components

- 4. Closeout Components
- 5. Review Project Closeout checklist, attach checklist in AiM

6. Closeout Contract AFTER reviewing note from PROJECT MANAGER approving closing contracts.

- 7. Respond to Workflow
- 17. FINANCIAL CLOSEOUT- Workflow: Serial; Go Status: Project Closeout, No Go Status: N/A

# 1. FM ACCOUNTING

- 1. Ensure final billing has occurred
- 2. UA PLANT FUNDS
  - 1. Release any remaining encumbrance in FRS

# 18. PROJECT CLOSEOUT

# 1. CONTRACT SPECIALIST

1. Send final closeout letter and survey to client

2. Change status to **CLOSED** 

Note: Create Quality Control Reports/project reports

- 19. CLOSED (VICTORY!)
- 20. ON HOLD
- 21. DECLINED (CLIENT DRIVEN)
- 22. CANCELED (INTERNAL)

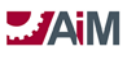

# Capital Project Approval Process – Utility CMAR

# PHASE I - SELECTION

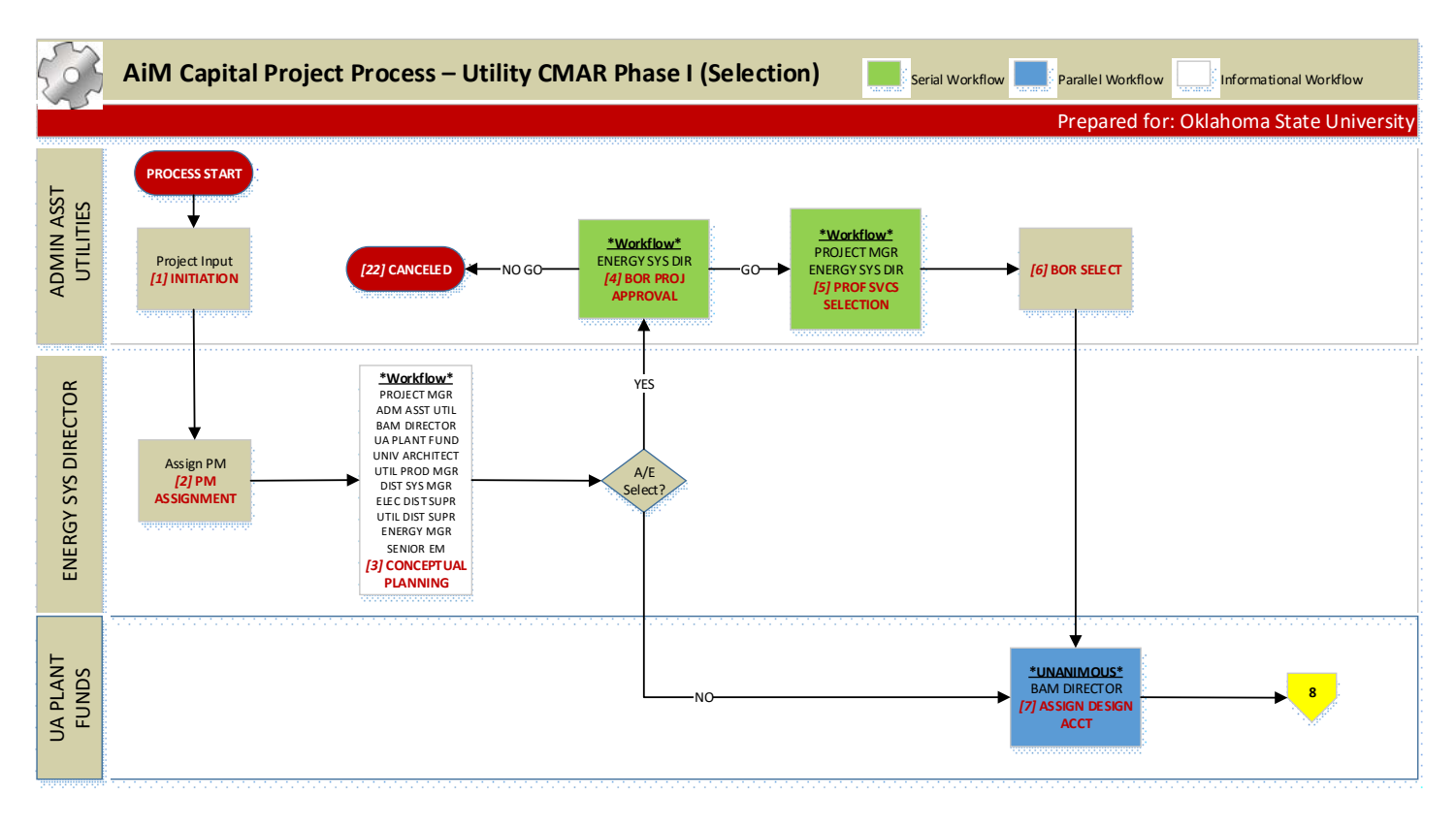

# PHASE II - DESIGN

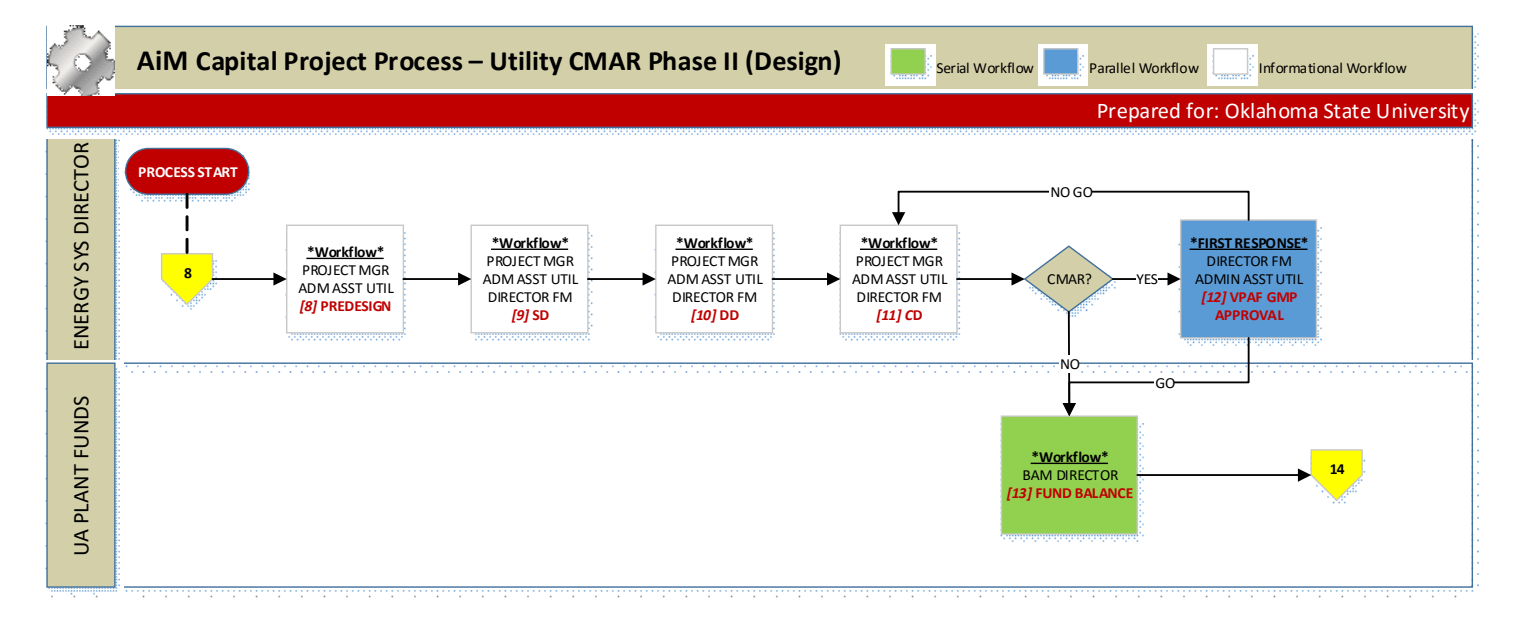

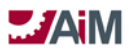

# PHASE III - CONSTRUCTION

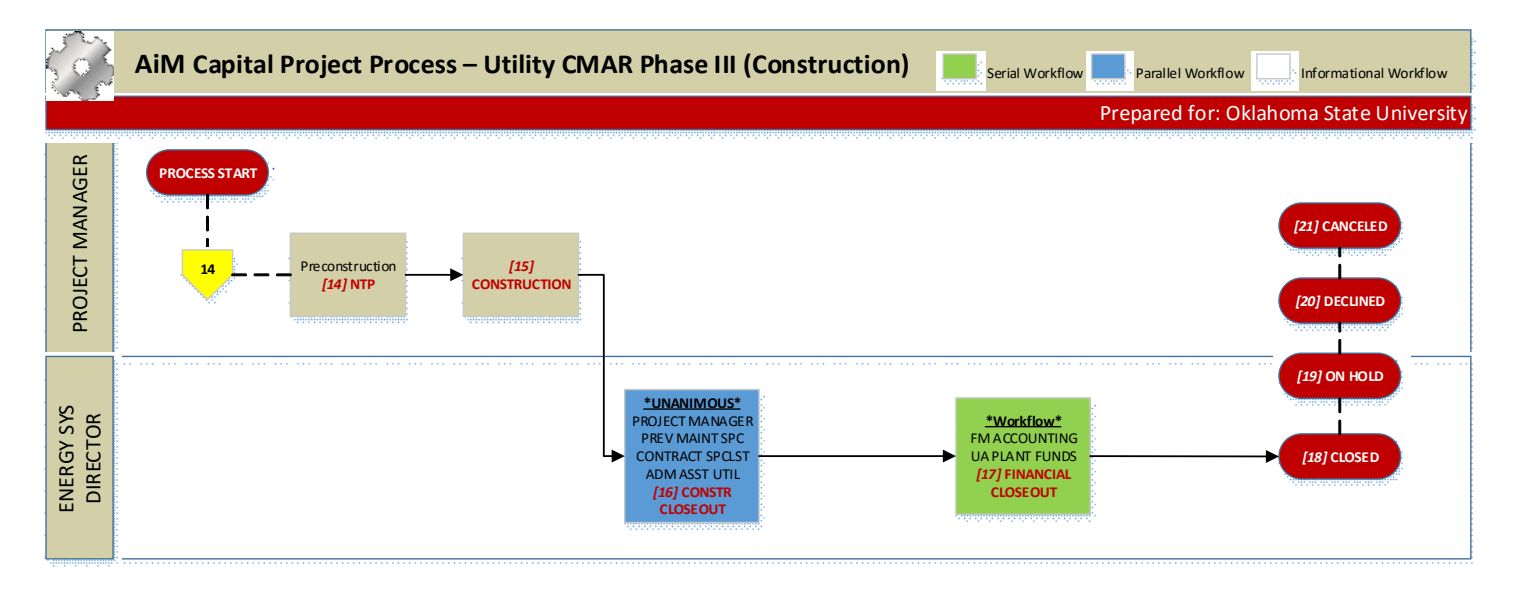

CMAR UTILITIES PROCESS DOCUMENTATION

1. INITIATION

# 1. ADMIN ASST UTILITIES

- 1. Auto Assign CP Number
- 2. Description (short)
- 3. Extra Description Scope Statement
- 4. Type UTILITIES
- 5. Owner Org
- 6. Manager Org = D0517
- 7. Property using UTILITIES TILE # or use INFRASTRUCTURE if it crosses tiles
- 8. Enter Customer Request Number in UDF
- 9. Enter Board Approval (Y/N) in UDF
- 10. UDF for Completion Need Date
- 11. UDF for Utilities Included in Project
- 12. Attach any emails or other documents supplied as related documents
- 13. Change status to PM ASSIGNMENT

### 2. PM ASSIGNMENT

# 1. ENERGY SYS DIRECTOR (Personal Query)

- 1. Review project and update as needed
- 2. Enter PM in Manager Employee field
- 3. Enter Project Manager on Project Team Responsibility
- 4. Change status to CONCEPTUAL PLANNING
- 3. CONCEPTUAL PLANNING Workflow: Informational only

# 1. PROJECT MANAGER

- 1. Set up meeting to review requested scope, schedule, budget, etc.
  - 1. Send email to attendees from AiM CP screen
- 2. Update Extra Description, Planned Budget, Activity Schedule, etc. as appropriate
- 3. Develop Project Components
- 4. Enter project component budgets
- 5. Update UDF for Completion Need Date

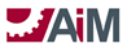

# AiM<sup>™</sup> CPPM Standard Operation Proceedures

6. Update Project Team as appropriate

7. Note: this is iterative until deliver method/contractor(s) are determined and rough scope is defined.

- 8. Coordinate project scope with Energy SYS DIRECTOR
- 2. ADMIN ASST UTILITIES
  - 1. Attach any emails or other documents supplied as related documents
- 3. BAM DIRECTOR
- 4. UA PLANT FUNDS
- 5. UNIVERSITY ARCHITECT
- 6. UTIL PRODUCTION MGR
- 7. DISTRIBUTION SYS MGR
- 8. ELECTRICAL DIST SUPER
- 9. UTILITIES DIST SUPER
- 10. SENIOR EM

# 11. ENERGY SYS DIRECTOR

- 1. If Design will be done by A/E selection
  - 1. change status to BOR PROJ APPROVAL,
- 2. If Design will not be done by A/E selection
  - 1. Enter note requesting account and amount for design.
  - 2. Change status to ASSIGN DESIGN ACCT
- 4. BOR PROJ APPROVAL Workflow: Serial; Go Status: PROF SVCS SELECTION; No Go Status: CANCELED

### 1. ENERGY SYS DIRECTOR

- 1. Draft Board Items
- 2. Draft Board Supporting Documentation

### 2. ADMIN ASST UTILITIES

- 1. Submit Board Items via AIRS
- 2. Enter/Update Activity planned dates related to Board Approval
- 3. Attach any emails or other documents supplied as related documents
- 4. Upon Board Approval, attach Board Book PDF as related document
- 5. Response:
  - 1. Respond to Workflow (Go or No Go)
- 5. PROF SVCS SELECTION Workflow: Serial; Go Status: BOR SELECT; No Go Status: N/A

# 1. PROJECT MANAGER

- 1. Solicit, interview, summarize (A&E, CMAR)
- 2. ENERGY SYS DIRECTOR
  - 1. Draft Board Items
  - 2. Draft Board Supporting Documentation

# 3. ADMIN ASST UTILITIES

- 1. Submit Board Agenda Item in AIRS
- 2. Attach Board Documents to the Capital Project
- 3. Enter/Update Activity planned dates related to Board Approval
- 4. Attach any emails or other documents supplied as related documents
  - 1. Respond to Workflow (Go or No Go)
- 6. BOR SELECT

# 1. ADMIN ASST UTILITIES

- 1. Attach Board Book PDF as related document
- 2. Enter/Update Activity actual dates related to Board Approval
- 3. Enter note requesting account and amount for design.
- 4. When Board approval obtained, change status to **ASSIGN DESIGN ACCT** (Do not activate any components.)

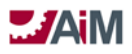

- ASSIGN DESIGN ACCT Workflow: Parallel Unanimous; Go Status: PREDESIGN; No Go Status: N/A (Personal Query based on # of days in Status)
  - 1. BAM DIRECTOR
    - 1. Review Enter Funding Groups and Funding Sources
  - 2. UA PLANT FUNDS
    - 1. Enter Funding Groups and Funding Sources
    - 2. Enter Accounts
- 8. PREDESIGN Workflow: Informational Only

# 1. PROJECT MANAGER

1. Update Project Team to assign employee to INVOICE ADMIN and INVOICE APPROVER responsibilities

- 2. If On-Call A&E:
  - 1. Schedule meeting with A&E to determine scope of design
  - 2. Obtain estimate and scope of design from A&E
  - 3. Update component budgets
  - 4. Add related documents
  - 5. Update activity schedule
  - 6. Initiate On Call A&E Consultant Contract Process

# 2. ADMIN ASST UTILITIES

- 1. Attach any emails or other documents supplied as related documents
- 2. Assist Energy Sys Director with Contracts

# 3. ENERGY SYS DIRECTOR

- 1. Activate ALL Components
- 2. Prepare Contract Documents
- 3. If A&E Selection Consultant Contract Process
- 4. If CMAR Construction Contract Process
- 5. Change Status to SD
- 9. SD Workflow: Informational Only

# 1. PROJECT MANAGER

- 1. UAL for Design Review(s) as appropriate
- 2. ADMIN ASST UTILITIES
- 3. DIRECTOR FM

# 4. ENERGY SYS DIRECTOR

1. When SD accepted, change status to DD

10. DD - Workflow: Informational Only

# 1. PROJECT MANAGER

1. UAL for Design Review(s) as appropriate

- 2. ADMIN ASST UTILITIES
- 3. DIRECTOR FM
- 4. ENERGY SYS DIRECTOR

1. When DD accepted, change status to CD

11. CD - Workflow: Informational Only

# 1. PROJECT MANAGER

1. UAL for Design Review(s) as appropriate

- 2. ADMIN ASST UTILITIES
- 3. DIRECTOR FM

# 4. ENERGY SYS DIRECTOR

1. When CD accepted, change status to VPAF GMP APPROVAL,

12. VPAF GMP APPROVAL - Workflow: Parallel - First Response; Go Status: FUND BALANCE; No Go Status: CD

# 1. DIRECTOR FM
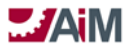

# 2. ADMIN ASST UTILITIES

# 3. ENERGY SYS DIRECTOR

- 1. Coordinate approval with VPAF, Director FM
  - 1. Enter note with amount needed to fund remaining balance of project
  - 2. Initiate Amendment (Construction Change Order) for CMAR Contract
- 2. Response:
  - 1. Respond to Workflow (Go or No Go)
- 13. FUND BALANCE Workflow: Serial; Go Status: NTP; No Go Status: N/A
  - (Personal Query based on # of days in Status)
    - 1. UA PLANT FUNDS
      - 1. Enter Funding Adjustment based on note from ENERGY SYS DIRECTOR, if needed

# 2. BAM DIRECTOR

1. Enter Funding Adjustment based on note from ENERGY SYS DIRECTOR, if needed

#### 14. NTP

# 1. PROJECT MANAGER

- 1. Obtain Construction Permits if necessary
  - 1. At the start of Permit Activity, create a UAL for Building Permit
- 2. Hold Preconstruction meeting with Project Team (review preconstruction checklist)
- 3. Enter/update the Activity schedule in AiM
- 4. Change status to **CONSTRUCTION**

# 15. CONSTRUCTION

# 1. PROJECT MANAGER

- 1. Maintain Activity Schedule
- 2. Process invoices/pay applications
- 3. Manage issues/change proposals/change orders
- 4. Hold periodic meetings
- 5. Conduct periodic Progress Reports/inspections/observations
- 6. Project Commissioning if needed (attach in AiM)
- 7. At occupancy, create a UAL for Certificate of Occupancy (workflow to EHS)
- 8. Final walkthrough with client/project team
- 9. Initiate Internal Work Agreements, as needed
- 10. Submit work requests, not requiring an IWA, for facility management support
- 11. At Substantial Completion, change status to CONSTR CLOSEOUT

#### 16. CONSTR CLOSEOUT - Workflow: Parallel - Unanimous; Go Status: WARRANTY; No Go Status: N/A

#### 1. PROJECT MANAGER

- 1. Facilitate the distribution of record manuals, O&Ms and as builts.
- 2. Coordinate with Facilities Management to close remaining FM Work Orders
- 3. Approve final payments

### 2. **PREVENTIVE MAIN SPC**

- 1. Confirm that asset information has been received in the appropriate format
- 2. Manage property/construction warranty information
- 3. Manage asset warranty information
- 4. Responds to Workflow

#### 3. CONTRACT SPECIALIST

- 1. Process final payments
- 2. LRFP WOs, LRFP and FM IWAs
- 3. Closeout contracts after reviewing note from ENERGY SYS DIRECTOR
- 4. Reconcile/charge LRFP Fees

5. Adjust allotment and funding source for project in AiM if there are any remaining funds on the project (adjustment to reduce the allotment and funding source) prior to closing project components

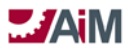

6. Closeout Project Components

# 4. ADMIN ASST UTILITIES

- 1. Review final payments, contracts, WOs, IWAs
- 2. Review Project Closeout checklist, attach checklist in AiM

# 5. ENERGY SYS DIRECTOR

- 1. Final Review
- 2. Enter Note to closeout contracts
- 3. Respond to Workflow
- 17. FINANCIAL CLOSEOUT Workflow: Serial; Go Status: CLOSED; No Go Status: N/A

# 1. FM ACCOUNTING

- 1. Reconcile all final billings
- 2. UA PLANT FUNDS
  - 1. Release any remaining encumbrance in FRS

# 3. ENERGY SYS DIRECTOR

1. Respond to Workflow

- 18. CLOSED (VICTORY)
- 19. ON HOLD
- 20. DECLINED (CLIENT DRIVEN, VP)
- 21. CANCELED (INTERNAL)

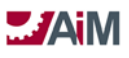

# Capital Project Approval Process – Utility Standard

# PHASE I - DESIGN

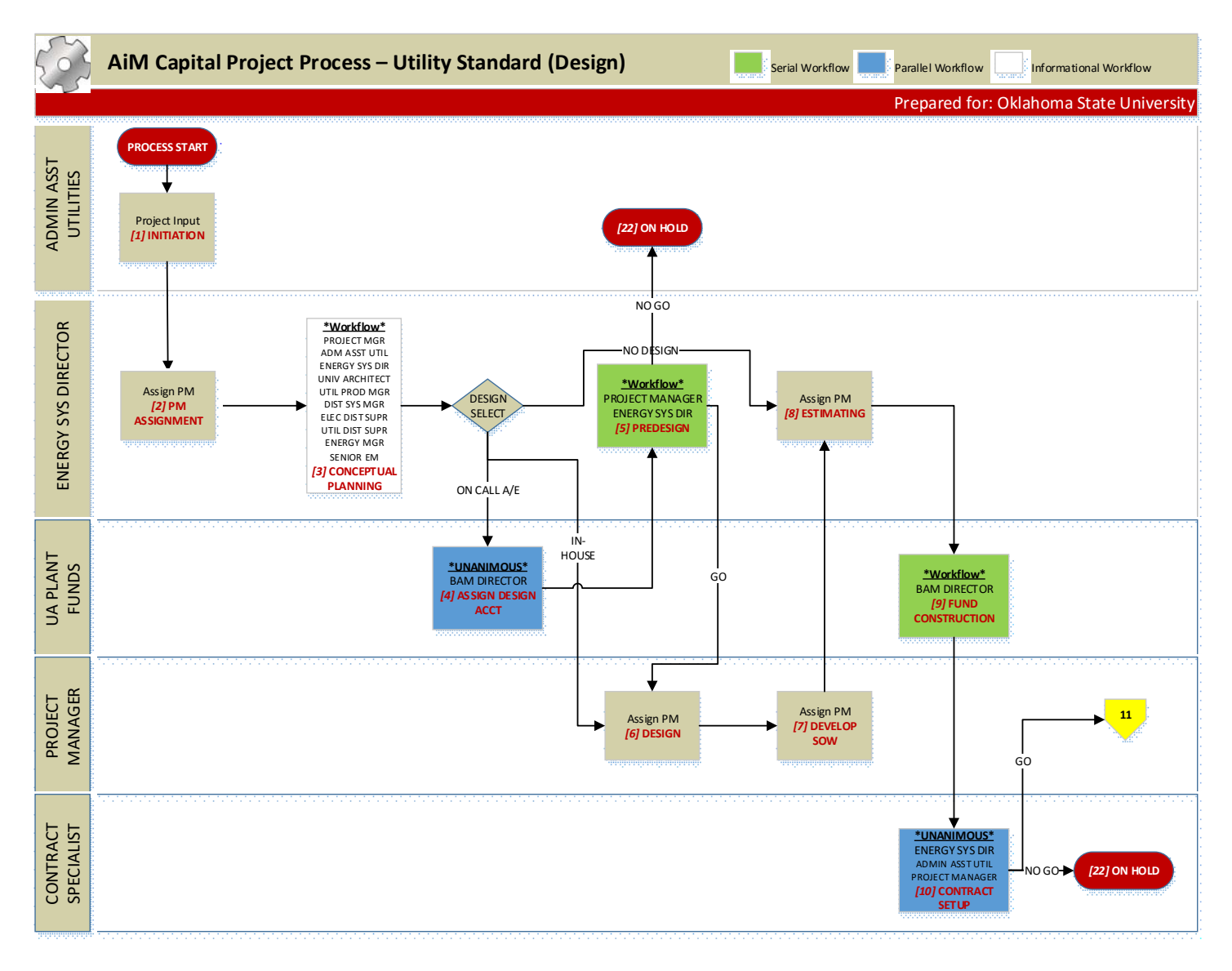

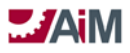

# PHASE II - CONSTRUCTION

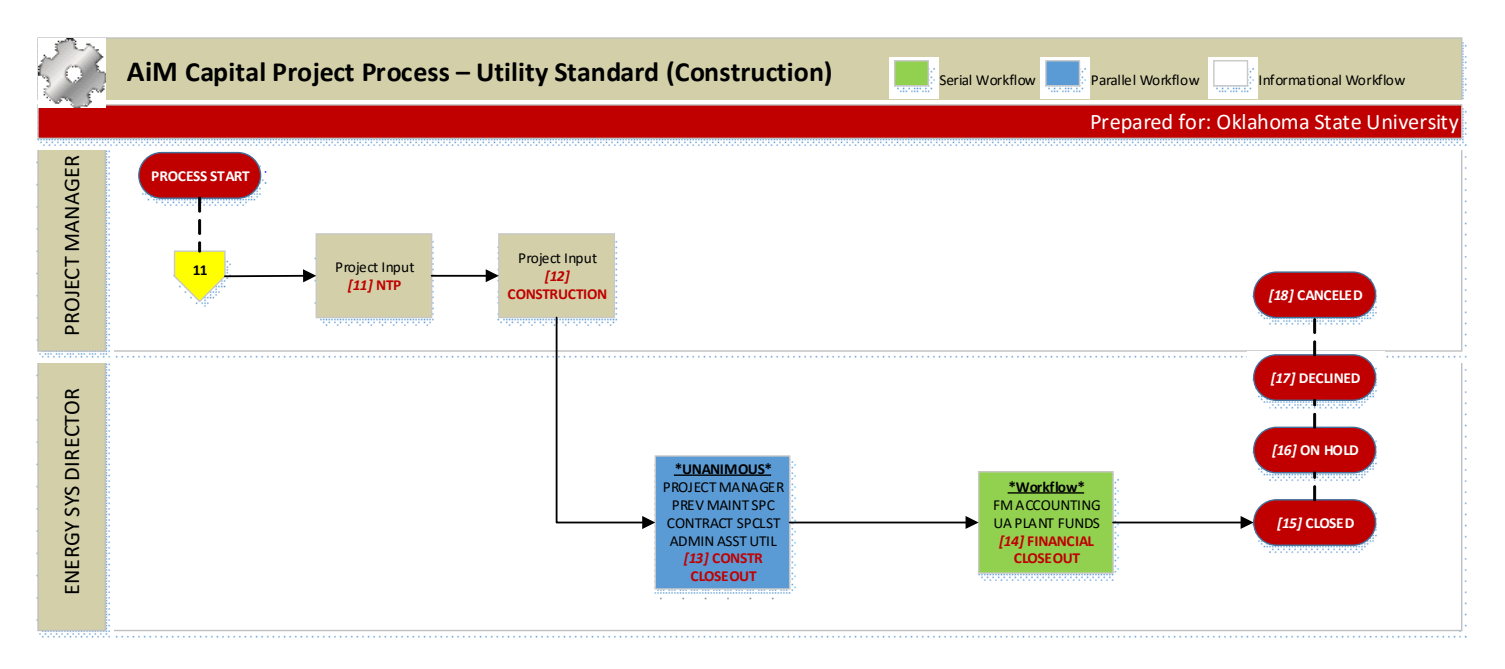

#### STANDARD UTILITIES PROCESS DOCUMENTATION

1. INITIATION

#### 1. ADMIN ASST UTILITIES

- 1. Auto Assign CP Number
- 2. Description (short)
- 3. Extra Description Scope Statement
- 4. Type STANDARD UTILITIES
- 5. Owner Org
- 6. Manager Org = D0517
- 7. Property using Building, UTILITIES TILE # or use INFRASTRUCTURE if it crosses tiles
- 8. Enter Customer Request Number in UDF
- 9. Enter Board Approval (Y/N) in UDF
- 10. UDF for Utilities Included in Project
- 11. UDF for Energy (Y/N)
- 12. Attach any emails or other documents supplied as related documents
- 13. Change status to PM ASSIGNMENT
- 2. PM ASSIGNMENT
  - 1. ENERGY SYS DIRECTOR (Personal Query)
    - 1. Review project and update as needed
    - 2. Enter PM in Manager Employee field
    - 3. Enter Project Manager on Project Team Responsibility
    - 4. Change status to CONCEPTUAL PLANNING
- 3. CONCEPTUAL PLANNING Workflow: Informational only
  - 1. **PROJECT MANAGER** 
    - 1. Set up meeting to review requested scope, schedule, budget, etc.
      - 1. Send email to attendees from AiM CP screen
    - 2. Update Extra Description, Planned Budget, Activity Schedule, etc. as appropriate
    - 3. Develop Project Components

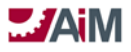

- 4. Link Milestones with Activities or Components as appropriate
- 5. Enter project component budgets
- 6. Update UDF for Completion Need Date
- 7. Update Project Team as appropriate

8. Note: this is iterative until deliver method/contractor(s) are determined and rough scope is defined.

9. Coordinate project scope with Energy SYS DIRECTOR

# 2. ADMIN ASST UTILITIES

- 1. Attach any emails or other documents supplied as related documents
- 2. Enter note requesting account and amount for design
- 3. UNIVERSITY ARCHITECT
- 4. UTIL PRODUCTION MGR
- 5. DISTRIBUTION SYS MGR
- 6. ELECTRICAL DIST SUP
- 7. UTILITIES DIST SUPER
- 8. SENIOR EM

# 9. ENERGY SYS DIRECTOR

- 1. Activates required components
- 2. Change Status to
  - 1. If Design is done by on call A/E firm change status to ASSIGN DESIGN ACCT
  - 2. If Design is done in house change status to DESIGN
  - 3. For Energy Savings Performance Contract, change status to **DESIGN**
  - 4. If Design is NOT required

#### 1. Change status to **ESTIMATING**

4. ASSIGN DESIGN ACCT – Workflow: Parallel – Unanimous; Go Status: **PREDESIGN**; No Go Status: N/A (Personal Query based on # of days in Status)

#### 1. BAM DIRECTOR

1. Review Enter Funding Groups and Funding Sources

#### 2. UA PLANT FUNDS

- 1. Enter Funding Groups and Funding Sources
- 2. Enter accounts in AiM
- 3. Encumber accounts in FRS
- 5. PREDESIGN: Workflow: Workflow: Serial: Go Status: **DESIGN**; No Go Status: **ON HOLD**

# 1. PROJECT MANAGER

- 1. For On-Call A&E:
  - 1. Schedule meeting with A&E to determine scope of design
  - 2. Obtain estimate and scope of design from A&E
  - 3. Update component budgets
  - 4. Add related documents
  - 5. Update activity schedule

#### 2. ENERGY SYS DIRECTOR

- 1. Reviews scope and estimate
- 2. Respond to Workflow (Go or No Go)
- 6. DESIGN (Personal Query)

#### 1. PROJECT MANAGER

- 1. Initiate On Call A&E Consultant Contract Process
- 2. For Energy Savings Performance Contract, Initiate Construction Contract ENERGY SPC
  - 1. At FIM REVIEW, change project status to ESTIMATING
- 3. Update Project Team

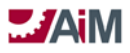

# AiM<sup>™</sup> CPPM Standard Operation Proceedures

- 1. Update Project Team to assign employee to INVOICE ADMIN and INVOICE APPROVER responsibilities
- 4. Schedule design meeting(s)
- 5. Maintain Activity Schedule for various design phases
- 6. Attach related document for deliverables from various design phases

7. For each design phase deliverable, create Universal Action List for Design Review (rf. UAL process)

- 8. When Design complete change status to **DEVELOP SOW**
- 7. DEVELOP SOW (Personal Query)

# 1. PROJECT MANAGER

- 1. Attach SOW to Project
- 2. If unable to provide SOW, enter note on project
- 3. Change Status to ESTIMATING
- 8. ESTIMATING (Personal Query)
  - 1. PROJECT MANAGER
    - 1. If in-house, create a work order to develop estimate (external from CPPM)
    - 2. Update remaining in-active project component budgets
    - 3. Attach estimate to project

#### 2. ENERGY SYS DIRECTOR

- 1. Reviews scope and estimate
- 2. Activates Remaining Components
- 3. If estimate accepted
  - 1. Enter note with amount needed to fund construction (include whether account needs to be created or adjusted)
  - 2. change status to FUND CONSTRUCTION
    - Also, at GENERATE CONTRACT status of Construction Contract ENERGY SPC
- 4. If estimate rejected, change status to appropriate level of planning or design
- 9. FUND CONSTRUCTION Workflow: Serial, Go Status: CONTRACT SETUP; No Go Status: N/A

#### 1. BAM DIRECTOR

- 1. Enter Funding Groups and Funding Sources
- 2. If account was created for Design
  - 1. Enter Funding Adjustment based on note from ENERGY SYS DIRECTOR, if needed

#### 2. UA PLANT FUNDS

- 1. If account was not created for Design
  - 1. Enter Funding Groups and Funding Sources
  - 2. Enter accounts in AiM
  - 3. Encumber accounts in FRS
- 2. If account was created for Design
  - 1. Enter Funding Adjustment based on note from ENERGY SYS DIRECTOR, if needed
- 3. If this project will be capitalized:
  - 1. If needed add new Account to AiM Account Manager??
  - 2. If needed add new Funding Source(s) in AiM
  - 3. Enter account(s) and funding source(s) on CP Account Setup screen
  - 4. Enter/Increase Account Budget on Capital Project
  - 5. If needed Enter Funding Transfer in AiM
- 4. If not capitalized just respond to workflow
- 10. CONTRACT SETUP Workflow: Parallel Unanimous, Go Status: NTP; No Go Status: ON HOLD
  - 1. ENERGY SYS DIRECTOR

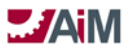

# AiM<sup>™</sup> CPPM Standard Operation Proceedures

- 1. If Board Approval required, draft item for agenda
- 2. E-mails board item to Purchasing Director for inclusion in purchasing items

# 2. ADMIN ASST UTILITIES

1. Attach Board Book PDF as related document

# 3. PROJECT MANAGER

1. Submits design drawings and specifications to contract specialist

# 4. CONTRACT SPECIALIST

1. Initiate Construction Contract process (Note: Include Board Approval and PO in contract process definition)

- 1. EXECUTE CONTRACT status of Construction Contract ENERGY SPC
- 2. Initiate Internal Work Agreement(s) for any in house work required for project
- 3. Responds to workflow once Construction Contract status of NTP is changed,
- 11. NTP (Personal Query)

# 1. PROJECT MANAGER

- 1. Obtain Construction Permits if necessary
  - 1. At the start of Permit Activity, create a UAL for Building Permit
- 2. Hold Preconstruction meeting with Project Team (review preconstruction checklist)
- 3. Enter/update the Activity schedule in AiM
- 4. For in house work, monitor Internal Work Agreement for NTP status
- 5. Change status to **CONSTRUCTION**
- 12. CONSTRUCTION (Personal Query)

# 1. PROJECT MANAGER

- 1. Maintain Activity Schedule
- 2. Process invoices/pay applications
- 3. Manage issues/change proposals/change orders
- 4. Hold periodic meetings
- 5. Conduct periodic Progress Reports/inspections/observations
- 6. Project Commissioning if needed (attach in AiM)
- 7. At occupancy, create a UAL for Certificate of Occupancy (workflow to EHS)
- 8. Final walkthrough with client/project team
- 9. Initiate Internal Work Agreements, as needed
- 10. Submit work requests, not requiring an IWA, for facility management support
- 11. At Substantial Completion, change status to CONSTR CLOSEOUT
- 13. CONSTR CLOSEOUT Workflow: Parallel Unanimous; Go Status: FINANCIAL CLOSEOUT; No Go Status: N/A

# 1. PROJECT MANAGER

- 1. Facilitate the distribution of record drawings, O&M Manuals, and as builts.
- 2. Coordinate with Facilities Management to close remaining FM Work Orders
- 3. If Energy SPC construction contract, monitor M&V process until M&V complete. At end of M&V

#### Change Status to **FINANCIAL CLOSEOUT**.

4. Approve final payments

## 2. PREVENTIVE MAIN SPC

- 1. Confirm that asset information has been received in the appropriate format
- 2. Manage property/construction warranty information
- **3.** Manage asset warranty information
- 4. Responds to Workflow

# 3. CONTRACT SPECIALIST

- 1. Process final payments
- 2. Closeout FM WOs, LRFP and FM IWAs
- 3. Reconcile/charge LRFP Fees

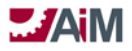

4. Adjust allotment and funding source for project in AiM if there are any remaining funds on the project (adjustment to reduce the allotment and funding source) prior to closing project components

5. Closeout Project Components

6. Closeout Contract AFTER reviewing note from ENERGY SYS DIRECTOR approving closing contracts.

# 4. ADMIN ASST UTILITIES

- 1. Review final payments, contracts, WOs, IWAs
- 2. Review Project Closeout checklist, attach checklist in AiM

## 5. ENERGY SYS DIRECTOR

- 1. Final Review
- 2. Enter note to approve closing contracts
- 3. Respond to Workflow

#### 14. FINANCIAL CLOSEOUT – Workflow: Serial; Go Status: CLOSED; No Go Status: N/A

#### 1. FM ACCOUNTING

1. Reconcile all final billings

# 2. UA PLANT FUNDS

1. Release any remaining encumbrance in FRS

# 3. ENERGY SYS DIRECTOR

1. Respond to Workflow

- 15. CLOSED (VICTORY)
- 16. ON HOLD
- 17. DECLINED (CLIENT DRIVEN, VP)
- 18. CANCELED (INTERNAL)

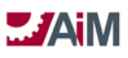

#### Capital Project Approval Process – Landscape Services

#### PHASE I - DESIGN

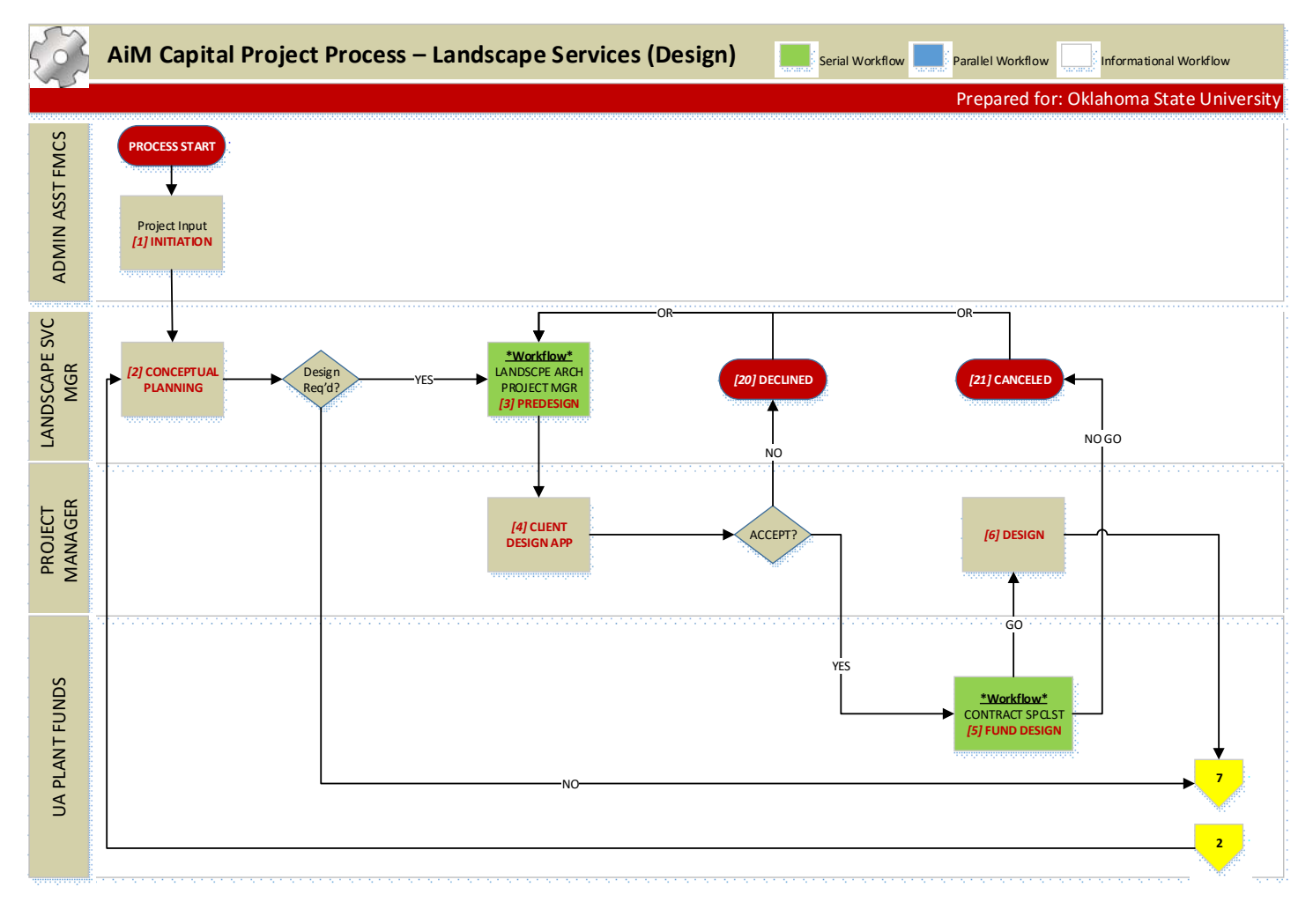

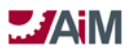

# PHASE II - CONSTRUCTION

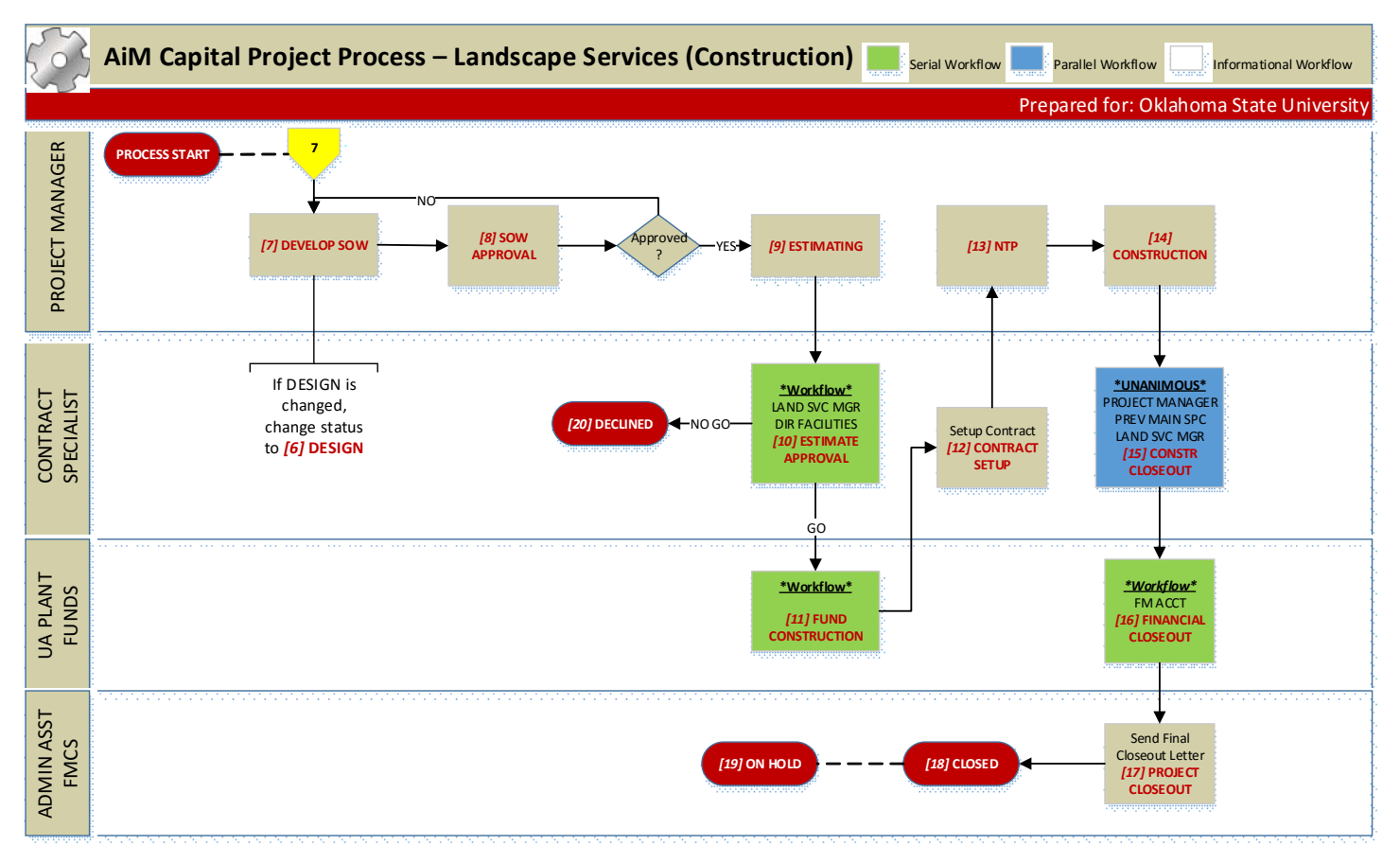

LANDSCAPE SERVICES PROCESS DOCUMENTATION

1. INITIATION

# 1. ADMIN ASST FMCS

- 1. Auto Assign CP Number
- 2. Description (short)
- 3. Extra Description Scope Statement
- 4. Type LANDSCAPE SERVICES
- 5. Owner Org
- 6. Manager Org = D0581
- 7. Asset information if appropriate
- 8. UDF for Client Requested Completion if applicable
- 9. Enter Customer Request Number in UDF
- 10. Enter Board Approval (Y/N) in UDF
- 11. Attach any emails or other documents supplied by the client as related documents
- 12. Optionally enter PM in Manager Employee field
  - 1. Change status

# 1. CONCEPTUAL PLANNING

2. CONCEPTUAL PLANNING – (Personal Query)

# 1. LANDSCAPE SVC MGR

- 1. Enter Property Information
  - 1. Region: OSU-Stillwater
  - 2. Facility: GROUNDSHDSCP

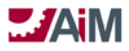

# AiM<sup>™</sup> CPPM Standard Operation Proceedures

- 3. Property: choose appropriate zone and area
  - 1. Search description to find if needed

2. Enter client on Responsibility (Note: If client is set up in AiM, enter in Project Team. If client is not set up in AiM, enter in "Other Contacts" section.)

3. Set up client meeting to review requested scope, schedule, budget, etc.

1. Send email to attendees from AiM CP screen

4. Coordinate with CONST TEAM LEADER to determine if design/consultants are needed, method of delivery, and contractor

5. Update Extra Description, Planned Budget, Activity Schedule, etc. as appropriate

6. Update Project Team as appropriate

7. Link Milestones with Activities or Components as appropriate

8. Note: this is iterative until deliver method/contractor(s) are determined and rough scope is defined.

- 9. Change Status
  - 1. If Design is required
    - 1. Change status to **PREDESIGN**
    - 2. Activate FEES component if ready, if not wait until FUND DESIGN STATUS
  - 2. If Design is NOT required
    - 1. Enter Project Manager on Project Team Responsibility Change status to **DEVELOP SOW**
    - 2. Activate necessary components if ready
- 3. PREDESIGN Workflow: Serial; Go Status: CLIENT DESIGN APP; No Go Status: N/A

# 1. LANDSCAPE ARCH

- 1. Determine if Design will be done by LRFP, In House, or On-Call Contractor
- 2. Enter PM in Manager Employee field

#### 2. PROJECT MANAGER

1. Schedule meeting with client, A&E, Contractor, EHS, etc. to walk site and determine scope of design

- 2. Obtain estimate for design from A&E
- 3. Attach design estimate from A&E to project (need document type)
- 4. Develop Design Cost Breakout in Excel and attach to project (need document type)
- 5. Meet with client to review estimate and discuss alternatives

# 3. LANDSCAPE SVC MGR

- 1. Review and approve
- 2. Respond to workflow
- 4. CLIENT DESIGN APP

# 1. PROJECT MANAGER

- 1. Contact client for A&E approval and funding
- 2. If all alternates rejected change status to **DECLINED** or **PREDESIGN**
- 3. If accepted
  - 1. Enter Budget Revision for design related component budgets, if needed
  - 2. Change status to FUND DESIGN
- 5. FUND DESIGN Workflow: Serial; Go Status: DESIGN; No Go Status: CANCELED

# 1. CONTRACT SPECIALIST

- 1. Contact client for account and funding approval??
- 2. Active appropriate design components
- 3. If account not provided, coordinate with PROJECT MANAGER and determine whether to give No
- Go response (cancels project) or change project status to **PREDESIGN** 
  - 4. Initiate Consultant Contract process
- 5. Enter account information and amount requested in CP Notes Log

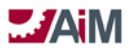

# 2. UA PLANT FUNDS

- 1. Review account information in Notes log
- 2. Validate or invalidate account
  - 1. If valid, encumber funds in FRS
  - 2. If invalid, contact client
    - 1. Add note
- 3. Enter/update account(s) and funding source(s) on AiM CP

# 6. DESIGN – (Personal Query)

# 1. PROJECT MANAGER

- 1. Update Project Team
- 2. Notify Contractor of involvement and attach as related document or send AiM email
- 3. Schedule design meeting(s)
- 4. Maintain Activity Schedule for various design phases
- 5. Attach related document for deliverables from various design phases
- 6. For each design phase deliverable, create Universal Action List for Design Review (rf. UAL process)
- 7. When Design complete change status to **DEVELOP SOW**
- 7. DEVELOP SOW (Personal Query)

# 1. PROJECT MANAGER

- 1. If design wasn't required
  - 1. Notify Contractor of involvement, if needed, and attach as related document or send AiM email
  - 2. Schedule meeting with client, Contractor, EHS, etc. to walk site and determine scope of design

2. Update Project Team to assign employee to INVOICE ADMIN and INVOICE APPROVER responsibilities

- 3. Attach SOW to Project
- 4. If unable to provide SOW, enter note on project
- 5. If design is changed, change status to **DESIGN**
- 6. If no design change, change status to **SOW APPROVAL**
- 8. SOW APPROVAL

# 1. PROJECT MANAGER

- 1. Schedule meeting with client to obtain approval for SOW
- 2. If approved, change status to ESTIMATING
- 3. If not approved, enter note (type SOW REVISIONS) and change status to **DEVELOP SOW**
- 9. ESTIMATING (Personal Query)

# 1. PROJECT MANAGER

- 1. If in-house, create a work order to develop estimate (external from CPPM)
- 2. Attach estimate to project
- 3. If unable to provide estimate, enter note on project
- 4. Change status to **ESTIMATE APPROVAL**

#### 10. ESTIMATE APPROVAL – Workflow: Serial; Go Status: FUND CONSTRUCTION; No Go Status: DECLINED

# 1. LANDSCAPE SVC MGR

- 1. Determine if Board Approval is required and update UDF
- 2. Enter/update Project Component Budget

Note: Entering estimate from contractor and support costs for entire project, i.e. truck services, custodial, markup, sign shop, etc.

3. Schedule meeting with client to review estimate

#### 2. DIRECTOR FACILITIES

1. If Board Approval required, draft item for agenda

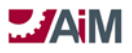

- 2. E-mails board item to Purchasing Director for inclusion in purchasing items
- 3. Attach Board Book PDF as related document

# 3. CONTRACT SPECIALIST

- 1. If accepted
  - 1. Activate all remaining components
  - 2. Enter account information in Notes Log to identify if other funding than the account provided at the time of request needs to be used.
  - 3. Change status to FUND CONSTRUCTION
- 11. FUND CONSTRUCTION Workflow: Serial; Go Status: CONTRACT SETUP; No Go Status: N/A

# 1. UA PLANT FUNDS

- 1. Review account/estimate information in Notes log
- 2. Validate or invalidate account
  - 1. If valid, encumber funds in FRS
  - 2. If invalid, contact client
    - 1. Add note
- 3. If this project will be capitalized:
  - 1. If needed add new Account to AiM Account Manager??
  - 2. If needed add new Funding Source(s) in AiM
  - 3. Enter account(s) and funding source(s) on CP Account Setup screen
  - 4. Enter/Increase Account Budget on Capital Project
  - 5. If needed Enter Funding Transfer in AiM
  - 6. If not capitalized just respond to workflow

# 12. CONTRACT SETUP

# 1. CONTRACT SPECIALIST

1. Initiate Construction Contract process if outside contractor (*Note: Include Board Approval and PO in contract process definition*)

2. Initiate Internal Work Agreement if in-house construction (*Note: Include this in IWA process definition*)

3. Change status to NTP

#### 13. NTP

- 1. LANDSCAPE SVC MGR (Personal Query)
  - 1. Revises Project Manager if required
    - 1. If design was required change from design PM to construction PM
    - 2. If design was not required, change of PM not required

#### 2. PROJECT MANAGER

- 1. Obtain Construction Permits if necessary
  - 1. At the start of Permit Activity, create a UAL for Building Permit
- 2. Hold Preconstruction meeting with Project Team (review preconstruction checklist)
- 3. Enter/update the Activity schedule in AiM
- 4. Update Project Team to assign employee to INVOICE ADMIN and INVOICE APPROVER responsibilities
- 5. For in-house work, monitor Internal Work Agreement for NTP status
- 6. Change status to **CONSTRUCTION**

# 14. CONSTRUCTION

# 1. PROJECT MANAGER

- 1. Maintain Activity Schedule
- 2. Process invoices
- 3. Manage change proposals/change orders
- 4. Hold periodic meetings
- 5. Hold periodic Progress Reports/inspections

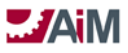

# AiM<sup>™</sup> CPPM Standard Operation Proceedures

- 6. Project Commissioning if needed (found in AiM)
- 7. At move-in, create a UAL for Certificate of Occupancy (workflow to EHS)
- 8. Final walkthrough with client/project team
- 9. At Substantial Completion, change status to CONSTR CLOSEOUT
- 15. CONSTR CLOSEOUT Workflow: Parallel Unanimous; Go Status: FINANCIAL CLOSEOUT; No Go Status: N/A

# 1. PROJECT MANAGER

- 1. Facilitate the distribution of record drawings, O&M Manuals and as builts.
- 2. Approve final payments
- 3. Manage property/construction warranty information
- 4. Manage asset warranty information

# 2. PREVENTIVE MAINT SPC

- 1. Confirm that asset information has been received in the appropriate format
- 2. Responds to Workflow

# 3. LANDSCAPE SVC MGR

- 1. Review financials and project details closed out
- 2. Enter note to approve Closeout of Contracts

# 4. CONTRACT SPECIALIST

- 1. Process final payments
- 2. Closeout WOs, IWAs

3. Adjust allotment and funding source for project in AiM if there are any remaining funds on the project (adjustment to reduce the allotment and funding source) prior to closing project components

- 4. Closeout Components
- 5. Review Project Closeout checklist, attach checklist in AiM

6. Closeout Contract AFTER reviewing note from LANDCAPE SVC MGR approving closing contracts.

7. Respond to Workflow

#### 16. FINANCIAL CLOSEOUT - Workflow: Serial; Go Status: PROJECT CLOSEOUT; No Go Status: N/A

#### 1. FM ACCOUNTING

1. Ensure final; billing has occurred

#### 2. UA PLANT FUNDS

1. Release any remaining encumbrance in FRS

#### **17. PROJECT CLOSEOUT**

#### 1. ADMIN ASST FMCS

1. Send final closeout letter and survey to client

#### 2. Change status to **CLOSED**

Note: Create Quality Control Reports/project reports

- 18. CLOSED (VICTORY!)
- 19. ON HOLD
- 20. DECLINED (CLIENT DRIVEN)
- 21. CANCELED (INTERNAL)

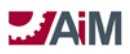

## **BUDGET REVISION**

The Budget Revision Screen enables budget adjustments for one or more components from the same project. Revisions are stored historically for auditing purposes. Only components in a status associated to an active status flag are displayed.

Workflows could play an important role in budget revisions if reviews and approvals are required.

Budget revision types do not have a hierarchical relationship with budget revision statuses, unlike most type/status relationships in AiM.

Budget revision reasons provide helpful insight into why budgets change throughout the project lifecycles

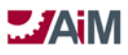

#### Budget Revision Approval Process – LRFP REQ BOR APPV

| 503                    | AiM Budget Revision Process – LRFP REQ BOR APPV                                                                                                    |
|------------------------|----------------------------------------------------------------------------------------------------|
|                        | Prepared for: Oklahoma State University                                                                                                    |
| PROJECT AD             | PROCESS START                                                                                                    |
| DIRECTOR LRFP          | ASSOC DIR IRFP<br>[2] UNDER<br>REVIEW<br>REVIEW<br>0R                                                                                                    |
| ASST UNIV<br>ARCHITECT | $\begin{array}{c} GO \\ \hline \\ \hline \\ UNIX ARCHITECT \\ \hline \\ (3) APPROVED \end{array} \xrightarrow{(a)} (a) AWAIT BOR \\ \hline \\ (b) APPROVED \end{array} \xrightarrow{(b)} (b) APPROVED \\ \hline \\ (c) APPROVED \\ \hline \\ (c)$ |

#### LRFP REQ BOR APPV PROCESS DOCUMENTATION

1. REQUESTED

#### 1. PROJECT AD

- 1.Enter Budget Revision
- 2. Change status to UNDER REVIEW
- 2. UNDER REVIEW Workflow: Parallel Unanimous; Go Status: APPROVED; No Go Status: REJECTED

#### 1. ASSOC DIR LRFP

#### 2. DIRECTOR LRFP

 APPROVED – Workflow: Parallel – First Response; Go Status: AWAIT BOR APPROVAL; No Go Status: REJECTED

#### 1. UNIVERSITY ARCHITECT

1. Prepare Board Agenda Item

#### 2. ASST UNIV ARCHITECT

- 1.Prepare Board Agenda Item
- 4. AWAIT BOR APPROVAL (Personal Query)

#### 1. UNIVERSITY ARCHITECT

1. Following Board Meeting update status to BOR APPROVED or REJECTED

#### 2. ASST UNIV ARCHITECT

1. Following Board Meeting update status to **BOR APPROVED** or **REJECTED** 

- 5. BOR APPROVED
- 6. ON HOLD
- 7. REJECTED
- 8. CANCELED

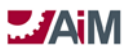

#### Budget Revision Approval Process – LRFP Allocation Adjustment

| Ś             | AiM Budget Revision Process – LRFP Allocation Adjustment                                                   |
|---------------|----------------------------------------------------------------------------------------------------|
|               | Prepared for: Oklahoma State University                                                                    |
| PROJECT AD    | PROCESS START                                                                                              |
| DIRECTOR LRFP | *Eirst Response*<br>ASSOC DIR LRFP<br>[2]<br>MANAGEMENT<br>APPROVAL<br>GO<br>[3]<br>MANAGEMENT<br>APPROVED |

LRFP ALLOCATION ADJUSTMENT PROCESS DOCUMENTATION

- 1. REQUESTED
  - 1. PROJECT AD
    - 1. Enter Budget Revision
    - 2. Change status to MANAGEMENT APPROVAL
- MANAGEMENT APPROVAL Workflow: Parallel First Response; Go Status: MANAGEMENT APPROVED; No Go Status: REJECTED
  - 1. ASSOC DIR LRFP
  - 2. DIRECTOR LRFP
- 3. MANAGEMENT APPROVED
- 4. ON HOLD
- 5. REJECTED
- 6. CANCELED

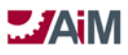

#### **Budget Revision Approval Process – LRFP Budget Deviation**

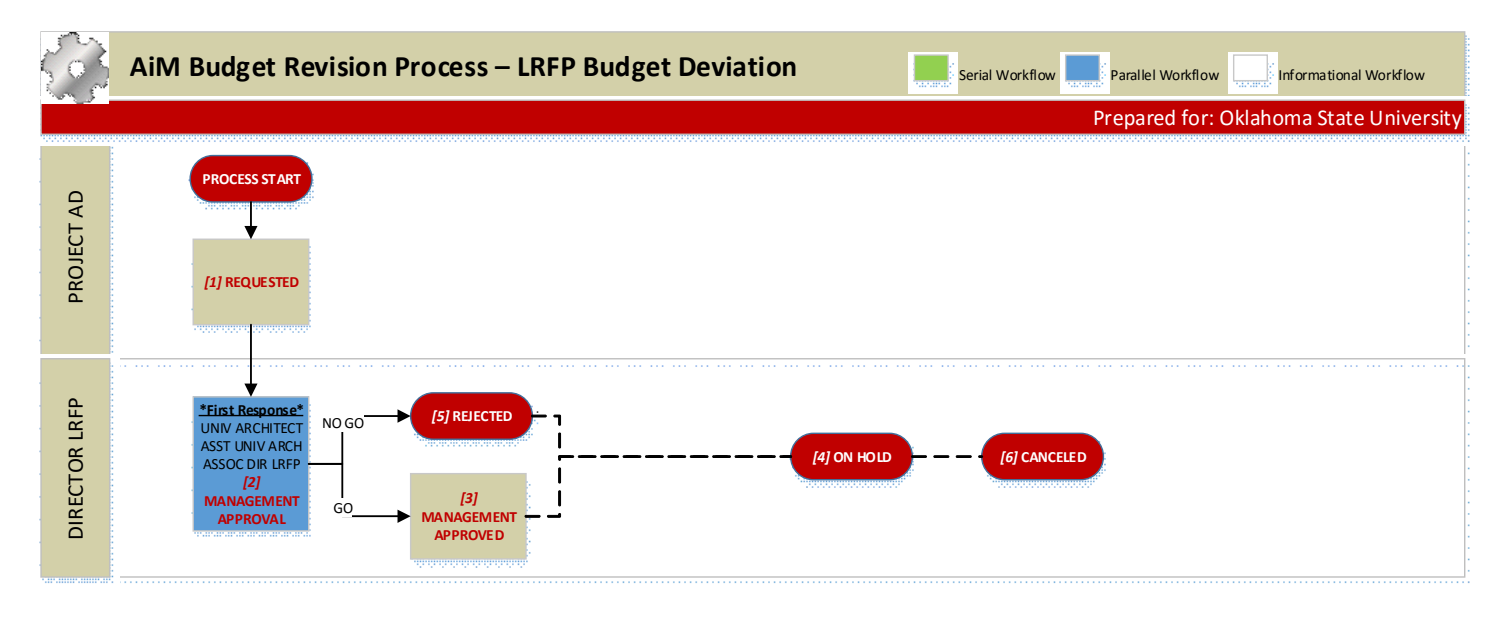

#### LRFP BUDGET DEVIATION PROCESS DOCUMENTATION

- 1. REQUESTED
  - 1. PROJECT AD
    - 1. Enter Budget Revision
    - 2. Change status to MANAGEMENT APPROVAL
- MANAGEMENT APPROVAL Workflow: Parallel First Response; Go Status: MANAGEMENT APPROVED; No Go Status: REJECTED
  - 1. UNIVERSITY ARCHITECT
  - 2. ASST UNIV ARCHITECT
  - 3. ASSOC DIR LRFP
  - 4. DIRECTOR LRFP
- 3. MANAGEMENT APPROVED
- 4. ON HOLD
- 5. REJECTED
- 6. CANCELED

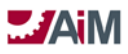

#### **Budget Revision Approval Process – FMCS Above BOR**

| Ś                   | AiM Budget Revision Process – FMCS Above BOR                                                                                |
|---------------------|----------------------------------------------------------------------------------------------------|
|                     | Prepared for: Oklahoma State University                                                                                     |
| PROJECT MANAGER     | PROCESS START<br>[1] REQUESTED                                                                                              |
| CCS DIRECTOR        | *UNANIMOUS*     OR       CONSTTM LEAD     ADM ASST FMCS       [2] UNDER     CONTR SPCLST       [4] AWAIT BOR       APPROVAL |
| DIRECTOR FACILITIES | *Workflow*<br>(3) APPROVED                                                                                                  |

#### FMCS ABOVE BOR PROCESS DOCUMENTATION

1. REQUESTED

#### 1. PROJECT MANAGER

- 1. Enter Budget Revision
- 2. Prepare Board Agenda Item and attach to the Budget Revision in AiM

# 3. Change status to UNDER REVIEW

2. UNDER REVIEW – Workflow: Parallel - Unanimous; Go Status: APPROVED; No Go Status:N/A

#### 1. CONST TEAM LEADER

#### 2. CCS DIRECTOR

3. APPROVED – Workflow: Serial; Go Status: AWAIT BOR APPROVAL; No Go Status: REJECTED

#### 1. DIRECTOR FACILITIES

- 1. Finalize Board Agenda Item and attach to the Budget Revision in AiM
- 2. Respond to Workflow
- 4. AWAIT BOR APPROVAL Workflow: Informational Only

#### 1. ADMIN ASST FMCS /CONTRACT SPECIALIST

1. Attach Board item once received from Joyce

#### 2. CCS DIRECTOR

- 1. Following Board Meeting update status to BOR APPROVED or REJECTED
- 2. Whoever responds to workflow, send an e-mail from the Budget Revision to the PROJECT MANAGER with the status of the budget revision, approved or rejected.

#### 5. BOR APPROVED

- 6. ON HOLD
- 7. REJECTED
- 8. CANCELED

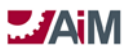

#### Budget Revision Approval Process – FMCS Allocation Adjustment

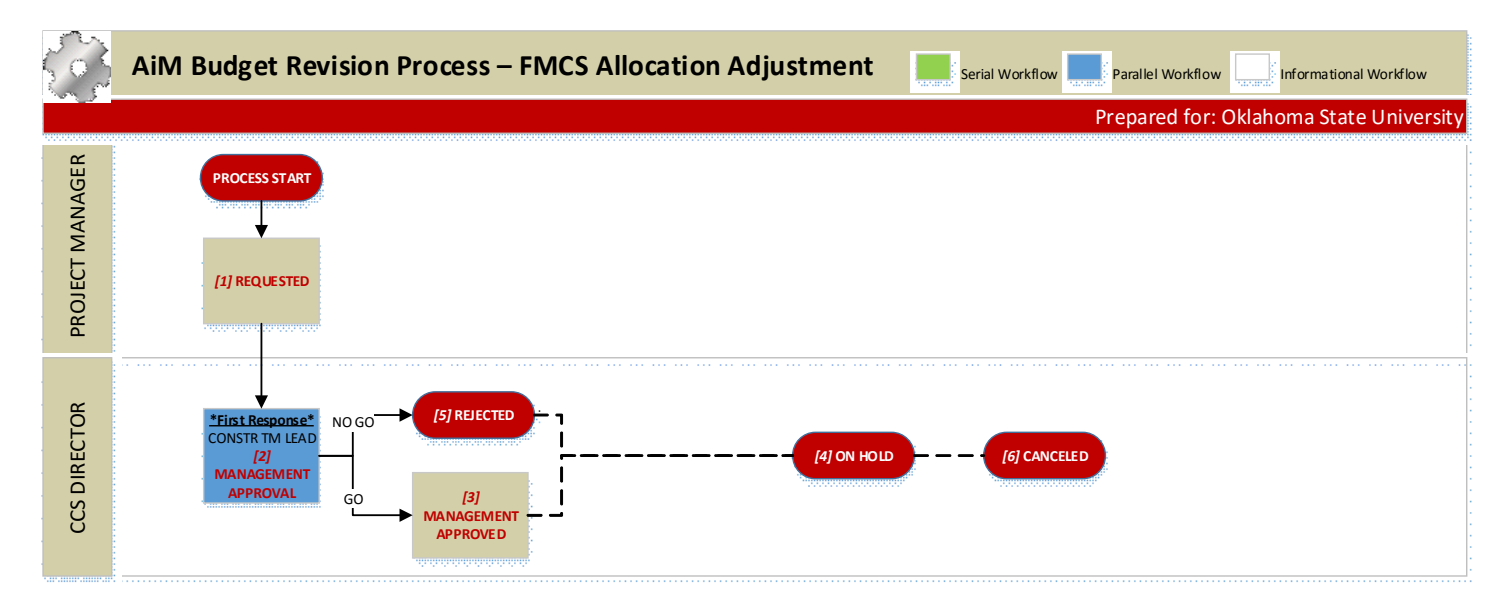

FMCS ALLOCATION ADJUSTMENT PROCESS DOCUMENTATION

- 1. REQUESTED
  - 1. PROJECT MANAGER
    - 1. Enter Budget Revision
      - 2. Change status to MANAGEMENT APPROVAL
- MANAGEMENT APPROVAL Workflow: Parallel First Response; Go Status: MANAGEMENT APPROVED; No Go Status: REJECTED
  - 1. CONST TEAM LEADER
  - 2. CCS DIRECTOR
- 3. MANAGEMENT APPROVED
- 4. ON HOLD
- 5. REJECTED
- 6. CANCELED

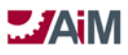

#### **Budget Revision Approval Process – FMCS Budget Deviation**

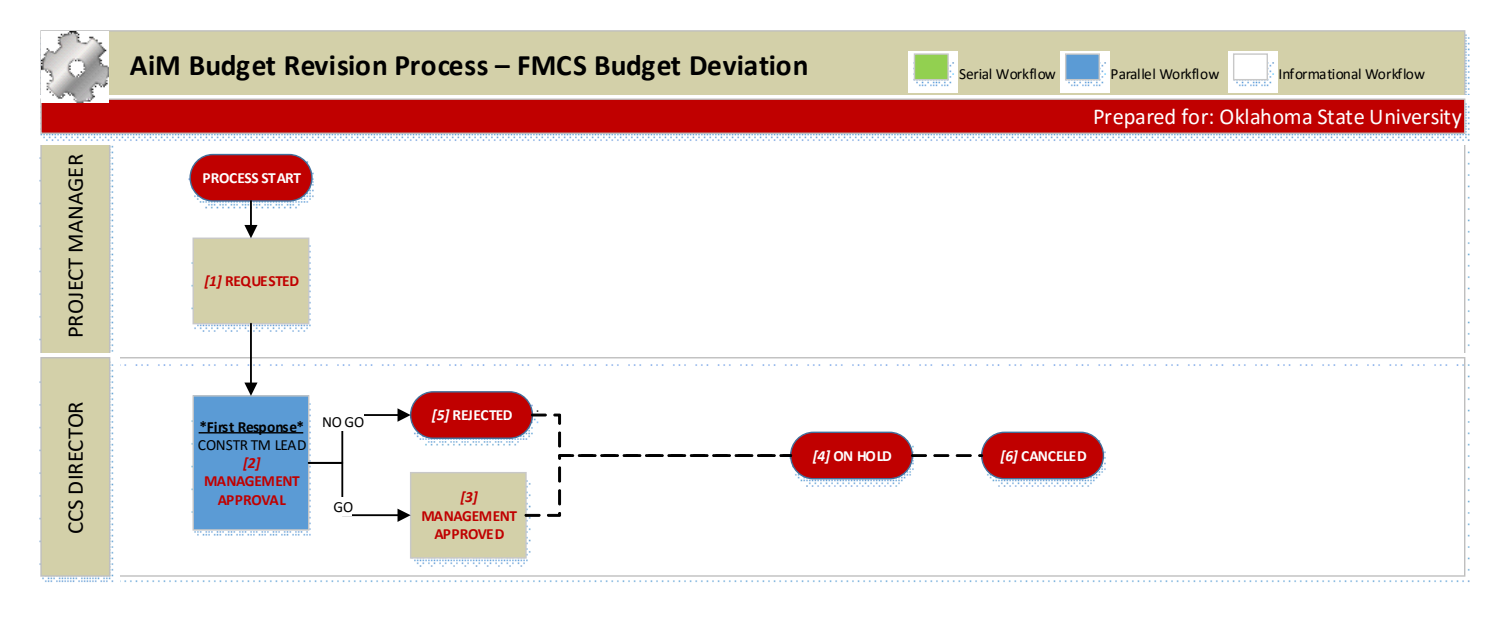

#### FMCS BUDGET DEVIATION PROCESS DOCUMENTATION

- 1. REQUESTED
  - 1. PROJECT MANAGER
    - 1. Enter Budget Revision
      - 2. Change status to MANAGEMENT APPROVAL
- MANAGEMENT APPROVAL Workflow: Parallel First Response; Go Status: MANAGEMENT APPROVED; No Go Status: REJECTED
  - 1. CONST TEAM LEADER
  - 2. CCS DIRECTOR
- 3. MANAGEMENT APPROVED
- 4. ON HOLD
- 5. REJECTED
- 6. CANCELED

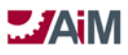

#### Budget Revision Approval Process – Utilities Above BOR

| Ś                      | AiM Budget Revision Process – Utilities Above BOR                                                                                                    |
|------------------------|----------------------------------------------------------------------------------------------------|
|                        | Prepared for: Oklahoma State University                                                                                                    |
| PROJECT MANAGER        | PROCESS ST ART                                                                                                    |
| ENERGY SYS<br>DIRECTOR | *UNANIMOUS*<br>DIRECTOR FM<br>[2] UNDER<br>REVIEW     (7) REJECTED     *Workflow*<br>ADM ASST UTIL<br>[4] AWAIT BOR<br>APPROVAL     (5) BOR<br>(6) ON HOLD     (6) ON HOLD     (8) CANCELED |
| DIRECTOR FM            | NO GO<br>"Workflow*<br>[3] APPROVED<br>GO                                                                                                    |

#### UTILITIES ABOVE BOR PROCESS DOCUMENTATION

1. REQUESTED

#### 1. PROJECT MANAGER

- 1. Enter Budget Revision
- 2. Prepare Board Agenda Item and attach to the Budget Revision in AiM

#### 3. Change status to UNDER REVIEW

2. UNDER REVIEW - Workflow: Parallel - Unanimous; Go Status: APPROVED, No Go Status:N/A

#### 1. ENERGY SYS DIRECTOR

#### 2. DIRECTOR FM

3. APPROVED – Workflow: Serial; Go Status: AWAIT BOR APPROVAL, No Go Status: REJECTED

#### 1. DIRECTOR FM

- 1. Finalize Board Agenda Item and attach to the Budget Revision in AiM
- 2. Respond to Workflow
- 4. AWAIT BOR APPROVAL (Personal Query)

#### 1. ADMIN ASST UTILITIES

1. Attach Board item once received from Joyce

#### 2. ENERGY SYS DIRECTOR

- 1. Following Board Meeting update status to **BOR APPROVED** or **REJECTED**
- 2. Whoever responds to workflow, send an e-mail from the Budget Revision to the PROJECT MANAGER with the status of the budget revision, approved or rejected.
- 5. BOR APPROVED
- 6. ON HOLD
- 7. REJECTED
- 8. CANCELED

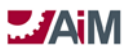

#### **Budget Revision Approval Process – Utilities Allocation Adjustment**

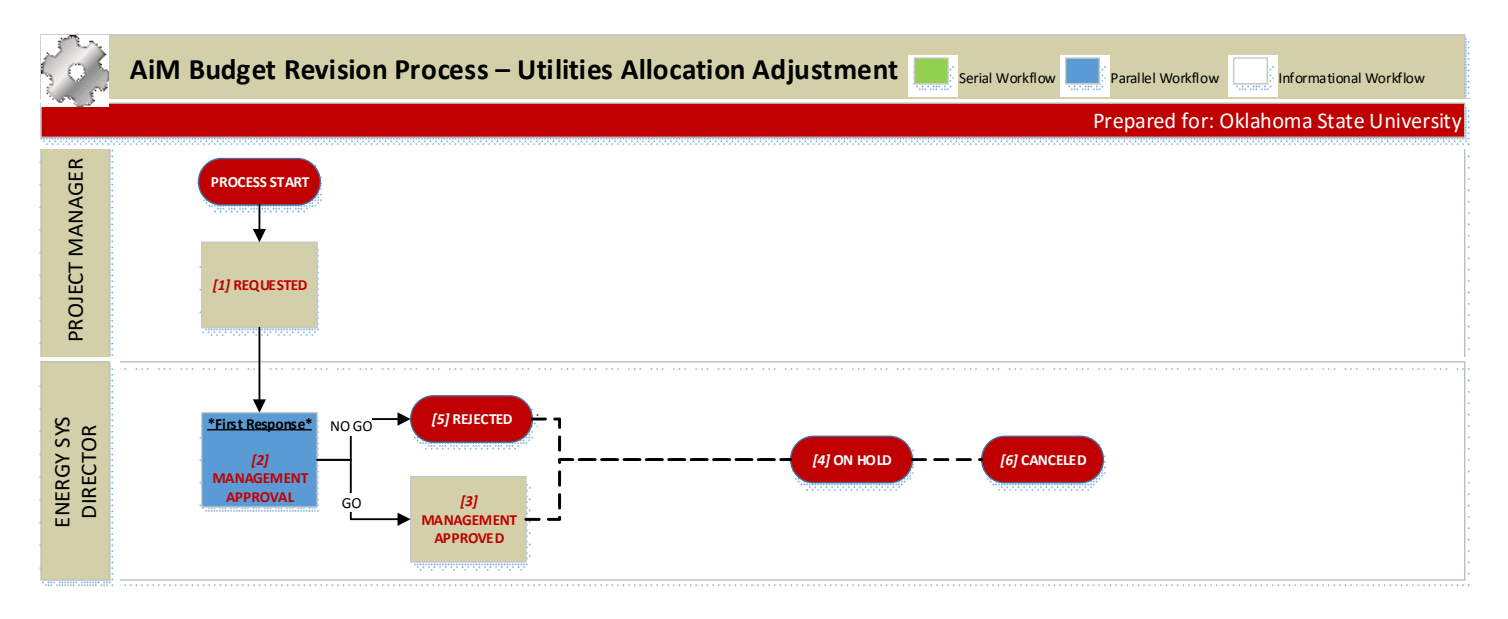

Utilities Allocation Adjustment Process Documentation

- 1. REQUESTED
  - 1. PROJECT MANAGER
    - 1. Enter Budget Revision
    - 2. Change status to MANAGEMENT APPROVAL
- 2. MANAGEMENT APPROVAL Workflow: Parallel First Response; Go Status: MANAGEMENT APPROVED, No Go Status: REJECTED
  - 1. ENERGY SYS DIRECTOR
- 3. MANAGEMENT APPROVED
- 4. ON HOLD
- 5. REJECTED
- 6. CANCELED

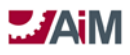

#### **Budget Revision Approval Process – Utilities Budget Deviation**

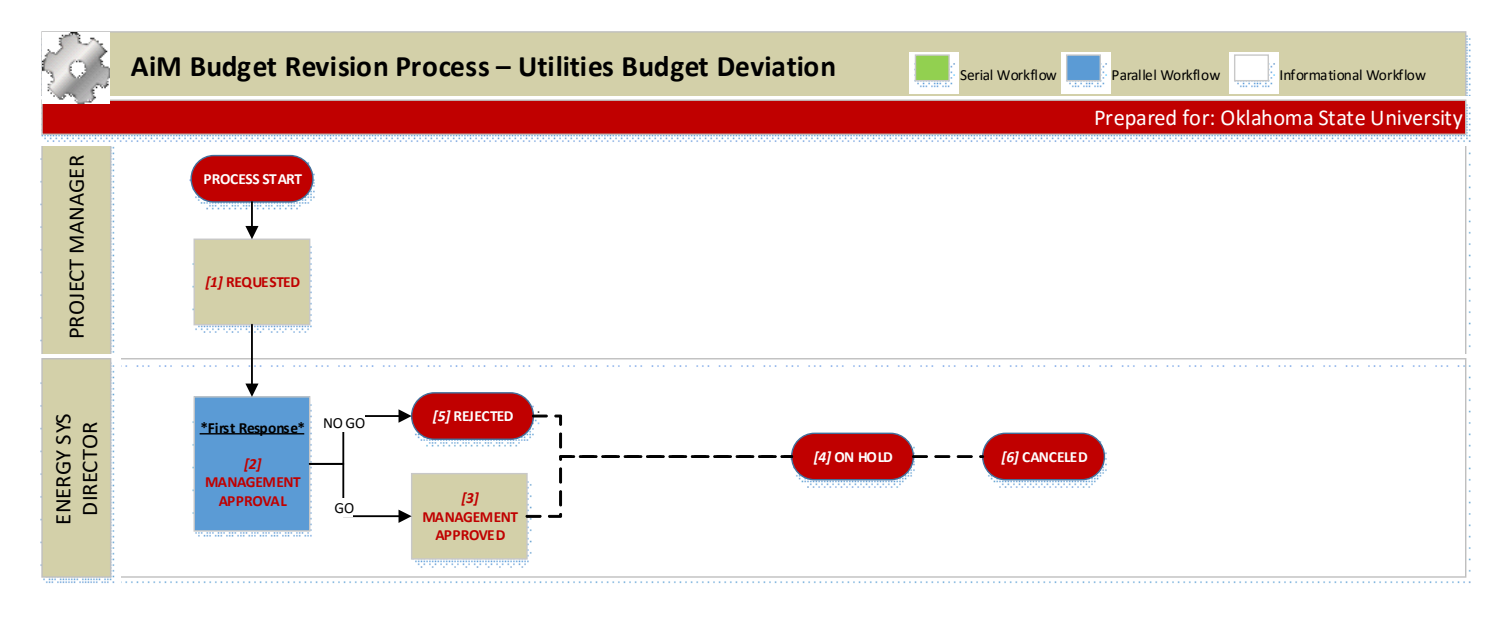

#### UTILITIES BUDGET DEVIATION PROCESS DOCUMENTATION

- 1. REQUESTED
  - 1. PROJECT MANAGER
    - 1. Enter Budget Revision
    - 2. Change status to MANAGEMENT APPROVAL
- 2. MANAGEMENT APPROVAL Workflow: Parallel First Response; Go Status: MANAGEMENT APPROVED, No Go Status: REJECTED
  - 1. ENERGY SYS DIRECTOR
- 3. MANAGEMENT APPROVED
- 4. ON HOLD
- 5. REJECTED
- 6. CANCELED

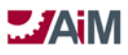

#### Budget Revision Approval Process – Landscape Above BOR

|                      | AiM Budget Revision Process – Landscape Above BOR                                                                                                    |
|----------------------|----------------------------------------------------------------------------------------------------|
|                      | Prepared for: Oklahoma State University                                                                                                    |
| PROJECT MANAGER      | PROCESS START<br>[1] REQUESTED                                                                                                    |
| LANDSCAPE SVC<br>MGR | <sup>•</sup> UNANIMOUS <sup>•</sup><br>DIRECTOR FACIL<br>[2] UNDER<br>REVIEW<br>(7) REJECTED<br>(7) REJECTED<br>(7) REJE |
| DIRECTOR FACILITIES  | *Wackflow*<br>[3] APPROVED GO                                                                                                    |

LANDSCAPE ABOVE BOR PROCESS DOCUMENTATION

1. REQUESTED

#### 1. PROJECT MANAGER

- 1. Enter Budget Revision
- 2. Prepare Board Agenda Item and attach to the Budget Revision in AiM

# 3. Change status to UNDER REVIEW

2. UNDER REVIEW - Workflow: Parallel - Unanimous; Go Status: APPROVED, No Go Status: N/A

#### 1. LANDSCAPE SVC MGR

#### 2. DIRECTOR FACILITIES

3. APPROVED – Workflow: Serial; Go Status: AWAIT BOR APPROVAL, No Go Status: REJECTED

#### 1. DIRECTOR FACILITIES

- 1. Finalize Board Agenda Item and attach to the Budget Revision in AiM
- 2. Respond to Workflow
- 4. AWAIT BOR APPROVAL (Personal Query)

# 1. LANDSCAPE SVC MGR

- 1. Following Board Meeting update status to BOR APPROVED or REJECTED
- 2. Whoever responds to workflow, send an e-mail from the Budget Revision to the PROJECT MANAGER with the status of the budget revision, approved or rejected. Note: Decide if attachment is needed.
- 5. BOR APPROVED
- 6. ON HOLD
- 7. REJECTED
- 8. CANCELED

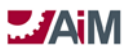

#### Budget Revision Approval Process – Landscape Allocation Adjustment

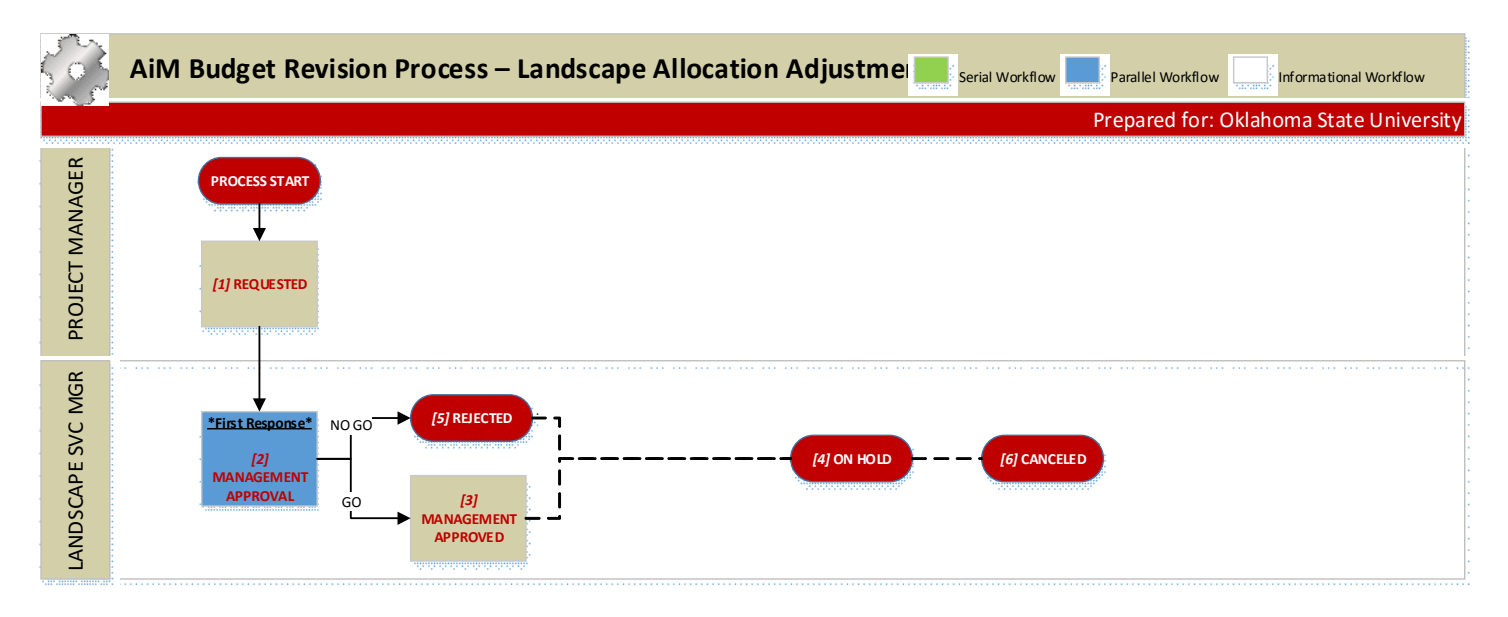

LANDSCAPE ALLOCATION ADJUSTMENT PROCESS DOCUMENTATION

- 1. REQUESTED
  - 1. PROJECT MANAGER

1. Enter Budget Revision

- 2. Change status to MANAGEMENT APPROVAL
- 2. MANAGEMENT APPROVAL Workflow: Parallel First Response; Go Status: **MANAGEMENT APPROVED**, No Go Status: **REJECTED** 
  - 1. LANDSCAPE SVC MGR
- 3. MANAGEMENT APPROVED
- 4. ON HOLD
- 5. REJECTED
- 6. CANCELED

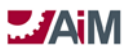

#### **Budget Revision Approval Process – Landscape Budget Deviation**

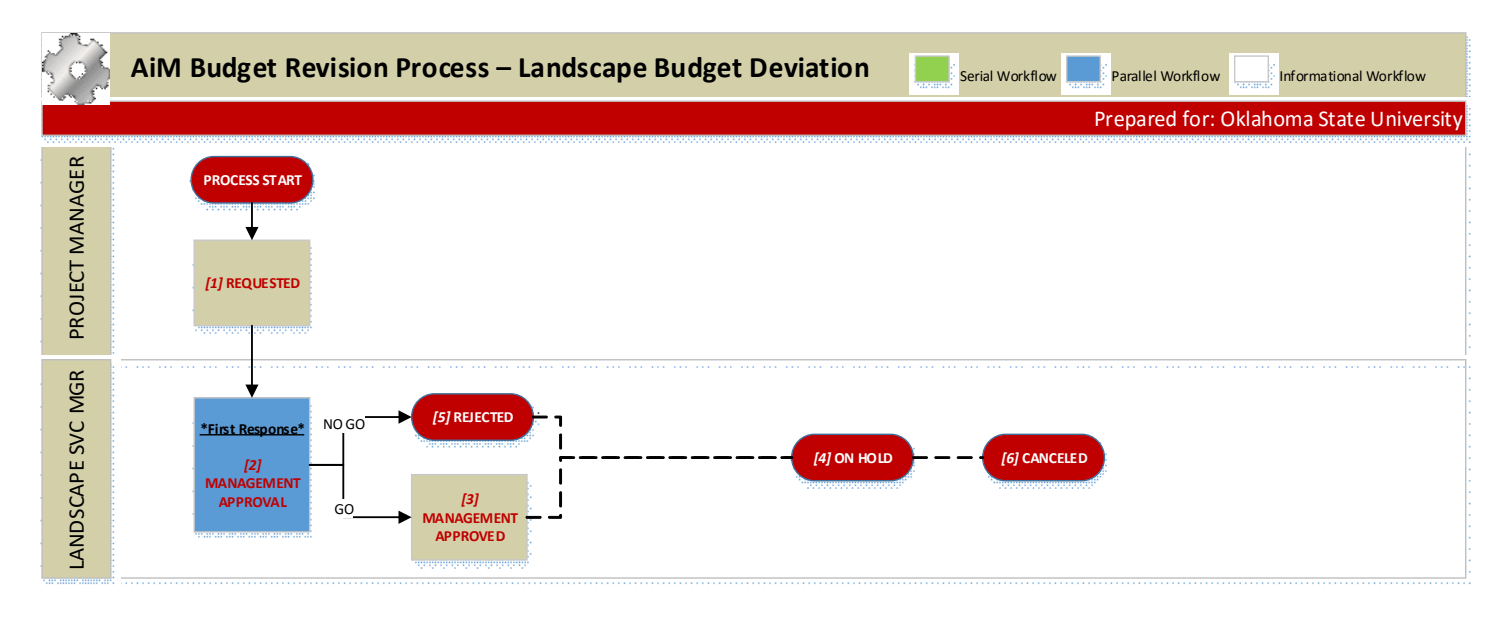

LANDSCAPE BUDGET DEVIATION PROCESS DOCUMENTATION

- 1. REQUESTED
  - 1. PROJECT MANAGER
    - 1. Enter Budget Revision
      - 2. Change status to MANAGEMENT APPROVAL
- 2. MANAGEMENT APPROVAL Workflow: Parallel First Response; Go Status: MANAGEMENT APPROVED, No Go Status: REJECTED
  - 1. LANDSCAPE SVC MGR
- 3. MANAGEMENT APPROVED
- 4. ON HOLD
- 5. REJECTED
- 6. CANCELED

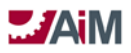

## **PROGRESS REPORT**

The Progress Report Screen enables the capture of day-to-day project observations as well as progress reporting at the capital project component level. This includes the tracking of weather conditions and provides a mechanism for associating drawings, pictures, other types of documentation pertinent to the capital project.

The progress report can easily update multiple capital project components at once.

#### **Progress Report Approval Process**

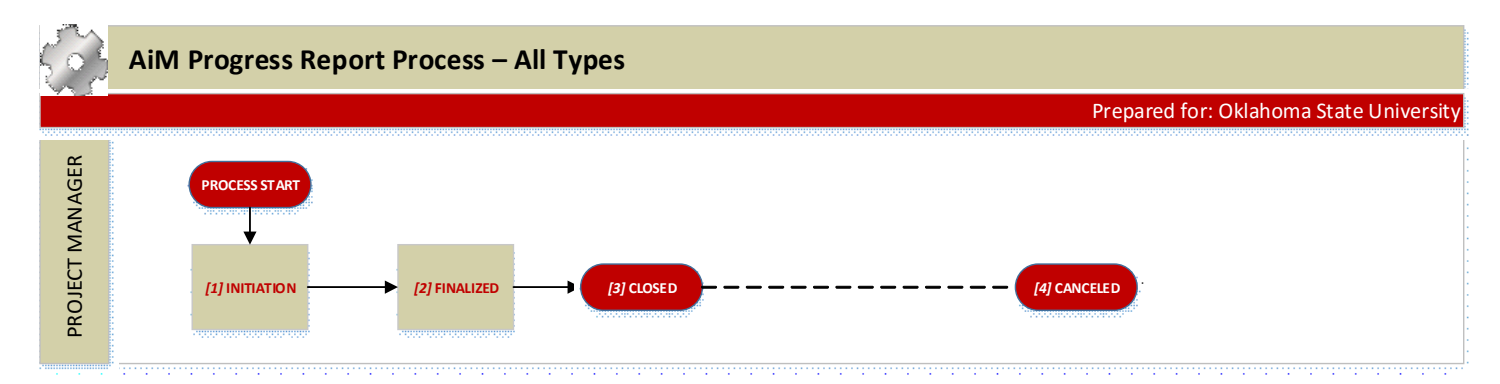

#### PROGRESS REPORT PROCESS DOCUMENTATION

1. INITIATION

#### 1. PROJECT MANAGER

- 1. Enter Progress Report in AiM
- 2.Add notes to follow up, as appropriate.
- 3. Attach documents/pictures, as appropriate.
- 4. If an issue comes up, create an ISSUE instead of logging it in a progress report.
- 5. When finished creating report, change status to FINALIZED

#### 2. FINALIZED – (Personal Query)

#### 1. PROJECT MANAGER

- 1.Add/Update components where appropriate
- 2. When report is completed, change status to CLOSED
- 3. CLOSED
- 4. CANCELED

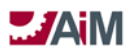

#### ISSUE

The Issue Screen is used to manage financial or non-financial issues that may arise during the project lifecycle. If the issue has a financial impact, the issue line item cost will automatically update the anticipated cost on the capital project itself. Issues can be associated with capital project meeting minutes for tracking purposes by date and by meeting. Issues can also be promoted to construction change proposals, direct expenses, and construction change directives. This screen assists greatly with the day-to-day management of project activities that could ultimately change the scope of the project.

Only line item costs update the anticipated cost on the capital project. The header "planned cost" is merely for planning purposes and does not update any project totals.

Issues do not require line items.

Issues can be linked to one or multiple meeting minutes to indicate which meeting included the discussion of the issue.

#### Issue Approval Process – Information Only

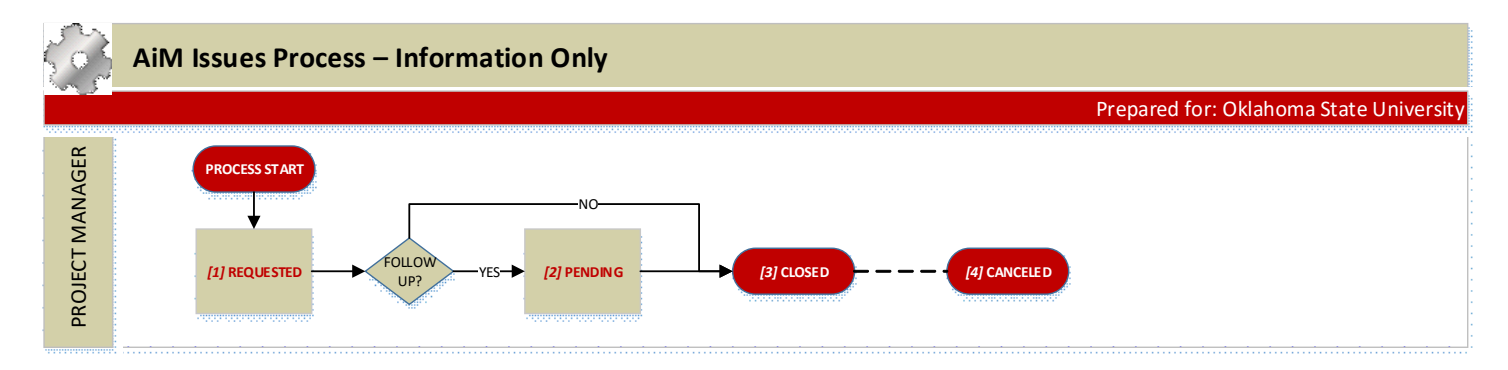

INFORMATION ONLY ISSUE PROCESS DOCUMENTATION

1. INITIATION

#### 1. PROJECT MANAGER

- 1.Enter Issue in AiM
- 2. If follow up is required, change status to **PENDING**
- 3.If no follow up is required, change status to CLOSED

#### 2. PENDING

#### 1. **PROJECT MANAGER**

- 1. Add notes and documents related to follow up, as appropriate.
- 2. If needed, change the Issue Type
- 3. When follow up completed, change status to CLOSED
- 3. CLOSED
- 4. CANCELED

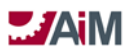

#### Issue Approval Process – CMAR Contingency

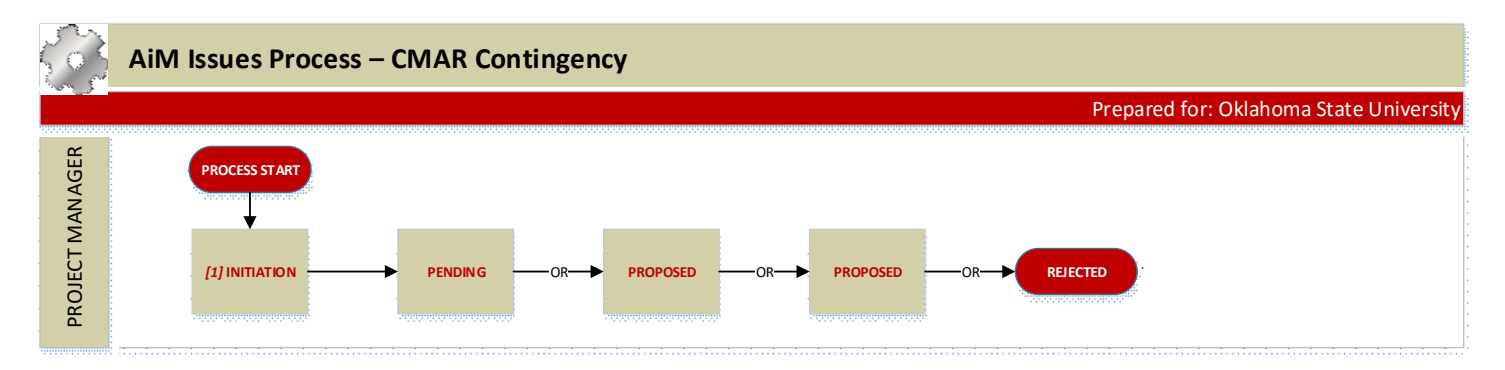

#### CMAR CONTINGENCY ISSUES PROCESS DOCUMENTATION

1. INITIATION

# 1. PROJECT MANAGER

- 1.Enter Issue in AiM
- 2.Add notes and documents related to follow up, as appropriate.
- 3. Change Status to:
  - 1. PENDING
  - 2. PROPOSED
  - 3. APPROVED (This needs to be a closed flag.)
  - 4. REJECTED
- 2. PENDING (Personal Query)

#### 1. PROJECT MANAGER

1. Add notes and documents related to follow up – as appropriate.

- 2. Change Status to:
  - 1. PROPOSED
  - 2. APPROVED
  - 3. **REJECTED**
- 3. PROPOSED (Personal Query)

## 1. PROJECT MANAGER

1.Add notes and documents related to follow – as appropriate.

- 2. Change Status to:
  - 1. APPROVED
  - 2. REJECTED
- 4. APPROVED
- 5. REJECTED
- 6. CANCELED

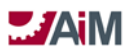

#### Issue Process – Potential Changer Order/Change Directive

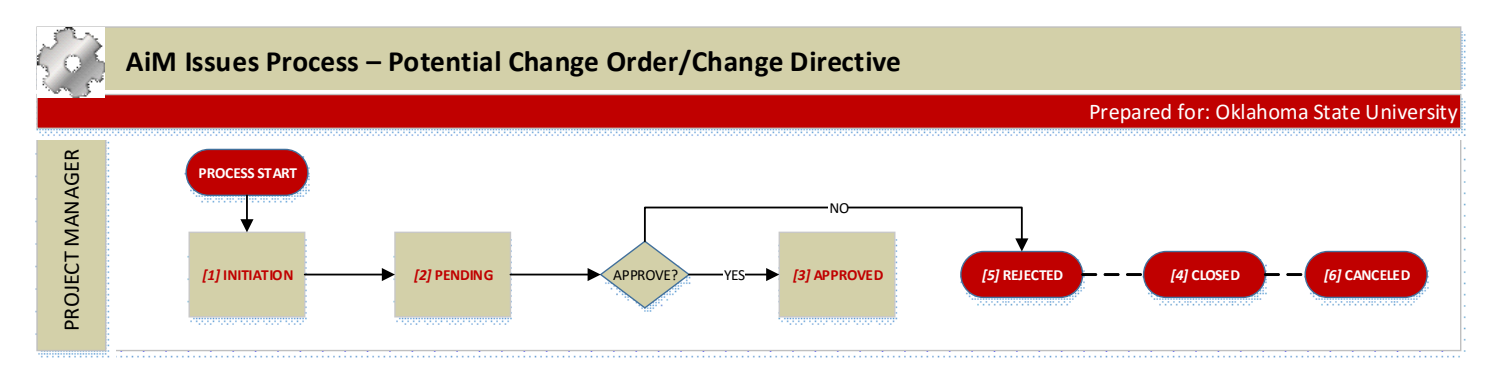

#### POTENTIAL CHANGE ORDER/CHANGE DIRECTIVE ISSUE PROCESS DOCUMENTATION

1. INITIATION

## 1. PROJECT MANAGER

- 1.Enter Issue in AiM
  - 1. Enter a Line Item onto the issue if tying to a change order/directive
- 2. Change status to **PENDING**
- 2. PENDING (Personal Query)

## 1. PROJECT MANAGER

- 1. Add notes and documents related to follow up, as appropriate.
- 2. Coordinate resolution with appropriate management
- 3. If needed, change the Issue Type
- 4.If Approved (to move forward as change proposal/change directive), change status to **APPROVED**
- 5. If Rejected, change status to **REJECTED**
- 3. APPROVED
- 4. CLOSED
- 5. REJECTED
- 6. CANCELED

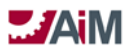

#### **MEETING MINUTES**

This screen captures meeting details and enables the user to begin a paper trail of the issue lifecycle, from inception to change order. Meeting minutes can track multiple types of meetings, from design meetings to weekly progress meetings. This screen also optionally allows for the quick creation of the next meeting so queries can be built for future meetings and meeting locations.

Issues associated to the meeting minutes have a significant impact on capital project planning by providing the earliest notice of potential problems affecting project cost, scope, and schedule.

The meeting minute's type code does not have a hierarchical relationship with statuses.

Issues are not required to manage meeting minutes.

There is not a definable flowchart for meeting minutes as the status codes are "created" and "closed."

#### **UNIVERSAL ACTION LIST**

The Universal Action List Screen is a simple to use screen for managing lists of action items that require a response. These action items are simple tasks that do not require the weight of a defined issue.

Action items are often assigned at meetings where issues are being discussed. Issue resolution is often accomplished by maintaining an organized sequence of action items and this screen performs that function.

The Workflow View enables programmatic definition and control of the routing of action items to a specific user's AiM WorkDesk, relative to a specific CPPM table (e.g., Capital Project Screen).

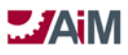

#### Universal Action List Approval Process – Design Review

| Ś               | AiM Universal Action List Process  | s – Design Review                                         | al Workflow             | Informational Workflow         |
|-----------------|------------------------------------|-----------------------------------------------------------|-------------------------|--------------------------------|
|                 |                                    |                                                           | Prepared                | for: Oklahoma State University |
| PROJECT MANAGER | (1) INITIATION (2) UNDER<br>REVIEW | Response: Reviewed with Comment<br>OR Reviewed No Comment | (3) SUBMITTED<br>TO A/E | (4) CANCELED                   |

#### **DESIGN REVIEW PROCESS DOCUMENTATION**

1. INITIATION

#### 1. PROJECT MANAGER

- 1. Enter description (example: "Bid Package 1 includes civil, site utilities, landscaping...")
- 2. Type: Design Review
- 3. Enter Plan Review type as UDF
- 4. Enter a review date and due date
- 5. Populate Capital Project and Contract fields
- 6.Add Action line 1 (e.g. initiate SD review)
- 7. Attach drawings as a related document
- 8. Change status to UNDER REVIEW
- 2. UNDER REVIEW Workflow: Parallel (Response options will be 1. Reviewed with Comment 2. Reviewed No Comment); No Go Status: N/A

#### 1. PROJECT MANAGER

- 1. Enter Response, and complete lines, as desired
- 2. When due date is reached (personal query), change status to SUBMITTED TO A/E
- 2. ASSOC DIR LRFP
- 3. INTERIOR DESIGNER
- 4. DIRECTOR LRFP
- 5. MECHANICAL ENGINEER
- 6. PROJECT AD
- 7. UNIVERSITY ARCHITECT
- 8. ASST UNIV ARCHITECT
- 9. UTILITY ENGINEER
- 10. ENERGY ENGINEER
- 11. ELECTRICAL ENGINEER
- 12. CAMPUS SURVEYOR
- 13. GEOSPL SYSTEMS MGR
- 14. ENERGY SYS DIRECTOR
- 15. RECS SECTION SUPV
- 16. CCS DIRECTOR
- 17. EHS FIRE MARSHALL
- 18. EHS PLAN REVIEWER
- 19. EHS FIRE PROTECT
- 20. EHS FIRE LIFE INSPECT

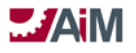

- 21. EHS ASST DIRECTOR
- 22. LANDSCAPE SVC MGR
- 23. URBAN FORESTER
- 24. O&M DIRECTOR
- 25. ADA SPECIALIST
- 26. LANDSCAPE ASST MGR
- 27. ENERGY MANAGER
- 28. CONST TEAM LEADER
- 29. CT MEP MANAGER
- 30. CT STRUCTURAL MGR
- 31. CCS PLAN REVIEWER
  - 1.Each Reviewer Enters the Following:
  - 2.Reference
    - 1. Item
    - 2. Description
- 3. SUBMITTED TO A/E
- 4. CANCELED

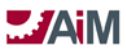

#### Universal Action List Approval Process - Building Permit

| Ś                    | AiM Universal Action List Process – Building Permit                                                                             |
|----------------------|----------------------------------------------------------------------------------------------------|
|                      | Prepared for: Oklahoma State University                                                                                         |
| PROJECT MANAGER      | PROCESS START  (2) INITIATION  (2) INITIATION  (2) INITIATION  (3) PM  CORRECTIONS  (5) ISSUED  (4) CANCELED  (4) CANCELED      |
| EHS FIRE<br>MARSHALL | *Markflow:*         EHS PLAN REVWR         EHS FIRE PROTOT         EHS FIRE LIFE INS         (2) UNDER         REVEW         GO |
| ADMIN ASST<br>EHS    | GO<br>*Workflow*<br>EHS FIRE MARSH<br>[4] FIRE<br>MARSHALL<br>REVIEW                                                            |

#### **BUILDING PERMIT PROCESS DOCUMENTATION**

1. INITIATION

#### 1. PROJECT MANAGER

- 1. Enter description (example: Project title or expanded description, bldg. rooms, etc)
- 2. Type: Building Permit
- 3. Enter a review date and due date (due date is requested start date)
- 4. Populate Capital Project and Contract fields
- 5. Verify scope/construction documents necessary are attached to the project related documents
- 6.Add notes as required

#### 7. Change status to **UNDER REVIEW**

 UNDER REVIEW – Workflow: Parallel: First Response; Go Status: FIRE MARSHALL REVIEW, No Go Status: PM CORRECTIONS

#### 1. EHS FIRE MARSHALL

- **1.**Review scope/construction documents
- 2.Review notes
- 3. Further information/clarification required, annotate in Action Items
- 4.Enter Action Items as required

## 2. EHS PLAN REVIEWER

#### 3. EHS FIRE PROTECT

- 4. EHS FIRE LIFE INSPECT
- 3. PM CORRECTIONS Workflow: Serial ; Go Status: UNDER REVIEW, No Go Status: N/A

#### 1. PROJECT MANAGER

- 1.Respond to Action Items
- 2. Respond to Workflow
- 4. FIRE MARSHALL REVIEW Workflow: SERIAL: ; Go Status: ISSUED, No Go Status: DENIED

#### 1. ADMIN ASST EHS

AssetWorks LLC

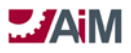

1. Print permit for Fire Marshall Signature (print report from AiM)

# 2. EHS FIRE MARSHALL

- 1.Review scope/construction documents
- 2.Review notes
- **3.**Enter Action Items as required
- 4.Signs Building Permit

# 3. ADMIN ASST EHS

- 1.If approved, scan Building Permit and attach as related document
- 2. If Not Approved, respond to workflow
- 3. Responds to workflow
- 5. ISSUED Workflow: Informational Only
  - 1. PROJECT MANAGER
  - 2. UA PLANT FUNDS
  - 3. RISK AND PROPERTY
  - 4. DIRECTOR PUB SAFETY
  - 5. GEOSPL SYSTEMS MGR
  - 6. BAM DIRECTOR
  - 7. EHS DIRECTOR
  - 8. DIRECTOR FM
  - 9. DIRECTOR FACILITIES
  - 10. DIRECTOR LRFP
  - 11. ASSOC DIR LRFP
  - 12. PROJECT AD
  - 13. DIRECTOR ACCOUNTING
  - 14. GCA CONTACT
- 6. DENIED
- 7. CANCELED
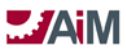

#### Universal Action List Approval Process – Occupancy

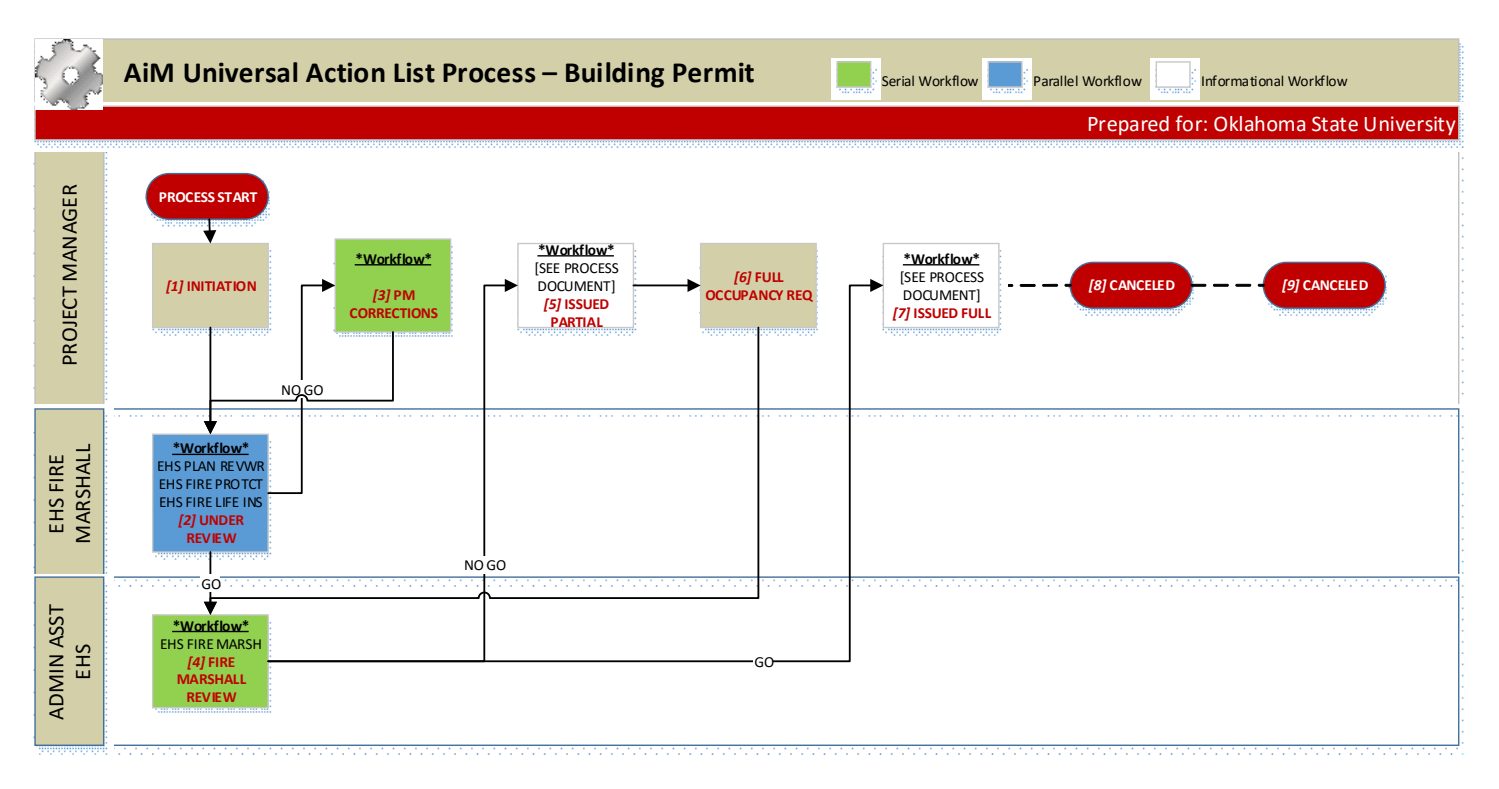

#### OCCUPANCY PROCESS DOCUMENTATION

1. INITIATION

#### 1. PROJECT MANAGER

- 1. Enter description (example: Project title or expanded description, bldg. rooms, etc)
- 2. Type: OCCUPANCY
- 3. Enter due date (requested occupancy date)
- 4. Populate Capital Project and Contract fields
- 5.Add notes as required
- 6. Change status to UNDER REVIEW
- 2. UNDER REVIEW Workflow: Parallel: First Response; Go Status: FIRE MARSHALL REVIEW, No Go Status:

#### **PM CORRECTIONS**

#### 1. EHS FIRE MARSHALL

- 1. Review scope/construction documents/Notes
- 2. Further information/clarification required, annotate in Action Items
- 3. Enter Action Items as required
- 2. EHS PLAN REVIEWER
- 3. EHS FIRE PROTECT

#### 4. EHS FIRE LIFE INSPECT

3. PM CORRECTIONS – Workflow: Serial ; Go Status: UNDER REVIEW, No Go Status: N/A

#### 1. PROJECT MANAGER

- 1. Respond to Action Items
- 2.Respond to Workflow

4. FIRE MARSHALL REVIEW - Workflow: SERIAL: ; Go Status: **ISSUED FULL**, No Go Status: **ISSUED PARTIAL** 

#### 1. ADMIN ASST EHS

1. Print Certificate of Occupancy for Fire Marshall Signature (print report from AiM)

#### 2. EHS FIRE MARSHALL

AssetWorks LLC

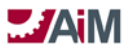

- **1.**Review scope/construction documents
- 2.Review notes
- 3. Enter Action Items as required
- 4. Signs Certificate of Occupancy

### 3. ADMIN ASST EHS

- 1. If approved, scan Certificate of Occupancy and attach as related document
- 2. If Not Approved, respond to workflow
- 3. Responds to workflow
- 5. ISSUED PARTIAL- Workflow: Information Only

## 1. PREVENTIVE MAINT SPC

- 1.Confirm that asset information has been received in the appropriate format
- 2. Manage property/construction warranty information
- 3. Manage asset warranty information
- 2. UA PLANT FUNDS
- 3. RISK AND PROPERTY
- 4. DIRECTOR PUB SAFETY
- 5. GEOSPL SYSTEMS MGR
- 6. BAM DIRECTOR
- 7. EHS DIRECTOR
- 8. DIRECTOR FM
- 9. DIRECTOR FACILITIES
- 10. DIRECTOR LRFP
- 11. ASSOC DIR LRFP
- 12. PROJECT AD
- 13. DIRECTOR ACCOUNTING
- 14. GCA CONTACT
- 15. PROJECT MANAGER

#### 1. Change Status to: FULL OCCUPANCY REQ

6. FULL OCCUPANCY REQ (Personal Query)

# 1. PROJECT MANAGER

- 1. Respond to Action Items
- 2.Add notes, as appropriate
- 3. When ready for full occupancy, change status to : FIRE MARSHALL REVIEW

# ISSUED FULL- Workflow: Information Only

- 1. PROJECT MANAGER
  - 2. UA PLANT FUNDS
  - 3. RISK AND PROPERTY
  - 4. DIRECTOR PUBLIC SAFETY
  - 5. GEOSPL SYSTEMS MGR
  - 6. BAM DIRECTOR
  - 7. EHS DIRECTOR
  - 8. DIRECTOR FM
  - 9. DIRECTOR FACILITIES
  - 10. DIRECTOR LRFP
  - 11. ASSOC DIR LRFP
  - 12. PROJECT AD
  - 13. DIRECTOR ACCOUNTING
  - 14. GCA MANAGER
- 8. DENIED

7.

9. CANCELED AssetWorks LLC

# **INTERNAL WORK AGREEMENT**

Since work order transactions are not awarded or allocated like CPPM contracts, the Internal Work Agreement Screen was created to address this need. This screen formalizes the agreement between project managers and internal O&M managers to provide work for capital projects. This screen associates components to phases and identifies the amount of committed cost for a given agreement line item (costs roll up to both the capital project and the work order, respectively). As phase transactions are approved, committed cost on the capital project is reduced while the expensed amount increases.

The capital project, component group, and component are required to save the initial record. Creating internal work agreements, with defined committed cost, will produce the following transactions on the associated component budget and roll up to the component group and capital project budgets:

- 1. Saving the agreement in an open status creates an associated anticipated cost on the capital project.
- 2. Finalizing the agreement shifts the capital project anticipated cost to committed cost.
- 3. As transactions are approved on the work order/phase, the capital project committed cost shifts to expensed costs.

When the capital project, component group, and component are entered on a phase, the associated finalized internal work agreement appears in the Phase Contractor Block. Once the phase is saved, a detail line is added to the internal work agreement work order detail section. This line has work order/phase hyperlinks to view pertinent work order/phase data.

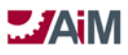

Internal Work Agreement Approval Process - All LRFP IWA Types (Services provided for PROJECT ADMIN/ARCH/INT DES)

| Ś                   | AiM Internal Work Agreement Process – L | .RFP | Serial Workflow | Parallel Workflow    | national Workflow   |
|---------------------|-----------------------------------------|------|-----------------|----------------------|---------------------|
|                     |                                         |      |                 | Prepared for: Oklaho | ma State University |
| PROJECT MANAGER     | PROCESS START                           |      |                 |                      | (9) CANCELED        |
| ADMIN ASSOC<br>LRFP |                                         | GO   | → [6] NTP       | → (7) COMPLETED      | [8] ON HOLD         |

#### LRFP IWA PROCESS DOCUMENTATION

1. REQUESTED

#### 1. ADMIN ASST FMCS/ADMIN ASSOC LRFP/PROJECT MANAGER FMCS

- 1. Create IWA in AiM
- 2. Select appropriate type
- 3. Select the project
- 4. Add necessary line items
  - 1. In Line Item, tie to component group and component
    - a. Note: Component must be active
  - 2. Enter commitment amount
- 5.Enter request date
- 6. Change status to:
  - 1. If PM review required change status to: UNDER REVIEW
  - 2. If PM review not required change status to: ESTIMATING
- 2. UNDER REVIEW

# 1. PROJECT MANAGER

1. Review IWA (Scope statement, etc.)

Note: Scope needs to clearly state whether procurement costs are to be included.

#### 2. Change status to ESTIMATING

3. ESTIMATING – Personal Query

#### 1. ADMIN ASSOC LRFP

- 1. Assign IWA Manager/employee
  - (If LRFP fees, IWA Manager/Employee will be ADMIN ASSOC LRFP)
- 2. IWA Manager/Employee (Interior Designer, Architect, Inspector, or Assoc Dir LRFP)
  - 1. Review IWA on personal query
  - 2. Develop estimate
  - 3. Attach estimate to IWA (Interior design services, furnishings procurement, etc.)
  - 4.If unable to provide estimate, enter note on IWA
  - 5. Change status to **ESTIMATE APPROVAL**
- 4. ESTIMATE APPROVAL Workflow: Serial; Go Status: APPROVED; No Go Status: ESTIMATING

#### 1. **PROJECT MANAGER**

1. Enter/update Project Component Budget as needed (budget revision)

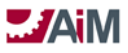

- 2. Enter estimate amount on IWA line(s)
- 3. If estimate not accepted (scope revision needed, etc.) add note to IWA
- 4. Respond to Workflow
- 5. APPROVED Personal Query

# 1. ADMIN ASSOC LRFP

- 1.Enter commitment date
- 2. When work is ready to proceed, add start date and change status to NTP

# 6. NTP – Personal Query

# 1. ADMIN ASSOC LRFP

1. Create and link work order/phases to IWA

Important: If procurement is included in scope of IWA, the PO has to be processed against the WO. If procurement is outside the scope of the IWA, the PO will be executed directly against the CP Component.

- 2. Close work orders when work is completed
- 7. COMPLETED (To be executed during project closeout)
- 8. ON HOLD
- 9. CANCELED
- 10. CANCELED

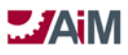

#### Internal Work Agreement Approval Process – All FM Types

| ()              | AiM Internal Work Agreement Proces | ss – All FM Types | Serial Workflow Parallel Workflow Informational Workflow |
|-----------------|------------------------------------|-------------------|----------------------------------------------------------|
|                 |                                    |                   | Prepared for: Oklahoma State University                  |
| PROJECT MANAGER | PROCESS START                      | (3) APPROVED      | [7] CANCELED                                             |
| (SEE BELOW)     |                                    | [4] NTP [5] COMPL |                                                          |

#### FM IWA PROCESS DOCUMENTATION

**NOTE 1**: Before initiating IWA, follow standard CMMS estimating process. The Project Manager will use AiM customer request screen (<u>https://workorder.okstate.edu/Customer/Request</u>) to use specific problem codes that will only be used for estimates (training Document CS-02). The PM will select a problem of ESTIMATE and the INTERNAL: PM REQUEST options will become available to select. The PM will submit an individual request for each shop that support is needed. Work Control will then use this request and problem code to generate an estimate work order to whatever FM shop is needing to give an estimate.

**NOTE 2**: Under Status #4, NTP, the Responsibility changes with respect the IWA FM Type, as shown below, highlighted in red.

#### 1. REQUESTED

#### 1. PROJECT MANAGER/CONTRACT SPECIALIST/ADMIN ASSOC LRFP

- 1. Create IWA and reference the estimate that was provided by the above work order
- 2. Select appropriate type
- 3. Select the project
- 4. Add necessary line items
  - 1. In Line Item, tie to component group and component
    - a. Note: Component must be active
  - 2. Enter commitment amount
- 5. Enter request date

#### 6. Change status to UNDER REVIEW OR APPROVED

#### 2. UNDER REVIEW

#### 1. PROJECT MANAGER

- 1. Review IWA (Scope statement, etc.)
- 2. Attaches estimate as related document (from note 1 above)
- 3. See training Document ES-02: Estimating CPPM IWA Review, approval and NTP

1. Sets status of the ESTIMATE PHASE of the WORK ORDER to ESTIMATE APPROVED

- 4. If estimate previously received and approved, enter amounts from estimate and change status to APPROVED
- 3. APPROVED (Personal Query)

AssetWorks LLC

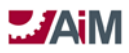

#### 1. PROJECT MANAGER

- 1. When work is ready to proceed, change status to NTP
- 4. NTP (Personal Query)
  - 1. IN HOUSE CONST MGR (Replace responsibilities with corresponding "Type" below)
    - 1. Request Work Control to create necessary phases to proceed with the work outlined in the estimate
      - **1.** Link each phase to the IWA
    - 2. See training Document ES-02
- 5. COMPLETED (To be executed during project closeout)
- 6. ON HOLD
- 7. CANCELED

| Responsibilities to replace ba | sed on IWA Type:         |
|--------------------------------|--------------------------|
| FM IN HOUSE:                   | IN HOUSE CONST MGR       |
| FM MEP:                        | <b>CT MEP MANAGER</b>    |
| FM STRUCTURAL:                 | <b>CT STRUCTURAL MGR</b> |
| FM SUPPORT SHOP:               | FSS MANAGER              |
| FM LANDSCAPING:                | LANDSCAPE ASST MGR       |
| FM UTIL DIST:                  | DISTRIBUTION SYS MGR     |
| FM ELECT DIST:                 | DISTRIBUTION SYS MGR     |
| FM ASBESTOS:                   | ASBESTOS MGR             |
| EHS:                           | EHS MANAGER              |
| IT:                            | IT RESPONSIBILITY        |

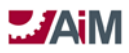

#### Internal Work Amendment Process

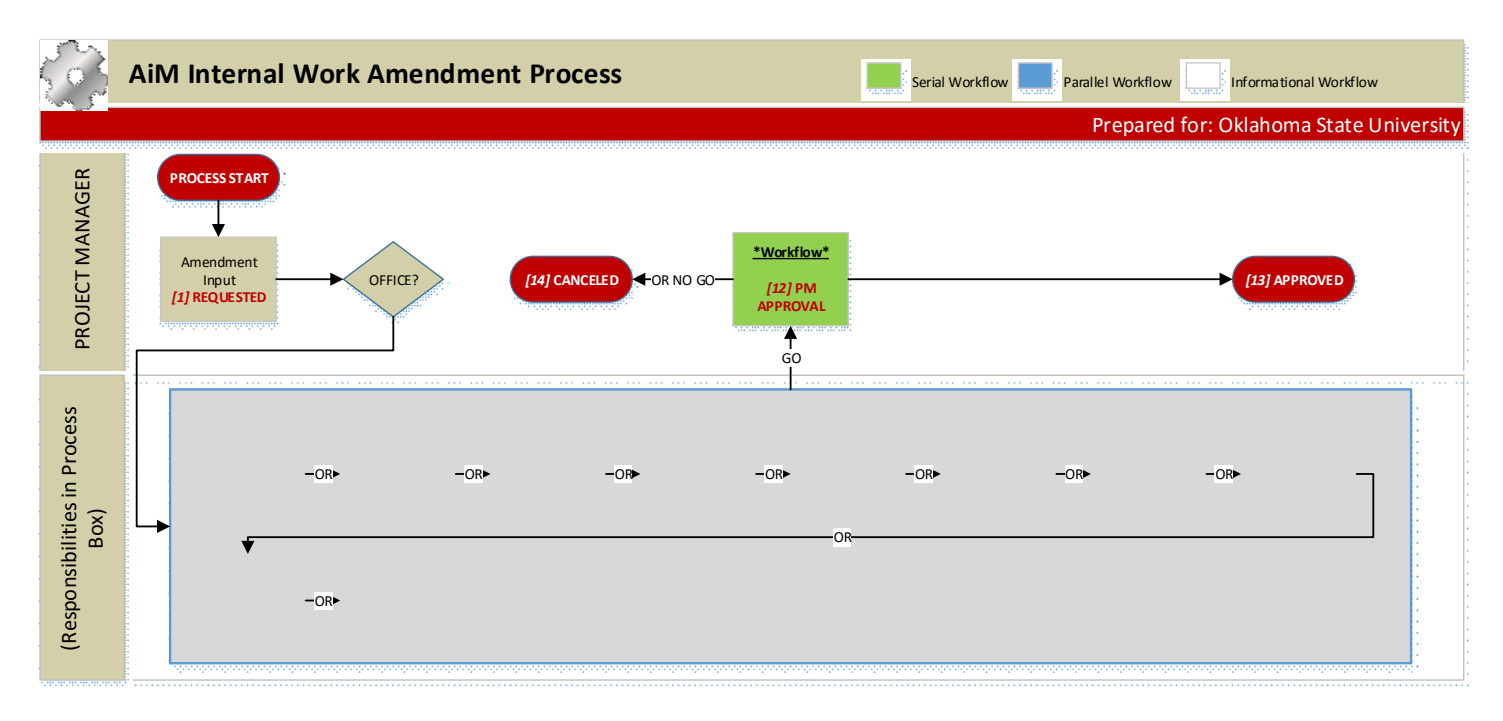

#### INTERNAL WORK AMENDMENT PROCESS DOCUMENTATION

#### 1. REQUESTED

#### 1. **PROJECT MANAGER**

1. Create Amendment in AiM

#### 2. Change status to (APPROPRIATE OFFICE) REVIEW

2. FMCS REVIEW – Workflow: Serial; Go Status: PM APPROVAL; No Go Status: CANCELED

#### 1. IN HOUSE CONST MGR

- 1. Review Amendment
- 2. Respond to Workflow
- 3. CT MEP REVIEW Workflow: Serial; Go Status: PM APPROVAL; No Go Status: CANCELED

#### 1. CT MEP MANAGER

- 1. Review Amendment
- 2.Respond to Workflow
- 4. CT STRUCTURAL REVIEW Workflow: Serial; Go Status: PM APPROVAL; No Go Status: CANCELED

#### 1. CT STRUCTURAL MGR

- 1.Review Amendment
- 2. Respond to Workflow
- 5. SUPPORT SHOPS REVIEW Workflow: Serial; Go Status: PM APPROVAL; No Go Status: CANCELED

#### 1. FSS MANAGER

- 1. Review Amendment
- 2. Respond to Workflow
- 6. LANDSCAPE REVIEW Workflow: Serial; Go Status: PM APPROVAL; No Go Status: CANCELED

#### 1. LANDSCAPE SVC MGR

- 1. Review Amendment
- 2. Respond to Workflow
- 7. UTILITIES REVIEW Workflow: Serial; Go Status: PM APPROVAL; No Go Status: CANCELED

#### 1. DISTRIBUTION SYS MGR

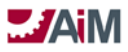

- 1. Review Amendment
- 2. Respond to Workflow
- 8. ASBESTOS REVIEW Workflow: Serial; Go Status: PM APPROVAL; No Go Status: CANCELED

# 1. ASBESTOS MGR

- 1. Review Amendment
- 2. Respond to Workflow
- 9. EHS REVIEW Workflow: Serial; Go Status: PM APPROVAL; No Go Status: CANCELED

# 1. EHS MANAGER

- 1. Review Amendment
- 2. Respond to Workflow
- 10. LRFP REVIEW Workflow: Serial; Go Status: PM APPROVAL; No Go Status: CANCELED

# 1. ADMIN ASSOC LRFP

- 1. Review Amendment
- 2. Respond to Workflow

# 11. IT REVIEW – Workflow: Serial; Go Status: PM APPROVAL; No Go Status: CANCELED

# 1. IT RESPONSIBILITY TBD

- 1. Review Amendment
- 2. Respond to Workflow
- 12. PM APPROVAL Workflow: Serial; Go Status: APPROVED; No Go Status: N/A

# 1. PROJECT MANAGER

- 1. Review Amendment
- 2. Make budget adjustments accordingly
- 3. Respond to Workflow
- 13. APPROVED
- 14. CANCELED

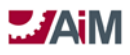

# CONTRACT ADMINISTRATION BUSINESS PROCESS FRAMEWORK

The Business Process Framework utilized by Oklahoma State University for a CPPM Module based contract is based on the functionality of Consultant Contracts with their associated Consultant Contract Amendments and Construction Contracts with their associated documented Capital Project Issues, Construction Contract Change Order Proposals, and Construction Contract Change Orders.

#### **CAPITAL PROJECT CONSULTANT CONTRACTS**

The Consultant Contract is the mechanism that is used to classify, track, cost, and report on the consulting services that are linked to a capital project. Consultant Contracts are typically further classified by Consultant Contract Types to provide additional granularity for reporting purposes. The Consultant Contract is typically used during the design phase of the project lifecycle (depending upon delivery method), and for all professional services utilized on the project.

A Consultant Contract Line Item detail record that is based on a Capital Project Component is required to create and save a Consultant Contract. Consultant Contract Line Items link to Capital Project Components and contain the award amount to be applied as a committed cost to the Capital Project Component.

A Consultant Contract can be created and saved in an "Open" status without specifying the contractor (vendor) that is going to perform the consulting services against the Capital Project.

The Consultant Contract uses an Amendment to document changes for monetary amounts and/or date revisions.

Retainage and Subcontractor activity is not tracked on a Consultant Contract.

The Consultant Contract does not require a "Notice to Proceed" validation step; the "Award" step is required to enable processing Consultant Contract Invoices against the Consultant Contract or to create a Consultant Contract Amendment.

#### Consultant Contract Types

The statuses are filtered by consultant contract type code. The type can optionally be set up to produce hard errors preventing processing of expenses when expenses exceed the encumbrance amounts at both the account and funding source level. This block also captures the capital project and reference number.

Consultant Contract Types have been defined in the system as follows:

- 1. LRFP
- 2. UTILITIES
- 3. ON-CALL LRFP
- 4. ON-CALL LANDSCAPE
- 5. ON-CALL FMCS
- 6. ON-CALL UTILITIES

#### **Consultant Contract Status Codes**

The Consultant Contract Status Codes have been predefined based on user business process flows determined during the implementation and are unique to each Consultant Contract Type. For the Oklahoma State University, the status codes will be the same for all Consultant Contract Types except POOLED A/E, which has its own unique set of status codes, but all statuses will be associated with a status flag.

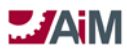

The Behavior of the Consultant Contract Status Flags is defined as follows:

| Status Flag | Actions                                                                                                    |
|-------------|----------------------------------------------------------------------------------------------------|
| Open        | This status flag allows edits but the contract cannot be invoiced against until awarded. All accounts and funding sources from the associated capital project are available in account                                                            |
|             | setup to allow encumbrances to be applied quickly.                                                                                                    |
| Awarded     | This status flag locks down the contract data and allows invoices to be processed. Any changes to dates or award amounts would now require an amendment. Any changes to encumbrances would require a contract encumbrance adjustment transaction. |
| Closed      | No edits are allowed and all remaining encumbrances (if any) are relieved. Invoices can no longer be posted against this contract.                                                                                                    |
| Canceled    | No edits are allowed and all remaining encumbrances (if any) are relieved. Invoices can no longer be posted against this contract.                                                                                                    |

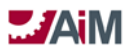

#### Consultant Contract Approval Process - LRFP

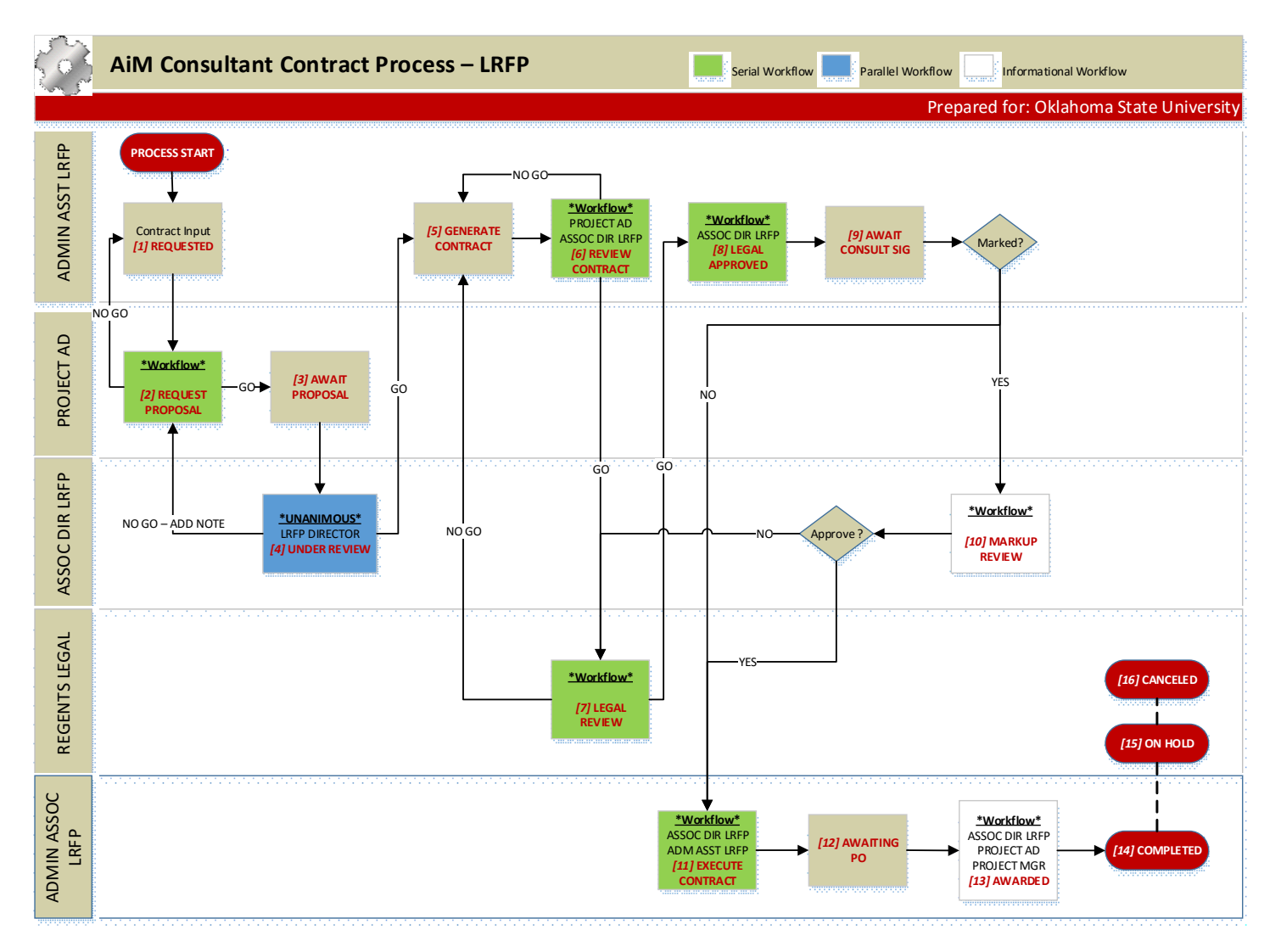

LRFP CONSULTANT CONTRACT PROCESS DOCUMENTATION

1. REQUESTED

#### 1. ADMIN ASST LRFP

1. Check to see if Contractor is in AiM, if not enter Contractor, Contacts, etc.

2.Enter

- 1. Contract Number (auto-assigned)
- 2. Description
- 3. Type = LRFP
- 4. Capital Project
- 5. Status will default to REQUESTED
- 6. Contractor and Address Code
- 7. Requested Date
- 8. Line Item(s)
  - a. Description
  - b. Line Group
  - c. Component Group/Component

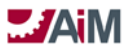

# AiM<sup>™</sup> CPPM Standard Operation Proceedures

- d. Leave Award Amount blank
- 3. Change Status to **REQUEST PROPOSAL**
- 2. REQUEST PROPOSAL Workflow: Serial; Go Status: AWAIT PROPOSAL; No Go Status: REQUESTED

# 1. PROJECT AD

- 1. Review Component Groups/Component(s)
- 2. Request Proposal from Consultant
- 3. Attach document/email to Contract record in AiM

# 3. AWAIT PROPOSAL

# 1. PROJECT AD

- 1. When Proposal received, attach to contract in AiM
- 2.DO NOT enter amount(s) at this time.
- 3. Change Status to UNDER REVIEW
- 4. UNDER REVIEW Workflow: Parallel Unanimous; Go Status: GENERATE CONTRACT; No Go Status: REQUEST PROPOSAL

# 1. ASSOC DIR LRFP

1. If no go response, add note

# 2. DIRECTOR LRFP

1. If no go response, add note

# 5. GENERATE CONTRACT

- 1. ADMIN ASST LRFP
  - 1. Update award amounts on contract in AiM
  - 2. Generate Contract documents and attach as related document
  - 3. Change status to **REVIEW CONTRACT**

# 6. REVIEW CONTRACT - Workflow: Serial; Go Status: LEGAL REVIEW; No Go Status: GENERATE CONTRACT

# 1. PROJECT AD

2. ASSOC DIR LRFP

# 3. ADMIN ASST LRFP

- 1. Respond to Workflow
- 7. LEGAL REVIEW Workflow: Serial; Go Status: LEGAL APPROVED; No Go Status: GENERATE CONTRACT

# 1. REGENTS LEGAL

1.Review Contract

- 2. If document is redlined, attach to Contract in AiM
- 8. LEGAL APPROVED Workflow: Serial; Go Status: AWAITING CONSULT SIG; No Go Status: N/A

# 1. ASSOC DIR LRFP

# 2. ADMIN ASST LRFP

1. Send Contract to consultant for signature

- 2. Respond to Workflow
- 9. AWAIT CONSULT SIG

#### 1. ADMIN ASST LRFP

- 1. When signed Contract received, attach as related document
  - 1. If marked up, change status to MARKUP REVIEW
  - 2. If not marked up, Change status to EXECUTE CONTRACT
- 10. MARKUP REVIEW Workflow: Informational Only

# 1. ASSOC DIR LRFP

#### 1.Review comments

2.Change status:

#### 1. LEGAL REVIEW

#### 2. EXECUTE CONTRACT

11. EXECUTE CONTRACT – Workflow: Serial; Go Status: AWAITING PO; No Go Status: N/A

# 1. ASSOC DIR LRFP

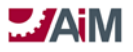

- 1.Sign contract
- 2. ADMIN ASST LRFP
  - 1. Attach copy of executed contract in AiM
  - 2. Send hard copy of signed contract to REGENTS LEGAL
  - 3. Send hard copy of signed contract to Consultant

# 3. ADMIN ASSOC LRFP

- 1. Enter Award Amount on the line item
- 2. Update Contract Award Date
- 3. Setup Contract Accounts in AiM
- 4. Enter data into SciQuest (OKCorral), beginning an external process to AiM
  - 1. Attach board approval to the requisition in SciQuest
- 5. Change status to AWAITING PO

# 12. AWAITING PO

# 1. ADMIN ASSOC LRFP

- 1. Monitor personal query until PO has been issued
- 2. Once PO is issued
  - 1. Enter PO Number in AiM Contract Reference Number
  - 2. Update Contract Start Date (End date optional)
  - 3. Change status to **AWARDED**

# 13. AWARDED - Workflow: Informational Only

# 1. ASSOC DIR LRFP

- 2. PROJECT AD
- 3. PROJECT MANAGER

# 4. ADMIN ASSOC LRFP

- 1.Notify Consultant to confirm receipt of the executed purchase order 2.After final payment, change status to **COMPLETED**
- 14. ON HOLD
- 15. COMPLETED
- 16. CANCELED

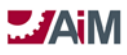

#### **Consultant Contract Approval Process – Utilities**

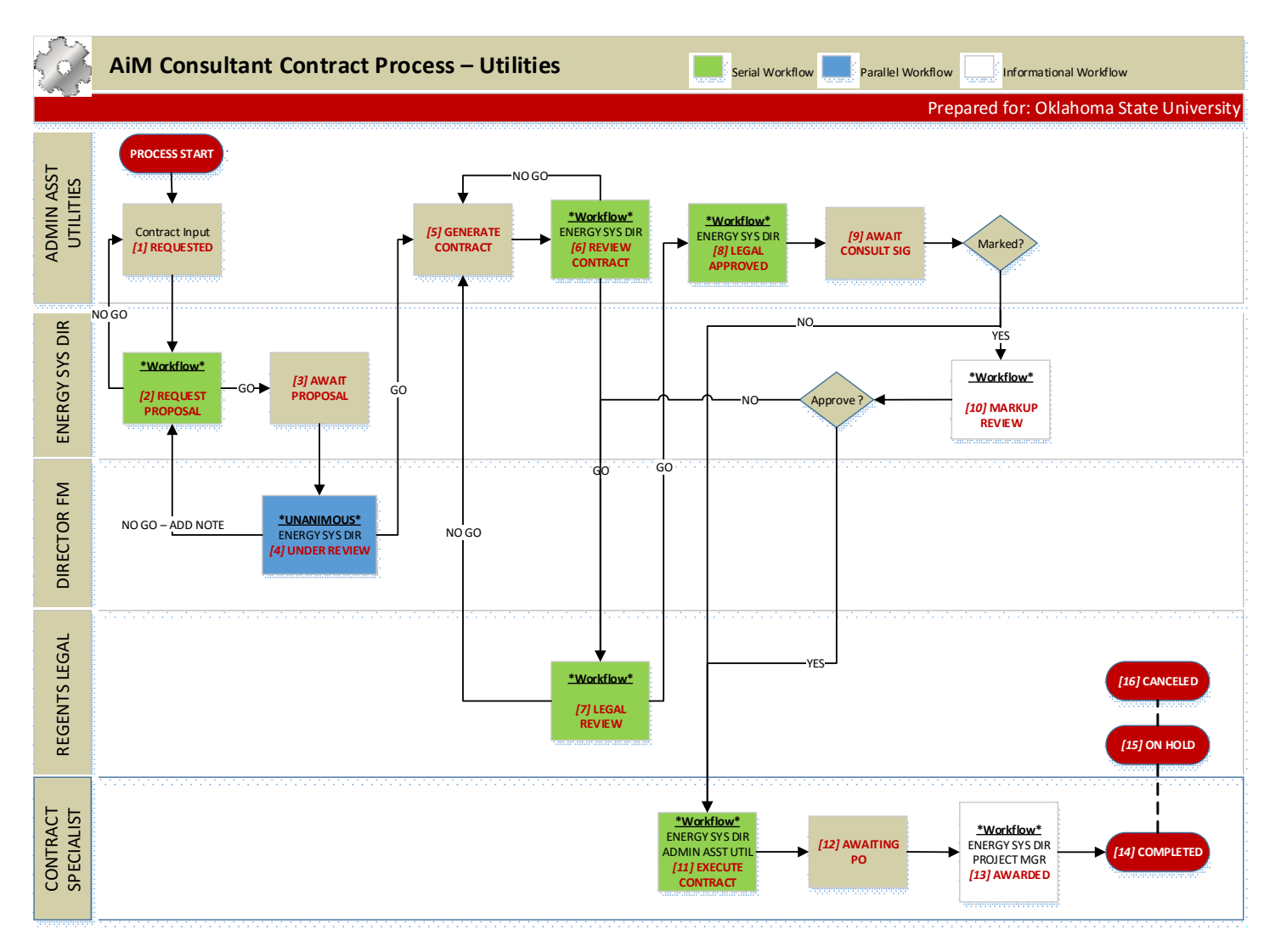

#### UTILITIES CONSULTANT CONTRACT PROCESS DOCUMENTATION

#### 1. REQUESTED

# 1. ADMIN ASST UTILITIES

- 1. Check to see if Contractor is in AiM, if not enter Contractor, Contacts, etc.
- 2. Enter
  - 1. Contract Number (auto-assigned)
  - 2. Description
  - 3. Type = CMAR UTILITY
  - 4. Capital Project
  - 5. Status will default to REQUESTED
  - 6. Contractor and Address Code
  - 7. Requested Date
  - 8. Line Item(s)
    - a. Description
    - b. Line Group
    - c. Component Group/Component

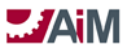

# AiM<sup>™</sup> CPPM Standard Operation Proceedures

- d. Leave Award Amount blank
- 3. Change Status to **REQUEST PROPOSAL**
- 2. REQUEST PROPOSAL Workflow: Serial; Go Status: AWAIT PROPOSAL; No Go Status: REQUESTED

# 1. ENERGY SYS DIRECTOR

- 1. Review Component Groups/Component(s)
- 2. Request Proposal from Consultant
- 3. Attach document/email to Contract record in AiM
- 3. AWAIT PROPOSAL

# 1. ENERGY SYS DIRECTOR

- 1. When Proposal received, attach to contract in AiM
- 2. DO NOT enter amount(s) at this time.
- 3. Change Status to **UNDER REVIEW**
- 4. UNDER REVIEW Workflow: Parallel Unanimous; Go Status: GENERATE CONTRACT; No Go Status: REQUEST PROPOSAL

# 1. ENERGY SYS DIRECTOR

1. If no go response, add note

# 2. DIRECTOR FM

- 1. If no go response, add note
- 5. GENERATE CONTRACT

# 1. ADMIN ASST UTILITIES

- 1. Generate Contract documents and attach as related document
- 2. Change status to **REVIEW CONTRACT**
- 6. REVIEW CONTRACT Workflow: Serial; Go Status: LEGAL REVIEW; No Go Status: GENERATE CONTRACT

# 1. ENERGY SYS DIRECTOR

# 2. ADMIN ASST UTILITIES

- 1. Respond to Workflow
- 7. LEGAL REVIEW Workflow: Serial; Go Status: LEGAL APPROVED; No Go Status: GENERATE CONTRACT

#### 1. REGENTS LEGAL

- 1. Review Contract
- 2. If document is redlined, attach to Contract in AiM
- 8. LEGAL APPROVED Workflow: Serial; Go Status: AWAITING CONSULT SIG; No Go Status: N/A

#### 1. ENERGY SYS DIRECTOR

# 2. ADMIN ASST UTILITIES

- 1. Send Contract to consultant for signature
- 2. Respond to Workflow

# 9. AWAIT CONSULT SIG

# 1. ADMIN ASST UTILITIES

- 1. When signed Contract received, attach as related document
  - 1. If marked up, change status to MARKUP REVIEW
  - 2. If not marked up, Change status to **EXECUTE CONTRACT**

#### 10. MARKUP REVIEW – Workflow: Informational Only

#### 1. ENERGY SYS DIRECTOR

- 1. Review comments
- 2. Change status:
  - 1. LEGAL REVIEW

# 2. EXECUTE CONTRACT

11. EXECUTE CONTRACT – Workflow: Serial; Go Status: AWAITING PO; No Go Status: N/A

#### 1. ENERGY SYS DIRECTOR

1. Sign contract

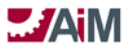

### 2. ADMIN ASST UTILITIES

- 1. Attach copy of executed contract in AiM
- 2. Send hard copy of signed contract to REGENTS LEGAL
- 3. Send hard copy of signed contract to Consultant

# 3. CONTRACT SPECIALIST

- 1. Enter Award Amount on the line item
- 2. Update Contract Award Date
- 3. Setup Contract Accounts in AiM
  - 1. Enter Offset Account
- 4. Enter data into SciQuest (OKCorral), beginning an external process to AiM
  - 1. Attach board approval to the requisition in SciQuest
- 5. Change status to **AWAITING PO**
- 12. AWAITING PO

# 1. CONTRACT SPECIALIST

- 1. Monitor personal query until PO has been issued
- 2. Once PO is issued
  - 1. Enter PO Number in AiM Contract Reference Number
  - 2. Update Contract Start Date (End date optional)
  - 3. Change status to AWARDED
- 13. AWARDED Workflow: Informational Only
  - 1. ENERGY SYS DIRECTOR
    - 2. PROJECT MANAGER

# 3. CONTRACT SPECIALIST

- 1. Notify Consultant to confirm receipt of the executed purchase order
- 2. After final payment, change status to COMPLETED

14. ON HOLD

15. COMPLETED

CANCELED

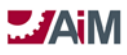

#### Consultant Contract Approval Process – LRFP On-Call

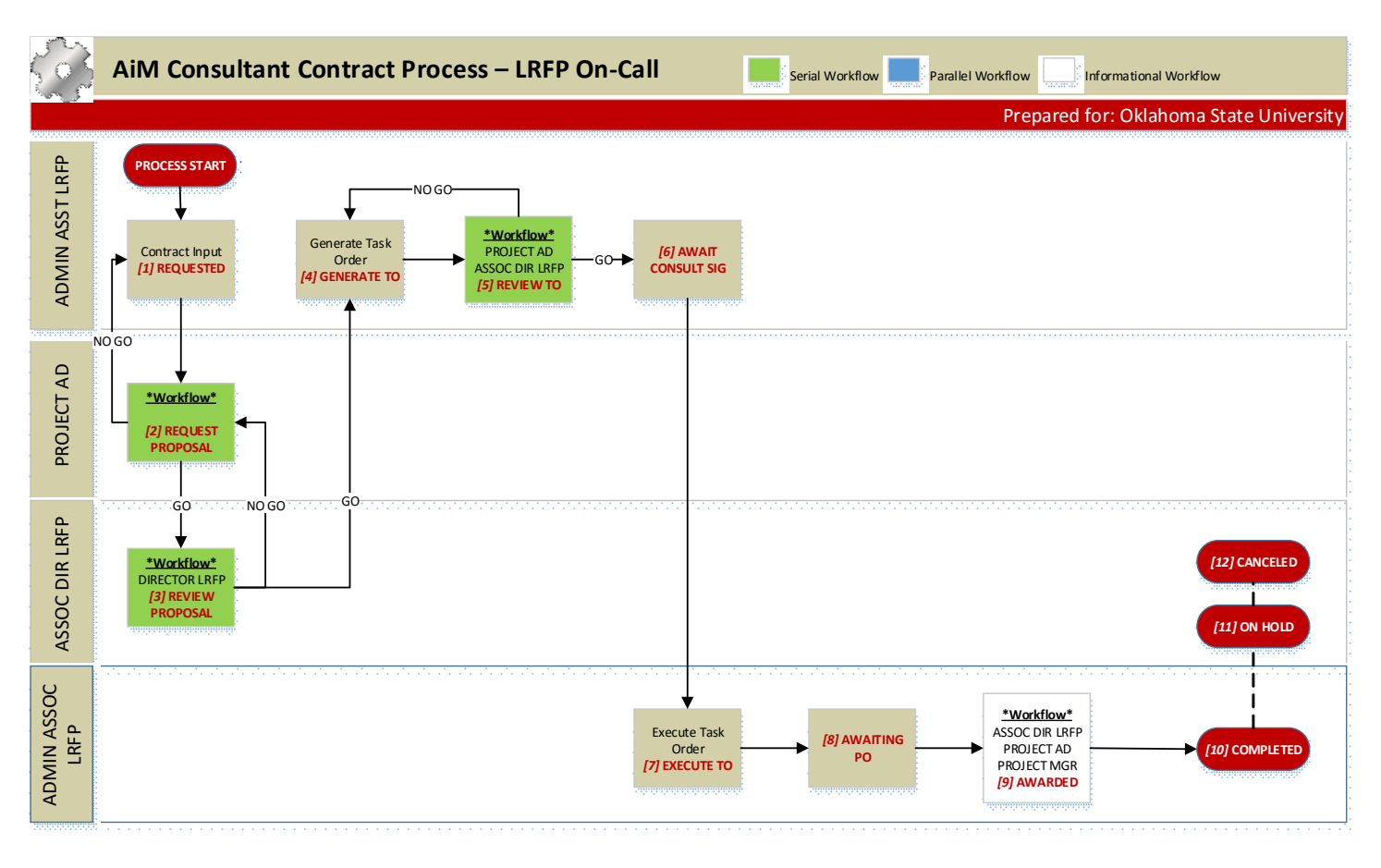

#### LRFP ON-CALL CONSULTANT CONTRACT PROCESS DOCUMENTATION

1. REQUESTED

#### 1. ADMIN ASST LRFP

1. Check to see if Contractor is in AiM, if not enter Contractor, Contacts, etc.

- 2.Enter
  - 1. Contract Number (auto-assigned)
  - 2. Description
  - 3. Type = LRFP
  - 4. Capital Project
  - 5. Status will default to REQUESTED
  - 6. Contractor and Address Code
  - 7. Requested Date
  - 8. Line Item(s)
    - a. Description
    - b. Line Group
    - c. Component Group/Component
    - d. Leave Award Amount blank

#### 3. Change Status to REQUEST PROPOSAL

2. REQUEST PROPOSAL – Workflow: Serial; Go Status: REVIEW PROPOSAL; No Go Status: REQUESTED

#### 1. PROJECT AD

1. Proposal requested

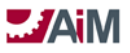

- 2. Review proposal for approval
- 3. Attach proposal as related document
- 4. Change status to **REVIEW PROPOSAL**
- 3. REVIEW PROPOSAL Workflow: Serial; Go Status: GENERATE TO; No Go Status: REQUEST PROPOSAL

# 1. DIRECTOR LRFP

- 2. ASSOC DIR LRFP
  - 1. Respond to Workflow
- 4. GENERATE TO

# 1. ADMIN ASST LRFP

1. Generate TO and attach as related document

2. Change status to REVIEW TO

- 5. REVIEW TO Workflow: Serial; Go Status: AWAIT CONSULT SIG; No Go Status: GENERATE TO
  - 1. PROJECT AD

# 2. ASSOC DIR LRFP

#### 3. ADMIN ASST LRFP

1.Send TO to consultant for signature

- 2. Respond to Workflow
- 6. AWAIT CONSULT SIG

#### 1. ADMIN ASST LRFP

- 1. When signed TO received, attach as related document
  - 1. Change status to **EXECUTE TO**

### 7. EXECUTE TO

#### 1. ADMIN ASSOC LRFP

1. Setup Contract Accounts in AiM

1. Enter Offset Account

- 2. Enter data into SciQuest (OKCorral), beginning an external process to AiM
- 3. Change status to AWAITING PO

#### 8. AWAITING PO

#### 1. ADMIN ASSOC LRFP

- 1. Monitor personal query until PO has been issued
- 2. Once PO is issued
  - 1. Enter PO Number in AiM Contract Reference Number
  - 2. Update Contract Start Date (End date optional)
  - 3. Change status to **AWARDED**

#### 9. AWARDED – Workflow: Informational Only

- 1. ASSOC DIR LRFP
  - 2. PROJECT AD
  - 3. PROJECT MANAGER
  - 4. ADMIN ASSOC LRFP
    - 1.Notify Consultant to confirm receipt of the executed purchase order 2.After final payment, change status to **COMPLETED**
- 10. COMPLETED
- 11. ON HOLD
- 12. CANCELED

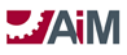

#### Consultant Contract Approval Process – Landscape On-Call

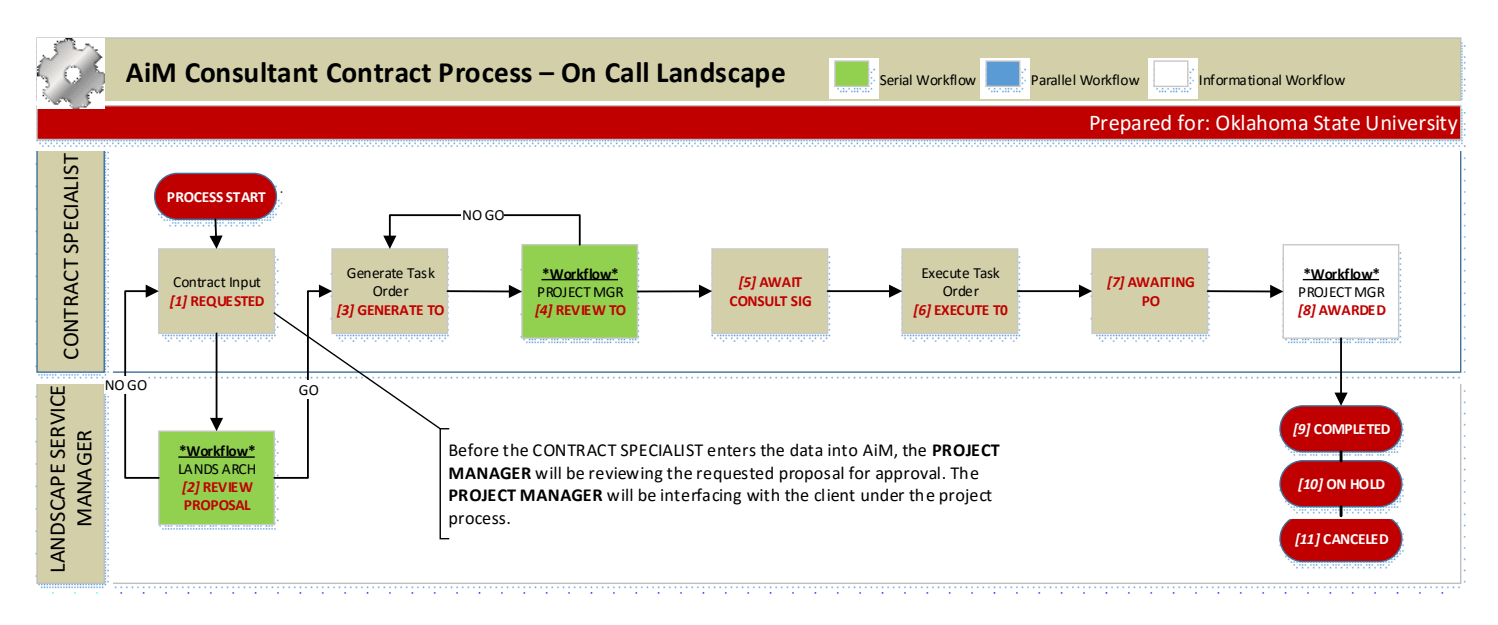

#### LANDSCAPE ON-CALL CONSULTANT CONTRACT PROCESS DOCUMENTATION

#### 1. REQUESTED (Personal Query)

#### 1. PROJECT MANAGER

- 1. Proposal requested
- 2. Review proposal for approval

Note: Project Manager will be interfacing with the client under the project process (rf. estimate approval process.)

#### 2. CONTRACT SPECIALIST

1.Enter

- 1. Contract Number (auto-assigned)
- 2. Description
- 3. Type = ON-CALL LANDSCAPE
- 4. Capital Project
- 5. Status will default to REQUESTED
- 6. Contractor and Address Code
- 7. Requested Date
- 8. Line Item(s)
  - a. Description
  - b. Line Group
  - c. Component Group/Component
  - d. Leave Award Amount blank

#### 2. Attach proposal as related document

#### 3. Change status to **REVIEW PROPOSAL**

2. REVIEW PROPOSAL – Workflow: Serial; Go Status: GENERATE TO; No Go Status: REQUESTED

#### 1. LANDSCAPE ARCH

1. Review proposal for accuracy

#### 2. LANDSCAPE SVS MGR

- 1. Review proposal for approval
- 2. Responds to workflow
- 3. GENERATE TO (Personal Query)

AssetWorks LLC

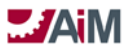

## 1. CONTRACT SPECIALIST

- 1. Generate TO and attach as related document
- 2. Change status to **REVIEW TO**
- 4. REVIEW TO Workflow: Serial; Go Status: AWAIT CONSULT SIG; No Go Status: GENERATE TO

# 1. PROJECT MANAGER

# 2. CONTRACT SPECIALIST

- 1. Send TO to consultant for signature
- 2. Respond to Workflow
- 5. AWAIT CONSULT SIG(Personal Query)

# 1. CONTRACT SPECIALIST

- 1. When signed TO received, attach as related document
  - 1. Change status to **EXECUTE TO**
- 6. EXECUTE TO(*Personal Query*)

# 1. CONTRACT SPECIALIST

- 1. Enter Award Amount on the line item
- 2. Update Contract Award Date
- 3. Setup Contract Accounts in AiM
  - 1. Enter Offset Account
- 4. Enter data into SciQuest (OKCorral), beginning an external process to AiM
- 5. Change status to AWAITING PO
- 7. AWAITING PO(Personal Query)

# 1. CONTRACT SPECIALIST

- 1. Monitor personal query until PO has been issued
- 2. Once PO is issued
  - 1. Enter PO Number in AiM Contract Reference Number
  - 2. Update Contract Start Date (End date optional)
  - 3. Change status to **AWARDED**
- 8. AWARDED Workflow: Informational Only

#### 1. **PROJECT MANAGER**

2. CONTRACT SPECIALIST

1.Notify Consultant to confirm receipt of the executed purchase order 2.After final payment, change status to **COMPLETED** 

- 9. COMPLETED
- 10. ON HOLD
- 11. CANCELED

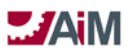

#### Consultant Contract Approval Process – FMCS On-Call

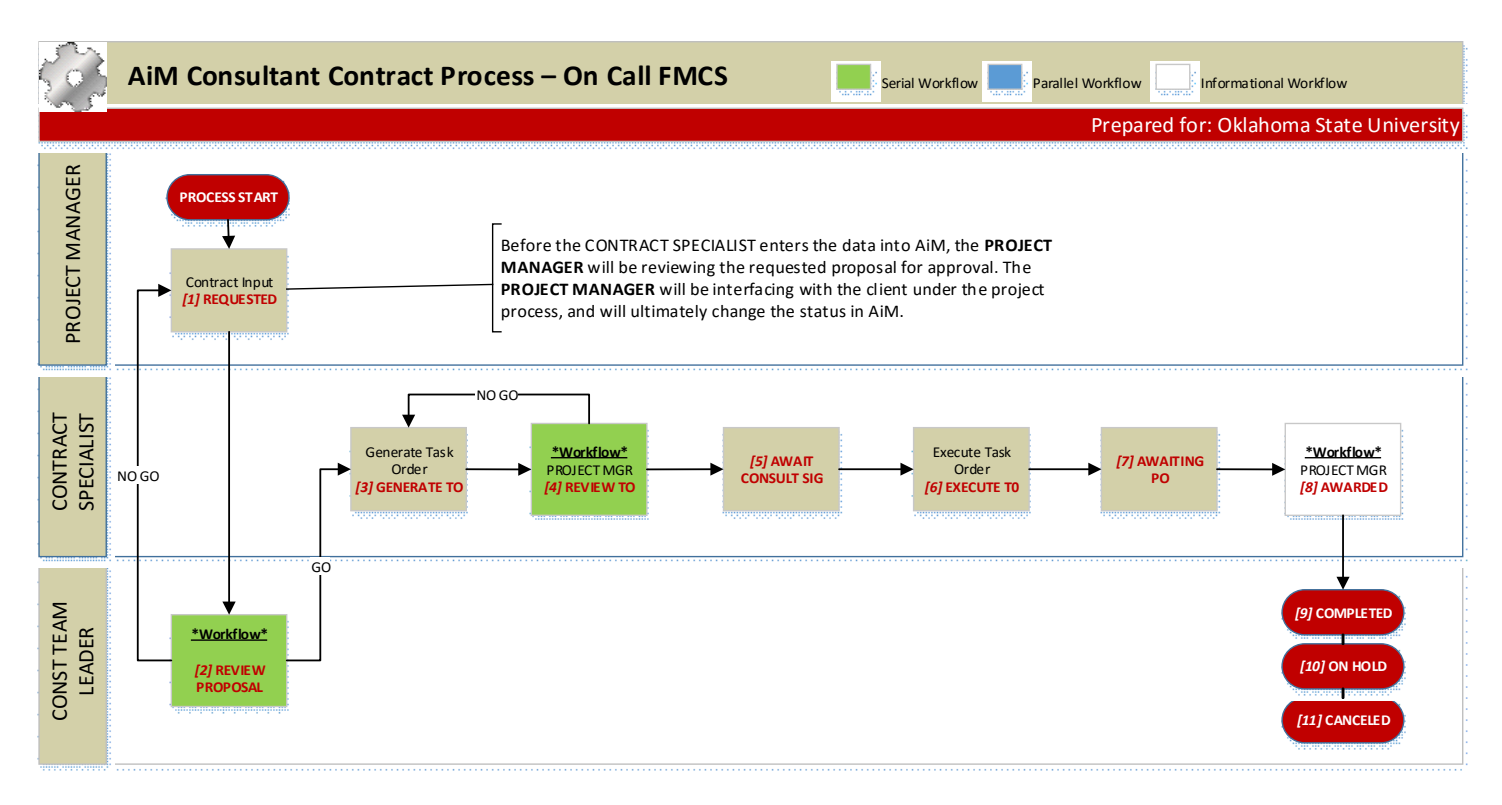

#### FMCS ON-CALL CONSULTANT CONTRACT PROCESS DOCUMENTATION

1. REQUESTED (Personal Query)

#### 1. CONTRACT SPECIALIST

1.Enter

- 1. Contract Number (auto-assigned)
- 2. Description
- 3. Type = ON-CALL FMCS
- 4. Capital Project
- 5. Status will default to REQUESTED
- 6. Contractor and Address Code
- 7. Requested Date
- 8. Line Item(s)
  - a. Description
  - b. Line Group
  - c. Component Group/Component
  - d. Leave Award Amount blank
- 2. Attach proposal as related document

#### 2. PROJECT MANAGER

- 1.Proposal requested
- 2. Review proposal for approval

Note: Project Manager will be interfacing with the client under the project process (rf. estimate approval process.)

- 3. Change status to **REVIEW PROPOSAL**
- 2. REVIEW PROPOSAL Workflow: Serial; Go Status: GENERATE TO; No Go Status: REQUESTED

#### 1. CONST TEAM LEADER

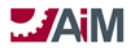

3. GENERATE TO

# 1. CONTRACT SPECIALIST

- 1. Generate TO and attach as related document
- 2. Change status to **REVIEW TO**
- 4. REVIEW TO Workflow: Serial; Go Status: AWAIT CONSULT SIG; No Go Status: GENERATE TO

# 1. PROJECT MANAGER

# 2. CONTRACT SPECIALIST

- 1. Send TO to consultant for signature
- 2. Respond to Workflow
- 5. AWAIT CONSULT SIG(Personal Query)

# 1. CONTRACT SPECIALIST

- 1. When signed TO received, attach as related document
  - 1. Change status to **EXECUTE TO**
- 6. EXECUTE TO(Personal Query)

# 1. CONTRACT SPECIALIST

- 1. Enter Award Amount on the line item
- 2. Update Contract Award Date
- 3. Setup Contract Accounts in AiM
  - 1. Enter Offset Account
- 4. Enter data into SciQuest (OKCorral), beginning an external process to AiM
- 5. Change status to **AWAITING PO**
- 7. AWAITING PO

# 1. CONTRACT SPECIALIST

- 1. Monitor personal query until PO has been issued
- 2. Once PO is issued
  - 1. Enter PO Number in AiM Contract Reference Number
  - 2. Update Contract Start Date (End date optional)
  - 3. Change status to AWARDED
- 8. AWARDED Workflow: Informational Only

#### 1. PROJECT MANAGER

#### 2. CONTRACT SPECIALIST

1.Notify Consultant to confirm receipt of the executed purchase order 2.After final payment, change status to **COMPLETED** 

- 9. COMPLETED
- 10. ON HOLD
- 11. CANCELED

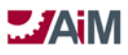

#### **Consultant Contract Approval Process – Utilities On-Call**

|                         | AiM Consultant Contract Process – Utilities On-Call                                                                                                    |
|-------------------------|----------------------------------------------------------------------------------------------------|
|                         | Prepared for: Oklahoma State University                                                                                                    |
| PROJECT<br>MANAGER      | PROCESS START<br>[2] REQUEST<br>PROPOSAL                                                                                                    |
| ENERGY SYS<br>DIRECTOR  | NO GO<br>"Workflow"<br>DIRECTOR LRFP<br>[2] REVIEW<br>PROPOSAL                                                                                                    |
| ADMIN ASST<br>UTILITIES | GO<br>Generate Task<br>Order<br>[3] GENERATE TO<br>NO GO<br>(5] AWAIT<br>CONSULT SIG<br>[10] ON HOLD                                                                                                    |
| CONTRACT<br>SPECIALIST  | Execute Task<br>Order<br>[6] EXECUTE TO<br>PO<br>COMPLETED<br>PO<br>COMPLETED<br>PO<br>COMPLET |

UTILITIES ON-CALL CONSULTANT CONTRACT PROCESS DOCUMENTATION

1. REQUEST PROPOSAL

# 1. PROJECT MANAGER

- 1.Proposal requested
- 2. Review proposal for approval
- 3.Enter
  - 1. Contract Number (auto-assigned)
  - 2. Description
  - 3. Type = ON-CALL FMCS
  - 4. Capital Project
  - 5. Status will default to REQUESTED
  - 6. Contractor and Address Code
  - 7. Requested Date
  - 8. Line Item(s)
    - a. Description
    - b. Line Group
    - c. Component Group/Component
    - d. Leave Award Amount blank
- 4. Attach proposal as related document

# 5. Change status to **REVIEW PROPOSAL**

REVIEW PROPOSAL – Workflow: Serial; Go Status: GENERATE TO; No Go Status: REQUEST PROPOSAL
1. ENERGY SYS DIRECTOR

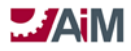

3. GENERATE TO

## 1. ADMIN ASST UTILITIES

- 1. Generate TO and attach as related document
- 2. Change status to **REVIEW TO**
- 4. REVIEW TO Workflow: Serial; Go Status: AWAIT CONSULT SIG; No Go Status: GENERATE TO
  - 1. **PROJECT MANAGER**
  - 2. ENERGY SYS DIRECTOR

#### 3. ADMIN ASST UTILITIES

- 1.Send TO to consultant for signature
- 2. Respond to Workflow
- 5. AWAIT CONSULT SIG

#### 1. ADMIN ASST UTILITIES

- 1. When signed TO received, attach as related document
  - 1. Change status to **EXECUTE TO**

#### 6. EXECUTE TO

# 1. CONTRACT SPECIALIST

- 1. Enter Award Amount on the line item
- 2. Update Contract Award Date
- 3. Setup Contract Accounts in AiM
  - 1. Enter Offset Account
- 4. Enter data into SciQuest (OKCorral), beginning an external process to AiM
- 5. Change status to AWAITING PO
- 7. AWAITING PO

#### 1. CONTRACT SPECIALIST

1. Monitor personal query until PO has been issued

- 2. Once PO is issued
  - 1. Enter PO Number in AiM Contract Reference Number
  - 2. Update Contract Start Date (End date optional)
  - 3. Change status to AWARDED
- 8. AWARDED Workflow: Informational Only

#### 1. ENERGY SYS DIRECTOR

- 2. PROJECT MANAGER
- 3. ADMIN ASST UTILITIES
- 4. CONTRACT SPECIALIST

1.Notify Consultant to confirm receipt of the executed purchase order 2.After final payment, change status to **COMPLETED** 

- 9. COMPLETED
- 10. ON HOLD
- 11. CANCELED

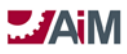

# **CAPITAL PROJECT CONSULTANT CONTRACT AMENDMENTS**

The Consultant Contract Amendment Screen provides a mechanism to amend consultant contracts by adjusting existing line items or by creating new ones. In addition, the Amendment Screen supports the association of issues to the amendment, and subsequently to the Consultant Contract.

Users can submit changes to Consultant Contracts by either adding a line to the contract or adjustment of an existing line item.

Issues associated to amendments auto populate cost fields on the Amendment Screen line items.

Saving a Consultant Contract Amendment in an open status increases anticipated cost to the Capital Project. Saving the Consultant Contract Amendment in an approved status increases the committed cost for that Capital Project and reduces the anticipated cost.

Consultant Contract Amendment is managed by status codes.

The Consultant Contract Amendment is driven by the Consultant Contract Number so it is recommended that the information contained below, as well as any electronic documentation be available when completing the Consultant Contract Amendment.

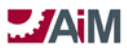

#### Consultant Contract Amendment Process

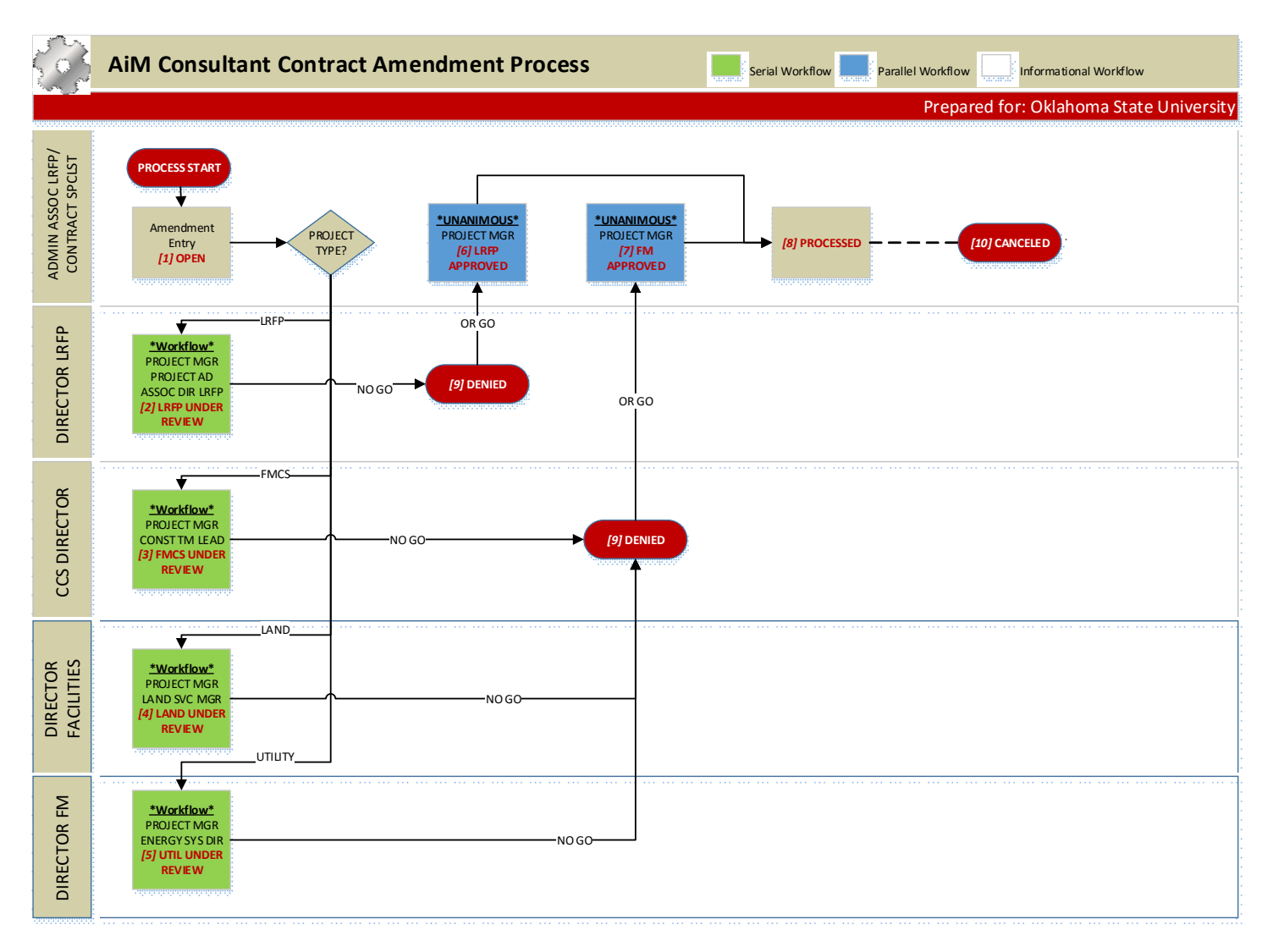

#### CONSULTANT CONTRACT AMENDMENT PROCESS DOCUMENTATION

1. OPEN

#### 1. ADMIN ASSOC LRFP/CONTRACT SPECIALIST

- 1. Enter Amendment
- 2. Enter Line Item
  - 1. Choose contract line, Line item (required)
  - 2. Select appropriate Reason (Additional Svcs, Design Change, Owner Request, etc.)
  - 3. In Contract Line Total enter in amendment amount
- 3. Attach Amendment document and any other appropriate correspondence
- 4. If ADMIN ASSOC LRFP, Change status to LRFP UNDER REVIEW
- 5. If CONTRACT SPECIALIST
  - 1. If FMCS Project, Change status to FMCS UNDER REVIEW
  - 2. If Landscape Project, Change status to LAND UNDER REVIEW
  - 3. If Utilities Project, Change status to UTIL UNDER REVIEW
- 2. LRFP UNDER REVIEW Workflow: Serial; Go Status: LRFP APPROVED, No Go Status: DENIED

#### 1. PROJECT MANAGER

1. Meet with Client on scope and cost

AssetWorks LLC

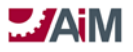

- 2. PROJECT AD
  - 1. Review Amendment
- 3. ASSOC DIR LRFP
  - 1. Review Amendment
- 4. DIRECTOR LRFP
  - 1. Review Amendment
- 3. FMCS UNDER REVIEW Workflow: Serial; Go Status: FM APPROVED, No Go Status: DENIED
  - 1. PROJECT MANAGER
    - 1. Meet with Client on scope and cost
  - 2. CONST TEAM LEADER
    - 1. Review Amendment
  - 3. CCS DIRECTOR
    - 1. Review Amendment
- 4. LAND UNDER REVIEW Workflow: Serial; Go Status: FM APPROVED, No Go Status: DENIED
  - 4. **PROJECT MANAGER** 
    - 1. Meet with Client on scope and cost
  - 5. LANDSCAPE SVC MGR
    - 1. Review Amendment
  - 6. DIRECTOR FACILITIES
    - 1. Review Amendment
- 5. UTIL UNDER REVIEW Workflow: Serial; Go Status: FM APPROVED, No Go Status: DENIED

#### 7. PROJECT MANAGER

- 1. Meet with Client on scope and cost
- 8. ENERGY SYS DIRECTOR
  - 1. Review Amendment
- 9. DIRECTOR FM
  - 1. Review Amendment
- 6. LRFP APPROVED Workflow: Parallel-Unanimous; Go Status: PROCESSED, No Go Status: N/A

#### 10. PROJECT MANAGER

1. Initiate Budget Revision Process if needed

# 11. ADMIN ASSOC LRFP

- 1. Print Amendment report from AiM
- 2. Enter change is SciQuest and attach AiM report
- 7. FM APPROVED Workflow: Parallel-Unanimous; Go Status: PROCESSED, No Go Status: N/A

#### 12. PROJECT MANAGER

- 1. Initiate Budget Revision Process if needed
- 13. CONTRACT SPECIALIST
  - 1. Print Amendment report from AiM
  - 2. Enter change is SciQuest and attach AiM report
- 8. PROCESSED
- 9. DENIED
- 10. CANCELED

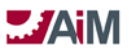

### **CAPITAL PROJECT CONSTRUCTION CONTRACTS**

The Capital Project Construction Contracts is the mechanism that is used to classify, track, cost, and report on the construction related activities that are linked to a capital project. Construction Contracts are classified by Construction Contract Types to provide additional granularity for reporting purposes. Construction Contract Types are typically defined based upon the different delivery methods used by the Capital Project Type. The Construction Contract is typically used for the bulk of the work and the cost related to the project.

A Construction Contract Line Item detail record that is based on a Capital Project Component is required to create and save a Construction Contract. Construction Contract Line Items link to Capital Project Components and contain the award amount to be applied as a committed cost to the Capital Project Component.

The Construction Contract requires both an "AWARD" and a "NOTICE TO PROCEED" step to enable processing Construction Contract Payment Applications against the Construction Contract or to create an Issue, Construction Contract Change Order Proposal, or a Construction Contract Change Order. The Construction Contract will enable tracking of both retainage and sub-contractor activity.

#### Construction Contract Type

The statuses are filtered by construction contract type code. The construction contract type determines if the contract will be days based or if the end date is editable (this choice enables the construction contracts to be awarded based on the number of days required to complete the contract or based on a completion date). The type can also be optionally set up to produce hard errors (preventing processing of the expenses) when expenses exceed the encumbrance at both the account and funding source level. The capital project and reference number are captured in this block as well.

Construction Contract Types have been defined in the system as follows:

- 1. LRFP CMAR
- 2. LRFP HARD BID
- 3. FMCS LOW BID
- 4. UTILITIES CMAR
- 5. ENERGY SPC
- 6. OCCM
- 7. AS NEEDED

#### **Construction Contract Status Code**

The Construction Contract Status Codes have been predefined based on user business process flows determined during the implementation and are unique to each Construction Contract Type. For the Oklahoma State University, the status codes will be the same for all Construction Contract Types except POOLED CONTRUCTION, which has its own unique set of status codes, but all statuses will be associated with a status flag.

The Behavior of the Construction Contract Status Flags is defined as follows:

| Status Flag | Actions                                                                                                    |
|-------------|----------------------------------------------------------------------------------------------------|
| Open        | This status flag allows edits but the contract cannot have pay applications applied until notice to proceed. All accounts and funding sources from the associated capital project are available in account setup to allow encumbrances to be applied quickly. |

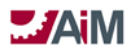

| Awarded           | This status flag locks down the contract data but still does not allow payment applications to be processed. Any changes to dates or award amounts would now require a change order. Any changes to encumbrances would require a contract encumbrance adjustment |
|-------------------|----------------------------------------------------------------------------------------------------|
|                   | transaction.                                                                                                    |
| Notice to Proceed | This status flag signals the contract is available for processing payment applications.                                                                                                    |
| Closed            | No edits are allowed and all remaining encumbrances (if any) are relieved. Payment                                                                                                    |
|                   | applications can no longer be posted against this contract.                                                                                                    |
| Canceled          | No edits are allowed and all remaining encumbrances (if any) are relieved. Payment                                                                                                    |
|                   | applications can no longer be posted against this contract.                                                                                                    |

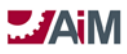

#### Construction Contract Approval Process – LRFP CMAR

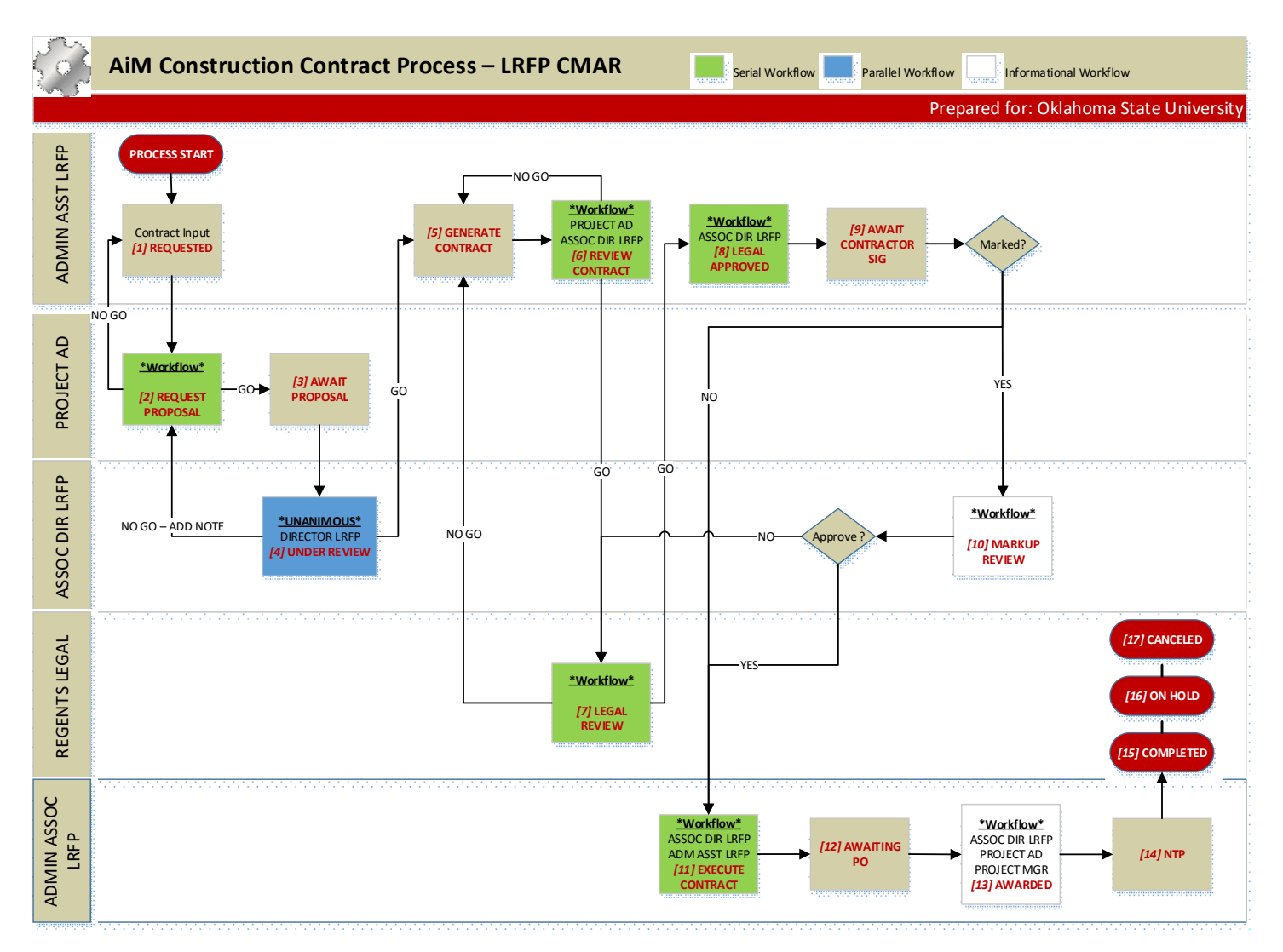

#### LRFP CMAR CONSTRUCTION CONTRACT PROCESS DOCUMENTATION

#### 1. REQUESTED

#### 1. ADMIN ASST LRFP

1. Check to see if Contractor is in AiM, if not enter Contractor, Contacts, etc.

2.Enter

- 1. Contract Number (auto-assigned)
- 2. Description
- 3. Type = CMAR LRFP
- 4. Capital Project
- 5. Status will default to REQUESTED
- 6. Contractor and Address Code
- 7. Requested Date
- 8. Line Item(s)
  - a. Description
  - b. Line Group
  - c. Component Group/Component

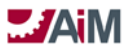

# AiM<sup>™</sup> CPPM Standard Operation Proceedures

- d. Leave Award Amount blank
- 3. Change Status to **REQUEST PROPOSAL**
- 2. REQUEST PROPOSAL Workflow: Serial; Go Status: AWAIT PROPOSAL; No Go Status: REQUESTED

# 1. PROJECT AD

- 1. Review Component Groups/Component(s)
- 2. Request Proposal from CMAR
- 3. Attach document/email to Contract record in AiM
- 4. Respond to Workflow
- 3. AWAIT PROPOSAL

# 1. PROJECT AD

- 1. When Proposal received, attach to contract in AiM
- 2.DO NOT enter amount(s) at this time.
- 3. Change Status to **UNDER REVIEW**
- 4. UNDER REVIEW Workflow: Parallel Unanimous; Go Status: GENERATE CONTRACT; No Go Status: REQUEST PROPOSAL

# 1. ASSOC DIR LRFP

1. If no go response, add note

# 2. DIRECTOR LRFP

- 1. If no go response, add note
- 5. GENERATE CONTRACT

#### 1. ADMIN ASST LRFP

- 1. Update award amounts on contract in AiM
- 2. Generate Contract documents and attach as related document

# 3. Change status to **REVIEW CONTRACT**

- 6. REVIEW CONTRACT Workflow: Serial; Go Status: LEGAL REVIEW; No Go Status: GENERATE CONTRACT
  - 1. PROJECT AD

#### 2. ASSOC DIR LRFP

- 3. ADMIN ASST LRFP
  - 1. Respond to Workflow

#### 7. LEGAL REVIEW – Workflow: Serial; Go Status: LEGAL APPROVED; No Go Status: GENERATE CONTRACT

#### 1. REGENTS LEGAL

- 1. Review Contract
- 2. Review notes log
- 3.Add notes if needed (on additional reviews if required)
- 4. If document is redlined, attach to Contract in AIM
- 8. LEGAL APPROVED Workflow: Serial; Go Status: AWAITING CONSULT SIG; No Go Status: N/A

#### 1. ASSOC DIR LRFP

1. Review notes log

#### 2. ADMIN ASST LRFP

- 1. Send Contract to CMAR for signature
- 2. Respond to Workflow
- 9. AWAIT CONTRACTOR SIG

# 1. ADMIN ASST LRFP

- 1. When signed Contract received, attach as related document
  - 1. If marked up, change status to MARKUP REVIEW
    - 2. If not marked up, Change status to EXECUTE CONTRACT
  - 3. Review notes log
- 10. MARKUP REVIEW Workflow: Informational Only

# 1. ASSOC DIR LRFP

1.Review comments

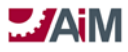

- 1. If LEGAL review needed, add notes (revised version or see redlines) and change status to LEGAL REVIEW, if not change status to EXECUTE CONTRACT
- 11. EXECUTE CONTRACT Workflow: Serial; Go Status: AWAITING PO; No Go Status: N/A

# 1. ASSOC DIR LRFP

1.Sign contract

# 2. ADMIN ASST LRFP

- 1. Attach copy of executed contract in AiM
- 2. Send hard copy of signed contract to REGENTS LEGAL
- 3.Send hard copy of signed contract to CMAR

# 3. ADMIN ASSOC LRFP

- 1. Enter Award Amount for each contract Line Item
- 2. Setup Contract Accounts in AiM
  - 1. Enter Offset Account
- 3. Enter data into SciQuest (OKCorral), beginning an external process to AiM
  - 1. Attach board approval to the requisition in SciQuest
- 4. Change status to AWAITING PO

# 12. AWAITING PO

# 1. ADMIN ASSOC LRFP

- 1. Monitor personal query until PO has been issued
- 2. Once PO is issued
  - 1. Enter PO Number in AiM Contract Reference Number
  - 2. Update Contract Start Date and End Date
  - 3. Change status to **AWARDED**
- 13. AWARDED Workflow: Informational Only

# 1. ASSOC DIR LRFP

2. PROJECT AD

#### 3. PROJECT MANAGER

#### 4. ADMIN ASSOC LRFP

- 1.Notify CMAR to confirm receipt of the executed purchase order, add note for date issued and CMAR received
- 2. Change status to NTP

#### 14. NTP

#### 1. ADMIN ASSOC LRFP

1. After final payment, change status to **COMPLETED** 

- 15. ON HOLD
- 16. COMPLETED
- 17. CANCELED

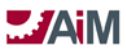

#### Construction Contract Approval Process – LRFP Hard Bid

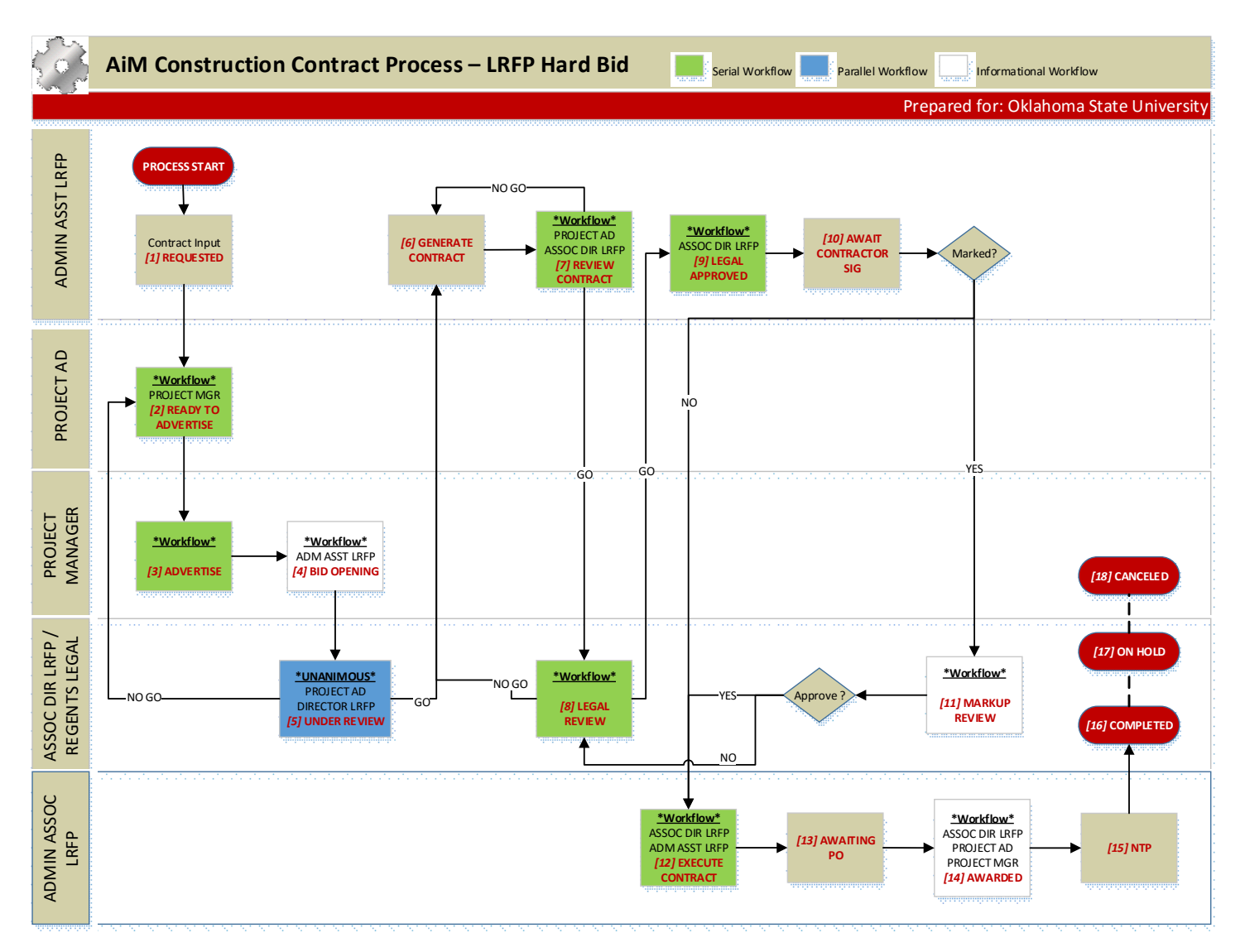

LRFP Hard Bid Construction Contract Process Documentation

#### 1. REQUESTED

# 1. ADMIN ASST LRFP

1.Enter

- 1. Contract Number (auto-assigned)
- 2. Description
- 3. Type = LRFP HARD BID
- 4. Capital Project
- 5. Status will default to REQUESTED
- 6. Contractor and Address Code
- 7. Requested Date
- 8. Line Item(s)
  - a. Description
  - b. Line Group
  - c. Component Group/Component

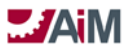

- d. Leave Award Amount blank
- 2. Change Status to **READY TO ADVERTISE**
- 2. READY TO ADVERTISE Workflow: Serial; Go Status: ADVERTISE; No Go Status: N/A

# 1. PROJECT MANAGER

1. Notifies Architect to prepare advertisement

# 2. PROJECT AD

- 1. Review notification to Architect
- 2. Responds to workflow
- 3. ADVERTISE Workflow: Serial; Go Status: BID OPENING; No Go Status: N/A

## 1. PROJECT MANAGER

- 1.Receives Bids
- 2. Responds to workflow
- 4. BID OPENING Workflow: Informational Only

# 1. ADMIN ASST LRFP

- 1. Reserves room for bid opening
- 2. Advertises location for bid opening

# 2. PROJECT MANAGER

- 1.Logs bids in related document
- 2. Generate letter to unsuccessful bidders
- 3. Change Status to UNDER REVIEW
- 5. UNDER REVIEW Workflow: Parallel Unanimous; Go Status: **GENERATE CONTRACT**; No Go Status: **READY TO ADVERTISE**

# 1. PROJECT AD

1. If no go response, add note

# 2. ASSOC DIR LRFP

1. If no go response, add note

#### 3. DIRECTOR LRFP

1. If no go response, add note

# 6. GENERATE CONTRACT

# 1. ADMIN ASST LRFP

- 1. Update award amounts on contract in AiM
- 2. Generate Contract documents and attach as related document
- 3. Change status to **REVIEW CONTRACT**

# 7. REVIEW CONTRACT - Workflow: Serial; Go Status: LEGAL REVIEW; No Go Status: GENERATE CONTRACT

# 1. PROJECT AD

2. ASSOC DIR LRFP

# 3. ADMIN ASST LRFP

1. Respond to Workflow

8. LEGAL REVIEW – Workflow: Serial; Go Status: LEGAL APPROVED; No Go Status: GENERATE CONTRACT

# 1. REGENTS LEGAL

1. Review Contract

2. If document is redlined, attach to Contract in AiM

9. LEGAL APPROVED - Workflow: Serial; Go Status: AWAITING CONTRACTOR SIG; No Go Status: N/A

# 1. ASSOC DIR LRFP

# 2. ADMIN ASST LRFP

1.Send Contract to CMAR for signature

2. Respond to Workflow

# 10. AWAIT CONTRACTOR SIG

# 1. ADMIN ASST LRFP

1. When signed Contract received, attach as related document

AssetWorks LLC

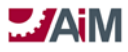

- 1. If marked up, change status to **MARKUP REVIEW**
- 2. If not marked up, Change status to EXECUTE CONTRACT
- 11. MARKUP REVIEW Workflow: Informational Only

# 1. ASSOC DIR LRFP

- 1.Review comments
  - 2. Change status:

# 1. LEGAL REVIEW

### 2. EXECUTE CONTRACT

12. EXECUTE CONTRACT – Workflow: Serial; Go Status: AWAITING PO; No Go Status: N/A

# 1. ASSOC DIR LRFP

1.Sign contract

# 2. ADMIN ASST LRFP

- 1. Attach copy of executed contract in AiM
- 2. Send hard copy of signed contract to REGENTS LEGAL
- 3. Send hard copy of signed contract to CONTRACTOR

# 3. ADMIN ASSOC LRFP

- 1. Enter Award Amount for each contract Line Item
- 2. Setup Contract Accounts in AiM
  - 1. Enter Offset Account
- 3. Enter data into SciQuest (OKCorral), beginning an external process to AiM
  - 1. Attach board approval to the requisition in SciQuest
- 4. Change status to **AWAITING PO**

# 13. AWAITING PO

# 1. ADMIN ASSOC LRFP

1. Monitor personal query until PO has been issued

- 2. Once PO is issued
  - 1. Enter PO Number in AiM Contract Reference Number
  - 2. Update Contract Start Date (End date optional)
  - 3. Change status to AWARDED

#### 14. AWARDED - Workflow: Informational Only

- 1. ASSOC DIR LRFP
- 2. PROJECT AD

# 3. PROJECT MANAGER

# 4. ADMIN ASSOC LRFP

1.Notify CMAR to confirm receipt of the executed purchase order 2.Change status to **NTP** 

#### 15. NTP

# 1. ADMIN ASSOC LRFP

1. After final payment, change status to COMPLETED

- 16. COMPLETED
- 17. ON HOLD
- 18. CANCELED
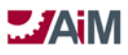

#### Construction Contract Approval Process – FM Low Bid

| Ś                   | AiM Construction Contract                                         | Process – FM Low Bid Serial Workflow Parallel Workflow                                                                                                    |
|---------------------|-------------------------------------------------------------------|----------------------------------------------------------------------------------------------------|
|                     |                                                                   | Prepared for: Oklahoma State Universit                                                                                                    |
| CONTRACT SPECIALIST | PROCESS START<br>Contract input<br>[1] REQUESTED<br>[3] ADVERTISE |                                                                                                    |
| PROJECT<br>MANA GER | *First Response*<br>CONTR SPCLST<br>[2] READY TO<br>ADVERTISE     | Image: No GO     Image: No GO     I |

FM Low Bid Construction Contract Process Documentation

#### 1. REQUESTED- (Personal Query)

#### 1. PROJECT MANAGER

1. Provide Contract Documents (drawings, specifications, scope of work, etc.) to CONTRACT SPECIALIST

#### 2. CONTRACT SPECIALIST

- 1.Enter
  - 1. Contract Number (auto-assigned)
  - 2. Description
  - 3. Type = FM LOW BID
  - 4. Capital Project
  - 5. Status will default to REQUESTED
  - 6. Contractor and Address Code
  - 7. Requested Date
  - 8. Line Item(s)
    - a. Description
    - b. Line Group
    - c. Component Group/Component
    - d. Leave Award Amount blank

#### 2. Change Status to **READY TO ADVERTISE**

2. READY TO ADVERTISE - Workflow: Parallel First Response; Go Status: ADVERTISE; No Go Status: N/A

#### 1. CONTRACT SPECIALIST

- 1. Enter data into SciQuest (OKCorral), beginning an external process to AiM
  - 1. Attach board approval to the requisition in SciQuest
- 2. Responds to workflow

#### 2. PROJECT MANAGER

- 1. Responds to questions and comments from OKCorral approvers,
- 2. Provides additional documentation/clarification when needed.
- 3. ADVERTISE Workflow: Serial; Go Status: BID OPENING; No Go Status: N/A

#### 1. CONTRACT SPECIALIST

AssetWorks LLC

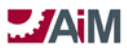

- 1.Receives Bids
- 2. Responds to workflow
- 4. BID OPENING- (Personal Query)

## 1. PROJECT MANAGER

- 1.Logs bids in related document
- 2. Generate letter to unsuccessful bidders
- 3. Enter Low Bid Contractor into Notes Log
- 4. Change Status to **UNDER REVIEW**
- 5. UNDER REVIEW Workflow: Parallel Unanimous; Go Status: AWAITING PO; No Go Status: READY TO ADVERTISE

## 1. PROJECT MANAGER

1. If no go response, add note

## 2. CONTRACT SPECIALIST

- 1. Reviews Notes Log
- 2. Enter Award Amount for each contract Line Item
- 3. Setup Contract Accounts in AiM (View Select: Account Setup)
  - 1. Enter Offset Account
- 4. If no go response, add note
- 6. AWAITING PO- (Personal Query)

## 1. CONTRACT SPECIALIST

1. Monitor personal query until PO has been issued

- 2.Once PO is issued
  - 1. Enter PO Number in AiM Contract Reference Number
  - 2. Update Contract Start Date (End date optional)
  - 3. Enter/Update Contractor in AiM (Change from BID To awarded contractor)
  - 4. Enter Award Amount onto the Line Item
  - Enter Contract Encumbered in Account Setup in Funding Source and Account

     Add offset account in View Select
  - 6. Enter data into SciQuest (OKCorral), to push the PO
  - 7. Change status to AWARDED

## 7. AWARDED - (Personal Query)

## 1. PROJECT MANAGER

- 1. Notify CONTRACTOR to confirm receipt of the executed purchase order
- 2. Plan pre-construction conference
- 3. Change status to NTP
- 8. NTP Workflow: Informational Only

#### 1. PROJECT MANAGER

- 1. Conduct pre-construction conference
- 2.Issue NTP

#### 2. CONTRACT SPECIALIST

#### 1. After final payment, change status to **COMPLETED**

- 9. COMPLETED
- 10. ON HOLD
- 11. CANCELED

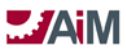

#### **Construction Contract Approval Process – Utilities CMAR**

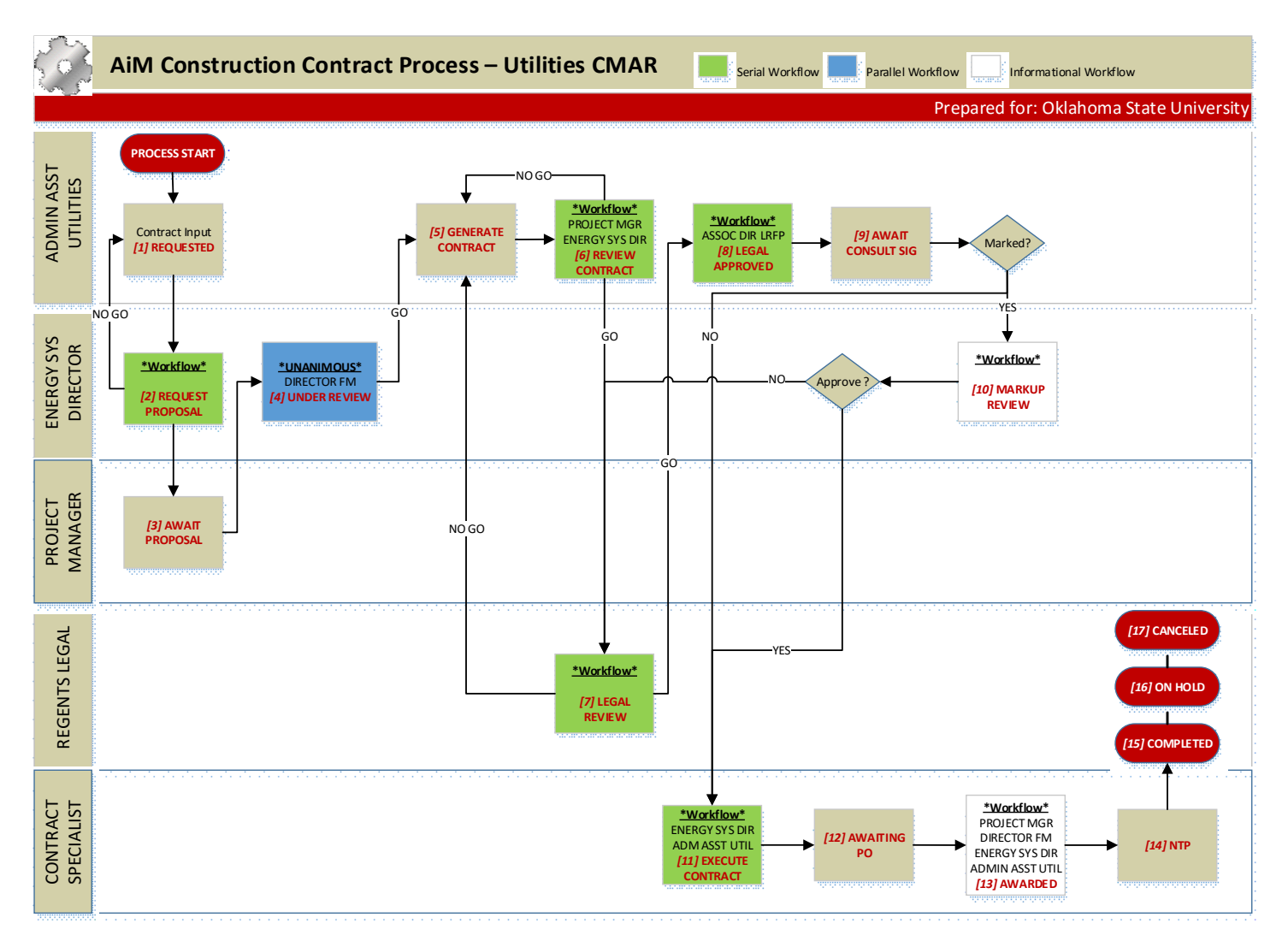

UTILITIES CMAR CONSTRUCTION CONTRACT PROCESS DOCUMENTATION

#### 1. REQUESTED

#### 1. ADMIN ASST UTILITIES

1. Check to see if Contractor is in AiM, if not enter Contractor, Contacts, etc.

2.Enter

- 1. Contract Number (auto-assigned)
- 2. Description
- 3. Type = CMAR UTILITY
- 4. Capital Project
- 5. Status will default to REQUESTED
- 6. Contractor and Address Code
- 7. Requested Date
- 8. Line Item(s)
  - a. Description
  - b. Line Group
  - c. Component Group/Component
  - d. Leave Award Amount blank

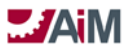

3. Change Status to **REQUEST PROPOSAL** 

2. REQUEST PROPOSAL – Workflow: Serial; Go Status: AWAIT PROPOSAL; No Go Status: REQUESTED

## 1. ENERGY SYS DIRECTOR

- 1. Review Component Groups/Component(s)
- 2.Request Proposal from CMAR
- 3. Attach document/email to Contract record in AiM
- 4. Respond to Workflow
- 3. AWAIT PROPOSAL

## 1. PROJECT MANAGER

- 1. When Proposal received, attach to contract in AiM
- 2.DO NOT enter amount(s) at this time.
- 3. Change Status to UNDER REVIEW
- 4. UNDER REVIEW Workflow: Parallel Unanimous; Go Status: GENERATE CONTRACT; No Go Status: REQUEST PROPOSAL

## 1. ENERGY SYS DIRECTOR

1. If no go response, add note

## 2. DIRECTOR FM

- 1. If no go response, add note
- 2. Respond Workflow

## 5. GENERATE CONTRACT

## 1. ADMIN ASST UTILITIES

- 1. Update award amounts on contract in AiM
- 2. Generate Contract documents and attach as related document
- 3. Change status to **REVIEW CONTRACT**
- 6. REVIEW CONTRACT Workflow: Serial; Go Status: LEGAL REVIEW; No Go Status: GENERATE CONTRACT
  - 1. PROJECT MANAGER
  - 2. ENERGY SYS DIRECTOR
  - 3. ADMIN ASST UTILITY
    - 1. Respond to Workflow

## 7. LEGAL REVIEW – Workflow: Serial; Go Status: LEGAL APPROVED; No Go Status: GENERATE CONTRACT

## 1. REGENTS LEGAL

1.Review Contract

2. If document is redlined, attach to Contract in AiM

8. LEGAL APPROVED - Workflow: Serial; Go Status: AWAITING CONSULT SIG; No Go Status: N/A

## 1. ENERGY SYS DIRECTOR

## 2. ADMIN ASST UTILITIES

- 1.Send Contract to CMAR for signature
- 2. Respond to Workflow
- 9. AWAIT CONTRACTOR SIG

## 1. ADMIN ASST UTILITIES

- 1. When signed Contract received, attach as related document
  - 1. If marked up, change status to MARKUP REVIEW

## 2. If not marked up, Change status to **EXECUTE CONTRACT**

10. MARKUP REVIEW - Workflow: Informational Only

## 1. ENERGY SYS DIRECTOR

- 1. Review comments
- 2.Change status:
  - 1. LEGAL REVIEW

## 2. EXECUTE CONTRACT

11. EXECUTE CONTRACT – Workflow: Serial; Go Status: AWAITING PO; No Go Status: N/A

AssetWorks LLC

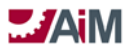

## 1. ENERGY SYS DIRECTOR

1.Sign contract

## 2. ADMIN ASST UTILITIES

- 1. Attach copy of executed contract in AiM
- 2. Send hard copy of signed contract to REGENTS LEGAL
- 3. Send hard copy of signed contract to CMAR

## 3. CONTRACT SPECIALIST

- 1. Enter Award Amount for each contract Line Item
- 2. Setup Contract Accounts in AiM
  - 1. Enter Offset Account
- 3. Enter data into SciQuest (OKCorral), beginning an external process to AiM
  - 1. Attach board approval to the requisition in SciQuest
- 4. Change status to AWAITING PO

## 12. AWAITING PO

## 1. CONTRACT SPECIALIST

- 1. Monitor personal query until PO has been issued
- 2. Once PO is issued
  - 1. Enter PO Number in AiM Contract Reference Number
  - 2. Update Contract Start Date (End date optional)
  - 3. Change status to **AWARDED**

## 13. AWARDED - Workflow: Informational Only

#### 1. PROJECT MANAGER

- 2. DIRECTOR FM
- 3. ENERGY SYS DIRECTOR
- 4. ADMIN ASST UTILITIES
- 5. CONTRACT SPECIALIST

1.Notify CMAR to confirm receipt of the executed purchase order 2.Change status to **NTP** 

#### 14. NTP

#### 1. CONTRACT SPECIALIST

1. After final payment, change status to **COMPLETED** 

- 15. ON HOLD
- 16. COMPLETED
- 17. CANCELED

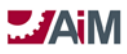

#### Construction Contract Approval Process – Energy SPC

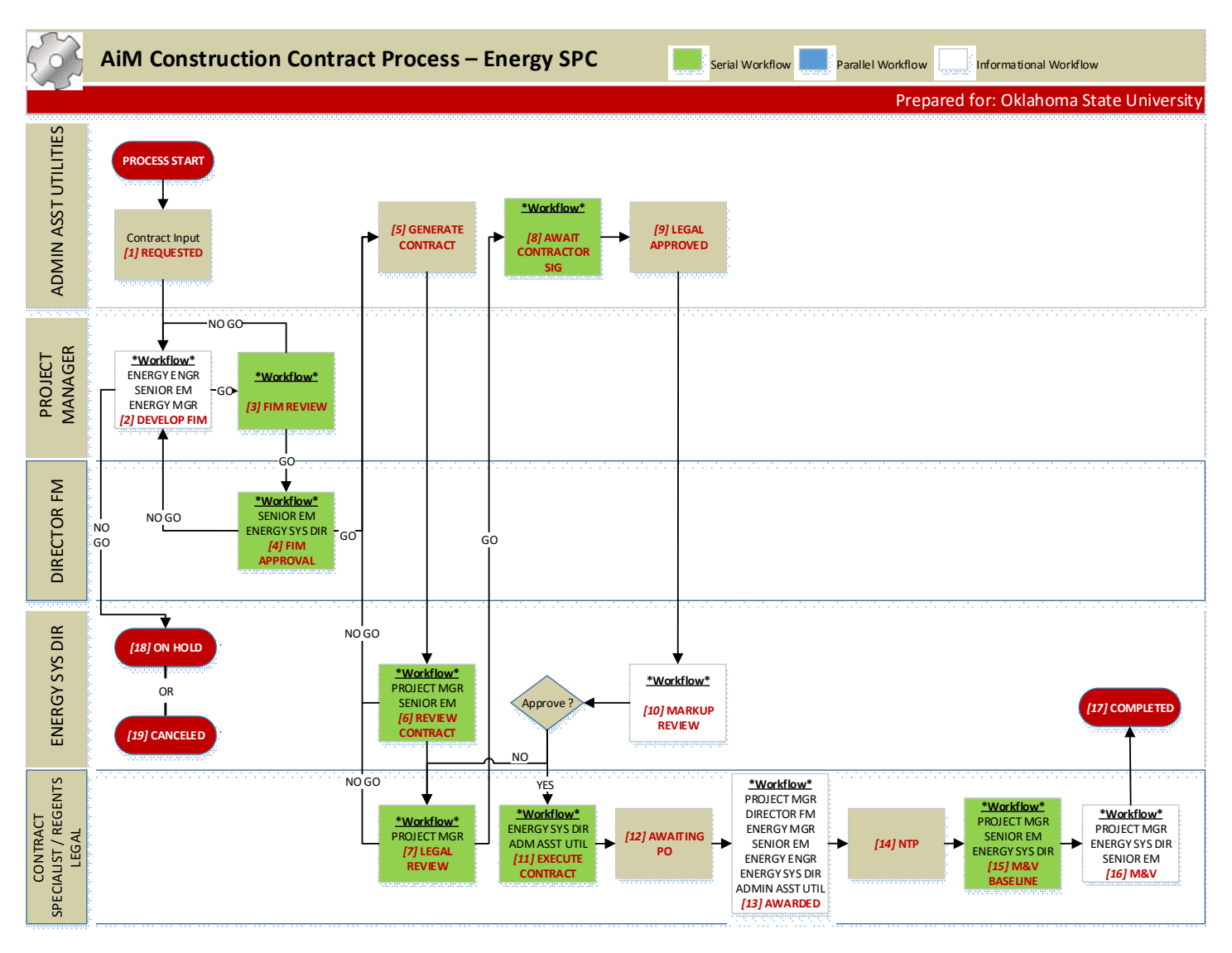

ENERGY SPC CONSTRUCTION CONTRACT PROCESS DOCUMENTATION

#### 1. REQUESTED

#### 1. ADMIN ASST UTILITIES

1. Check to see if Contractor is in AiM, if not enter Contractor, Contacts, etc.

2.Enter

- 1. Contract Number (auto-assigned)
- 2. Description
- 3. Type = ENERGY SPC
- 4. Capital Project
- 5. Status will default to REQUESTED
- 6. Contractor and Address Code
- 7. Requested Date
- 8. Line Item(s)
  - a. Description
  - b. Line Group
  - c. Component Group/Component

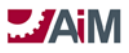

d. Leave Award Amount blank

3. Change Status to **DEVELOP FIM** 

- 2. DEVELOP FIM Workflow: Informational Only
  - 1. ENERGY ENGINEER
  - 2. SENIOR EM
  - 3. ENERGY MANAGER

## 4. PROJECT MANAGER

1. Request FIM from ENERGY SAVINGS CONTRACTOR

2. Attach document/email to Contract record in AiM

- 3. Developing scope with ENERGY SAVINGS CONTRACTOR and project team
- 4. Attach FIM document in related document as type of SCOPE of WORK
- 5. Once FIM's finalized change status to *FIM REVIEW*
- 6. If not proceeding change status to ON HOLD or CANCELLED
- 3. FIM REVIEW Workflow: Serial; Go Status: FIM APPROVAL; No Go Status: DEVELOP FIM

## 1. PROJECT MANAGER

- 1. Schedules Review meeting
- 2. Attaches meeting minutes and attendees
- 3. Adds notes, as appropriate
- 4. Changes status of CAPITAL PROJECT to ESTIMATING
- 5. Responds to workflow
- 4. FIM APPROVAL Workflow: Serial; Go Status: GENERATE CONTRACT; No Go Status: DEVELOP FIM

## 1. SENIOR EM

- 1. Review notes and FIM documents
- 2. If no go response, add note

## 2. ENERGY SYS DIRECTOR

- 1. Review notes and FIM documents
- 2. If no go response, add note

## 3. DIRECTOR FM

- 1. Review notes and FIM documents
- 2. If no go response, add note
- 3. Respond Workflow

## 5. GENERATE CONTRACT

## 1. ADMIN ASST UTILITIES

- 1.Received copy of contract from ENERGY SAVINGS CONTRACTOR and attaches document to project
  - 1. Ensure 4 copies on 50% bond paper (get with Phil on specifics for printed contract)
- 2. Update component amounts in AiM
- 3. Changes status of CAPITAL PROJECT to FUND CONSTRUCTION
- 4. Change CONTRACT status to REVIEW CONTRACT

## 6. REVIEW CONTRACT – Workflow: Serial; Go Status: LEGAL REVIEW; No Go Status: GENERATE CONTRACT

## 1. PROJECT MANAGER

- 1. Review contract documents
- 2. Adds notes as appropriate

## 2. SENIOR EM

- 1. Review notes and FIM documents
- 2. If no go response, add note

## 3. ENERGY SYS DIRECTOR

- 1.Review contract documents
- 2. Ensures CAPITAL PROJECT is in status of CONTRACT SETUP
- 3.Adds notes as appropriate

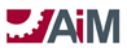

- 4. Respond to Workflow
- 7. LEGAL REVIEW Workflow: Serial; Go Status: **AWAIT CONTRACTOR SIG**; No Go Status: **GENERATE CONTRACT**

## 1. REGENTS LEGAL

- 1. Review Contract
- 2. If document is redlined, attach to Contract in AiM
- 3. Responds to workflow
- 8. AWAIT CONTRACTOR SIG- Workflow: Serial; Go Status: LEGAL APPROVED; No Go Status: N/A

## 1. ADMIN ASST UTILITIES

- 1.Send Contract to ENERGY SAVINGS CONTRACTOR for signature
- 2. Attach signed contract as related document
- 3. Respond to Workflow
- 9. LEGAL APPROVED

## 1. ADMIN ASST UTILITIES

- 1. When signed Contract received, attach as related document
  - 1. If marked up, change status to MARKUP REVIEW
  - 2. If not marked up, Change status to **EXECUTE CONTRACT**
- 10. MARKUP REVIEW Workflow: Informational Only

## 1. ENERGY SYS DIRECTOR

- 1. Review comments
- 2. Change status:

## 1. LEGAL REVIEW

## 2. EXECUTE CONTRACT

11. EXECUTE CONTRACT - Workflow: Serial; Go Status: AWAITING PO; No Go Status: N/A

#### 1. ENERGY SYS DIRECTOR

1.Sign contract

#### 2. ADMIN ASST UTILITIES

- 1. Attach copy of executed contract in AiM
- 2. Send hard copy of signed contract to REGENTS LEGAL
- 3. Send hard copy of signed contract to ENERGY SAVINGS CONTRACTOR

#### 3. CONTRACT SPECIALIST

- 1. Enter Award Amount for each contract Line Item
- 2. Setup Contract Accounts in AiM
  - 1. Enter Offset Account
- 3. Enter data into SciQuest (OKCorral), beginning an external process to AiM
  - 1. Adds note to ensure DIRECTOR PURCHASING initials each page and signs contract.
  - 2. Attach board approval to the requisition in SciQuest
- 4. Change status to AWAITING PO

#### 12. AWAITING PO

#### 1. CONTRACT SPECIALIST

- 1. Monitor personal query until PO has been issued
- 2.Once PO is issued
  - 1. Enter PO Number in AiM Contract Reference Number
  - 2. Update Contract Start Date (End date optional)
  - 3. Change status to **AWARDED**

## 13. AWARDED – Workflow: Informational Only

- 1. PROJECT MANAGER
- 2. DIRECTOR FM
- 3. ENERGY MANAGER
- 4. SENIOR EM

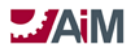

- 5. ENERGY ENGINEER
- 6. ENERGY SYS DIRECTOR
- 7. ADMIN ASST UTILITIES
- 8. CONTRACT SPECIALIST
  - 1.Notify ENERGY SAVINGS CONTRACTOR to confirm receipt of the executed purchase order 2.Change **CAPITAL PROJECT** status in workflow to **NTP**
  - 3. Change **CONTRACT** status to **NTP**
- 14. NTP

#### 1. CONTRACT SPECIALIST

- 1. After Substantial Completion Payment, change status to M&V BASELINE
- 15. M&V BASELINE Workflow: Serial; Go Status: M&V; No Go Status: N/A

#### 1. PROJECT MANAGER

1.Received M&V Post Installation Report

2. SENIOR EM

1.Review M&V Post Installation Report

#### 3. ENERGY SYS DIRECTOR

1. Review/sign M&V Post Installation Report

#### 4. CONTRACT SPECIALIST

1. Makes Payment for M&V Post Installation Report

- 2. Responds to Workflow
- 16. M&V Workflow: Informational Only

#### 1. PROJECT MANAGER

1.Received M&V Reports

#### 2. ENERGY SYS DIRECTOR

1.Review/sign M&V Reports

#### 3. SENIOR EM

1.Review M&V Post Installation Report

#### 4. CONTRACT SPECIALIST

1. Makes Payments for M&V Invoices

#### 2. Change status to **COMPLETED**

- 17. COMPLETED
- 18. ON HOLD
- 19. CANCELED

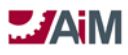

#### Construction Contract Approval Process – OCCM

| 503                     | AiM Construction Contract Process – OCCM                                                                                                   | Serial Workflow Parallel Workflow Informational Workflow                               |
|-------------------------|----------------------------------------------------------------------------------------------------|----------------------------------------------------------------------------------------|
|                         |                                                                                                    | Prepared for: Oklahoma State University                                                |
| CONTRACT<br>SPECIALIST  | PROCESS ST ART                                                                                                    | (11) CANCELED<br>(10) ON HOLD<br>(9) COMPLETED                                         |
| CONTRACT<br>SP ECIALIST | (2) GENERATE TO<br>PROJECT MGR<br>(3) REVIEW TO<br>NO GO<br>(4) AWAIT<br>CONTRACTOR<br>SIG<br>(4) AWAIT<br>CONTRACTOR<br>SIG<br>(5) EXECUT | E TO PO<br>PO<br>(6) AWAITING<br>PO<br>PO<br>(7) AWARDED<br>(7) AWARDED<br>(7) AWARDED |

OCCM CONSTRUCTION CONTRACT PROCESS DOCUMENTATION

1. REQUESTED

## 1. CONTRACT SPECIALIST

1. Check to see if Contractor is in AiM, if not enter Contractor, Contacts, etc.

- 2.Enter
  - 1. Contract Number (auto-assigned)
  - 2. Description
  - 3. Type = OCCM / AS NEEDED
  - 4. Capital Project
  - 5. Status will default to REQUESTED
  - 6. Contractor and Address Code
  - 7. Requested Date
  - 8. Line Item(s)
    - a. Description
    - b. Line Group
    - c. Component Group/Component
    - d. Leave Award Amount blank

#### 3. Change Status to **GENERATE TO**

#### 2. GENERATE TO

#### 1. PROJECT MANAGER

1. Provides project documents

#### 2. CONTRACT SPECIALIST

- 1. Generate TO and attach as related document
- 2. Change status to **REVIEW TO**
- 3. REVIEW TO Workflow: Serial; Go Status: AWAIT CONTR SIG; No Go Status: GENERATE TO

#### 1. **PROJECT MANAGER**

#### 2. CONTRACT SPECIALIST

- 1. Send TO to contractor for signature
- 2. Respond to Workflow

#### 4. AWAIT CONTRACTOR SIG

1. CONTRACT SPECIALIST

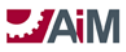

- 1. When signed TO received, attach as related document
  - 1. Change status to **EXECUTE TO**
- 5. EXECUTE TO

## 1. CONTRACT SPECIALIST

- 1. Enter Award Amount for each contract Line Item
- 2. Setup Contract Accounts in AiM
  - 1. Enter Offset Account
- 3. Enter data into SciQuest (OKCorral), beginning an external process to AiM
- 4. Change status to AWAITING PO
- 6. AWAITING PO

## 1. CONTRACT SPECIALIST

- 1. Monitor personal query until PO has been issued
- 2. Once PO is issued
  - 1. Enter PO Number in AiM Contract Reference Number
  - 2. Update Contract Start/End Date
  - 3. Change status to **AWARDED**
- 7. AWARDED Workflow: Informational Only
  - 1. PROJECT MANAGER
  - 2. CONST TEAM LEADER
  - 3. CONTRACT SPECIALIST

1.Notify Contractor to confirm receipt of the executed purchase order 2.Change status to **NTP** 

8. NTP

#### 1. CONTRACT SPECIALIST

1. After final payment, change status to **COMPLETED** 

- 9. COMPLETED
- 10. ON HOLD
- 11. CANCELED

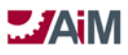

#### **Construction Contract Approval Process – As Needed**

| 503                     | AiM Construction Contract Process – As Needed                                                                                             | Serial Workflow Parallel Workflow Informational Workflow |
|-------------------------|----------------------------------------------------------------------------------------------------|----------------------------------------------------------|
|                         |                                                                                                    | Prepared for: Oklahoma State University                  |
| CONTRACT<br>SPECIALIST  | PROCESS START<br>Contract Input<br>[1] REQUESTED                                                                                          | (11) CANCELED<br>(10) ON HOLD<br>(9) COMPLETED           |
| CONTRACT<br>SP ECIALIST | (2) GENERATE TO<br>(2) GENERATE TO<br>(3) REVIEW TO<br>NO GO<br>(4) AWAIT<br>(4) AWAIT<br>CONTRACTOR<br>SIG<br>(5) EXECUTE<br>(5) EXECUTE | TO (6) AWAITING PO<br>PO<br>I (7) AWARDED (8) NTP        |

AS NEEDED CONSTRUCTION CONTRACT PROCESS DOCUMENTATION

1. REQUESTED

## 1. CONTRACT SPECIALIST

1. Check to see if Contractor is in AiM, if not enter Contractor, Contacts, etc.

- 2.Enter
  - 1. Contract Number (auto-assigned)
  - 2. Description
  - 3. Type = OCCM / AS NEEDED
  - 4. Capital Project
  - 5. Status will default to REQUESTED
  - 6. Contractor and Address Code
  - 7. Requested Date
  - 8. Line Item(s)
    - a. Description
    - b. Line Group
    - c. Component Group/Component
    - d. Leave Award Amount blank

## 3. Change Status to **GENERATE TO**

#### 2. GENERATE TO

## 1. PROJECT MANAGER

1. Provides project documents

#### 2. CONTRACT SPECIALIST

- 1. Generate TO and attach as related document
- 2. Change status to **REVIEW TO**
- 3. REVIEW TO Workflow: Serial; Go Status: AWAIT CONTR SIG; No Go Status: GENERATE TO

#### 1. PROJECT MANAGER

## 2. CONTRACT SPECIALIST

- 1. Send TO to contractor for signature
- 2. Respond to Workflow

#### 4. AWAIT CONTRACTOR SIG

1. CONTRACT SPECIALIST

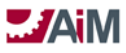

- 1. When signed TO received, attach as related document
  - 1. Change status to **EXECUTE TO**
- 5. EXECUTE TO

## 1. CONTRACT SPECIALIST

- 1. Enter Award Amount for each contract Line Item
- 2. Setup Contract Accounts in AiM
  - 1. Enter Offset Account
- 3. Enter data into SciQuest (OKCorral), beginning an external process to AiM
- 4. Change status to AWAITING PO
- 6. AWAITING PO

## 1. CONTRACT SPECIALIST

- 1. Monitor personal query until PO has been issued
- 2. Once PO is issued
  - 1. Enter PO Number in AiM Contract Reference Number
  - 2. Update Contract Start/End Date
  - 3. Change status to **AWARDED**
- 7. AWARDED Workflow: Informational Only
  - 1. PROJECT MANAGER
  - 2. CONTRACT SPECIALIST
    - 1.Notify CMAR to confirm receipt of the executed purchase order
    - 2. Change status to NTP

#### 8. NTP

## 1. CONTRACT SPECIALIST

1. After final payment, change status to COMPLETED

- 9. COMPLETED
- 10. ON HOLD
- 11. CANCELED

## **CAPITAL PROJECT CONSTRUCTION CONTRACT CHANGE ORDERS**

The Construction Change Order Screen processes change orders in AiM to account for additive or deductive changes in work, contract sum, and/or contract time (all at the contract line item level).

Change orders are derived in a variety of ways: loading construction change proposals and construction change directives (both of which could have originated as issues and then associated to **proposals** or **directives**), modifying existing contract line items and creating new contract line items on the fly (both of which use the green button with the plus sign).

The Construction Contract Change Order Description field provides a way to describe the change order transaction. A detailed explanation can be entered into the extra description view and documentation can be attached via the related documents view.

The line item portion of the Construction Change Order Screen provides four options for creating change order line items: loading existing construction change directives, loading existing construction change proposals and either creating new line items or modifying existing ones. All line items must be associated to a capital project component to save the record.

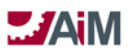

#### Construction Contract Change Proposal Process - LRFP

|                    | AiM Change Proposal Process - LRFP                                                               |
|--------------------|--------------------------------------------------------------------------------------------------|
|                    | Prepared for: Oklahoma State University                                                          |
| ADMIN ASSOC LRFP   | PROCESS START                                                                                    |
| DIRECTOR LRFP      | "Workflow"       PROJECT MGR       PROJECT AD       ASSOC DIR INFPR       [2] UNDER       REVIEW |
| PROJECT<br>MANAGER | GO<br>*Workflow*<br>[3] APPROVED [4] PROCESSED [6] CANCELED                                      |

LRFP CHANGE PROPOSAL PROCESS DOCUMENTATION

1. OPEN

## 1. ADMIN ASSOC LRFP

- 1. Enter Change Proposal
- 2. Select appropriate Reason (Contractor Req, Unforeseen Condition, Client Req, etc.)
- 3. Attach Change Proposal document and any other appropriate correspondence
- 4. Choose line item to tie to the contract line item
- 5. Link appropriate Change Directives
- 6. Change Status UNDER REVIEW
- 2. UNDER REVIEW (Finalized flag)- Workflow: Serial; Go Status: APPROVED, No Go Status: DENIED

#### 1. PROJECT MANAGER

1. Meet with Client on scope and cost

#### 2. PROJECT AD

1.Review Change Proposal

#### 3. ASSOC DIR LRFP

1. Review Change Proposal

#### 4. DIRECTOR LRFP

- 1. Review Change Proposal
- 2. Respond to Workflow
- 3. APPROVED Workflow: Serial; Go Status: **PROCESSED**, No Go Status: N/A

- 1. Initiate Budget Revision Process if needed
- 4. PROCESSED (Included on a Change Order)
- 5. DENIED (Processed flag)
- 6. CANCELED

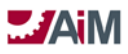

#### **Construction Contract Change Proposal Process - FMCS**

| 53              | AiM Change Proposal Process - FMCS                                 | Serial Workflow Parallel Workflow Informational Workflow |
|-----------------|--------------------------------------------------------------------|----------------------------------------------------------|
|                 |                                                                    | Prepared for: Oklahoma State University                  |
| PROJECT MANAGER | PROCESS START<br>[1] OPEN<br>GO<br>GO<br>(3) APPROVED              | (4) PROCESSED (6) CANCELED                               |
| CCS DIRECTOR    | *Workflow*<br>PROJECT MGR<br>CNST TEAM LEAD<br>/2J UNDER<br>REVIEW |                                                          |

FMCS CHANGE PROPOSAL PROCESS DOCUMENTATION

1. OPEN

#### 1. PROJECT MANAGER

- 1. Enter Change Proposal
- 2. Select appropriate Reason (Contractor Req, Unforeseen Condition, Client Req, etc.)
- 3. Attach Change Proposal document
- 4. Choose line item to tie to the contract line item
- 5. Link Issue if appropriate
- 6.Change Status UNDER REVIEW
- 2. UNDER REVIEW (Finalized flag)- Workflow: Serial; Go Status: APPROVED; No Go Status: DENIED

#### 1. PROJECT MANAGER

- 1. Meet with Client on scope and cost
- 2. CONST TEAM LEADER
  - 1. Review Change Proposal

## 3. CCS DIRECTOR

- 1. Review Change Proposal
- 3. APPROVED Workflow: Serial; Go Status: **PROCESSED**, No Go Status: N/A

- 1. Initiate Budget Revision Process if needed
- 4. PROCESSED (Included on a Change Order)
- 5. DENIED (Processed flag)
- 6. CANCELED

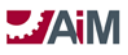

#### **Construction Contract Change Proposal Process – Utilities**

| (B)                    | AiM Change Proposal Process – Utilities                                                | Serial Workflow Parallel Workflow Informational Workflow |
|------------------------|----------------------------------------------------------------------------------------|----------------------------------------------------------|
|                        |                                                                                        | Prepared for: Oklahoma State University                  |
| PROJECT MANAGER        | (1) OPEN<br>GO<br>GO<br>(1) OPEN<br>GO<br>(2) APPROVED<br>(2) APPROVED<br>(3) APPROVED | [6] CANCELED                                             |
| ENERGY SYS<br>DIRECTOR | PROJECT MGR<br>REVIEW                                                                  |                                                          |

UTILITIES CHANGE PROPOSAL PROCESS DOCUMENTATION

1. OPEN

## 1. PROJECT MANAGER

- 1. Enter Change Proposal
- 2. Select appropriate Reason (Contractor Req, Unforeseen Condition, Client Req, etc.)
- 3. Attach Change Proposal document
- 4. Choose line item to tie to the contract line item
- 5. Link Issue if appropriate
- 6. Change Status **UNDER REVIEW**
- 2. UNDER REVIEW (Finalized flag)- Workflow: Serial; Go Status: APPROVED, No Go Status: DENIED

## 1. PROJECT MANAGER

1. Meet with Client on scope and cost

#### 2. ENERGY SYS DIRECTOR

- 1. Review Change Proposal
- 3. APPROVED Workflow: Serial; Go Status: PROCESSED, No Go Status: N/A

- 1. Initiate Budget Revision Process if needed
- 4. PROCESSED (Included on a Change Order)
- 5. DENIED (Processed flag)
- 6. CANCELED

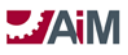

#### Construction Contract Change Proposal Process – Landscape Services

| <br>                 | AiM Change Proposal Process – Landscape Services                                                                    | Serial Workflow Parallel Workflow Informational Workflow |
|----------------------|----------------------------------------------------------------------------------------------------|----------------------------------------------------------|
|                      |                                                                                                    | Prepared for: Oklahoma State University                  |
| PROJECT MANAGER      | (1) OPEN<br>GO<br>(1) APPROVED<br>(1) PROCESSED<br>(1) PROCESSED<br>(1) PROCESSED<br>(1) PROCESSED<br>(1) PROCESSED | (6) CANCELED                                             |
| LANDSCAPE SVC<br>MGR | *Workflow*<br>PROJECT MGR<br>[2] UNDER<br>REVIEW                                                                    |                                                          |

LANDSCAPE SERVICES CHANGE PROPOSAL PROCESS DOCUMENTATION

1. OPEN

#### 1. PROJECT MANAGER

- 1. Enter Change Proposal
- 2. Select appropriate Reason (Contractor Req, Unforeseen Condition, Client Req, etc.)
- 3. Attach Change Proposal document
- 4. Choose line item to tie to the contract line item
- 5. Link Issue if appropriate
- 6. Change Status UNDER REVIEW
- 2. UNDER REVIEW (Finalized flag)- Workflow: Serial; Go Status: APPROVED, No Go Status: DENIED

#### 1. **PROJECT MANAGER**

- 1. Meet with Client on scope and cost
- 2. LANDSCAPE SVC MGR
  - 1. Review Change Proposal
- 3. APPROVED Workflow: Serial; Go Status: PROCESSED, No Go Status: N/A

- 1. Initiate Budget Revision Process if needed
- 4. PROCESSED (Included on a Change Order)
- 5. DENIED (Processed flag)
- 6. CANCELED

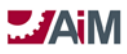

#### **Construction Contract Change Order Process**

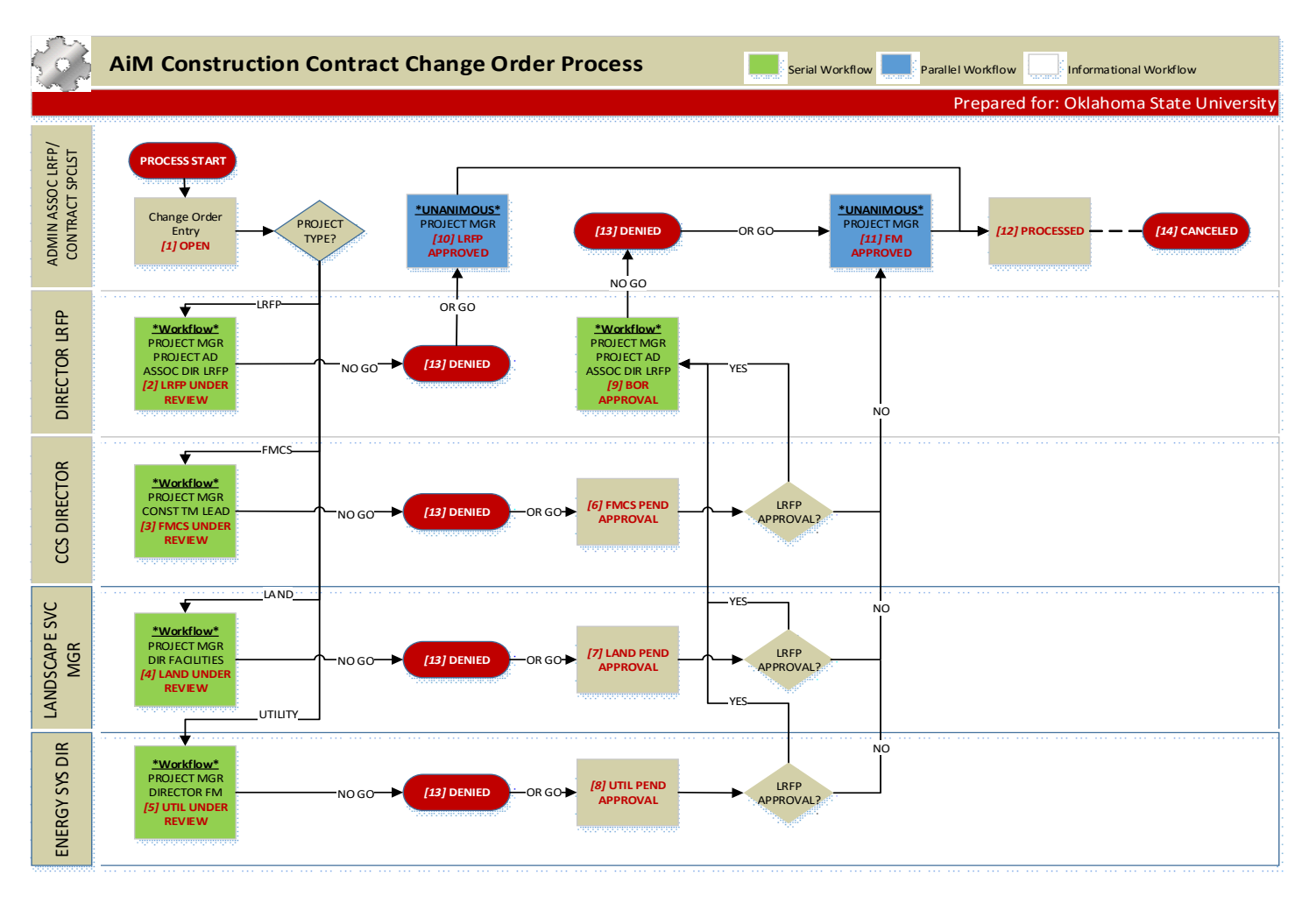

#### CHANGE ORDER PROCESS DOCUMENTATION

1. OPEN

#### 1. ADMIN ASSOC LRFP/CONTRACT SPECIALIST

- 1.Enter Change Order
- 2. Select appropriate Reason (Addl Svcs, Design Change, etc.)
- 3. Attach Change Order document and any other appropriate correspondence
- 4. Load appropriate Change Order Proposals/Directives
- 5. If ADMIN ASSOC LRFP, Change status to LRFP UNDER REVIEW
- 6. If CONTRACT SPECIALIST
  - 1. If FMCS Project, Change status to **FMCS UNDER REVIEW**
  - 2. If Landscape Project, Change status to LAND UNDER REVIEW
  - 3. If Utilities Project, Change status to UTIL UNDER REVIEW
- 2. LRFP UNDER REVIEW Workflow: Serial; Go Status: LRFP APPROVED, No Go Status: DENIED

#### 1. PROJECT MANAGER

- 1. Meet with Client on scope and cost
- 2. PROJECT AD
  - 1. Review Change Proposal

#### 3. ASSOC DIR LRFP

1. Review Change Proposal

4. DIRECTOR LRFP

AssetWorks LLC

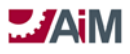

1. Review Change Proposal

- 3. FMCS UNDER REVIEW Workflow: Serial; Go Status: FMCS PEND APPROVAL, No Go Status: DENIED
  - 1. PROJECT MANAGER
    - 1. Meet with Client on scope and cost
  - 2. CONST TEAM LEADER
    - 1.Review Change Proposal
  - 3. CCS DIRECTOR
    - 1. Review Change Proposal
- 4. LAND UNDER REVIEW Workflow: Serial; Go Status: LAND PEND APPROVAL, No Go Status: DENIED

## 1. PROJECT MANAGER

1. Meet with Client on scope and cost

2. LANDSCAPE SVC MGR

1. Review Amendment

## 3. DIRECTOR FACILITIES

1. Review Amendment

5. UTIL UNDER REVIEW - Workflow: Serial; Go Status: UTIL PEND APPROVAL, No Go Status: DENIED

## 1. PROJECT MANAGER

1. Meet with Client on scope and cost

- 2. ENERGY SYS DIRECTOR
  - 1. Review Amendment

## 3. DIRECTOR FM

1. Review Amendment

6. FMCS PEND APPROVAL (Personal Query)

#### 1. CCS DIRECTOR

1. If Dir LRFP approval required, change status to **BOR APPROVAL** 

2. If Dir LRFP approval not required, change status to FM APPROVED

7. LAND PEND APPROVAL (Personal Query)

## 1. LANDSCAPE SVC MGR

1. If Dir LRFP approval required, change status to **BOR APPROVAL** 

- 2. If Dir LRFP approval not required, change status to FM APPROVED
- 8. UTIL PEND APPROVAL (Personal Query)

#### 1. ENERGY SYS DIRECTOR

- 1. If Dir LRFP approval required, change status to **BOR APPROVAL**
- 2. If Dir LRFP approval not required, change status to FM APPROVED
- 9. BOR APPROVAL Workflow: Serial; Go Status: FM APPROVED, No Go Status: DENIED

#### 1. DIRECTOR LRFP

- 1. Review Change Order
- 2. Respond to Workflow
- 10. LRFP APPROVED Workflow: Parallel-Unanimous; Go Status: PROCESSED, No Go Status: N/A

#### 1. PROJECT MANAGER

1. Initiate Budget Revision Process if needed

## 2. ADMIN ASSOC LRFP

- 1.Print Change Order report from AiM
- 2. Enter change is SciQuest and attach AiM report
- 11. FM APPROVED Workflow: Parallel-Unanimous; Go Status: PROCESSED, No Go Status: N/A

## 1. PROJECT MANAGER

1. Initiate Budget Revision Process if needed

#### 2. CONTRACT SPECIALIST

- 1. Print CONSTRUCTION AMENDMENT report from AiM
  - In Change Order, select the print icon. Select <u>1019-AMENDMENT</u> as the printout to enter into SciQuest
- a. DO NOT SELECT 716-CHANGE ORDER. This is not approved for processing 2.Attach the printed AMENDMENT report pdf as a related document

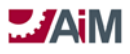

- 3. Enter change is SciQuest and attach AiM report
- 12. PROCESSED
- 13. DENIED
- 14. CANCELED

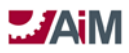

#### **REQUEST FOR INFORMATION**

The Request For Information (RFI) Screen acts as a partnering tool to resolve gaps in understanding construction documents. This can take place during the bidding process to get clarification on drawings, resolve conflicts, or define ambiguities or early in the construction process to eliminate the need for costly corrective measures.

RFIs can be copied to create a child record and maintain the chain of dialogue should multiple RFIs be required to resolve the issue.

The responder and response blocks appear when the RFI is saved with the submitted status flag.

The Request for Information Screen now enables the capture of both the contractor and organization responses to the RFI record. Inserting a record initiates a search screen to locate the contract requesting additional information and then inserting the appropriate capital project or both the capital project and capital program for display.

#### **Request for Information Approval Process**

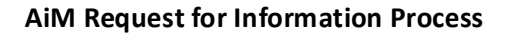

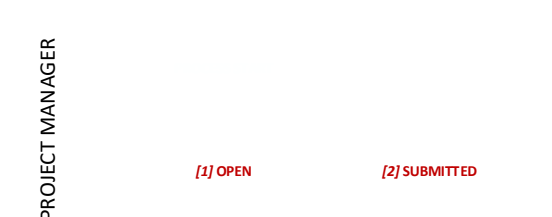

#### **RFI PROCESS DOCUMENTATION**

1. OPEN

#### 1. PROJECT MANAGER

- 1. Enter RFI description, date, and required fields.
- 2. Attach associated documents
- 3. Change status to **OPEN**
- 2. SUBMITTED

- 1. Review the RFI
- 2. Attach related documents
- 3. Add notes, as needed
- 4. Change status to CLOSED
- 3. CLOSED
- 4. CANCELLED

#### **ARCHITECTS SUPPLEMENTAL INSTRUCTIONS**

Architect's Supplemental Instructions (ASIs) are issued for any additional work or clarifications not included in the contract documents that will not increase the contract amount or extend the contract end date. These transactions are logged to create an auditable record that these instructions have been provided.

ASIs can be copied to create child records and maintain the chain of dialogue should multiple ASIs be required to resolve the issue.

Inserting a record initiates a search screen to locate the contract requesting additional information and then inserting the appropriate capital project or both the capital project and capital program for display.

There is not a definable flowchart for ASIs, as the status codes are "created" and "closed."

#### 1. PROJECT MANAGER

1. Add ASI log, e-mails, documents etc. as related document

#### **PUNCH LIST**

The Punch List Screen enables the user to develop a list of items within a capital project, prepared by the owner or his representative, and confirmed by the contractor, which remain to be completed in accordance with the requirements of the contract for construction at the time of substantial completion.

Punch list line items provide a systematic way of managing items earmarked for completion and associating them to capital project components, locations and/or assets.

There is not a definable flowchart for Punch Lists, as the status codes are "created" and "closed."

#### 1. PROJECT MANAGER

1. Add punchlist, e-mails, documents etc. as related document

#### **COMMISSIONING PLAN**

Commissioning plans are well-planned and managed approaches to the installation, start-up, turnover, and verification of facilities, systems, and equipment to the end user. This results in a safe, productive environment that meets the designer's intent and the owner's quality expectations. The Commissioning Plan Screen enables the user to meet these goals by establishing line items for verifying, documenting, and training personnel to ensure increased operational efficiency.

Commissioning plan line items provide a systematic way of implementing tests or other verification methods and associating them to capital project components, locations and/or assets.

There is not a definable flowchart for Commissioning Plans, as the status codes are "created" and "closed."

#### 1. PROJECT MANAGER

1. Add Commissioning Plan, e-mails, documents etc. as related document

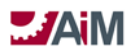

#### **SUBMITTALS**

Submittals are samples, manufacturer's data, shop drawings, or other such items submitted to the owner or the design professional by the contractor for the purpose of approval or other action, usually a requirement of the contract documents.

The submittal screen enables users to track items submitted at the capital project component level and in some cases return the items submitted.

The related document obviously is very important in this case enabling the attachment of many of the items typically supplied in electronic format as submittals.

Workflow can be utilized on submittals to ensure the right person receives the submittal.

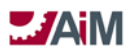

#### Submittals Approval Process

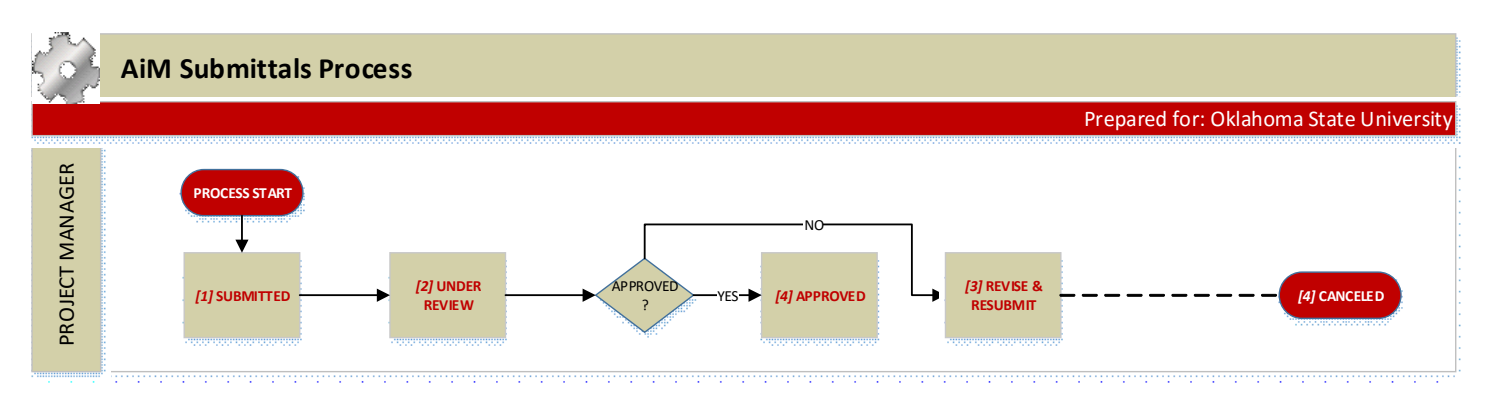

#### SUBMITTALS PROCESS DOCUMENTATION

#### 1. SUBMITTED

## 1. PROJECT MANAGER

- 1. Enter Submittal description, date received, and required fields.
- 2. Attach associated documents
- 3.Add Notes, as needed

#### 4. Change status to UNDER REVIEW

#### 2.UNDER REVIEW

#### 1. PROJECT MANAGER

- 1. Review submittals
- 2.Add Notes, as needed
- 3. If Approved (Without exception or as noted), Change status to APPROVED
- 4. If not Approved, Change status to **REVISE AND RESUBMIT**
- 3. REVISE AND RESUBMIT

#### 1. PROJECT MANAGER

- 1. Inform submitter of rejection and need to resubmit
- 2. Attach associated documents
- 3.Add note with reason
- 4. Give date when sent back to contractor
- 5. Once received, change status to UNDER REVIEW
- 4. APPROVED
- 5. CANCELLED

#### SUBMITTAL TYPES:

- 1. 01 GENERAL REQ
- 2. 03 CONCRETE
- 3. 04 MASONRY
- 4. 05 METALS
- 5. 06 WD/PLAS/COMP
- 6. 07 THERM/MOIST
- 7. 08 OPENINGS
- 8. 09 FINISHES
- 9. 10 SPECIALTIES
- 10. 11 EQUIPEMENT
- 11. 13 SPECIAL CONS
- 12. 14 CONVEYING

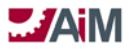

- 13. 21 FIRE SUP
   14. 22 PLUMBING
   15. 23 HVAC
   16. 26 ELECTRICAL
   17. 31 EARTHWORK
   18. 32 EXT IMPROV
   19. 33 UTILITIES
- 20. 40 PROC INTEG

## ACCOUNTS PAYABLE BUSINESS PROCESS FRAMEWORK

The Business Process Framework utilized by Oklahoma State University for a CPPM Module based contract is based on the functionality of Consultant Contract Invoices and Construction Contract Payment Applications.

#### **CONSULTANT CONTRACT INVOICE**

The Consultant Invoice Screen enables the user to process Consultant Contract Invoices to be applied as expenses against the Consultant Contract and Capital Project. Consultant Contract Invoices can only be processed if the Consultant Contract is in an awarded status.

Consultant Contract Invoices are processed against Consultant Contract Line Item detail records, each of which is required to be associated to a Capital Project Component.

The Consultant Invoice Line Item Screen enables the user to add as many invoice line items as are necessary to process the overall Consultant Contract Invoice. Additional line items are added by clicking on the Load Contract Line Items hyperlink. The selection of contract line items will produce another screen, which enables the user to enter the consultant invoice line item amount.

#### **CONSULTANT CONTRACT EXPENSE ALLOCATION**

The Consultant Contract Expense Allocation View enables the user to enter the amount to be expensed for the Account(s) and Sub code combinations and the Funding Source(s) associated to the Capital Project at the Consultant Contract Invoice total level. Consultant Contract Expense allocations can optionally be applied at the Consultant Contract Line Item Detail level. The total allocation of the line items plus the total allocation at the invoice header level must equal the total accepted amount of the invoice.

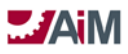

#### **Consultant Contract Invoice Approval Process**

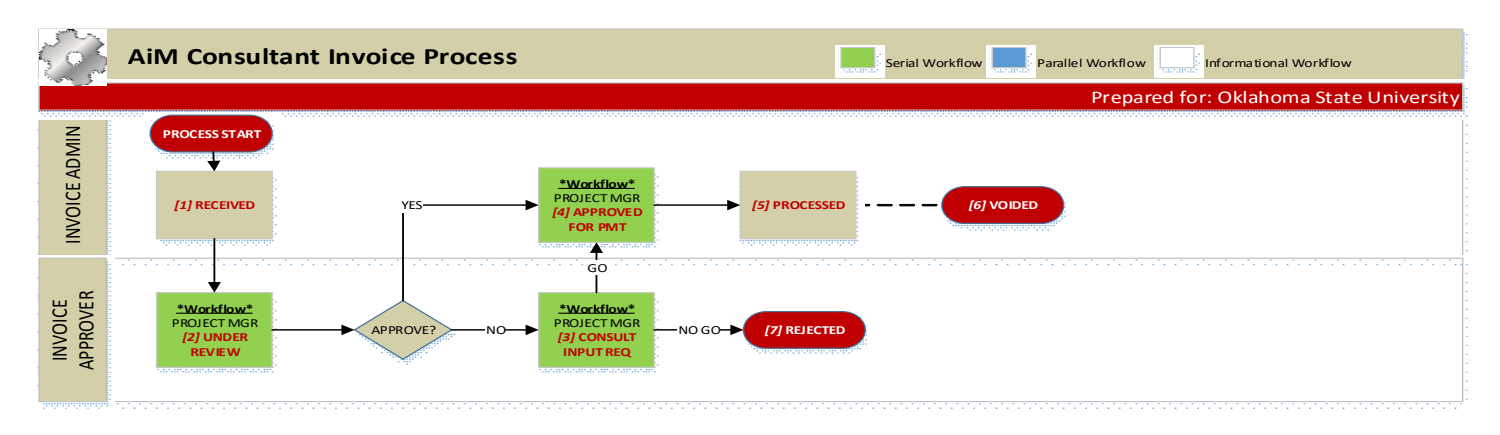

#### **CONSULTANT INVOICE PROCESS DOCUMENTATION**

- 1. RECEIVED
  - 1. PROJECT MANAGER/CONTRACT SPECIALIST/INVOICE ADMIN/ADMIN ASST LRFP, etc.
    - 1.Receive Invoice
    - 2. Delivers invoice to Invoice Admin

#### 2. INVOICE ADMIN

- 1. Enter data into AiM
  - 1. Load the Contract Line Item
  - 2. Enter invoice amount onto appropriate Line Item
- 2. Attach hard copy of invoice in AiM through related documents
- 3. Change status to **UNDER REVIEW**
- 2. UNDER REVIEW Workflow: Serial; Go Status: APPROVED FOR PMT; No Go Status: CONSULT INPUT REQ

#### 1. PROJECT MANAGER

- 1. Review the Invoice
- 2.Add notes, as needed

#### 2. INVOICE APPROVER

- 1. Review the Invoice
- 2.Add Notes, as needed
- 3. Respond to Workflow

#### 3. CONSULT INPUT REQ - Workflow: Serial; Go Status: APPROVED FOR PMT; No Go Status: REJECTED

#### 1. PROJECT MANAGER

- 1. Gather information for further clarity
- 2.Add notes, as needed

#### 2. INVOICE APPROVER

- 1. Review the Invoice
- 2.Add additional notes if REJECTED
- 3. Respond to Workflow
- 4. APPROVED FOR PMT Workflow: Serial; Go Status: PROCESSED, No Go Status: N/A

#### 1. INVOICE ADMIN

- 1. Enter the Invoice into OK Corral
- 2. **Replace** the Reference Number in AiM Invoice Information Block (this was the PO number) with the new OK Corral Invoice Number
- 3.In Expense Allocation in View Select, Add the account and enter the expensed amount1. Enter subcode
- 4. Respond to Workflow

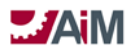

## 5. PROCESSED

## 1. INVOICE ADMIN

1. If invoice cannot be paid in OK Corral, change status to VOIDED

- 6. VOIDED
- 7. REJECTED

## **CONSTRUCTION CONTRACT PAYMENT APPLICATION**

The Construction Contract Payment Application Screen enables the user to process Consultant Contract Payment Applications to be applied as expenses against the Construction Contract and Capital Project. Construction Contract Payment Applications can only be processed if the Construction Contract is in a Notice to Proceed status.

#### **CONSTRUCTION CONTRACT EXPENSE ALLOCATION**

The Construction Contract Expense Allocation View enables the user to enter the amount to be expensed for the Account(s) and Sub code combinations and the funding source(s) associated to the Capital Project at the Construction Contract Payment Application total level. Construction Contract Expense allocations can optionally be applied at the Construction Contract Payment Application Line Item Detail level also. The total allocation of the line items plus the total allocation at the invoice header level must equal the total accepted amount of the invoice.

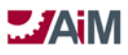

#### **Construction Contract Payment Application Approval Process**

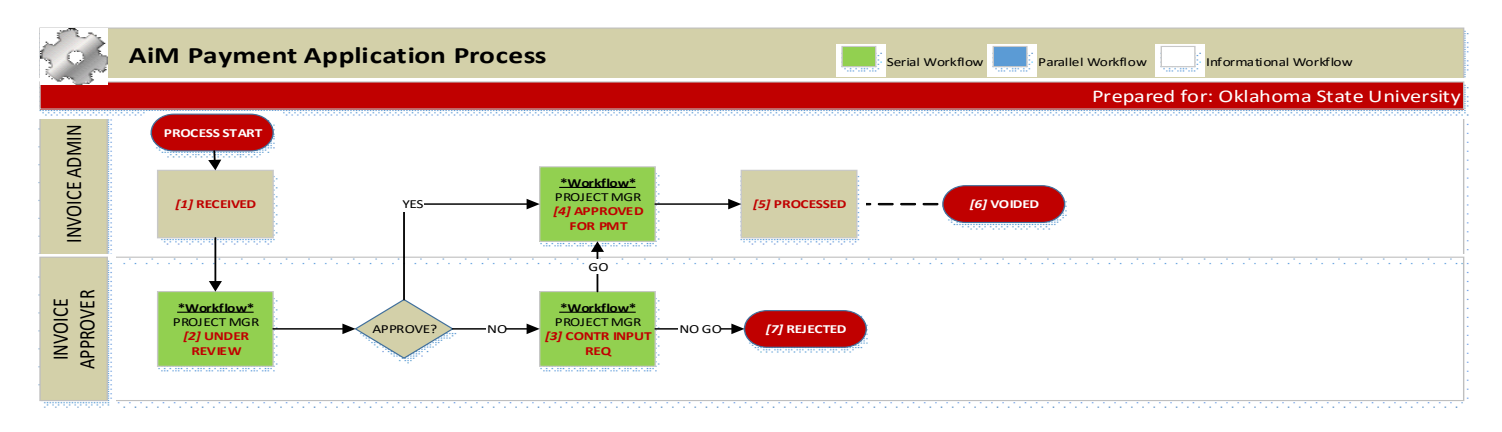

#### PAYMENT APPLICATION PROCESS DOCUMENTATION

- 1. RECEIVED
  - 1. PROJECT MANAGER/CONTRACT SPECIALIST/INVOICE ADMIN/ADMIN ASST LRFP, etc.
    - **1. Receive Payment Application**
    - 2. Delivers Payment Application to Invoice Admin

#### 2. INVOICE ADMIN

- 1. Enter data into AiM
  - 1. Load the Contract Line Item
  - 2. Enter invoice amount onto appropriate Line Item
- 2. Attach hard copy of Payment Application in AiM through related documents
- 3. Change status to **UNDER REVIEW**
- 2. UNDER REVIEW Workflow: Serial; Go Status: APPROVED FOR PMT; No Go Status: CONTR INPUT REQ

#### 1. PROJECT MANAGER

- 1. Review the Payment Application
- 2.Add notes, as needed

#### 2. INVOICE APPROVER

- 1. Review the Payment Application
- 2.Add Notes, as needed
- 3. Respond to Workflow

#### 3. CONTR INPUT REQ - Workflow: Serial; Go Status: APPROVED FOR PMT; No Go Status: REJECTED

#### 1. PROJECT MANAGER

- 1. Gather information for further clarity
- 2.Add notes, as needed

## 2. INVOICE APPROVER

- 1. Review the Payment Application
- 2.Add additional notes if REJECTED
- 3. Respond to Workflow
- 4. APPROVED FOR PMT Workflow: Serial; Go Status: **PROCESSED**; No Go Status: N/A

## 1. INVOICE ADMIN

- 1. Enter the Payment Application into OK Corral
- 2. **Replace** the Reference Number in AiM Invoice Information Block (this was the PO number) with the new OK Corral Invoice Number
- 3. In Expense Allocation in View Select, Add the account and enter the expensed amount
- 4. Respond to Workflow
- 5. PROCESSED

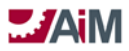

## 1. INVOICE ADMIN

- 1. If invoice cannot be paid in OK Corral, change status of Payment Application to VOIDED
- 6. VOIDED
- 7. REJECTED

# **2.0** System Configuration

## SYSTEM ADMINISTRATION MODULE CONFIGURATION AND SETUP

## RESPONSIBILITY

| Responsibility       | Description                                                  | Employee | Active |
|----------------------|--------------------------------------------------------------|----------|--------|
| ADA SPECIALIST       | ADA SPECIALIST                                               | 10003663 | Y      |
| ADMIN ASSOC LRFP     | ADMIN ASSOCIATE LONG RANGE FACILITIES PLANNING               | 10017717 | Y      |
| ADMIN ASST EHS       | ADMIN ASSISTANT ENVIRONMENT HEALTH & SAFETY                  | 11146980 | Y      |
| ADMIN ASST FMCS      | ADMIN ASSISTANT FACILITIES MANAGEMENT CONSTRUCTION SERVICES  | 10012176 | Y      |
| ADMIN ASST LRFP      | ADMIN ASSISTANT LONG RANGE FACILITIES PLANNING               | 11669825 | Y      |
| ADMIN ASST UTILITIES | ADMIN ASSISTANT UTILITIES                                    | 10004110 | Y      |
| ASBESTOS MGR         | ASBESTOS MANAGER                                             | 10022575 | Y      |
| ASSISTANT DIRECTOR 1 | ASSISTANT DIRECTOR 1                                         | 10851707 | Y      |
| ASSISTANT DIRECTOR 2 | ASSISTANT DIRECTOR 2                                         | 10051572 | Y      |
| ASSOC DIR LRFP       | ASSOCIATE DIRECTOR LONG RANGE FACILITIES PLANNING            | 11573223 | Y      |
| ASSOC VP UA          | ASSOCIATE VICE PRESIDENT UNIVERSITY ACCOUNTING               | 10073146 | Y      |
| ASST UNIV ARCHITECT  | ASSISTANT UNIVERSITY ARCHITECT                               | 10570833 | Y      |
| BAM DIRECTOR         | BUDGET AND ASSET MANAGEMENT DIRECTOR                         | 10069453 | Y      |
| CAMPUS SURVEYOR      | CAMPUS SURVEYOR                                              | 11374197 | Y      |
| CCS DIRECTOR         | CONSTRUCTION & CONTRACT SERVICES DIRECTOR                    | 11664435 | Y      |
| CCS PLAN REVIEWER    | CONSTRUCTION & CONTRACT SERVICES PLAN REVIEWER               | 11403907 | Y      |
| CONST TEAM LEADER    | CONSTRUCTION TEAM LEADER                                     | 11195127 | Y      |
| CONTRACT SPECIALIST  | CONTRACT SPECIALIST                                          | 10188241 | Y      |
| CT MEP MANAGER       | CENTRAL TRADES MEP MANAGER                                   | 10049020 | Y      |
| CT STRUCTURAL MGR    | CENTRAL TRADES STRUCTURAL MANAGER                            | 10022568 | Y      |
| DIRECTOR ACCOUNTING  | DIRECTOR ACCOUNTING                                          | 10049157 | Y      |
| DIRECTOR FACILITIES  | DIRECTOR FACILITIES                                          | 10032695 | Y      |
| DIRECTOR FM          | DIRECTOR FACILITIES MANAGEMENT                               | 10517362 | Y      |
| DIRECTOR LRFP        | DIRECTOR LONG RANGE FACILITIES PLANNING                      | 10820856 | Y      |
| DIRECTOR PUB SAFETY  | DIRECTOR PUBLIC SAFETY                                       | 10062064 | Y      |
| DISTRIBUTION SYS MGR | DISTRIBUTION SYSTEMS MANAGER                                 | 10017857 | Y      |
| EHS ALARMS           | ENVIRONMENTAL HEALTH & SAFETY ALARMS                         |          | Y      |
| EHS ASST DIRECTOR    | EHS ASST DIRECTOR                                            |          | Y      |
| EHS DIRECTOR         | ENVIRONMENTAL HEALTH & SAFETY DIRECTOR                       | 11683482 | Y      |
| EHS FIRE LIFE INSP   | ENVIRONMENTAL HEALTH & SAFETY FIRE AND LIFE SAFETY INSPECTOR | 11614156 | Y      |
| EHS FIRE MARSHALL    | ENVIRONMENTAL HEALTH & SAFETY FIRE MARSHALL                  | 10022328 | Y      |
| EHS FIRE PROTECT     | ENVIRONMENTAL HEALTH & SAFETY FIRE PROTECTION                |          | Y      |
| EHS MANAGER          | ENVIRONMENTAL HEALTH & SAFETY MANAGER                        |          | Y      |
| EHS PLAN REVIEWER    | ENVIRONMENTAL HEALTH & SAFETY PLAN REVIEWER                  |          | Y      |
| ELECTRICAL DIST SUP  | ELECTRICAL DISTRIBUTION SUPERVISOR                           | 10068994 | Y      |

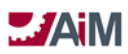

| ELECTRICAL ENGINEER  | ELECTRICAL ENGINEER                         | 10888743 | Y |
|----------------------|---------------------------------------------|----------|---|
| ENERGY ENGINEER      | ENERGY ENGINEER                             | 11517043 | Y |
| ENERGY MANAGER       | ENERGY MANAGER                              |          | Y |
| ENERGY SYS DIRECTOR  | DIRECTOR ENERGY SERVICES                    | 11579521 | Y |
| FM ACCOUNTING        | FACILITIES MANAGEMENT ACCOUNTING            | 10041976 | Y |
| FSS MANAGER          | FACILITIES SUPPORT SERVICES MANAGER         | 10041137 | Y |
| GCA CONTACT          | GCA CONTACT                                 | 10023439 | Y |
| GEOSPL SYSTEMS MGR   | GEOSPACIAL SYSTEMS MANAGER                  | 10043424 | Y |
| GIS TECHNICIAN       | GEOGRAPHICAL INFORMATION SYSTEMS TECHNICIAN | 10889959 | Y |
| IN HOUSE CONST MGR   | IN HOUSE CONSTRUCTION MANAGER               | 10032962 | Y |
| INTERIOR DESIGNER    | INTERIOR DESIGNER                           | 10022753 | Y |
| INVOICE ADMIN        | INVOICE ADMINISTRATOR                       |          | Y |
| INVOICE APPROVER     | INVOICE APPROVER                            |          | Y |
| IT RESPONSIBILITY    | IT RESPONSIBILITY                           |          | Y |
| LANDSCAPE ARCH       | LANDSCAPE ARCHITECT                         | 10009058 | Y |
| LANDSCAPE ASST MGR   | LANDSCAPE SERVICES ASSISTANT MANAGER        | 10258996 | Y |
| LANDSCAPE SVC MGR    | LANDSCAPE SERVICES MANAGER                  | 10043884 | Y |
| MECHANICAL ENGINEER  | MECHANICAL ENGINEER                         |          | Y |
| O&M DIRECTOR         | O&M DIRECTOR                                | 11633574 | Y |
| PREVENTIVE MAINT SPC | PREVENTIVE MAINT SPECIALIST                 | 11300309 | Ŷ |
| PROJECT AD           | PROJECT AD                                  |          | Y |
| PROJECT MANAGER      | PROJECT MANAGER                             |          | Ŷ |
| RECS SECTION SUPV    | RECS SECTION SUPERVISOR                     | 10027871 | Ŷ |
| REGENTS LEGAL        | REGENTS LEGAL                               |          | Y |
| RISK AND PROPERTY    | RISK AND PROPERTY MANAGEMENT                | 10032526 | Y |
| SENIOR EM            | SENIOR EM                                   | 10062922 | Y |
| UA PLANT FUNDS       | UNIVERSITY ACCOUNTING PLANT FUNDS           | 10027778 | Y |
| UNIVERSITY ARCHITECT | UNIVERSITY ARCHITECT                        | 10009013 | Y |
| URBAN FORESTER       | URBAN FORESTER                              | 11582837 | Y |
| UTIL PRODUCTION MGR  | UTILITIES PRODUCTION MANAGER                | 10009108 | Y |
| UTILITIES DIST SUPER | UTILITIES DISTRIBUTION SUPERVISOR           | 10038573 | Y |
| UTILITY ENGINEER     | UTILITY ENGINEER                            | 10073147 | Y |

## WEATHER

| Weather        | Description    | Active |
|----------------|----------------|--------|
| BLIZZARD       | BLIZZARD       | Y      |
| DRIZZLE        | DRIZZLE        | Y      |
| FOG            | FOG            | Y      |
| FREEZING RAIN  | FREEZING RAIN  | Y      |
| HAIL           | HAIL           | Y      |
| HIGH WINDS     | HIGH WINDS     | Y      |
| HURRICANE      | HURRICANE      | Y      |
| ICE PELLETS    | ICE PELLETS    | Y      |
| LIGHTNING      | LIGHTNING      | Y      |
| PARTLY CLOUDY  | PARTLY CLOUDY  | Y      |
| RAIN           | RAIN           | Y      |
| SNOW           | SNOW           | Y      |
| SUNNY          | SUNNY          | Y      |
| TORNADO        | TORNADO        | Y      |
| TROPICAL STORM | TROPICAL STORM | Y      |

## WORKFLOW TEMPLATES

|      |                                                  |                |        | Response |
|------|--------------------------------------------------|----------------|--------|----------|
| Tran | Description                                      | Workflow Table | Active | Туре     |
| 1001 | LRFP CONCEPTUAL PLANNING INFO ONLY               | ae_cp_prj_e    | Y      |          |
|      | LRFP DEVELOP FUNDING AGREEMENT PARALLEL          |                |        |          |
| 1002 | UNANIMOUS                                        | ae_cp_prj_e    | Y      | V        |
| 1003 | LRFP VPAF APPROVAL INFO ONLY                     | ae_cp_prj_e    | Y      |          |
| 1004 | LRFP BOR PROJ APPROVAL INFO ONLY                 | ae_cp_prj_e    | Y      |          |
| 1005 | LRFP ASSIGN DESIGN ACCOUNT PARALLEL UNANIMOUS    | ae_cp_prj_e    | Y      | V        |
| 1006 | LRFP PROF SVCS SELECTION PARALLEL FIRST RESPONSE | ae_cp_prj_e    | Y      | V        |
| 1007 | LRFP PREDESIGN INFO ONLY                         | ae_cp_prj_e    | Y      |          |
| 1008 | LRFP SD INFO ONLY                                | ae_cp_prj_e    | Y      |          |
| 1009 | LRFP DD INFO ONLY                                | ae_cp_prj_e    | Y      |          |
| 1010 | LRFP CD INFO ONLY                                | ae_cp_prj_e    | Y      |          |
| 1011 | LRFP VPAF GMP APPROVAL PARALLEL FIRST RESPONSE   | ae_cp_prj_e    | Y      | V        |
| 1012 | LRFP FUND BALANCE SERIAL                         | ae_cp_prj_e    | Y      | V        |
| 1013 | LRFP CONSTR CLOSEOUT PARALLEL UNANIMOUS          | ae_cp_prj_e    | Y      | V        |
| 1014 | LRFP FINANCIAL CLOSEOUT SERIAL                   | ae_cp_prj_e    | Y      | V        |
| 1015 | LRFP INTERIOR DESIGN ASSIGN DESIGN ACCT SERIAL   | ae_cp_prj_e    | Y      | V        |
| 1016 | LRFP INTERIOR DESIGN ESTIMATE APPROVAL SERIAL    | ae_cp_prj_e    | Y      | V        |
| 1017 | LRFP INTERIOR DESIGN FUND PROJECT SERIAL         | ae_cp_prj_e    | Y      | V        |
| 1018 | LRFP INTERIOR DESIGN PO SERIAL                   | ae_cp_prj_e    | Y      | V        |

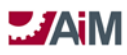

|      | LRFP INTERIOR DESIGN CONSTR CLOSEOUT PARALLEL |             |     |   |
|------|-----------------------------------------------|-------------|-----|---|
| 1019 | UNANIMOUS                                     | ae_cp_prj_e | Y   | V |
| 1020 | LRFP INTERIOR DESIGN FINANCIAL CLOSOUT SERIAL | ae_cp_prj_e | Y   | V |
| 1021 | FMCS FUND DESIGN SERIAL                       | ae_cp_prj_e | Y   | V |
| 1022 | FMCS ESTIMATING SERIAL                        | ae_cp_prj_e | Y   | V |
| 1023 | FMCS ESTIMATE APPROVAL SERIAL                 | ae_cp_prj_e | Y   | V |
| 1024 | FMCS FUND CONSTRUCTION SERIAL                 | ae cp prj e | Y   | V |
| 1025 | FMCS CONSTR CLOSEOUT PARALLEL UNANIMOUS       | ae cp prj e | Y   | V |
| 1026 | FMCS FINANCIAL CLOSOUT SERIAL                 | ae cp prj e | Y   | V |
| 1027 | CMAR UTILITY CONCEPTUAL PLANNING INFO ONLY    | ae cp pri e | Y   |   |
| 1028 | CMAR UTILITY BOR PROJ APPROVAL SERIAL         | ae cp pri e | Y   | V |
| 1029 | CMAR UTILITY PROF SVCS SELECTION SERIAL       | ae cp pri e | Y   | V |
|      | CMAR UTILITY ASSIGN DESIGN ACCT PARALLEL      |             |     |   |
| 1030 | UNANIMOUS                                     | ae_cp_prj_e | Y   | V |
| 1031 | CMAR UTILITY PREDESIGN INFO ONLY              | ae_cp_prj_e | Y   |   |
| 1032 | CMAR UTILITY SD INFO ONLY                     | ae_cp_prj_e | Y   |   |
| 1033 | CMAR UTILITY CD INFO ONLY                     | ae_cp_prj_e | Y   |   |
| 1034 | CMAR UTILITY DD INFO ONLY                     | ae_cp_prj_e | Y   |   |
|      | CMAR UTILITY VPAF GMP APPROVAL PARALLEL FIRST |             |     |   |
| 1035 | RESPONSE                                      | ae_cp_prj_e | Y   | V |
| 1036 | CMAR UTILITY FUND BALANCE SERIAL              | ae_cp_prj_e | Y   | V |
|      | CMAR UTILITY CONSTR CLOSEOUT PARALLEL         |             |     |   |
| 1037 | UNANIMOUS                                     | ae_cp_prj_e | Y   | V |
| 1038 | CMAR UTILITY FINANCIAL CLOSEOUT SERIAL        | ae_cp_prj_e | Y   | V |
| 1020 | STANDARD UTILITIES CONCEPTUAL PLANNING INFO   |             | V   |   |
| 1039 |                                               | aecpprj_e   | Y   |   |
| 1040 |                                               | ae co pri e | v   | V |
| 1040 | STANDARD LITHITIES PREDESIGN SERIAL           | ae_cp_prj_e | v   | V |
| 1041 |                                               | ae_cp_prj_e | v v | V |
| 1042 | STANDARD UTILITIES CONTRACT SETUP PARALLEI    |             | 1   | v |
| 1043 | UNANIMOUS                                     | ae cp pri e | Y   | V |
|      | STANDARD UTILITIES CONSTR CLOSEOUT PARALLEL   |             |     |   |
| 1044 | UNANIMOUS                                     | ae_cp_prj_e | Y   | V |
| 1045 | STANDARD UTILITIES FINANCIAL CLOSEOUT SERIAL  | ae_cp_prj_e | Y   | V |
| 1046 | LANDSCAPE PREDESIGN SERIAL                    | ae_cp_prj_e | Y   | V |
| 1047 | LANDSCAPE FUND DESIGN SERIAL                  | ae_cp_prj_e | Y   | V |
| 1048 | LANDSCAPE DEVELOP SOW SERIAL                  | ae_cp_prj_e | N   | V |
| 1049 | LANDSCAPE ESTIMATING SERIAL                   | ae_cp_prj_e | N   | V |
| 1050 | LANDSCAPE ESTIMATE APPROVAL SERIAL            | ae_cp_prj_e | Y   | V |
| 1051 | LANDSCAPE FUND CONSTRUCTION SERIAL            | ae_cp_prj_e | Y   | V |
| 1052 | LANDSCAPE CONSTR CLOSEOUT PARALLEL UNANIMOUS  | ae_cp_prj_e | Y   | V |
| 1053 | LANDSCAPE FINANCIAL CLOSEOUT SERIAL           | ae_cp_prj_e | Y   | V |
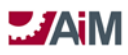

| ĺ    | I REP REO BOR APPV LINDER REVIEW PARALLEI      | 1                   | 1   |    |
|------|------------------------------------------------|---------------------|-----|----|
| 1054 |                                                | ae on hud rev e     | Y   | V  |
| 1001 |                                                |                     |     | •  |
| 1055 | RESPONSE                                       | ae on hud rev e     | Y   | V  |
| 1055 |                                                |                     |     | •  |
| 1056 |                                                | ae on hud rev e     | v   | V  |
| 1050 |                                                |                     |     | v  |
| 1057 |                                                | an on hud row o     | v   | V  |
| 1037 |                                                |                     | T   | v  |
| 1059 |                                                | as an hud rov a     | v   | V  |
| 1050 |                                                |                     | T V | V  |
| 1059 | FMCS ABOVE BOR APPROVED SERIAL                 | ae_cp_bud_rev_e     | Ŷ   | V  |
| 1060 | FMCS ABOVE BOR AWAIT BOR APPROVAL INFO ONLY    | ae_cp_bud_rev_e     | Y   |    |
|      | FMCS ALLOCATION ADJ MANAGEMENT APPROVAL        |                     |     |    |
| 1061 | PARALLEL FIRST RESPONSE                        | ae_cp_bud_rev_e     | Y   | V  |
|      | FMCS BUDGET DEV MANAGEMENT APPROVAL PARALLEL   |                     |     |    |
| 1062 | FIRST RESPONSE                                 | ae_cp_bud_rev_e     | Y   | V  |
|      | UTIL ABOVE BOR UNDER REVIEW PARALLEL           |                     |     |    |
| 1063 | UNANIMOUS                                      | ae_cp_bud_rev_e     | Y   | V  |
| 1064 | UTIL ABOVE BOR APPROVED SERIAL                 | ae_cp_bud_rev_e     | Y   | V  |
|      | UTIL ALLOCATION ADJ MANAGEMENT APPROVAL        |                     |     |    |
| 1065 | PARALLEL FIRST RESPONSE                        | ae_cp_bud_rev_e     | Y   | V  |
|      | UTIL BUDGET DEV MANAGEMENT APPROVAL PARALLEL   |                     |     |    |
| 1066 | FIRST RESPONSE                                 | ae_cp_bud_rev_e     | Y   | V  |
|      | LAND ABOVE BOR UNDER REVIEW PARALLEL           |                     |     |    |
| 1067 | UNANIMOUS                                      | ae_cp_bud_rev_e     | Y   | V  |
| 1068 | LAND ABOVE BOR APPROVED SERIAL                 | ae cp bud rev e     | Y   | V  |
|      | LAND ALLOCATION ADJ MANAGEMENT APPROVAL        |                     |     |    |
| 1069 | PARALLEL FIRST RESPONSE                        | ae cp bud rev e     | Y   | V  |
|      | LAND BUDGET DEV MANAGEMENT APPROVAL PARALLEL   |                     |     |    |
| 1070 | FIRST RESPONSE                                 | ae cp bud rev e     | Y   | V  |
|      | CONSULTANT CONTRACT LREP REQUEST PROPOSAL      |                     | -   |    |
| 1071 | SERIAL                                         | ae co consult con e | Y   | V  |
|      | CONSULTANT CONTRACT - LREP UNDER REVIEW        |                     |     |    |
| 1072 | PARALLEL UNANIMOUS                             | ae co consult con e | Y   | V  |
| 1072 | CONSULTANT CONTRACT - LREP REVIEW CONTRACT     |                     |     | •  |
| 1073 | SERIAI                                         | ae co consult con e | Y   | V  |
| 1074 | CONSULTANT CONTRACT - LREP LEGAL REVIEW SERIAL | ae_cp_consult_con_e | v   | V  |
| 1074 |                                                |                     | 1   | v  |
| 1075 |                                                | an ch consult con n | v   | V  |
| 1075 |                                                |                     | I   | v  |
| 1076 |                                                | ae on consult con e | v   |    |
| 10/0 |                                                |                     | 1   |    |
| 1077 |                                                | ae on consult con o | v   | V  |
| 1077 |                                                |                     |     | v  |
| 10/8 |                                                | ae_cp_consult_con_e | Ŷ   |    |
| 4070 |                                                |                     |     | ., |
| 10/9 | SERIAL                                         | ae_cp_consult_con_e | Ý   | V  |

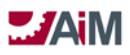

|      | CONSULTANT CONTRACT - UTILITIES UNDER REVIEW    |                     |   |   |
|------|-------------------------------------------------|---------------------|---|---|
| 1080 | PARALLEL UNANIMOUS                              | ae cp consult con e | Y | V |
| 1000 | CONSULTANT CONTRACT - LITHUTIES REVIEW CONTRACT |                     | • | • |
| 1081 | SERIAL                                          | ae co consult con e | Y | V |
| 1001 | CONSULTANT CONTRACT - LITULITIES LEGAL REVIEW   |                     | • | • |
| 1082 | SERIAI                                          | ae co consult con e | v | V |
| 1002 |                                                 |                     |   | v |
| 1083 | SERIAI                                          | ae ch consult con e | v | V |
| 1005 | CONSULTANT CONTRACT - LITHUTIES MARKLIP REVIEW  |                     |   | v |
| 1084 |                                                 | ae on consult con e | v |   |
| 1004 |                                                 |                     | 1 |   |
| 1085 | CONTRACT SERIAL                                 | ae ch consult con e | v | V |
| 1005 |                                                 |                     | 1 | v |
| 1086 |                                                 | ae ch consult con e | v |   |
| 1000 |                                                 |                     |   |   |
| 1087 |                                                 | ae ch consult con e | v | V |
| 1007 |                                                 |                     | 1 | v |
| 1088 |                                                 | ae ch consult con e | v | V |
| 1000 |                                                 |                     | 1 | v |
| 1089 | SERIAI                                          | ae on consult con e | v | V |
| 1005 |                                                 |                     |   | v |
| 1090 |                                                 | ae on consult con e | v |   |
| 1050 |                                                 |                     |   |   |
| 1091 |                                                 | ae on consult con e | v | V |
| 1051 | CONSULTANT CONTRACT - ON-CALL LANDSCP AWARDED   |                     | 1 | v |
| 1092 |                                                 | ae on consult con e | Y |   |
| 1052 | CONSULTANT CONTRACT - ON-CALL EMCS REVIEW       |                     | • |   |
| 1093 | PROPOSAL SERIAL                                 | ae cp consult con e | Y | V |
|      | CONSULTANT CONTRACT - ON-CALL EMCS REVIEW TO    |                     | - |   |
| 1094 | SERIAL                                          | ae cp consult con e | Y | V |
|      | CONSULTANT CONTRACT - ON-CALL FMCS AWARDED      |                     |   |   |
| 1095 | INFO ONLY                                       | ae cp consult con e | Y |   |
|      | CONSULTANT CONTRACT - ON-CALL UTIL REVIEW       |                     |   |   |
| 1096 | PROPOSAL SERIAL                                 | ae cp consult con e | Y | V |
|      | CONSULTANT CONTRACT - ON-CALL UTIL REVIEW TO    |                     |   |   |
| 1097 | SERIAL                                          | ae cp consult con e | Y | V |
|      | CONSULTANT CONTRACT - ON-CALL UTIL AWARDED      |                     |   |   |
| 1098 | INFO ONLY                                       | ae cp consult con e | Y |   |
|      | CONSULTANT AMENDMENT LRFP UNDER REVIEW          |                     |   |   |
| 1099 | SERIAL                                          | ae_cp_consult_amd   | Y | V |
|      | CONSULTANT AMENDMENT FMCS UNDER REVIEW          |                     |   |   |
| 1100 | SERIAL                                          | ae_cp_consult_amd   | Y | V |
|      | CONSULTANT AMENDMENT LAND UNDER REVIEW          |                     |   |   |
| 1101 | SERIAL                                          | ae_cp_consult_amd   | Y | V |
| 1102 | CONSULTANT AMENDMENT UTIL UNDER REVIEW SERIAL   | ae cp consult amd   | Y | V |
|      | CONSULTANT AMENDMENT LRFP APPROVED PARALLEL     |                     |   |   |
| 1103 | UNANIMOUS                                       | ae_cp_consult amd   | Y | V |

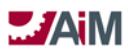

|      | CONSULTANT AMENDMENT EM APPROVED PARALLEL       |                       |    |    |
|------|-------------------------------------------------|-----------------------|----|----|
| 1104 | UNANIMOUS                                       | ae cp consult amd     | Y  | V  |
|      | CONSTRUCTION CONTRACT - CMAR LREP REQUEST       |                       |    |    |
| 1105 | PROPOSAL SERIAL                                 | ae cp construct con e | Y  | V  |
|      | CONSTRUCTION CONTRACT - CMAR   REP LINDER       |                       |    | -  |
| 1106 |                                                 | ae co construct con e | Y  | V  |
| 1100 | CONSTRUCTION CONTRACT - CMAR   REP REVIEW       |                       |    | •  |
| 1107 | CONTRACT SERIAL                                 | ae on construct con e | v  | V  |
| 1107 |                                                 |                       |    | •  |
| 1108 | CERIAI                                          | ae on construct con e | v  | V  |
| 1100 |                                                 |                       |    | v  |
| 1100 |                                                 | ae en construct con e | v  | V  |
| 1105 |                                                 |                       | 1  | v  |
| 1110 |                                                 | an on construct con a | v  |    |
| 1110 |                                                 |                       | I  |    |
| 1111 | CONTRACT SEDIAL                                 | an en construct con a | v  | V  |
|      |                                                 |                       | I  | v  |
| 1112 |                                                 | an en construct con o | v  |    |
| 1112 |                                                 |                       | T  |    |
| 1112 |                                                 | an on construct con o | v  | V  |
| 1115 |                                                 |                       | T  | v  |
| 1114 | CONSTRUCTION CONTRACT - LRFP HARD BID ADVERTISE | an en construct con o | v  | V  |
| 1114 |                                                 |                       | ľ  | v  |
| 1115 |                                                 |                       | v  |    |
| 1115 |                                                 |                       | ř  |    |
| 1110 |                                                 |                       | V  | N  |
| 1110 |                                                 | ae_cp_construct_con_e | ř  | v  |
| 1117 | CONTRACT SERIAL                                 | an en construct con o | v  | V  |
| 111/ |                                                 |                       | I  | v  |
| 1110 |                                                 | an en construct con o | v  | V  |
| 1110 |                                                 |                       | ř  | v  |
| 1110 |                                                 | an en construct con o | v  | V  |
| 1119 |                                                 |                       | ř  | v  |
| 1120 |                                                 | an en construct con o | v  |    |
| 1120 |                                                 | ae_cp_construct_con_e | ř  |    |
| 1121 | CONTRACT SERVICE                                |                       | v  | N/ |
| 1121 |                                                 |                       | ř  | v  |
| 1122 |                                                 | an en construct con o | v  |    |
| 1122 |                                                 |                       | ř  |    |
| 1122 |                                                 |                       | v  | N/ |
| 1123 |                                                 |                       | ř  | V  |
| 1124 |                                                 | an an construct can a | v  | N/ |
| 1124 |                                                 | ae_cp_construct_con_e | ľ  | V  |
| 1125 |                                                 | an on construct car - | v  | N/ |
| 1125 |                                                 | ae_cp_construct_con_e | Y  | V  |
| 1120 | CONSTRUCTION CONTRACT - FM LOW BID NTP INFO     |                       | V  |    |
| 1126 |                                                 | ae_cp_construct_con_e | Y  |    |
| 1107 |                                                 |                       | N. |    |
| 1127 | PROPOSAL SERIAL                                 | aecpconstructcone     | Y  | V  |

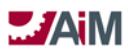

|      | CONSTRUCTION CONTRACT - CMAR UTILITY UNDER     | 1                     |     |   |
|------|------------------------------------------------|-----------------------|-----|---|
| 1128 | REVIEW PARALLEL UNANIMOUS                      | ae cp construct con e | Y   | V |
|      | CONSTRUCTION CONTRACT - CMAR UTILITY REVIEW    |                       | -   |   |
| 1129 | CONTRACT SERIAL                                | ae cp construct con e | Y   | V |
|      | CONSTRUCTION CONTRACT - CMAR UTILITY LEGAL     |                       |     |   |
| 1130 | REVIEW SERIAL                                  | ae cp construct con e | Y   | V |
|      | CONSTRUCTION CONTRACT - CMAR UTILITY LEGAL     |                       |     |   |
| 1131 | APPROVED SERIAL                                | ae cp construct con e | Y   | V |
|      | CONSTRUCTION CONTRACT - CMAR UTILITY MARKUP    |                       |     |   |
| 1132 | REVIEW INFO ONLY                               | ae_cp_construct_con_e | Y   |   |
|      | CONSTRUCTION CONTRACT - CMAR UTILITY EXECUTE   |                       |     |   |
| 1133 | CONTRACT SERIAL                                | ae_cp_construct_con_e | Y   | V |
|      | CONSTRUCTION CONTRACT - CMAR UTILITY AWARDED   |                       |     |   |
| 1134 | INFO ONLY                                      | ae_cp_construct_con_e | Y   |   |
|      | CONSTRUCTION CONTRACT - ENERGY SPC DEVELOP FIM |                       |     |   |
| 1135 | INFO ONLY                                      | ae_cp_construct_con_e | Y   |   |
|      | CONSTRUCTION CONTRACT - ENERGY SPC FIM REVIEW  |                       |     |   |
| 1136 | SERIAL                                         | ae_cp_construct_con_e | Y   | V |
|      | CONSTRUCTION CONTRACT - ENERGY SPC FIM         |                       |     |   |
| 1137 | APPROVAL SERIAL                                | ae_cp_construct_con_e | Y   | V |
|      | CONSTRUCTION CONTRACT - ENERGY SPC REVIEW      |                       |     |   |
| 1138 | CONTRACT SERIAL                                | ae_cp_construct_con_e | Y   | V |
|      | CONSTRUCTION CONTRACT - ENERGY SPC LEGAL       |                       |     |   |
| 1139 |                                                | ae_cp_construct_con_e | Y   | V |
|      | CONSTRUCTION CONTRACT - ENERGY SPC AWAIT       |                       |     |   |
| 1140 |                                                | ae_cp_construct_con_e | Y   | V |
| 1111 |                                                | an an construct con a | v   |   |
| 1141 |                                                |                       | ř   |   |
| 11/2 | CONTRACT SERIAL                                | an on construct con o | v   | V |
| 1142 |                                                |                       | - 1 | v |
| 1143 |                                                | ae on construct con e | Y   |   |
|      | CONSTRUCTION CONTRACT - ENERGY SPC M&V         |                       | •   |   |
| 1144 | BASELINE SERIAL                                | ae cp construct con e | Y   | V |
|      | CONSTRUCTION CONTRACT - ENERGY SPC M&V PERIOD  |                       |     |   |
| 1145 | INFO ONLY                                      | ae cp construct con e | Y   |   |
| 1146 | CONSTRUCTION CONTRACT - OCCM REVIEW TO SERIAL  | ae cp construct con e | Y   | V |
|      | CONSTRUCTION CONTRACT - OCCM AWARDED INFO      |                       | -   |   |
| 1147 | ONLY                                           | ae cp construct con e | Y   |   |
|      | CONSTRUCTION CONTRACT - AS NEEDED REVIEW TO    |                       |     |   |
| 1148 | SERIAL                                         | ae_cp_construct_con_e | Y   | V |
|      | CONSTRUCTION CONTRACT - AS NEEDED AWARDED      |                       |     |   |
| 1149 | INFO ONLY                                      | ae_cp_construct_con_e | Y   |   |
| 1150 | CCP - LRFP UNDER REVIEW SERIAL                 | ae_cp_change_pro      | Y   | V |
| 1151 | CCP - LRFP APPROVED SERIAL                     | ae_cp_change_pro      | Y   | V |
| 1152 | CCP - FMCS UNDER REVIEW SERIAL                 | ae_cp_change_pro      | Y   | V |
| 1153 | CCP - FMCS APPROVED SERIAL                     | ae_cp_change_pro      | Y   | V |

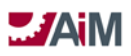

| 1154 | CCP - LANDSCAPE UNDER REVIEW SERIAL               | ae_cp_change_pro     | Y      | V       |
|------|---------------------------------------------------|----------------------|--------|---------|
| 1155 | CCP - LANDSCAPE APPROVED SERIAL                   | ae_cp_change_pro     | Y      | V       |
| 1156 | CCP - UTILITIES UNDER REVIEW SERIAL               | ae_cp_change_pro     | Y      | V       |
| 1157 | CCP - UTILITIES APPROVED SERIAL                   | ae_cp_change_pro     | Y      | V       |
| 1158 | CO - LRFP UNDER REVIEW SERIAL                     | ae_cp_const_con_co   | Y      | V       |
| 1159 | CO - FMCS UNDER REVIEW SERIAL                     | ae_cp_const_con_co   | Y      | V       |
| 1160 | CO - LAND UNDER REVIEW SERIAL                     | ae_cp_const_con_co   | Y      | V       |
| 1161 | CO - UTIL UNDER REVIEW SERIAL                     | ae_cp_const_con_co   | Y      | V       |
| 1162 | CO - BOR APPROVAL SERIAL                          | ae_cp_const_con_co   | Y      | V       |
| 1163 | CO - LRFP APPROVED PARALLEL UNANIMOUS             | ae_cp_const_con_co   | Y      | V       |
| 1164 | CO - FM APPROVED PARALLEL UNANIMOUS               | ae_cp_const_con_co   | Y      | V       |
| 1165 | IWA - LRFP ESTIMATE APPROVAL SERIAL               | ae_cp_int_work_agree | Y      | V       |
| 1166 | IWA - LRFP ARCH ESTIMATE APPROVAL SERIAL          | ae_cp_int_work_agree | Y      | V       |
| 1167 | IWA - LRFP INT DESIGN ESTIMATE APPROVAL SERIAL    | ae_cp_int_work_agree | Y      | V       |
| 1168 | IWA AMENDMENT FMCS REVIEW SERIAL                  | ae_cp_int_work_amd   | Y      | V       |
| 1169 | IWA AMENDMENT CT MEP REVIEW SERIAL                | ae_cp_int_work_amd   | Y      | V       |
| 1170 | IWA AMENDMENT CT STRUCTURAL REVIEW SERIAL         | ae_cp_int_work_amd   | Y      | V       |
| 1171 | IWA AMENDMENT SUPPORT SHOPS REVIEW SERIAL         | ae_cp_int_work_amd   | Y      | V       |
| 1172 | IWA AMENDMENT LANDSCAPE REVIEW SERIAL             | ae_cp_int_work_amd   | Y      | V       |
| 1173 | IWA AMENDMENT UTILITIES REVIEW SERIAL             | ae_cp_int_work_amd   | Y      | V       |
| 1174 | IWA AMENDMENT ASBESTOS REVIEW SERIAL              | ae_cp_int_work_amd   | Y      | V       |
| 1175 | IWA AMENDMENT EHS REVIEW SERIAL                   | ae_cp_int_work_amd   | Y      | V       |
| 1176 | IWA AMENDMENT LRFP REVIEW SERIAL                  | ae_cp_int_work_amd   | Y      | V       |
| 1177 | IWA AMENDMENT IT REVIEW SERIAL                    | ae_cp_int_work_amd   | Y      | V       |
| 1178 | IWA AMENDMENT PM APPROVAL SERIAL                  | ae_cp_int_work_amd   | Y      | V       |
| 1179 | UAL - DESIGN REVIEW UNDER REVIEW PARALLEL         | ae_cp_ual_e          | Y      | V       |
|      | UAL - BUILDING PERMIT UNDER REVIEW PARALLEL FIRST |                      |        |         |
| 1180 | RESPONSE                                          | ae_cp_ual_e          | Y      | V       |
| 1181 | UAL - BUILDING PERMIT PM CORRECTIONS SERIAL       | ae_cp_ual_e          | Y      | V       |
| 1182 | UAL - BUILDING PERMIT FIRE MARSHALL REVIEW SERIAL | ae_cp_ual_e          | Y      | V       |
| 1183 | UAL - BUILDING PERMIT ISSUED INFO ONLY            | ae_cp_ual_e          | Y      |         |
| 1104 | UAL - OCCUPANCY UNDER REVIEW PARALLEL FIRST       |                      | v      | M       |
| 1104 |                                                   |                      | r<br>V | V       |
| 1105 |                                                   |                      | ř<br>V | V       |
| 1100 |                                                   |                      | r<br>V | v       |
| 1107 |                                                   |                      | ř<br>V |         |
| 1100 |                                                   | ae_cp_uai_e          | r<br>V | M       |
| 1109 |                                                   |                      | T<br>V | v<br>\/ |
| 1101 |                                                   | ae_cp_consult_inv    | r<br>v | V       |
| 1102 |                                                   |                      | ř<br>V | V       |
| 1102 |                                                   | ae_ch_hay_ahh        | T<br>V | V       |
| 1193 |                                                   | ae_cp_pay_app        | Y      | V       |
| 1194 | PAY APP APPROVED FOR PMIT SERIAL                  | ae_cp_pay_app        | Y      | V       |

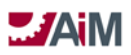

|      | CONSULTANT CONTRACT - ON-CALL LANDSCP REVIEW |                     |   |   |
|------|----------------------------------------------|---------------------|---|---|
| 1196 | TO SERIAL                                    | ae_cp_consult_con_e | Y | V |
| 1197 | JAMES TEST WORKFLOW                          | ae_cp_prj_e         | Y | V |

## CAPITAL PROJECTS MODULE CONFIGURATION AND SETUP

### ACTIVITIES

| Activity            | Description                                                  | Active |
|---------------------|--------------------------------------------------------------|--------|
|                     | 100% DESIGN DEVELOPMENT SUBMITTAL RECEIVED (START), 100%     |        |
| 100% DD             | DESIGN DEVELOPMENT WORKSHOP DATE (END)                       | Y      |
|                     | 100% SCHEMATIC SUBMITTAL RECEIVED (START), 100% SCHEMATIC    |        |
| 100% SD             | DESIGN WORKSHOP DATE (END)                                   | Y      |
|                     | 50% CONSTRUCTION DOCUMENT SUBMITTAL RECEIVED (START), 50%    |        |
| 50% CD              | CONSTRUCTION DOCUMENTS WORKSHOP DATE (END)                   | Y      |
|                     | 100% DESIGN DEVELOPMENT SUBMITTAL RECEIVED (START), 100%     |        |
| 50% DD              | DESIGN DEVELOPMENT WORKSHOP DATE (END)                       | Y      |
|                     | 50% SCHEMATIC SUBMITTAL RECEIVED (START), 50% SCHEMATIC      |        |
| 50% SD              | DESIGN WORKSHOP DATE (END)                                   | Y      |
|                     | 95% CONSTRUCTION DOCUMENT SUBMITTAL RECEIVED (START), 95%    |        |
| 95% CD              | CONSTRUCTION DOCUMENTS WORKSHOP DATE (END)                   | Y      |
| ADVERTISEMENT       | PROJECT ADVERTISED ONTO OK CORRAL, BIDS RECEIVED             | Y      |
| ARCHITECT CONTRACT  | A/E CONTRACT DRAFTED AND IN SIGNATURE PROCESS                | Y      |
| BID EVAL            | BIDS RECEIVED AND BEING EVALUATED                            | Y      |
| BID PACKAGE 1       | BID PACKAGE RECEIVED (START), BID PACKAGE AWARDED (END)      | Y      |
| BID PACKAGE 2       | BID PACKAGE RECEIVED (START), BID PACKAGE AWARDED (END)      | Y      |
| BID PACKAGE 3       | BID PACKAGE RECEIVED (START), BID PACKAGE AWARDED (END)      | Y      |
|                     | BID SET SUBMITTAL RECEIVED (START), TURNOVER DOCUMENT REVIEW |        |
| BID SET             | MEETING DATE (END)                                           | Y      |
|                     | RECEIVE BOARD OF REGENTS APPROVAL TO START THE SELECTION     |        |
| BOR A/E SELECTION   | PROCESS AND TO SELECT THE RECOMMENDED FIRM                   | Y      |
| BOR APPROVALS       | PROJECT APPROVAL                                             | Y      |
|                     | RECEIVE BOARD OF REGENTS APPROVAL TO START THE SELECTION     |        |
| BOR CM@R            | PROCESS AND TO SELECT THE RECOMMENDED CM                     | Y      |
|                     | RECEIVE BOARD OF REGENTS APPROVAL FOR PROJECTS PROCURED VIA  |        |
| BOR PURCH APPROVE   | PURCHASING PROCESS                                           | Y      |
| CLOSEOUT            | FINANCIAL CLOSEOUT                                           | Y      |
| CM CONTRACT         | CM SELECTION (START), AWARDED CONTRACT (END)                 | Y      |
| COMMISSIONING       | COMMISSIONING START AND FINISH                               | Y      |
|                     | COMMISSIONING CONTRACT DATE (COMMISIONING CONTRACT AWARD     |        |
| COMMISSIONING CONTR | DATE)                                                        | Y      |
| DESIGN              | DESIGN AND SPECIFICATIONS DEVELOPMENT                        | Y      |
|                     | CONTRACTOR HAS SECURED APLICABLE INSURANCE AND BONDING FOR   |        |
| INSURANCE/BONDING   | THE PROJECT                                                  | Y      |
| LEED CERTIFICATION  | LEED CERTIFICATION                                           | Y      |
| MEASURE AND VERIF   | MEASUREMENT AND VERIFICATION START                           | Y      |
|                     | NOTICE TO PROCEED HAS BEEN ISSUED AT START, FINAL            |        |
| NTP TO PUNCHLIST    | PUNCHLIST/WALKTHROUGH AT END                                 | Y      |

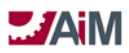

| PERMITING            | NECESSARY PERMITS SUBMITTED FOR APPROVAL AND RECEIVED                                    | Y |
|----------------------|------------------------------------------------------------------------------------------|---|
| PLANNED BUDGET APPR  | CUSTOMER PLANNED BUDGET APPROVAL DATE                                                    | Y |
| PM ASSIGNMENT        | DESIGN AND CONSTRUCTION PROJECT MANAGER ASSIGNMENT DATE                                  | Y |
| PO ISSUE             | AWARDED TO PURCHASE ORDER ISSUED TO AWARDED CONTRACTOR                                   | Y |
| PRE-DESIGN KICKOFF   | PRE DESIGN KICKOFF MEETING DATE                                                          | Y |
| PRELIM SCOPING MTG   | PRELIMINARY SCOPING MEETING. MEETING WITH USERS TO ENSURE THE NEEDS ARE FULLY UNDERSTOOD | Y |
|                      | PROJECT PACKAGE SUBMITTED TO FACILITIES MAINTENANCE SUPPLY                               |   |
| PRJ PKG AT FM SUPPLY | FOR SUBMITTION INTO OK CORRAL                                                            | Y |
| PROGRAMMING          |                                                                                          |   |
| WORKSHOP             | PROGRAMMING WORKSHOP DATE                                                                | Y |
| PROJECT BUDGET       | (BCL) FULL PROJECT BUDGET TO INCLUDE SCOPE, SUPPORT, ETC                                 | Y |
| PROJECT DESC DOC APP | PROJECT DESCRIPTION DOCUMENT APPROVAL DATE                                               | Y |
| PURCH PKG COMPLETE   | FULL DESIGN, SPECIFICATIONS, BID PACKAGE COMPLETED AND READY<br>FOR PURCHASING           | Y |
| PURCHASING           | PROJECT PROVIDED TO FM SUPPLY, SENT TO PURCHASING AND PRIOR<br>TO ADVERTISEMENT          | Y |
|                      | CERTIFICATE OF OCCUPANCY AT START; CONSTRUCTION COMPLETE AT                              |   |
| SUBST COMPLETION     | END                                                                                      | Y |
| UNIVERSITY COST EST  | UNIVERSITY COST ESTIMATE DEVELOPED FOR PROJECT SCOPE                                     | Y |
| WARRANTY             | CONTRACTOR 12 MONTH WARRANTY                                                             | Y |

## **MILESTONES**

| Milestone         | Description                                              | Active |
|-------------------|----------------------------------------------------------|--------|
| 50% CD REVIEW     | CONSTRUCTION DOCUMENTS UNDERWAY, 50% CD (END)            | Y      |
| 50% DD REVIEW     | DESIGN DEVELOPMENT IS UNDERWAY, 50% DD (END)             | Y      |
| 50% SD REVIEW     | SCHEMATIC DESIGN IS UNDERWAY, 50% SD (END)               | Y      |
| 95% CD REVIEW     | CONSTRUCTION DOCUMENTS UNDERWAY, 95% CD (END)            | Y      |
| A/E APPROVAL      | A/E SELECTION APPROVED                                   | Y      |
| BID               | PROJECT BID DATE, ADVERTISEMENT (START)                  | Y      |
| BID PACKAGE 1     | BID PACKAGE AWARDED, BID PACKAGE 1 (END)                 | Y      |
| BID PACKAGE 2     | BID PACKAGE AWARDED, BID PACKAGE 2 (END)                 | Y      |
| BID PACKAGE 3     | BID PACKAGE AWARDED, BID PACKAGE 3 (END)                 | Y      |
| BOARD APPROVAL    | PROJECT APPROVED BY BOARD OF REGENTS                     | Y      |
|                   | THE CD WORKSHOP HAS BEEN COMPLETED AND APPROVAL HAS BEEN |        |
| CD COMPLETE       | GIVEN TO PROCEED TO BID DOCS, BID SET (END)              | Y      |
| CERT OF OCCUPANCY | CERTIFICATE RECEIVED FROM AHJ, (MANUAL ENTRY BY PM)      | Y      |
| CM CONTRACT AWARD | CONTRACT FULLY EXECUTED, CM CONTRACT (END)               | Y      |
| CMAR APPROVAL     | CMAR SELECTION APPROVED                                  | Y      |
|                   | COMMISSIONING OF THE BUILDING COMPONENTS COMPLETE W/     |        |
| COMMISS COMPLETED | CERTIFICATE (MANUAL ENTRY BY PM)                         | Y      |
| CONST CLOSEOUT    | CLOSEOUT (START)                                         | Y      |

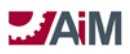

| CONST COMPLETE      | SUBSTANTIAL COMPLETE (END)                                     | Y |
|---------------------|----------------------------------------------------------------|---|
| CONSTRUCTION START  | THE CONSTRUCTION START, (MANUAL ENTRY BY PM)                   | Y |
|                     | THE DD WORKSHOP HAS BEEN COMPLETED AND APPROVAL HAS BEEN       |   |
| DD COMPLETE         | GIVEN TO PROCEED TO CD, 100% DD (END)                          | Y |
| DESIGN COMPLETE     | PURCHASING PACKAGE COMPLETE (END)                              |   |
|                     | A CONTRACT HAS BEEN ISSUED TO DESIGN THE PROJECT OR DESIGN HAS |   |
| DESIGN CONTRACT AWD | STARTED; ARCHITECT CONTRACT (END)                              | Y |
| FINANCIAL CLOSEOUT  | CLOSEOUT (END)                                                 | Y |
| LEED CERTIFICATION  | DATE CERTIFICATION IS RECEIVED (MANUAL ENTRY BY PM)            | Y |
| MOVE IN             | MOVE IN (MANUAL ENTRY BY PM)                                   | Y |
|                     | A CONTRACT HAS BEEN ISSUED OR AN INTERNAL WORK AGREEMENT IS    |   |
| NTP                 | IN PLACE TO CONSTRUCT THE PROJECT, NTP TO PUNCHLIST (START)    | Y |
| PERMITING           | DATE PERMIT IS RECEIVED, PERMITTING (END)                      | Y |
| PLANNING COMPLETE   | PROJECT DESCRIPTION DOCUMENT APPROVAL DATE (END)               | Y |
| PO ISSUED           | PO ISSUED (END)                                                | Y |
| PROJECT CLOSEOUT    | CLOSEOUT (END)                                                 | Y |
|                     | THE SCHEMATICS WORKSHOP HAS BEEN COMPLETED AND APPROVAL        |   |
| SD COMPLETE         | HAS BEEN GIVEN TO PROCEED TO CD, 100% SD (END)                 | Y |
|                     | START OF MEASURMENT AND VERIFICATION (ENERGY SAVINGS           |   |
| START M&V           | CONTRACT ONLY)                                                 | Y |
|                     | CERTIFICATE OF OCCUPANCY RECEIVED, SUBSTANTIAL COMPLETE        |   |
| SUBST COMPLETION    | (START)                                                        | Y |
| WARRANTY END        | WARRANTY (END)                                                 | Y |
| WARRANTY START      | WARRANTY (START)                                               | Y |

## **COMPONENT TYPES**

| Туре      | Description                | Timesheet | Active |
|-----------|----------------------------|-----------|--------|
| HARD COST | HARD COST                  | N         | Y      |
| RESERVE   | RESERVE                    | N         | Y      |
| SOFT COST | SOFT COST                  | N         | Y      |
| TIME      | CAPITAL PROJECT TIMESHEETS | N         | Y      |

## **COMPONENT STATUS CODES**

| Status        | Туре      | Description   | Sequence | Status Flag | Active |
|---------------|-----------|---------------|----------|-------------|--------|
| PENDING       | HARD COST | PENDING       | 100      | Р           | Y      |
| ACTIVE        | HARD COST | ACTIVE        | 200      | A           | Y      |
| WORK COMPLETE | HARD COST | WORK COMPLETE | 900      | W           | Y      |
| CLOSED        | HARD COST | CLOSED        | 950      | C           | Y      |
| CANCELED      | HARD COST | CANCELED      | 999      | L           | Y      |
| PENDING       | RESERVE   | PENDING       | 100      | Р           | Y      |

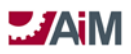

| ACTIVE        | RESERVE   | ACTIVE        | 200 | А | Y |
|---------------|-----------|---------------|-----|---|---|
| WORK COMPLETE | RESERVE   | WORK COMPLETE | 900 | W | Y |
| CLOSED        | RESERVE   | CLOSED        | 950 | С | Y |
| CANCELED      | RESERVE   | CANCELED      | 999 | L | Y |
| PENDING       | SOFT COST | PENDING       | 100 | Р | Y |
| ACTIVE        | SOFT COST | ACTIVE        | 200 | А | Y |
| WORK COMPLETE | SOFT COST | WORK COMPLETE | 900 | W | Y |
| CLOSED        | SOFT COST | CLOSED        | 950 | С | Y |
| CANCELED      | SOFT COST | CANCELED      | 999 | L | Y |
| PENDING       | TIME      | PENDING       | 100 | Р | Y |
| ACTIVE        | TIME      | ACTIVE        | 200 | А | Y |
| WORK COMPLETE | TIME      | WORK COMPLETE | 900 | W | Y |
| CLOSED        | TIME      | CLOSED        | 950 | С | Y |
| CANCELED      | TIME      | CANCELED      | 999 | L | Y |

## **COMPONENTS**

| Component              | Description                 | Туре      | Active |
|------------------------|-----------------------------|-----------|--------|
| A&E DESIGN FEES        | A&E DESIGN FEES             | SOFT COST | Y      |
| A&E REIMBURSABLE       | A&E REIMBURSABLE            | SOFT COST | Y      |
| ABATEMENT              | ABATEMENT                   | HARD COST | Y      |
| AHJ (REVIEWS, INSP)    | AHJ (REVIEWS, INSPECTIONS)  | SOFT COST | Y      |
| ART FEE                | ART FEE                     | HARD COST | Y      |
| ASBESTOS MISC          | ASBESTOS MISC               | HARD COST | Y      |
| ASBESTOS RESERVE       | ASBESTOS RESERVE            | RESERVE   | Y      |
| BLDG NETWORK EQUIPMENT | BUILDING NETWORK EQUIPMENT  | HARD COST | Y      |
| BONDS/INSURANCE        | BONDS/INSURANCE             | SOFT COST | Y      |
| BUILDING AUTOMATION    | BUILDING AUTOMATION         | HARD COST | Y      |
| CABLING/FIBER          | CROSS CAMPUS CABLING/FIBER  | HARD COST | Y      |
| CHILLED WATER          | CHILLED WATER               | HARD COST | Y      |
| CIVIL CONSULTANT       | CIVIL CONSULTANT            | SOFT COST | Y      |
| CM PRECON SERVICES     | CM PRECONSTRUCTION SERVICES | SOFT COST | Y      |
| CMAR FEE               | CMAR FEE                    | SOFT COST | Y      |
| CMAR GENERAL REQ       | CMAR GENERAL REQUIREMENTS   | HARD COST | Y      |
| CONSTRUCTION MISC      | INCLUDES O&M MANUALS        | HARD COST | Y      |
| CONSULTANT             | CONSULTANT                  | SOFT COST | Y      |
| CONTINGENCY            | CONTINGENCY                 | HARD COST | Y      |
| DIRECT CONSTRUCTION    | DIRECT CONSTRUCTION         | HARD COST | Y      |
| DOMESTIC WATER         | DOMESTIC WATER              | HARD COST | Y      |
| ELECTRICAL             | ELECTRICAL                  | HARD COST | Y      |
| EQUIPMENT              | EQUIPMENT                   | HARD COST | Y      |
| EQUIPMENT MISC         | EQUIPMENT MISC              | HARD COST | Y      |

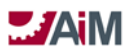

| FACILITIES MGMT MISC     | FACILITIES MGMT MISC            | SOFT COST | Y |
|--------------------------|---------------------------------|-----------|---|
| FACILITIES MGMT SUPPORT  | FACILITIES MGMT SUPPORT         | HARD COST | Y |
| FACILITY IMPROVE MEASURE | FACILITY IMPROVE MEASURE        | HARD COST | Y |
| FEES MISC                | FEES MISC                       | SOFT COST | Y |
| FF&E                     | FF&E                            | HARD COST | Y |
| GENERAL REQUIREMENTS     | GENERAL REQUIREMENTS            | HARD COST | Y |
| LANDSCAPE CONSULTANT     | LANDSCAPE CONSULTANT            | SOFT COST | Y |
| LRFP (REIMBURSABLE)      | LRFP (REIMBURSABLE)             | SOFT COST | Y |
| LRFP COMMISSIONING       | LRFP COMMISSIONING              | SOFT COST | Y |
| LRFP FF&E CONSULTANT     | LRFP FF&E CONSULTANT            | SOFT COST | Y |
| LRFP PROJECT ADMIN FEE   | LRFP PROJECT ADMINISTRATION FEE | SOFT COST | Y |
| MEASUREMENT&VERIFICATION | MEASUREMENT&VERIFICATION        | SOFT COST | Y |
| MEP CONSULTANT           | MEP CONSULTANT                  | SOFT COST | Y |
| MOVABLE EQUIPMENT        | MOVABLE EQUIPMENT               | HARD COST | Y |
| NATURAL GAS              | NATURAL GAS                     | HARD COST | Y |
| OFF-SITE UTILITIES       | OFF-SITE UTILITIES              | HARD COST | Y |
| OVERHEAD                 | OVERHEAD                        | HARD COST | Y |
| PERMITS                  | PERMITS                         | SOFT COST | Y |
| PROFIT                   | PROFIT                          | HARD COST | Y |
| PROJECT RESERVE          | PROJECT RESERVE                 | RESERVE   | Y |
| SANITARY SEWER           | SANITARY SEWER                  | HARD COST | Y |
| SITE CONSTRUCTION        | SITE CONSTRUCTION               | HARD COST | Y |
| SOILS INVESTIGATION      | SOILS INVESTIGATION             | SOFT COST | Y |
| SPECIAL CONSTRUCTION     | SPECIAL CONSTRUCTION            | HARD COST | Y |
| SPECIAL CONSULTANT       | SPECIAL CONSULTANT              | SOFT COST | Y |
| STEAM                    | STEAM                           | HARD COST | Y |
| STORM SEWER              | STORM SEWER                     | HARD COST | Y |
| STRUCTURAL CONSULTANT    | STRUCTURAL CONSULTANT           | SOFT COST | Y |
| SURVEY                   | SURVEY                          | SOFT COST | Y |
|                          |                                 |           |   |

## **COMPONENT GROUPS**

| Component Group          | Description    | Active |
|--------------------------|----------------|--------|
| ASBESTOS CMAR UTIL       | ASBESTOS       | Y      |
| ASBESTOS FMCS            | ASBESTOS       | Y      |
| ASBESTOS LRFP            | ASBESTOS       | Y      |
| ASBESTOS STAND UTIL      | ASBESTOS       | Y      |
| CAMPUS SUPT CMAR UTIL    | CAMPUS SUPPORT | Y      |
| CAMPUS SUPT FMCS         | CAMPUS SUPPORT | Y      |
| CAMPUS SUPT LANDSCAPE    | CAMPUS SUPPORT | Y      |
| CAMPUS SUPT LRFP         | CAMPUS SUPPORT | Y      |
| CAMPUS SUPT LRFP INT DES | CAMPUS SUPPORT | Y      |

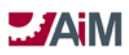

| CAMPUS SUPT STAND UTIL  | CAMPUS SUPPORT | Y |
|-------------------------|----------------|---|
| CONSTRUCTION CMAR UTIL  | CONSTRUCTION   | Y |
| CONSTRUCTION FMCS       | CONSTRUCTION   | Y |
| CONSTRUCTION LANDSCAPE  | CONSTRUCTION   | Y |
| CONSTRUCTION LRFP       | CONSTRUCTION   | Y |
| CONSTRUCTION STAND UTIL | CONSTRUCTION   | Y |
| EQUIPMENT CMAR UTIL     | EQUIPMENT      | Y |
| EQUIPMENT FMCS          | EQUIPMENT      | Y |
| EQUIPMENT LANDSCAPE     | EQUIPMENT      | Y |
| EQUIPMENT LRFP          | EQUIPMENT      | Y |
| EQUIPMENT LRFP INT DES  | EQUIPMENT      | Y |
| EQUIPMENT STAND UTIL    | EQUIPMENT      | Y |
| FEES CMAR UTIL          | FEES           | Y |
| FEES FMCS               | FEES           | Y |
| FEES LANDSCAPE          | FEES           | Y |
| FEES LRFP               | FEES           | Y |
| FEES LRFP INT DES       | FEES           | Y |
| FEES STAND UTIL         | FEES           | Y |
| RESERVE                 | RESERVE        | Y |

## **CAPITAL PROJECT TYPES**

| Туре                 | Description                                            | Active |
|----------------------|--------------------------------------------------------|--------|
| CMAR UTILITY         | CONSTRUCTION MANAGER AT RISK UTILITY PROJECT           | Y      |
| FMCS                 | FACILITIES MANAGEMENT CONSTRUCTION SERVICES PROJECT    | Y      |
| LANDSCAPE            | LANDSCAPE PROJECT                                      | Y      |
| LRFP                 | LONG RANGE FACILITIES PLANNING PROJECT                 | Y      |
| LRFP INTERIOR DESIGN | LONG RANGE FACILITIES PLANNING INTERIOR DESIGN PROJECT | Y      |
| STANDARD UTILITIES   | STANDARD UTILITIES PROJECT                             | Y      |

## **CAPITAL PROJECT STATUS CODES**

| Status              | Туре         | Description         | Sequence | Status Flag | Active |
|---------------------|--------------|---------------------|----------|-------------|--------|
| INITIATION          | CMAR UTILITY | INITIATION          | 100      | Р           | Y      |
| PM ASSIGNMENT       | CMAR UTILITY | PM ASSIGNMENT       | 110      | Р           | Y      |
| CONCEPTUAL          | CMAR UTILITY | CONCEPTUAL PLANNING | 120      | Р           | Y      |
| PLANNING            |              |                     |          |             |        |
| BOR PROJ APPROVAL   | CMAR UTILITY | BOR PROJ APPROVAL   | 150      | Р           | Y      |
| ASSIGN DESIGN ACCT  | CMAR UTILITY | ASSIGN DESIGN ACCT  | 160      | A           | Y      |
| PROF SVCS SELECTION | CMAR UTILITY | PROF SVCS SELECTION | 170      | A           | Y      |
| BOR SELECT          | CMAR UTILITY | BOR SELECT          | 180      | A           | Y      |
| PREDESIGN           | CMAR UTILITY | PREDESIGN           | 190      | A           | Y      |
| CLIENT DESIGN APP   | CMAR UTILITY | CLIENT DESIGN APP   | 200      | A           | Y      |

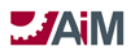

| SD                 | CMAR UTILITY | SD                  | 290 | А | Y |
|--------------------|--------------|---------------------|-----|---|---|
| DD                 | CMAR UTILITY | DD                  | 300 | А | Y |
| CD                 | CMAR UTILITY | CD                  | 310 | А | Y |
| VPAF GMP APPROVAL  | CMAR UTILITY | VPAF GMP APPROVAL   | 320 | А | Y |
| FUND BALANCE       | CMAR UTILITY | FUND BALANCE        | 330 | А | Y |
| NTP                | CMAR UTILITY | NTP                 | 380 | А | Y |
| CONSTRUCTION       | CMAR UTILITY | CONSTRUCTION        | 390 | А | Y |
| CONSTR CLOSEOUT    | CMAR UTILITY | CONSTR CLOSEOUT     | 400 | А | Y |
| FINANCIAL CLOSEOUT | CMAR UTILITY | FINANCIAL CLOSEOUT  | 420 | А | Y |
| CLOSED             | CMAR UTILITY | CLOSED              | 900 | L | Y |
| ON HOLD            | CMAR UTILITY | ON HOLD             | 980 | А | Y |
| DECLINED           | CMAR UTILITY | DECLINED            | 990 | L | Y |
| CANCELED           | CMAR UTILITY | CANCELED            | 999 | С | Y |
| INITIATION         | FMCS         | INITIATION          | 100 | Р | Y |
| PM ASSIGNMENT      | FMCS         | PM ASSIGNMENT       | 110 | Р | Y |
| CONCEPTUAL         | FMCS         | CONCEPTUAL PLANNING | 120 | Р | Y |
| PLANNING           |              |                     |     |   |   |
| PREDESIGN          | FMCS         | PREDESIGN           | 190 | А | Y |
| CLIENT DESIGN APP  | FMCS         | CLIENT DESIGN APP   | 200 | A | Y |
| FORFUN             | FMCS         | FUN                 | 210 | Р | Y |
| FUND DESIGN        | FMCS         | FUND DESIGN         | 210 | А | Y |
| DESIGN             | FMCS         | DESIGN              | 230 | А | Y |
| DEVELOP SOW        | FMCS         | DEVELOP SOW         | 240 | А | Y |
| SOW APPROVAL       | FMCS         | SOW APPROVAL        | 250 | А | Y |
| CONTRACT SETUP     | FMCS         | CONTRACT SETUP      | 260 | А | Y |
| ESTIMATING         | FMCS         | ESTIMATING          | 270 | А | Y |
| ESTIMATE APPROVAL  | FMCS         | ESTIMATE APPROVAL   | 280 | A | Y |
| FUND CONSTRUCTION  | FMCS         | FUND CONSTRUCTION   | 350 | А | Y |
| NTP                | FMCS         | NTP                 | 380 | A | Y |
| CONSTRUCTION       | FMCS         | CONSTRUCTION        | 390 | А | Y |
| CONSTR CLOSEOUT    | FMCS         | CONSTR CLOSEOUT     | 400 | А | Y |
| FINANCIAL CLOSEOUT | FMCS         | FINANCIAL CLOSEOUT  | 420 | А | Y |
| PROJECT CLOSEOUT   | FMCS         | PROJECT CLOSEOUT    | 430 | А | Y |
| CLOSED             | FMCS         | CLOSED              | 900 | L | Y |
| ON HOLD            | FMCS         | ON HOLD             | 980 | А | Y |
| DECLINED           | FMCS         | DECLINED            | 990 | L | Y |
| CANCELED           | FMCS         | CANCELED            | 999 | С | Y |
| INITIATION         | LANDSCAPE    | INITIATION          | 100 | Р | Y |
| CONCEPTUAL         | LANDSCAPE    | CONCEPTUAL PLANNING | 120 | Р | Y |
| PLANNING           |              |                     |     |   |   |
| ASSIGN DESIGN ACCT | LANDSCAPE    | ASSIGN DESIGN ACCT  | 160 | A | Y |
| PREDESIGN          | LANDSCAPE    | PREDESIGN           | 190 | A | Y |
| CLIENT DESIGN APP  | LANDSCAPE    | CLIENT DESIGN APP   | 200 | A | Y |

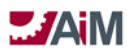

| FUND DESIGN         | LANDSCAPE | FUND DESIGN          | 210 | А | Y |
|---------------------|-----------|----------------------|-----|---|---|
| DESIGN              | LANDSCAPE | DESIGN               | 230 | А | Y |
| DEVELOP SOW         | LANDSCAPE | DEVELOP SOW          | 240 | А | Y |
| SOW APPROVAL        | LANDSCAPE | SOW APPROVAL         | 250 | А | Y |
| CONTRACT SETUP      | LANDSCAPE | CONTRACT SETUP       | 260 | А | Y |
| ESTIMATING          | LANDSCAPE | ESTIMATING           | 270 | А | Y |
| ESTIMATE APPROVAL   | LANDSCAPE | ESTIMATE APPROVAL    | 280 | А | Y |
| FUND CONSTRUCTION   | LANDSCAPE | FUND CONSTRUCTION    | 350 | А | Y |
| NTP                 | LANDSCAPE | NTP                  | 380 | А | Y |
| CONSTRUCTION        | LANDSCAPE | CONSTRUCTION         | 390 | А | Y |
| CONSTR CLOSEOUT     | LANDSCAPE | CONSTR CLOSEOUT      | 400 | А | Y |
| FINANCIAL CLOSEOUT  | LANDSCAPE | FINANCIAL CLOSEOUT   | 420 | А | Y |
| PROJECT CLOSEOUT    | LANDSCAPE | PROJECT CLOSEOUT     | 430 | А | Y |
| CLOSED              | LANDSCAPE | CLOSED               | 900 | L | Y |
| ON HOLD             | LANDSCAPE | ON HOLD              | 980 | А | Y |
| DECLINED            | LANDSCAPE | DECLINED             | 990 | L | Y |
| CANCELED            | LANDSCAPE | CANCELED             | 999 | С | Y |
| INITIATION          | LRFP      | INITIATION           | 100 | Р | Y |
| CONCEPTUAL          | LRFP      | CONCEPTUAL PLANNING  | 120 | Р | Y |
| PLANNING            |           |                      |     |   |   |
| DEVELOP FUNDING     | LRFP      | DEVELOP FUNDING AGMT | 130 | Р | Y |
| AGMT                |           |                      |     |   |   |
| VPAF APPROVAL       | LRFP      | VPAF APPROVAL        | 140 | Р | Y |
| BOR PROJ APPROVAL   | LRFP      | BOR PROJ APPROVAL    | 150 | Р | Y |
| ASSIGN DESIGN ACCT  | LRFP      | ASSIGN DESIGN ACCT   | 160 | A | Y |
| PROF SVCS SELECTION | LRFP      | PROF SVCS SELECTION  | 170 | A | Y |
| BOR SELECT          | LRFP      | BOR SELECT           | 180 | A | Y |
| PREDESIGN           | LRFP      | PREDESIGN            | 190 | A | Y |
| CLIENT DESIGN APP   | LRFP      | CLIENT DESIGN APP    | 200 | A | Y |
| VPAF PREDESIGN APP  | LRFP      | VPAF PREDESIGN APP   | 220 | A | Y |
| SD                  | LRFP      | SD                   | 290 | A | Y |
| VPAF SD APP         | LRFP      | VPAF SD APP          | 295 | A | Y |
| DD                  | LRFP      | DD                   | 300 | A | Y |
| CD                  | LRFP      | CD                   | 310 | A | Y |
| VPAF GMP APPROVAL   | LRFP      | VPAF GMP APPROVAL    | 320 | A | Y |
| FUND BALANCE        | LRFP      | FUND BALANCE         | 330 | A | Y |
| NTP                 | LRFP      | NTP                  | 380 | A | Y |
| CONSTRUCTION        | LRFP      | CONSTRUCTION         | 390 | A | Y |
| CONSTR CLOSEOUT     | LRFP      | CONSTR CLOSEOUT      | 400 | A | Y |
| FINANCIAL CLOSEOUT  | LRFP      | FINANCIAL CLOSEOUT   | 420 | A | Y |
| PROJECT CLOSEOUT    | LRFP      | PROJECT CLOSEOUT     | 430 | A | Y |
| CLOSED              | LRFP      | CLOSED               | 900 | L | Y |
| ON HOLD             | LRFP      | ON HOLD              | 980 | A | Y |

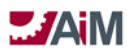

| DECLINED               | LRFP                    | DECLINED            | 990 | L | Y |
|------------------------|-------------------------|---------------------|-----|---|---|
| CANCELED               | LRFP                    | CANCELED            | 999 | C | Y |
| INITIATION             | LRFP INTERIOR<br>DESIGN | INITIATION          | 100 | Р | Y |
| CONCEPTUAL<br>PLANNING | LRFP INTERIOR<br>DESIGN | CONCEPTUAL PLANNING | 120 | Р | Y |
| ASSIGN DESIGN ACCT     | LRFP INTERIOR<br>DESIGN | ASSIGN DESIGN ACCT  | 160 | A | Y |
| DESIGN                 | LRFP INTERIOR<br>DESIGN | DESIGN              | 230 | А | Y |
| ESTIMATING             | LRFP INTERIOR<br>DESIGN | ESTIMATING          | 270 | А | Y |
| ESTIMATE APPROVAL      | LRFP INTERIOR<br>DESIGN | ESTIMATE APPROVAL   | 280 | А | Y |
| FUND PROJECT           | LRFP INTERIOR<br>DESIGN | FUND PROJECT        | 340 | А | Y |
| РО                     | LRFP INTERIOR<br>DESIGN | РО                  | 360 | А | Y |
| BIDDING                | LRFP INTERIOR<br>DESIGN | BIDDING             | 370 | A | Y |
| CONSTRUCTION           | LRFP INTERIOR<br>DESIGN | CONSTRUCTION        | 390 | A | Y |
| CONSTR CLOSEOUT        | LRFP INTERIOR<br>DESIGN | CONSTR CLOSEOUT     | 400 | A | Y |
| FINANCIAL CLOSEOUT     | LRFP INTERIOR<br>DESIGN | FINANCIAL CLOSEOUT  | 420 | A | Y |
| PROJECT CLOSEOUT       | LRFP INTERIOR<br>DESIGN | PROJECT CLOSEOUT    | 430 | A | Y |
| CLOSED                 | LRFP INTERIOR<br>DESIGN | CLOSED              | 900 | L | Y |
| ON HOLD                | LRFP INTERIOR<br>DESIGN | ON HOLD             | 980 | А | Y |
| DECLINED               | LRFP INTERIOR<br>DESIGN | DECLINED            | 990 | L | Y |
| CANCELED               | LRFP INTERIOR<br>DESIGN | CANCELED            | 999 | С | Y |
| INITIATION             | STANDARD<br>UTILITIES   | INITIATION          | 100 | Р | Y |
| PM ASSIGNMENT          | STANDARD<br>UTILITIES   | PM ASSIGNMENT       | 110 | Р | Y |
| CONCEPTUAL<br>PLANNING | STANDARD<br>UTILITIES   | CONCEPTUAL PLANNING | 120 | Р | Y |
| ASSIGN DESIGN ACCT     | STANDARD<br>UTILITIES   | ASSIGN DESIGN ACCT  | 160 | А | Y |
| PREDESIGN              | STANDARD<br>UTILITIES   | PREDESIGN           | 190 | А | Y |

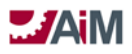

| CLIENT DESIGN APP  | STANDARD<br>UTILITIES | CLIENT DESIGN APP  | 200 | А | Y |
|--------------------|-----------------------|--------------------|-----|---|---|
| DESIGN             | STANDARD<br>UTILITIES | DESIGN             | 230 | А | Y |
| DEVELOP SOW        | STANDARD<br>UTILITIES | DEVELOP SOW        | 240 | А | Y |
| CONTRACT SETUP     | STANDARD<br>UTILITIES | CONTRACT SETUP     | 260 | А | Y |
| ESTIMATING         | STANDARD<br>UTILITIES | ESTIMATING         | 270 | A | Y |
| ESTIMATE APPROVAL  | STANDARD<br>UTILITIES | ESTIMATE APPROVAL  | 280 | A | Y |
| FUND CONSTRUCTION  | STANDARD<br>UTILITIES | FUND CONSTRUCTION  | 350 | A | Y |
| NTP                | STANDARD<br>UTILITIES | NTP                | 380 | А | Y |
| CONSTRUCTION       | STANDARD<br>UTILITIES | CONSTRUCTION       | 390 | А | Y |
| CONSTR CLOSEOUT    | STANDARD<br>UTILITIES | CONSTR CLOSEOUT    | 400 | А | Y |
| FINANCIAL CLOSEOUT | STANDARD<br>UTILITIES | FINANCIAL CLOSEOUT | 420 | А | Y |
| CLOSED             | STANDARD<br>UTILITIES | CLOSED             | 900 | L | Y |
| ON HOLD            | STANDARD<br>UTILITIES | ON HOLD            | 980 | А | Y |
| DECLINED           | STANDARD<br>UTILITIES | DECLINED           | 990 | L | Y |
| CANCELED           | STANDARD<br>UTILITIES | CANCELED           | 999 | С | Y |

## **BUDGET REVISION REASONS**

| Reason          | Description                                      | Active |
|-----------------|--------------------------------------------------|--------|
| ADDITIONAL SVCS | ADDITIONAL SERVICES TO ORIGINAL CONTRACT         | Y      |
| DESIGN CHANGE   | DESIGN CHANGE                                    | Y      |
| DEVELOPMENT     | BUDGET DEVELOPMENT/REALLOCATION AMONG COMPONENTS | Y      |
| OWNER REQUEST   | OWNER REQUESTED                                  | Y      |
| REDUCE SVCS     | REDUCTION OF SERVICES TO ORIGINAL CONTRACT       | Y      |
| REGULATORY REQ  | REGULATORY REQUIREMENT                           | Y      |
| UNFORESEEN COND | UNFORESEEN CONDITIONS                            | Y      |
| WEATHER         | WEATHER CONDITIONS                               | Y      |

## **BUDGET REVISION TYPES**

| Туре                | Description         | Active |
|---------------------|---------------------|--------|
| FMCS ABOVE BOR      | FMCS ABOVE BOR      | Y      |
| FMCS ALLOCATION ADJ | FMCS ALLOCATION ADJ | Y      |
| FMCS BUDGET DEV     | FMCS BUDGET DEV     | Y      |
| LAND ABOVE BOR      | LAND ABOVE BOR      | Y      |
| LAND ALLOCATION ADJ | LAND ALLOCATION ADJ | Y      |
| LAND BUDGET DEV     | LAND BUDGET DEV     | Y      |
| LRFP ALLOCATION ADJ | LRFP ALLOCATION ADJ | Y      |
| LRFP BUDGET DEV     | LRFP BUDGET DEV     | Y      |
| LRFP REQ BOR APPV   | LRFP REQ BOR APPV   | Y      |
| UTIL ABOVE BOR      | UTIL ABOVE BOR      | Y      |
| UTIL ALLOCATION ADJ | UTIL ALLOCATION ADJ | Y      |
| UTIL BUDGET DEV     | UTIL BUDGET DEV     | Y      |

## **BUDGET REVISION STATUS CODES**

| Status       | Description                                           | Sequence | Status | Active |
|--------------|-------------------------------------------------------|----------|--------|--------|
|              |                                                       |          | Flag   |        |
| REQUESTED    | BUDGET REVISION REQUESTED                             | 100      | 0      | Y      |
| UNDER REVIEW | BUDGET REVISION BEING REVIEWED BY OWNERS STAFF        | 200      | 0      | Y      |
| APPROVED     | BUDGET REVISION APPROVED                              | 300      | F      | Y      |
| MANAGEMENT   | MANAGEMENT APPROVAL                                   | 400      | F      | Y      |
| APPROVAL     |                                                       |          |        |        |
| MANAGEMENT   | MANAGEMENT APPROVED                                   | 500      | А      | Y      |
| APPROVED     |                                                       |          |        |        |
| AWAIT BOR    | AWAIT BOR APPROVAL                                    | 600      | F      | Y      |
| APPROVAL     |                                                       |          |        |        |
| BOR APPROVED | BOR APPROVED                                          | 700      | Α      | Y      |
| ON HOLD      | ON HOLD. BUDGET REVISIONS ARE EDITABLE AND APPEAR ON  | 800      | 0      | Y      |
|              | THE BUDGET REVISION TRANSACTION LIST, BUT THEY DO NOT |          |        |        |
|              | APPEAR ON THE CAPITAL PROJECT                         |          |        |        |
| REJECTED     | BUDGET REVISION REJECTED                              | 900      | R      | Y      |
| CANCELED     | BUDGET REVISION CANCELED                              | 999      | С      | Y      |

#### **PROGRESS REPORT TYPES**

| Туре          | Description                     | Active |
|---------------|---------------------------------|--------|
| COMMISSIONING | COMMISSIONING PROGRESS REPORT   | Y      |
| CONSULTANT    | CONSULTANT PROGRESS REPORT      | Y      |
| CONTRACTOR    | CONTRACTOR PROGRESS REPORT      | Y      |
| PM REPORT     | PROJECT MANAGER PROGRESS REPORT | Y      |

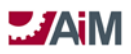

## **PROGRESS REPORT STATUS CODES**

| Status     | Description             | Sequence | Status<br>Flag | Active |
|------------|-------------------------|----------|----------------|--------|
| INITIATION | INITIATION              | 100      | 0              | Y      |
| FINALIZED  | THE REPORT IS FINALIZED | 200      | F              | Y      |
| CLOSED     | THE REPORT IS CLOSED    | 950      | С              | Y      |
| CANCELED   | THE REPORT IS CANCELED  | 999      | L              | Y      |

#### **ISSUE PRIORITY**

| Priority | Description                | Sequence | Active |
|----------|----------------------------|----------|--------|
| HIGH     | MAJOR PROJECT IMPACT       | 300      | Y      |
| LOW      | MINOR PROJECT IMPACT       | 100      | Y      |
| MED      | SIGNIFICANT PROJECT IMPACT | 200      | Y      |

## **ISSUE TYPES**

| Туре          | Description                                                         | Active |
|---------------|---------------------------------------------------------------------|--------|
| CMAR CONTING  | CM AT RISK CONTINGENCY ISSUE                                        | Y      |
| INFO ONLY     | INFORMATION ONLY ISSUE                                              | Y      |
| POT CONTR CHG | POTENTIAL AMENDMENT, CONSTRUCTION CHANGE ORDER, CONSTRUCTION CHANGE | Y      |
|               | DIRECTIVE, OR CHANGE ORDER                                          |        |

## **ISSUE STATUS CODES**

| Status     | Description       | Sequence | Status<br>Flag | Active |
|------------|-------------------|----------|----------------|--------|
| INITIATION | INITIATE ISSUE    | 100      | 0              | Y      |
| PROPOSED   | ISSUE IS PROPOSED | 200      | 0              | Y      |
| PENDING    | ISSUE IS PENDING  | 300      | 0              | Y      |
| APPROVED   | ISSUE IS APPROVED | 400      | 0              | Y      |
| CLOSED     | ISSUE IS CLOSED   | 950      | С              | Y      |
| REJECTED   | ISSUE IS REJECTED | 980      | L              | Y      |
| CANCELED   | ISSUE IS CANCELED | 999      | L              | Y      |

## MEETING MINUTES TYPE

| Туре            | Description     | Active |
|-----------------|-----------------|--------|
| MEETING MINUTES | MEETING MINUTES | Y      |

## MEETING MINUTES STATUS CODES

| Status | Description | Sequence | Status<br>Flag | Active |
|--------|-------------|----------|----------------|--------|
| OPEN   | OPEN        | 100      | 0              | Y      |
| CLOSED | CLOSED      | 900      | С              | Y      |

## **CAPITAL PROGRAM STATUS CODES/TYPES**

| Status  | Туре           | Description | Sequence | Status<br>Flag | Active |
|---------|----------------|-------------|----------|----------------|--------|
| PENDING | INFRASTRUCTURE | PENDING     | 100      | Р              | Y      |
| ACTIVE  | INFRASTRUCTURE | ACTIVE      | 200      | Α              | Y      |

#### UNIVERSAL ACTION LIST STATUS CODES

| Status               | Description          | Sequence | Status<br>Flag | Active |
|----------------------|----------------------|----------|----------------|--------|
| INITIATION           | INITIATION           | 100      | 0              | Y      |
| UNDER REVIEW         | UNDER REVIEW         | 200      | 0              | Y      |
| SUBMITTED TO A/E     | SUBMITTED TO A/E     | 300      | C              | Y      |
| PM CORRECTIONS       | PM CORRECTIONS       | 400      | 0              | Y      |
| FIRE MARSHALL REVIEW | FIRE MARSHALL REVIEW | 500      | 0              | Y      |
| ISSUED PARTIAL       | ISSUED PARTIAL       | 600      | 0              | Y      |
| FULL OCCUPANCY REQ   | FULL OCCUPANCY REQ   | 700      | 0              | Y      |
| ISSUED FULL          | ISSUED FULL          | 900      | C              | Y      |
| ISSUED               | ISSUED               | 910      | C              | Y      |
| DENIED               | DENIED               | 920      | С              | Y      |
| CANCELED             | CANCELED             | 999      | L              | Y      |

#### UNIVERSAL ACTION LIST TYPES

| Туре            | Description     | Active |
|-----------------|-----------------|--------|
| BUILDING PERMIT | BUILDING PERMIT | Y      |
| DESIGN REVIEW   | DESIGN REVIEW   | Y      |
| OCCUPANCY       | OCCUPANCY       | Y      |

## **CONTRACT ADMINISTRATION MODUE CONFIGURATION AND SETUP**

#### **CHANGE ORDER REASON**

| Reason          | Description                                              |
|-----------------|----------------------------------------------------------|
| CHANGE IN SCOPE | INCREASE OR REDUCTION IN SCOPE OF PROJECT                |
| DESIGN CHANGE   | DESIGN CHANGE                                            |
| MARKET CHANGE   | CHANGE IN MARKET THAT INCREASED/DECREASED MATERIAL COSTS |
| OWNER REQUEST   | OWNER REQUESTED                                          |
| REGULATORY REQ  | REGULATORY REQUIREMENT                                   |
| UNFORESEEN COND | UNFORESEEN CONDITIONS                                    |
| WEATHER         | INCLEMENT WEATHER/DISASTER                               |

#### Amendment Reason

| Reason          | Description                                             |
|-----------------|---------------------------------------------------------|
| CHANGE IN SVCS  | INCREASE OR REDUCTION IN SERVICES TO ORIGINAL CONTRACT  |
| DESIGN CHANGE   | DESIGN CHANGE                                           |
| OWNER REQUEST   | OWNER REQUEST RESULTING IN ADDITIONAL TIME AND/OR MONEY |
| REGULATORY REQ  | REGULATORY REQUIREMENT                                  |
| UNFORESEEN COND | UNFORESEEN CONDITIONS                                   |

#### Amendment Status

| Status        | Description                                    | Sequence | Status Flag |
|---------------|------------------------------------------------|----------|-------------|
| OPEN          | CONSULTANT AMENDMENT OPEN                      | 100      | Open        |
| LRFP UNDER    | CONSULTANT AMENDMENT UNDER REVIEW BY LRFP      | 200      | Open        |
| REVIEW        |                                                |          |             |
| FMCS UNDER    | CONSULTANT AMENDMENT UNDER REVIEW BY FMCS      | 210      | Open        |
| REVIEW        |                                                |          |             |
| LAND UNDER    | CONSULTANT AMENDMENT UNDER REVIEW BY           | 220      | Open        |
| REVIEW        | LANDSCAPE SERVICES                             |          |             |
| UTIL UNDER    | CONSULTANT AMENDMENT UNDER REVIEW BY UTILITIES | 230      | Open        |
| REVIEW        |                                                |          |             |
| LRFP APPROVED | CONSULTANT AMENDMENT APPROVED                  | 300      | Open        |
| FM APPROVED   | CONSULTANT AMENDMENT APPROVED                  | 310      | Open        |
| PROCESSED     | CONSULTANT AMENDMENT HAS BEEN PROCESSED IN     | 400      | Approved    |
|               | OKCORRAL                                       |          |             |
| DENIED        | CONSULTANT AMENDMENT DENIED                    | 990      | Canceled    |
| CANCELED      | CONSULTANT AMENDMENT CANCELED                  | 999      | Canceled    |
|               |                                                |          |             |

## **CONSULTANT CONTRACT TYPE**

| Туре         | Description       |
|--------------|-------------------|
| LRFP         | LRFP              |
| ON-CALL FMCS | ON-CALL FMCS      |
| ON-CALL      | ON-CALL           |
| LANDSCP      | LANDSCAPE         |
| ON-CALL LRFP | ON-CALL LRFP      |
| ON-CALL UTIL | ON-CALL UTILITIES |
| UTILITIES    | UTILITIES         |

## **CONSULTANT CONTRACT STATUS**

| Туре            | Status            | Description       | Sequence | Status Flag |
|-----------------|-------------------|-------------------|----------|-------------|
| LRFP            | REQUESTED         | REQUESTED         | 100      | Open        |
| LRFP            | REQUEST PROPOSAL  | REQUEST PROPOSAL  | 200      | Open        |
| LRFP            | AWAIT PROPOSAL    | AWAIT PROPOSAL    | 300      | Open        |
| LRFP            | UNDER REVIEW      | UNDER REVIEW      | 400      | Open        |
| LRFP            | GENERATE CONTRACT | GENERATE CONTRACT | 500      | Open        |
| LRFP            | REVIEW CONTRACT   | REVIEW CONTRACT   | 600      | Open        |
| LRFP            | LEGAL REVIEW      | LEGAL REVIEW      | 700      | Open        |
| LRFP            | LEGAL APPROVED    | LEGAL APPROVED    | 800      | Open        |
| LRFP            | AWAIT CONSULT SIG | AWAIT CONSULT SIG | 900      | Open        |
| LRFP            | MARKUP REVIEW     | MARKUP REVIEW     | 1000     | Open        |
| LRFP            | EXECUTE CONTRACT  | EXECUTE CONTRACT  | 1100     | Open        |
| LRFP            | AWAITING PO       | AWAITING PO       | 1200     | Open        |
| LRFP            | AWARDED           | AWARDED           | 1300     | Awarded     |
| LRFP            | ON HOLD           | ON HOLD           | 1400     | Open        |
| LRFP            | COMPLETED         | COMPLETED         | 1950     | Closed      |
| LRFP            | CANCELED          | CANCELED          | 1999     | Canceled    |
| ON-CALL FMCS    | REQUESTED         | REQUESTED         | 100      | Open        |
| ON-CALL FMCS    | REVIEW PROPOSAL   | REVIEW PROPOSAL   | 210      | Open        |
| ON-CALL FMCS    | GENERATE TO       | GENERATE TO       | 310      | Open        |
| ON-CALL FMCS    | REVIEW TO         | REVIEW TO         | 410      | Open        |
| ON-CALL FMCS    | AWAIT CONSULT SIG | AWAIT CONSULT SIG | 900      | Open        |
| ON-CALL FMCS    | EXECUTE TO        | EXECUTE TO        | 1010     | Open        |
| ON-CALL FMCS    | AWAITING PO       | AWAITING PO       | 1200     | Open        |
| ON-CALL FMCS    | AWARDED           | AWARDED           | 1300     | Awarded     |
| ON-CALL FMCS    | ON HOLD           | ON HOLD           | 1400     | Open        |
| ON-CALL FMCS    | COMPLETED         | COMPLETED         | 1950     | Closed      |
| ON-CALL FMCS    | CANCELED          | CANCELED          | 1999     | Canceled    |
| ON-CALL LANDSCP | REQUESTED         | REQUESTED         | 100      | Open        |

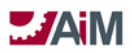

| Туре            | Status            | Description             | Sequence | Status Flag |
|-----------------|-------------------|-------------------------|----------|-------------|
| ON-CALL LANDSCP | REVIEW PROPOSAL   | REVIEW PROPOSAL         | 210      | Open        |
| ON-CALL LANDSCP | GENERATE TO       | GENERATE TO GENERATE TO |          | Open        |
| ON-CALL LANDSCP | REVIEW TO         | REVIEW TO               | 410      | Open        |
| ON-CALL LANDSCP | AWAIT CONSULT SIG | AWAIT CONSULT SIG       | 900      | Open        |
| ON-CALL LANDSCP | EXECUTE TO        | EXECUTE TO              | 1010     | Open        |
| ON-CALL LANDSCP | AWAITING PO       | AWAITING PO             | 1200     | Open        |
| ON-CALL LANDSCP | AWARDED           | AWARDED                 | 1300     | Awarded     |
| ON-CALL LANDSCP | ON HOLD           | ON HOLD                 | 1400     | Open        |
| ON-CALL LANDSCP | COMPLETED         | COMPLETED               | 1950     | Closed      |
| ON-CALL LANDSCP | CANCELED          | CANCELED                | 1999     | Canceled    |
| ON-CALL LRFP    | REQUEST PROPOSAL  | REQUEST PROPOSAL        | 200      | Open        |
| ON-CALL LRFP    | REVIEW PROPOSAL   | REVIEW PROPOSAL         | 210      | Open        |
| ON-CALL LRFP    | GENERATE TO       | GENERATE TO             | 310      | Open        |
| ON-CALL LRFP    | REVIEW TO         | REVIEW TO               | 410      | Open        |
| ON-CALL LRFP    | AWAIT CONSULT SIG | AWAIT CONSULT SIG       | 900      | Open        |
| ON-CALL LRFP    | EXECUTE TO        | EXECUTE TO              | 1010     | Open        |
| ON-CALL LRFP    | AWAITING PO       | AWAITING PO             | 1200     | Open        |
| ON-CALL LRFP    | AWARDED           | AWARDED                 | 1300     | Awarded     |
| ON-CALL LRFP    | ON HOLD           | ON HOLD                 | 1400     | Open        |
| ON-CALL LRFP    | COMPLETED         | COMPLETED               | 1950     | Closed      |
| ON-CALL LRFP    | CANCELED          | CANCELED                | 1999     | Canceled    |
| ON-CALL UTIL    | REQUEST PROPOSAL  | REQUEST PROPOSAL        | 200      | Open        |
| ON-CALL UTIL    | REVIEW PROPOSAL   | REVIEW PROPOSAL         | 210      | Open        |
| ON-CALL UTIL    | GENERATE TO       | GENERATE TO             | 310      | Open        |
| ON-CALL UTIL    | REVIEW TO         | REVIEW TO               | 410      | Open        |
| ON-CALL UTIL    | AWAIT CONSULT SIG | AWAIT CONSULT SIG       | 900      | Open        |
| ON-CALL UTIL    | EXECUTE TO        | EXECUTE TO              | 1010     | Open        |
| ON-CALL UTIL    | AWAITING PO       | AWAITING PO             | 1200     | Open        |
| ON-CALL UTIL    | AWARDED           | AWARDED                 | 1300     | Awarded     |
| ON-CALL UTIL    | ON HOLD           | ON HOLD                 | 1400     | Open        |
| ON-CALL UTIL    | COMPLETED         | COMPLETED               | 1950     | Closed      |
| ON-CALL UTIL    | CANCELED          | CANCELED                | 1999     | Canceled    |
| UTILITIES       | REQUESTED         | REQUESTED               | 100      | Open        |
| UTILITIES       | REQUEST PROPOSAL  | REQUEST PROPOSAL        | 200      | Open        |
| UTILITIES       | AWAIT PROPOSAL    | AWAIT PROPOSAL          | 300      | Open        |
| UTILITIES       | UNDER REVIEW      | UNDER REVIEW            | 400      | Open        |
| UTILITIES       | GENERATE CONTRACT | GENERATE CONTRACT       | 500      | Open        |
| UTILITIES       | REVIEW CONTRACT   | REVIEW CONTRACT         | 600      | Open        |
| UTILITIES       | LEGAL REVIEW      | LEGAL REVIEW            | 700      | Open        |
| UTILITIES       | LEGAL APPROVED    | LEGAL APPROVED          | 800      | Open        |
| UTILITIES       | AWAIT CONSULT SIG | AWAIT CONSULT SIG       | 900      | Open        |

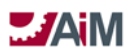

| Туре      | Status           | Description      | Sequence | Status Flag |
|-----------|------------------|------------------|----------|-------------|
| UTILITIES | MARKUP REVIEW    | MARKUP REVIEW    | 1000     | Open        |
| UTILITIES | EXECUTE CONTRACT | EXECUTE CONTRACT | 1100     | Open        |
| UTILITIES | AWAITING PO      | AWAITING PO      | 1200     | Open        |
| UTILITIES | AWARDED          | AWARDED          | 1300     | Awarded     |
| UTILITIES | ON HOLD          | ON HOLD          | 1400     | Open        |
| UTILITIES | COMPLETED        | COMPLETED        | 1950     | Closed      |
| UTILITIES | CANCELED         | CANCELED         | 1999     | Canceled    |

## **CONSULTANT CONTRACT LINE GROUP**

| Line Group    | Description   |
|---------------|---------------|
| FEES          | FEES          |
| REIMBURSABLES | REIMBURSABLES |

## **CONSTRUCTION CONTRACT TYPE**

| Туре          | Description   | End Date Logic    |
|---------------|---------------|-------------------|
| AS NEEDED     | AS NEEDED     | End Date Editable |
| CMAR LRFP     | CMAR LRFP     | End Date Editable |
| CMAR UTILITY  | CMAR UTILITY  | End Date Editable |
| ENERGY SPC    | ENERGY SPC    | End Date Editable |
| FM LOW BID    | FM LOW BID    | End Date Editable |
| LRFP HARD BID | LRFP HARD BID | End Date Editable |
| OCCM          | OCCM          | End Date Editable |

#### **CONSTRUCTION CONTRACT STATUS**

| Туре      | Status           | Description      | Sequence | Status Flag          |
|-----------|------------------|------------------|----------|----------------------|
| AS NEEDED | REQUESTED        | REQUESTED        | 100      | Open                 |
| AS NEEDED | GENERATE TO      | GENERATE TO      | 510      | Open                 |
| AS NEEDED | REVIEW TO        | REVIEW TO        | 610      | Open                 |
| AS NEEDED | AWAIT CONTRACTOR | AWAIT CONTRACTOR | 900      | Open                 |
| AS NEEDED | EXECUTE TO       | EXECUTE TO       | 1110     | Open                 |
| AS NEEDED | AWAITING PO      | AWAITING PO      | 1200     | Open                 |
| AS NEEDED | AWARDED          | AWARDED          | 1300     | Awarded              |
| AS NEEDED | NTP              | NTP              | 1400     | Notice to<br>Proceed |
| AS NEEDED | ON HOLD          | ON HOLD          | 1900     | Open                 |
| AS NEEDED | COMPLETED        | COMPLETED        | 1950     | Closed               |
| AS NEEDED | CANCELED         | CANCELED         | 1999     | Canceled             |
| CMAR LRFP | REQUESTED        | REQUESTED        | 100      | Open                 |

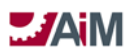

| Туре            | Status            | Description             | Sequence | Status Flag          |
|-----------------|-------------------|-------------------------|----------|----------------------|
| CMAR LRFP       | REQUEST PROPOSAL  | REQUEST PROPOSAL        | 200      | Open                 |
| CMAR LRFP       | AWAIT PROPOSAL    | AWAIT PROPOSAL          | 300      | Open                 |
| CMAR LRFP       | UNDER REVIEW      | UNDER REVIEW            | 400      | Open                 |
| CMAR LRFP       | GENERATE CONTRACT | GENERATE CONTRACT       | 500      | Open                 |
| CMAR LRFP       | REVIEW CONTRACT   | REVIEW CONTRACT         | 600      | Open                 |
| CMAR LRFP       | LEGAL REVIEW      | LEGAL REVIEW            | 700      | Open                 |
| CMAR LRFP       | LEGAL APPROVED    | LEGAL APPROVED          | 800      | Open                 |
| CMAR LRFP       | AWAIT CONTRACTOR  | AWAIT CONTRACTOR        | 900      | Open                 |
| CMAR LRFP       | MARKUP REVIEW     | MARKUP REVIEW           | 1000     | Open                 |
| CMAR LRFP       | EXECUTE CONTRACT  | EXECUTE CONTRACT        | 1100     | Open                 |
| CMAR LRFP       | AWAITING PO       | AWAITING PO             | 1200     | Open                 |
| CMAR LRFP       | AWARDED           | AWARDED                 | 1300     | Awarded              |
| CMAR LRFP       | NTP               | NTP                     | 1400     | Notice to<br>Proceed |
| CMAR LRFP       | ON HOLD           | ON HOLD                 | 1900     | Open                 |
| CMAR LRFP       | COMPLETED         | COMPLETED               | 1950     | Closed               |
| CMAR LRFP       | CANCELED          | CANCELED                | 1999     | Canceled             |
| CMAR<br>UTILITY | REQUESTED         | REQUESTED               | 100      | Open                 |
| CMAR            | REQUEST PROPOSAL  | REQUEST PROPOSAL        | 200      | Open                 |
| CMAR            | AWAIT PROPOSAL    | AWAIT PROPOSAL          | 300      | Open                 |
| CMAR            | UNDER REVIEW      | UNDER REVIEW            | 400      | Open                 |
| CMAR<br>UTILITY | GENERATE CONTRACT | GENERATE CONTRACT       | 500      | Open                 |
| CMAR<br>UTILITY | REVIEW CONTRACT   | REVIEW CONTRACT         | 600      | Open                 |
| CMAR<br>UTILITY | LEGAL REVIEW      | LEGAL REVIEW            | 700      | Open                 |
| CMAR<br>UTILITY | LEGAL APPROVED    | LEGAL APPROVED          | 800      | Open                 |
| CMAR<br>UTILITY | AWAIT CONTRACTOR  | AWAIT CONTRACTOR<br>SIG | 900      | Open                 |
| CMAR<br>UTILITY | MARKUP REVIEW     | MARKUP REVIEW           | 1000     | Open                 |
| CMAR<br>UTILITY | EXECUTE CONTRACT  | EXECUTE CONTRACT        | 1100     | Open                 |
| CMAR<br>UTILITY | AWAITING PO       | AWAITING PO             | 1200     | Open                 |
| CMAR<br>UTILITY | AWARDED           | AWARDED                 | 1300     | Awarded              |

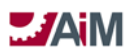

| Туре       | Status             | Description        | Sequence | Status Flag          |
|------------|--------------------|--------------------|----------|----------------------|
| CMAR       | NTP                | NTP                | 1400     | Notice to            |
| UTILITY    |                    |                    |          | Proceed              |
| CMAR       | ON HOLD            | ON HOLD            | 1900     | Open                 |
| UTILITY    |                    |                    |          |                      |
| CMAR       | COMPLETED          | COMPLETED          | 1950     | Closed               |
|            |                    |                    | 1000     | Cancolod             |
|            | CANCELED           | CANCELED           | 1999     | Canceleu             |
| ENERGY SPC | REQUESTED          | REQUESTED          | 100      | Open                 |
| ENERGY SPC | DEVELOP FIM        | DEVELOP FIM        | 220      | Open                 |
| ENERGY SPC | FIM REVIEW         | FIM REVIEW         | 330      | Open                 |
| ENERGY SPC | FIM APPROVAL       | FIM APPROVAL       | 410      | Open                 |
| ENERGY SPC | GENERATE CONTRACT  | GENERATE CONTRACT  | 500      | Open                 |
| ENERGY SPC | REVIEW CONTRACT    | REVIEW CONTRACT    | 600      | Open                 |
| ENERGY SPC | LEGAL REVIEW       | LEGAL REVIEW       | 700      | Open                 |
| ENERGY SPC | LEGAL APPROVED     | LEGAL APPROVED     | 800      | Open                 |
| ENERGY SPC | AWAIT CONTRACTOR   | AWAIT CONTRACTOR   | 900      | Open                 |
|            | SIG                | SIG                |          |                      |
| ENERGY SPC | MARKUP REVIEW      | MARKUP REVIEW      | 1000     | Open                 |
| ENERGY SPC | EXECUTE CONTRACT   | EXECUTE CONTRACT   | 1100     | Open                 |
| ENERGY SPC | AWAITING PO        | AWAITING PO        | 1200     | Awarded              |
| ENERGY SPC | AWARDED            | AWARDED            | 1300     | Awarded              |
| ENERGY SPC | NTP                | NTP                | 1400     | Notice to            |
|            |                    |                    |          | Proceed              |
| ENERGY SPC | M&V BASELINE       | M&V BASELINE       | 1500     | Notice to<br>Proceed |
| ENERGY SPC | M&V PERIOD         | M&V                | 1600     | Notice to            |
|            |                    |                    |          | Proceed              |
| ENERGY SPC | ON HOLD            | ON HOLD            | 1900     | Open                 |
| ENERGY SPC | COMPLETED          | COMPLETED          | 1950     | Closed               |
| ENERGY SPC | CANCELED           | CANCELED           | 1999     | Canceled             |
| FM LOW BID | REQUESTED          | REQUESTED          | 100      | Open                 |
| FM LOW BID | READY TO ADVERTISE | READY TO ADVERTISE | 210      | Open                 |
| FM LOW BID | ADVERTISE          | ADVERTISE          | 310      | Open                 |
| FM LOW BID | BID OPENING        | BID OPENING        | 320      | Open                 |
| FM LOW BID | UNDER REVIEW       | UNDER REVIEW       | 400      | Open                 |
| FM LOW BID | AWAIT CONTRACTOR   | AWAIT CONTRACTOR   | 900      | Open                 |
| FM LOW BID | AWAITING PO        | AWAITING PO        | 1200     | Open                 |
| FM LOW BID | AWARDED            | AWARDED            | 1300     | Awarded              |
| FM LOW BID | NTP                | NTP                | 1400     | Notice to            |
|            |                    |                    |          | Proceed              |
| FM LOW BID | ON HOLD            | ON HOLD            | 1900     | Open                 |
| FM LOW BID | COMPLETED          | COMPLETED          | 1950     | Closed               |

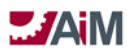

| Туре       | Status             | Description        | Sequence | Status Flag |
|------------|--------------------|--------------------|----------|-------------|
| FM LOW BID | CANCELED           | CANCELED           | 1999     | Canceled    |
| LRFP HARD  | REQUESTED          | REQUESTED          | 100      | Open        |
| BID        |                    |                    |          |             |
| LRFP HARD  | READY TO ADVERTISE | READY TO ADVERTISE | 210      | Open        |
|            |                    |                    | 310      | Onen        |
| BID        | ADVENTISE          |                    | 510      | Open        |
| LRFP HARD  | BID OPENING        | BID OPENING        | 320      | Open        |
| BID        |                    |                    |          |             |
| LRFP HARD  | UNDER REVIEW       | UNDER REVIEW       | 400      | Open        |
| BID        |                    |                    |          |             |
| LRFP HARD  | GENERATE CONTRACT  | GENERATE CONTRACT  | 500      | Open        |
| LRFP HARD  | REVIEW CONTRACT    | REVIEW CONTRACT    | 600      | Open        |
| BID        |                    |                    |          |             |
| LRFP HARD  | LEGAL REVIEW       | LEGAL REVIEW       | 700      | Open        |
| BID        |                    |                    |          |             |
| LRFP HARD  | LEGAL APPROVED     | LEGAL APPROVED     | 800      | Open        |
|            |                    |                    | 000      | Open        |
| BID        | SIG                | SIG                | 900      | Open        |
| LRFP HARD  | MARKUP REVIEW      | MARKUP REVIEW      | 1000     | Open        |
| BID        |                    |                    |          |             |
| LRFP HARD  | EXECUTE CONTRACT   | EXECUTE CONTRACT   | 1100     | Open        |
| BID        |                    |                    |          | -           |
| LRFP HARD  | AWAITING PO        | AWAITING PO        | 1200     | Open        |
|            |                    |                    | 1300     | Awarded     |
| BID        |                    |                    | 1500     | Awarueu     |
| LRFP HARD  | NTP                | NTP                | 1400     | Notice to   |
| BID        |                    |                    |          | Proceed     |
| LRFP HARD  | ON HOLD            | ON HOLD            | 1900     | Open        |
| BID        |                    |                    | 1050     |             |
|            | COMPLETED          | COMPLETED          | 1950     | Closed      |
|            | CANCELED           | CANCELED           | 1999     | Canceled    |
| BID        |                    | O, MOLLED          | 1999     | cunceleu    |
| OCCM       | REQUESTED          | REQUESTED          | 100      | Open        |
| OCCM       | GENERATE TO        | GENERATE TO        | 510      | Open        |
| OCCM       | REVIEW TO          | REVIEW TO          | 610      | Open        |
| OCCM       | AWAIT CONTRACTOR   | AWAIT CONTRACTOR   | 900      | Open        |
|            | SIG                | SIG                |          |             |
| OCCM       | EXECUTE TO         | EXECUTE TO         | 1110     | Open        |
| OCCM       | AWAITING PO        | AWAITING PO        | 1200     | Open        |
| OCCM       | AWARDED            | AWARDED            | 1300     | Awarded     |

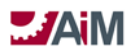

| Туре | Status    | Description | Sequence | Status Flag |
|------|-----------|-------------|----------|-------------|
| OCCM | NTP       | NTP         | 1400     | Notice to   |
|      |           |             |          | Proceed     |
| OCCM | ON HOLD   | ON HOLD     | 1900     | Open        |
| OCCM | COMPLETED | COMPLETED   | 1950     | Closed      |
| OCCM | CANCELED  | CANCELED    | 1999     | Canceled    |

#### **CONSTRUCTION CONTRACT LINE GROUP**

| Line Group   | Description  |
|--------------|--------------|
| CONTINGENCY  | CONTINGENCY  |
| COST OF WORK | COST OF WORK |
| DIRECT       | DIRECT       |
| SUPPORT      | SUPPORT      |
| FEE          | FEE          |
| PRECON       | PRECON       |

## **CONSTRUCTION CHANGE ORDER STATUS**

| Status        | Description                                      | Sequence | Status   |
|---------------|--------------------------------------------------|----------|----------|
|               |                                                  |          | Flag     |
| OPEN          | CONSTRUCTION CHANGE ORDER STATUS OPEN            | 100      | Open     |
| LRFP UNDER    | LRFP CHANGE ORDER UNDER REVIEW                   | 200      | Open     |
| REVIEW        |                                                  |          |          |
| FMCS UNDER    | FMCS CHANGE ORDER UNDER REVIEW                   | 210      | Open     |
| REVIEW        |                                                  |          |          |
| LAND UNDER    | LANDSCAPE CHANGE ORDER UNDER REVIEW              | 220      | Open     |
| REVIEW        |                                                  |          |          |
| UTIL UNDER    | UTILITIES CHANGE ORDER UNDER REVIEW              | 230      | Open     |
| REVIEW        |                                                  |          |          |
| FMCS PEND     | FMCS CHANGE ORDER DECISION TO GO TO BOARD        | 300      | Open     |
| APPROVAL      | APPROVAL OR NOT                                  |          |          |
| LAND PEND     | LANDSCAPE CHANGE ORDER DECISION TO GO TO BOARD   | 310      | Open     |
| APPROVAL      | APPROVAL OR NOT                                  |          |          |
| UTIL PEND     | UTILITIES CHANGE ORDER DECISION TO GO TO BOARD   | 320      | Open     |
| APPROVAL      | APPROVAL OR NOT                                  |          |          |
| BOR APPROVAL  | BOARD APPROVAL BY LRFP DIRECTOR FOR CHANGE       | 400      | Open     |
|               | ORDERS                                           |          |          |
| LRFP APPROVED | LRFP CHANGE ORDER APPROVED                       | 500      | Open     |
| FM APPROVED   | ALL FACILITIES MANAGEMENT CHANGE ORDERS APPROVED | 510      | Open     |
| PROCESSED     | CHANGE ORDER PROCESSED                           | 600      | Approved |
| DENIED        | CHANGE ORDER DENIED                              | 900      | Canceled |
| CANCELED      | CHANGE ORDER CANCELED                            | 999      | Canceled |

## **CONSTRUCTION CHANGE DIRECTIVE TYPE**

| Туре      | Description |
|-----------|-------------|
| FMCS      | FMCS        |
| LANDSCAPE | LANDSCAPE   |
| LRFP      | LRFP        |
| UTILITIES | UTILITIES   |

## **CONSTRUCTION CHANGE DIRECTIVE STATUS**

| Status    | Description                                  | Sequence | Status Flag |
|-----------|----------------------------------------------|----------|-------------|
| OPEN      | CONSTRUCTION CHANGE PROPOSAL STATUS OPEN     | 100      | Open        |
| UNDER     | CONSTRUCTION CHANGE PROPOSAL STATUS UNDER    | 200      | Finalized   |
| REVIEW    | REVIEW                                       |          |             |
| APPROVED  | CONSTRUCTION CHANGE PROPOSAL STATUS APPROVED | 300      | Finalized   |
| PROCESSED | PROCESSED                                    | 400      | Processed   |
| DENIED    | CONSTRUCTION CHANGE PROPOSAL STATUS DENIED   | 900      | Processed   |
| CANCELED  | CONSTRUCTION CHANGE PROPOSAL STATUS CANCELED | 999      | Canceled    |

#### **CONSTRUCTION CHANGE PROPOSAL TYPE**

| Туре      | Description |
|-----------|-------------|
| FMCS      | FMCS        |
| LANDSCAPE | LANDSCAPE   |
| LRFP      | LRFP        |
| UTILITIES | UTILITIES   |

#### **CONSTRUCTION CHANGE PROPOSAL STATUS**

| Status    | Description                                  | Sequence | Status<br>Elog |
|-----------|----------------------------------------------|----------|----------------|
|           |                                              | 100      | Chan           |
| OPEN      | CONSTRUCTION CHANGE PROPOSAL STATUS OPEN     | 100      | Open           |
| UNDER     | CONSTRUCTION CHANGE PROPOSAL STATUS UNDER    | 200      | Finalized      |
| REVIEW    | REVIEW                                       |          |                |
| APPROVED  | CONSTRUCTION CHANGE PROPOSAL STATUS APPROVED | 300      | Finalized      |
| PROCESSED | PROCESSED                                    | 400      | Processed      |
| DENIED    | CONSTRUCTION CHANGE PROPOSAL STATUS DENIED   | 900      | Processed      |
| CANCELED  | CONSTRUCTION CHANGE PROPOSAL STATUS CANCELED | 999      | Canceled       |

## **RFI T**YPE

| Туре | Description             |
|------|-------------------------|
| RFI  | REQUEST FOR INFORMATION |

## **RFI S**TATUS

| Status    | Description | Sequence | Status Flag |
|-----------|-------------|----------|-------------|
| OPEN      | OPEN        | 100      | Open        |
| SUBMITTED | SUBMITTED   | 200      | Submitted   |
| CANCELED  | CANCELED    | 300      | Canceled    |
| CLOSED    | CLOSED      | 400      | Closed      |

## ASI TYPE

| Туре          | Description                        |
|---------------|------------------------------------|
| CHANGED COND  | CHANGED CONDITIONS                 |
| OWNER INIT    | OWNER INITIATED REQUEST            |
| REVIEWER INIT | REVIEWING AGENCY INITIATED REQUEST |
| SUBSTITUTION  | SUBSTITUTION                       |
| VALUE ENG     | VALUE ENGINEERING                  |

## ASI STATUS

| Status    | Description                                     | Sequence | Status Flag |
|-----------|-------------------------------------------------|----------|-------------|
| OPEN      | ARCHITECT SUPPLEMENTAL INSTRUCTIONS STATUS OPEN | 100      | Open        |
| SUBMITTED | ARCHITECT SUPPLEMENTAL INSTRUCTIONS STATUS      |          | Submitted   |
|           | SUBMITTED                                       |          |             |
| CANCELED  | ARCHITECT SUPPLEMENTAL INSTRUCTIONS STATUS      | 300      | Canceled    |
|           | CANCELED                                        |          |             |

## SUBMITTAL TYPE

| Туре            | Description                                       |
|-----------------|---------------------------------------------------|
| 01 GENERAL REQ  | DIVISION 01 00 00 GENERAL REQUIREMENTS            |
| 03 CONCRETE     | DIVISION 03 00 00 CONCRETE                        |
| 04 MASONRY      | DIVISION 04 00 00 MASONRY                         |
| 05 METALS       | DIVISION 05 00 00 METALS                          |
| 06 WD/PLAS/COMP | DIVISION 06 00 00 WOOD, PLASTICS AND COMPOSITES   |
| 07 THERM/MOIST  | DIVISION 07 00 00 THERMAL AND MOISTURE PROTECTION |
| 08 OPENINGS     | DIVISION 08 00 00 OPENINGS                        |
| 09 FINISHES     | DIVISION 09 00 00 FINISHES                        |
| 10 SPECIALTIES  | DIVISION 10 00 00 SPECIALTIES                     |
| 11 EQUIPMENT    | DIVISION 11 00 00 EQUIPMENT                       |
| 13 SPECIAL CONS | DIVISION 13 00 00 SPECIAL CONSTRUCTION            |
| 14 CONVEYING    | DIVISION 14 00 00 CONVEYING EQUIPMENT             |
| 21 FIRE SUP     | DIVISION 21 00 00 FIRE SUPPRESSION                |

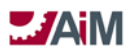

| Туре          | Description                                                  |
|---------------|--------------------------------------------------------------|
| 22 PLUMBING   | DIVISION 22 00 00 PLUMBING                                   |
| 23 HVAC       | DIVISION 23 00 00 HEATING, VENTILATING, AND AIR-CONDITIONING |
| 26 ELECTRICAL | DIVISION 26 00 00 ELECTRICAL                                 |
| 31 EARTHWORK  | DIVISION 31 00 00 EARTHWORK                                  |
| 32 EXT IMPROV | DIVISION 32 00 00 EXTERIOR IMPROVEMENTS                      |
| 33 UTILITIES  | DIVISION 33 00 00 UTILITIES                                  |
| 40 PROC INTEG | DIVISION 40 00 00 PROCESS INTEGRATION                        |

## SUBMITTAL STATUS

| Status              | Description                | Sequence | Status Flag |
|---------------------|----------------------------|----------|-------------|
| SUBMITTED           | SUBMITTAL STATUS REQUESTED | 100      | Open        |
| UNDER REVIEW        | SUBMITTAL UNDER REVIEW     | 200      | Finalized   |
| REVISE AND RESUBMIT | REVISE AND RESUBMIT        | 300      | Finalized   |
| APPROVED            | SUBMITTAL WAS APPROVED     | 400      | Approved    |
| REJECTED            | SUBMITTAL REJECTED         | 500      | Approved    |
| CANCELED            | SUBMITTAL STATUS CANCELED  | 999      | Canceled    |

#### **COMMISSIONING PLAN TYPE**

| Туре         | Description                      |
|--------------|----------------------------------|
| CONSTRUCTION | CONSTRUCTION PHASE COMMISSIONING |
| DESIGN       | DESIGN PHASE COMMISSIONING       |

#### **COMMISSIONING PLAN STATUS**

| Status | Туре         | Description | Sequence | Status Flag |
|--------|--------------|-------------|----------|-------------|
| OPEN   | DESIGN       | OPEN        | 100      | Open        |
| CLOSED | DESIGN       | CLOSED      | 900      | Closed      |
| OPEN   | CONSTRUCTION | OPEN        | 100      | Open        |
| CLOSED | CONSTRUCTION | CLOSED      | 900      | Closed      |

## **COMMISSIONING PLAN LINE STATUS**

| Status | Description | Sequence | Status Flag |
|--------|-------------|----------|-------------|
| OPEN   | OPEN        | 100      | Open        |
| CLOSED | CLOSED      | 950      | Closed      |

#### **PUNCH LIST STATUS**

| Status | Description | Sequence  | Status Flag |
|--------|-------------|-----------|-------------|
|        |             | 000000000 |             |

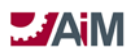

| OPEN   | OPEN   | 100 | Open   |
|--------|--------|-----|--------|
| CLOSED | CLOSED | 950 | Closed |

## PUNCH LIST LINE STATUS

| Status | Description | Sequence | Status Flag |
|--------|-------------|----------|-------------|
| OPEN   | OPEN        | 100      | Open        |
| CLOSED | CLOSED      | 950      | Closed      |

## INTERNAL WORK AGREEMENT TYPE

| Туре            | Description                                   |
|-----------------|-----------------------------------------------|
| EHS             | ENVIRONMENTAL HEALTH AND SAFETY               |
| FM ASBESTOS     | FM ASBESTOS                                   |
| FM ELECT DIST   | FACILITIES MANAGEMENT ELECTRICAL DISTRIBUTION |
| FM IN HOUSE     | FACILITIES MANAGEMENT IN HOUSE CONSTRUCTION   |
| FM LANDSCAPING  | FACILITIES MANAGEMENT LANDSCAPING             |
| FM MEP          | FACILITIES MANAGEMENT MEP TRADES              |
| FM STRUCTURAL   | FACILITIES MANAGEMENT STRUCTURAL TRADES       |
| FM SUPPORT SHOP | FACILITIES MANAGEMENT FACILITY SUPPORT SHOPS  |
| FM UTIL DIST    | FACILITIES MANAGEMENT UTILITIES DISTRIBUTION  |
| IT              | TELECOMMUNICATIONS                            |
| LRFP            | LONG RANGE FACILITIES PLANNING                |
| LRFP ARCH       | LRFP ARCHITECTURE                             |
| LRFP INT DESIGN | LRFP INTERIOR DESIGN                          |

## **INTERNAL WORK AGREEMENT STATUS**

| Туре        | Status       | Description  | Sequence | Status Flag |
|-------------|--------------|--------------|----------|-------------|
| EHS         | REQUESTED    | REQUESTED    | 100      | Open        |
| EHS         | UNDER REVIEW | UNDER REVIEW | 200      | Open        |
| EHS         | APPROVED     | APPROVED     | 300      | Open        |
| EHS         | NTP          | NTP          | 400      | Approved    |
| EHS         | COMPLETED    | COMPLETED    | 900      | Closed      |
| EHS         | ON HOLD      | ON HOLD      | 950      | Open        |
| EHS         | CANCELED     | CANCELED     | 999      | Canceled    |
| FM ASBESTOS | REQUESTED    | REQUESTED    | 100      | Open        |
| FM ASBESTOS | UNDER REVIEW | UNDER REVIEW | 200      | Open        |
| FM ASBESTOS | APPROVED     | APPROVED     | 300      | Open        |
| FM ASBESTOS | NTP          | NTP          | 400      | Approved    |
| FM ASBESTOS | COMPLETED    | COMPLETED    | 900      | Closed      |
| FM ASBESTOS | ON HOLD      | ON HOLD      | 950      | Open        |

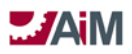

| Туре            | Status       | Description  | Sequence | Status Flag |
|-----------------|--------------|--------------|----------|-------------|
| FM ASBESTOS     | CANCELED     | CANCELED     | 999      | Canceled    |
| FM ELECT DIST   | REQUESTED    | REQUESTED    | 100      | Open        |
| FM ELECT DIST   | UNDER REVIEW | UNDER REVIEW | 200      | Open        |
| FM ELECT DIST   | APPROVED     | APPROVED     | 300      | Open        |
| FM ELECT DIST   | NTP          | NTP          | 400      | Approved    |
| FM ELECT DIST   | COMPLETED    | COMPLETED    | 900      | Closed      |
| FM ELECT DIST   | ON HOLD      | ON HOLD      | 950      | Open        |
| FM ELECT DIST   | CANCELED     | CANCELED     | 999      | Canceled    |
| FM IN HOUSE     | REQUESTED    | REQUESTED    | 100      | Open        |
| FM IN HOUSE     | UNDER REVIEW | UNDER REVIEW | 200      | Open        |
| FM IN HOUSE     | APPROVED     | APPROVED     | 300      | Open        |
| FM IN HOUSE     | NTP          | NTP          | 400      | Approved    |
| FM IN HOUSE     | COMPLETED    | COMPLETED    | 900      | Closed      |
| FM IN HOUSE     | ON HOLD      | ON HOLD      | 950      | Open        |
| FM IN HOUSE     | CANCELED     | CANCELED     | 999      | Canceled    |
| FM LANDSCAPING  | REQUESTED    | REQUESTED    | 100      | Open        |
| FM LANDSCAPING  | UNDER REVIEW | UNDER REVIEW | 200      | Open        |
| FM LANDSCAPING  | APPROVED     | APPROVED     | 300      | Open        |
| FM LANDSCAPING  | NTP          | NTP          | 400      | Approved    |
| FM LANDSCAPING  | COMPLETED    | COMPLETED    | 900      | Closed      |
| FM LANDSCAPING  | ON HOLD      | ON HOLD      | 950      | Open        |
| FM LANDSCAPING  | CANCELED     | CANCELED     | 999      | Canceled    |
| FM MEP          | REQUESTED    | REQUESTED    | 100      | Open        |
| FM MEP          | UNDER REVIEW | UNDER REVIEW | 200      | Open        |
| FM MEP          | APPROVED     | APPROVED     | 300      | Open        |
| FM MEP          | NTP          | NTP          | 400      | Approved    |
| FM MEP          | COMPLETED    | COMPLETED    | 900      | Closed      |
| FM MEP          | ON HOLD      | ON HOLD      | 950      | Open        |
| FM MEP          | CANCELED     | CANCELED     | 999      | Canceled    |
| FM STRUCTURAL   | REQUESTED    | REQUESTED    | 100      | Open        |
| FM STRUCTURAL   | UNDER REVIEW | UNDER REVIEW | 200      | Open        |
| FM STRUCTURAL   | APPROVED     | APPROVED     | 300      | Open        |
| FM STRUCTURAL   | NTP          | NTP          | 400      | Approved    |
| FM STRUCTURAL   | COMPLETED    | COMPLETED    | 900      | Closed      |
| FM STRUCTURAL   | ON HOLD      | ON HOLD      | 950      | Open        |
| FM STRUCTURAL   | CANCELED     | CANCELED     | 999      | Canceled    |
| FM SUPPORT SHOP | REQUESTED    | REQUESTED    | 100      | Open        |
| FM SUPPORT SHOP | UNDER REVIEW | UNDER REVIEW | 200      | Open        |
| FM SUPPORT SHOP | APPROVED     | APPROVED     | 300      | Open        |
| FM SUPPORT SHOP | NTP          | NTP          | 400      | Approved    |
| FM SUPPORT SHOP | COMPLETED    | COMPLETED    | 900      | Closed      |

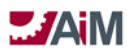

| Туре            | Status       | Description  | Sequence | Status Flag |  |
|-----------------|--------------|--------------|----------|-------------|--|
| FM SUPPORT SHOP | ON HOLD      | ON HOLD      | 950      | Open        |  |
| FM SUPPORT SHOP | CANCELED     | CANCELED     | 999      | Canceled    |  |
| FM UTIL DIST    | REQUESTED    | REQUESTED    | 100      | Open        |  |
| FM UTIL DIST    | UNDER REVIEW | UNDER REVIEW | 200      | Open        |  |
| FM UTIL DIST    | APPROVED     | APPROVED     | 300      | Open        |  |
| FM UTIL DIST    | NTP          | NTP          | 400      | Approved    |  |
| FM UTIL DIST    | COMPLETED    | COMPLETED    | 900      | Closed      |  |
| FM UTIL DIST    | ON HOLD      | ON HOLD      | 950      | Open        |  |
| FM UTIL DIST    | CANCELED     | CANCELED     | 999      | Canceled    |  |
| IT              | REQUESTED    | REQUESTED    | 100      | Open        |  |
| IT              | UNDER REVIEW | UNDER REVIEW | 200      | Open        |  |
| IT              | APPROVED     | APPROVED     | 300      | Open        |  |
| IT              | NTP          | NTP          | 400      | Approved    |  |
| IT              | COMPLETED    | COMPLETED    | 900      | Closed      |  |
| IT              | ON HOLD      | ON HOLD      | 950      | Open        |  |
| IT              | CANCELED     | CANCELED     | 999      | Canceled    |  |
| LRFP            | REQUESTED    | REQUESTED    | 100      | Open        |  |
| LRFP            | UNDER REVIEW | UNDER REVIEW | 200      | Open        |  |
| LRFP            | ESTIMATING   | ESTIMATING   | 225      | Open        |  |
| LRFP            | ESTIMATE     | ESTIMATE     | 250      | Open        |  |
|                 | APPROVAL     | APPROVAL     |          |             |  |
| LRFP            | APPROVED     | APPROVED     | 300      | Open        |  |
| LRFP            | NTP          | NTP          | 400      | Approved    |  |
| LRFP            | COMPLETED    | COMPLETED    | 900      | Closed      |  |
| LRFP            | ON HOLD      | ON HOLD      | 950      | Open        |  |
| LRFP            | CANCELED     | CANCELED     | 999      | Canceled    |  |
| LRFP ARCH       | REQUESTED    | REQUESTED    | 100      | Open        |  |
| LRFP ARCH       | UNDER REVIEW | UNDER REVIEW | 200      | Open        |  |
| LRFP ARCH       | ESTIMATING   | ESTIMATING   | 225      | Open        |  |
| LRFP ARCH       | ESTIMATE     | ESTIMATE     | 250      | Open        |  |
|                 | APPROVAL     | APPROVAL     |          |             |  |
| LRFP ARCH       | APPROVED     | APPROVED     | 300      | Open        |  |
| LRFP ARCH       | NTP          | NTP          | 400      | Approved    |  |
| LRFP ARCH       | COMPLETED    | COMPLETED    | 900      | Closed      |  |
| LRFP ARCH       | ON HOLD      | ON HOLD      | 950      | Open        |  |
| LRFP ARCH       | CANCELED     | CANCELED     | 999      | Canceled    |  |
| LRFP INT DESIGN | REQUESTED    | REQUESTED    | 100      | Open        |  |
| LRFP INT DESIGN | UNDER REVIEW | UNDER REVIEW | 200      | Open        |  |
| LRFP INT DESIGN | ESTIMATING   | ESTIMATE     | 225      | Open        |  |
|                 |              | APPROVAL     | 250      |             |  |
| LRFP INT DESIGN |              |              | 250      | Open        |  |
|                 | APPROVAL     | APPROVAL     |          |             |  |

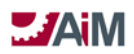

| Туре            | Status    | Description | Sequence | Status Flag |
|-----------------|-----------|-------------|----------|-------------|
| LRFP INT DESIGN | APPROVED  | APPROVED    | 300      | Open        |
| LRFP INT DESIGN | NTP       | NTP         | 400      | Approved    |
| LRFP INT DESIGN | COMPLETED | COMPLETED   | 900      | Closed      |
| LRFP INT DESIGN | ON HOLD   | ON HOLD     | 950      | Open        |
| LRFP INT DESIGN | CANCELED  | CANCELED    | 999      | Canceled    |

## INTERNAL WORK AMENDMENT STATUS

| Status               | Description                  | Sequence | Status Flag |
|----------------------|------------------------------|----------|-------------|
| REQUESTED            | REQUESTED                    | 100      | Open        |
| FMCS REVIEW          | FM CONSTRUCTION SERVICES     | 200      | Open        |
|                      | REVIEW                       |          |             |
| CT MEP REVIEW        | FM CENTRAL MEP REVIEW        | 210      | Open        |
| CT STRUCTURAL REVIEW | FM CENTRAL STRUCTURAL REVIEW | 220      | Open        |
| SUPPORT SHOPS REVIEW | FM SUPPORT SHOPS REVIEW      | 230      | Open        |
| LANDSCAPE REVIEW     | FM LANDSCAPE REVIEW          | 240      | Open        |
| UTILITIES REVIEW     | FM UTILITIES REVIEW          | 250      | Open        |
| ASBESTOS REVIEW      | FM ASBESTOS REVIEW           | 260      | Open        |
| EHS REVIEW           | EHS REVIEW                   | 270      | Open        |
| LRFP REVIEW          | LRFP REVIEW                  | 280      | Open        |
| IT REVIEW            | IT REVIEW                    | 290      | Open        |
| PM APPROVAL          | PM APPROVAL                  | 300      | Open        |
| APPROVED             | APPROVED                     | 400      | Approved    |
| CANCELED             | APPROVED                     | 999      | Canceled    |

## FINANCE MODULE CONFIGURATION AND SETUP

## **DIRECT EXPENSE TYPES**

| Expense Type       | Description            | Default | Timesheet | Active |
|--------------------|------------------------|---------|-----------|--------|
| LRFP COMMISSIONING | LRFP COMMISSIONING     | Ν       | Ν         | Y      |
| LRFP FF&E CONSULT  | LRFP FF&E CONSULTANT   | Ν       | Ν         | Y      |
| LRFP PRJ ADMIN FEE | LRFP PROJECT ADMIN FEE | Ν       | Ν         | Y      |
| LRFP REIMBURSABLE  | LRFP (REIMBURSABLE)    | Ν       | N         | Y      |

#### **DIRECT EXPENSE STATUS CODES**

| Status   | Description                    | Sequence | Status<br>Flag | Active |
|----------|--------------------------------|----------|----------------|--------|
| OPEN     | OPEN                           | 100      | 0              | Y      |
| APPROVED | DIRECT EXPENSE STATUS APPROVED | 200      | Р              | Y      |
| REJECTED | REJECTED                       | 950      | R              | Y      |
| CANCELED | DIRECT EXPENSE STATUS CANCELED | 999      | С              | Y      |

## ACCOUNTS PAYABLE MODULE CONFIGURATION AND SETUP

#### **CONSULTANT INVOICE STATUS CODES**

| Status               | Description                                   | Sequence | Status | Active |
|----------------------|-----------------------------------------------|----------|--------|--------|
|                      |                                               |          | гіад   |        |
| RECEIVED             | CONSULTANT INVOICE RECEIVED AND ENTERED INTO  | 100      | 0      | Y      |
|                      | THE SYSTEM                                    |          |        |        |
| UNDER REVIEW         | CONSULTANT INVOICE IS UNDER REVIEW            | 200      | 0      | Y      |
| CONSULT INPUT REQ    | CONSULTANT INPUT REQUIRED TO CLARIFY AN ISSUE | 300      | 0      | Y      |
|                      | OR ANSWER QUESTIONS                           |          |        |        |
| APPROVED FOR PAYMENT | APPROVED FOR PAYMENT (REQUIRES EXPENSE        | 400      | Α      | Y      |
|                      | ALLOCATION VALIDATION)                        |          |        |        |
| PROCESSED            | CONSULTANT INVOICE PROCESSED IN OK CORRAL     | 500      | R      | Y      |
| VOIDED               | CONSULTANT INVOICE VOIDED AND READY FOR RE-   | 800      | V      | Y      |
|                      | PROCESSING                                    |          |        |        |
| REJECTED             | CONSULTANT INVOICE REJECTED                   | 900      | J      | Y      |

## **PAYMENT APPLICATION STATUS CODES**

| Status               | Description                                      | Sequence | Status | Active |
|----------------------|--------------------------------------------------|----------|--------|--------|
|                      |                                                  |          | Flag   |        |
| RECEIVED             | PAY APPLICATION RECEIVED AND ENTERED INTO THE    | 100      | 0      | Y      |
|                      | SYSTEM                                           |          |        |        |
| UNDER REVIEW         | PAY APPLICATION IS UNDER REVIEW                  | 200      | 0      | Y      |
| CONTRACTOR INPUT REQ | CONTRACTOR INPUT IS REQUIRED TO CLARIFY AN ISSUE | 300      | 0      | Y      |
|                      | OR ANSWER QUESTIONS                              |          |        |        |
| APPROVED FOR PAYMENT | APPROVED FOR PAYMENT (REQUIRES EXPENSE           | 400      | Α      | Y      |
|                      | ALLOCATION VALIDATION)                           |          |        |        |
| PROCESSED            | PAY APPLICATION PROCESSED                        | 500      | R      | Y      |
| VOIDED               | PAY APPLICATION VOIDED AND READY FOR RE-         | 800      | V      | Y      |
|                      | PROCESSING                                       |          |        |        |
| REJECTED             | PAYMENT APPLICATION REJECTED                     | 900      | J      | Y      |
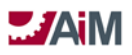

# **3.0** System Operation

#### **ENVIRONMENT**

### LOGGING INTO THE SYSTEM

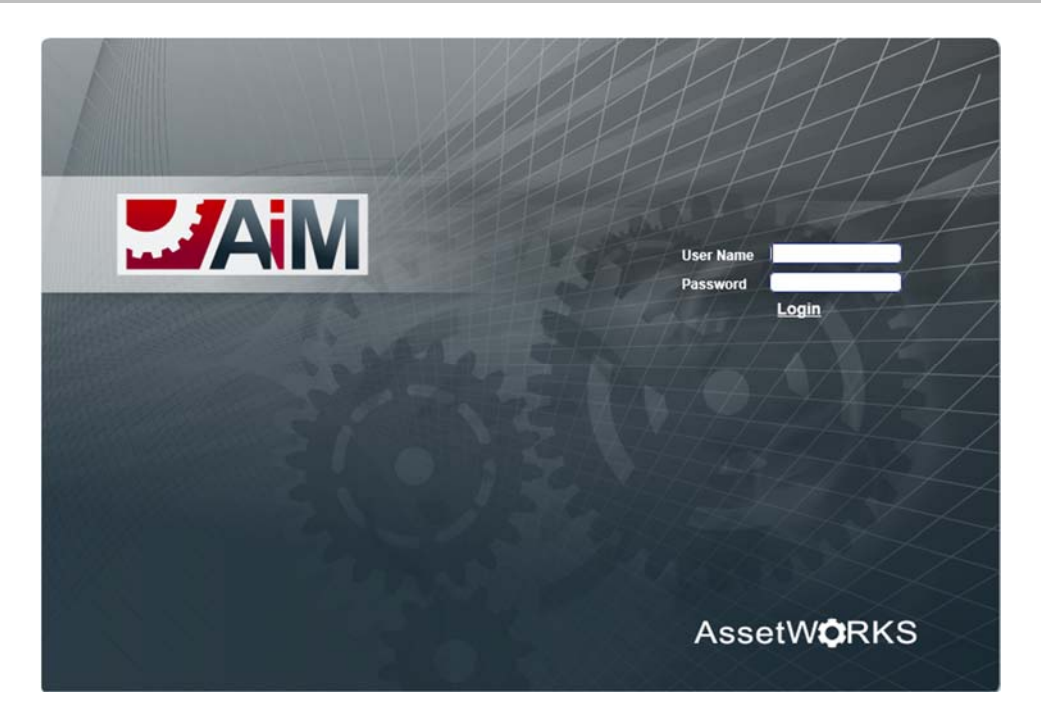

- ber Name: This field is populated with the user login.
- Password: This field is populated with the password.
- bogin: Clicking the login button passes the user login and password information to the system.

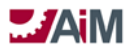

### **TITLE BARS**

| AIM                                                                                                    | Hello, ROOT Logout | A | out H | lelp |
|----------------------------------------------------------------------------------------------------|--------------------|---|-------|------|
| 🔯 WorkDesk                                                                                                    |                    |   | -     |      |
| Menu ^                                                                                                    |                    |   |       |      |
| Vork Management Vork Management AMport Amport Asset Management Capital Planning and Project Management Condition Assessment Contract Astimistration Customer Service Customer Service Customerstal Health & Safety Estimating Finance Fixed Asset Management Growen and Sustainability Human Resources Inventory Inventory |                    |   |       |      |
| Very Performance Indicators                                                                                                    |                    |   |       |      |
| Lease Motor Pool Proyect Maintenance Project Management Project Management Space Management Utily Management Utily Management Utily Management System Administration                                                                                                    |                    |   |       |      |

**AiM Program Title Bar** (see top line from left to right):

- Signal Street Aim Street and Street and Stre
- Secting: displays a greeting to the logged on user.
- Logout: clicking on this link will log the current user out of AiM.
- **About**: displays AiM version, database properties, user session information, and any third party licenses.
- **Help**: brings up the AiM help documentation.
- Solution Menu: The WorkDesk menu lists all available modules based on license and role permissions.

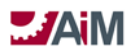

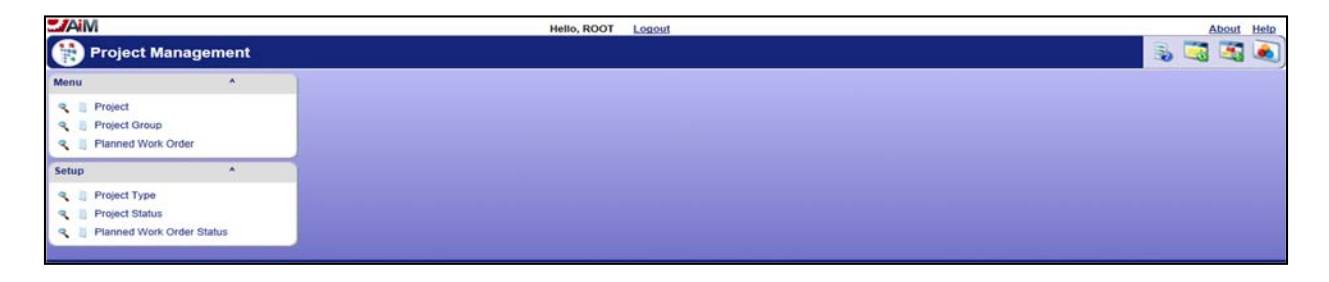

#### Module Main Title Bar:

- Solution Module Name: Clicking on the module icon (in this case, the icon to the left of "Project") returns the user to the Module WorkDesk (just as clicking the AiM Logo Icon returns the user to the AiM WorkDesk).
- Icon bar: Icons displayed are appropriate to the active screen/activity. Mouse/hover over the icon within the screen for a tooltip description of the icon's function.
- Menus: Modules have two menus, the primary listing of screens to transact within a given module and the setup menu that lists screens devoted to defining setup codes.
  - Note that the setup screen menu must be exploded to see the setup screens. Click the ellipse (...) to view the setup screens menu and click the caret (^) to collapse the menu.

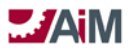

#### **WORKDESK**

The WorkDesk personal information system offers a graphical gateway to important business information that users access every day. The WorkDesk aggregates user-specified data such as notices, approvals, tasks, queries, and more.

The body of the WorkDesk screen will contain channels, or blocks of information based on personal queries defined by the user. Content may contain:

- Personal queries linking the user to transactions requiring approval.
- Quick links such as web pages, AiM screens, AiM reports.
- Administrator Messages delivered in the form of global informational messages.
- Personal query counts to link the user to transactions activity in real time.
- Displays an employee's work for the day, as listed on their Daily Assignment Sheets. Updates dynamically throughout the day.

|                                                                                                    | Hello, ROOT                                              | Logout About Help |
|----------------------------------------------------------------------------------------------------|----------------------------------------------------------|-------------------|
| WorkDesk                                                                                                    |                                                          | 5 5               |
| Menu ^                                                                                                    | Quick Search                                             | ^ edit x          |
| Menu         ^           Work Management            Accounts Payable            AlMport            Asset Management            Contract Administration            Condition Assessment            Condition Assessment            Condition Assessment            Environmental Health & Safety            Estimating         Finance           Green and Sustainability            Human Resources            Inventory         Lease           Motor Pool | Quick Search Personal Query Listing Personal Query Count | ^ edit x          |
| Freventive Maintenance     Freventive Maintenance     Freventive Maintenance     Freventive     Fructuasing     Space Management     Utility Management     System Administration                                                                                                    |                                                          |                   |

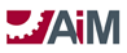

#### LAYOUT MANAGER SCREEN

The Layout Manager Screen determines the layout of the WorkDesk Channels. The user first determines where to place the channel, then selects the channel to place on the WorkDesk, and finally clicks on the green plus sign on the Available Channels bar.

| -/AiM                  |                                                                                        | Hello, ROOT Logout About Help                          |  |  |  |  |  |
|------------------------|----------------------------------------------------------------------------------------|--------------------------------------------------------|--|--|--|--|--|
| 💩 Layout Manager       |                                                                                        | View: Select 🗾 🗟 🔕 🕙                                   |  |  |  |  |  |
| Navigation             | Wide                                                                                   | Narrow move under Navigation •                         |  |  |  |  |  |
| 1 Module Menu          | 1 Quick Search<br>2 Personal Query Listing<br>3 Personal Query Count                   | C ReportListing     O                                  |  |  |  |  |  |
| Available Channels     |                                                                                        | $\odot$                                                |  |  |  |  |  |
| Title                  | Description                                                                            |                                                        |  |  |  |  |  |
| Administrator Messages | View broadcasted messages by AiM administrators                                        |                                                        |  |  |  |  |  |
| Approvals              | Select, view, and sort approval queries and set visual indicators for count thresholds |                                                        |  |  |  |  |  |
| Chart Report           | View a specific report on the workdesk                                                 |                                                        |  |  |  |  |  |
| Daily Assignments      | View and track daily assignments - Wide version                                        |                                                        |  |  |  |  |  |
| Daily Assignments      | View and track daily assignments - Narrow version                                      |                                                        |  |  |  |  |  |
| Image                  | Add images and logos to the workdesk                                                   |                                                        |  |  |  |  |  |
| mDesk                  | View work started on a mobile unit by mobile user                                      |                                                        |  |  |  |  |  |
| Personal Query Count   | Select, view, and sort personal queries. Set visual indicators for count thresholds    |                                                        |  |  |  |  |  |
| Personal Query Listing | Select, view, and sort personal queries - Narrow version                               |                                                        |  |  |  |  |  |
| Personal Query Listing | Select, view, and sort personal queries - Wide version                                 | Select, view, and sort personal queries - Wide version |  |  |  |  |  |
| Quick Links            | View links to web pages, reports, and AiM screens                                      | View links to web pages, reports, and Aill screens     |  |  |  |  |  |
| Quick Search           | Enable the screen quick search from the workdesk                                       |                                                        |  |  |  |  |  |
| Report Listing         | Report listing by module                                                               |                                                        |  |  |  |  |  |
| Surveys                | A count of surveys that are ready for review                                           |                                                        |  |  |  |  |  |
| Workflow               | List of workflow items awaiting a response                                             |                                                        |  |  |  |  |  |
| (c) 2014 AssetWorks    |                                                                                        |                                                        |  |  |  |  |  |

#### Administrator Messages Channel

The Administrator Messages Channel is used to display communication messages from the application administrator to the users on their respective WorkDesks. This is a wide format channel appearing on the right side of the WorkDesk. Messages will display in this channel if the current date is between the message start and message expire dates as identified by the administrator. More than one message may appear in this channel. If groups are assigned to the administrator message detail, only users in those groups will see the message.

#### **Approvals Channel**

The Approvals Channel displays a count of various records that are awaiting approval. These approvals are based on personal queries constructed on query screens in the various modules of the system. Common approvals are customer service request approvals and timecard approvals. As such, personal queries constructed on the customer service request approval and timecard approval query screens are eligible to appear in the approvals channel. This is a narrow channel. Once this channel is added to the WorkDesk, the user can edit parameters by clicking the edit link on the channel. Note: if a manager is responsible for approving the customer service requests in a particular facility area, and is the backup approver for a neighboring facility area, two approval channels should be created on the WorkDesk - one for each facility area.

#### Chart Report Channel

The Chart Report Channel is used to display and run graphical (chart) reports on the WorkDesk. The selected report will display and run in this wide format channel. Graphical (chart) reports are created using the BIRT reporting tool.

#### **Content Channel**

The Content Channel is a wide format channel used to embed websites (or website type information) on the WorkDesk, displaying the specified URL address page view inside the channel.

#### **Daily Assignments Channel**

AssetWorks LLC

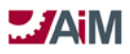

The Daily Assignments Channel displays a listing of work order/phase records to which the user has been assigned for the current date. This is added as either a narrow or wide format channel. The narrow channel displays work order and phase. The wide channel also displays the phase description. The user can click on any of the work order/phase links to open the specified record. The effective management of daily assignments requires the coordination of work order/phase statuses, phase shop person assignments, and the creation of a daily assignment list. The Employee Profile and User Security Screens must also be associated with each other using the employee identification field on the User Security Screen.

#### **External Feed Channel**

The External Feed Channel is used to add really simple syndication (RSS) feeds from a specified website to the WorkDesk. This wide channel will display headlines from an RSS site. Once this channel has been added to the WorkDesk, edit specific parameters by clicking the edit link on the channel.

#### Image Channel

The Image Channel displays image files on the WorkDesk. Images are set up in the document administrator, and saved in the document repository. This narrow channel can be associated with a URL address, which will launch when the image is clicked.

#### Personal Query Count Channel

The Personal Query Count Channel displays the counts for specified personal queries on the WorkDesk. On this wide channel, the count (number of rows returned) will display next to each personal query listed. Each personal query listed can be launched by clicking on it.

#### Personal Query Listing Channel

The Personal Query Listing Channels display a listing of your personal queries on the WorkDesk. This can be added as either a narrow or a wide channel and listed queries can be launched and run by clicking on them.

#### **Quick links Channel**

The Quick Links Channel displays a list of quick links on the WorkDesk. This is a narrow channel. Quick links can be shortcuts either to screens, reports or websites. Clicking on a link will open the target screen/report/website.

#### Report Listing Channel

The Report Listing Channel displays a list of reports on the WorkDesk. On this narrow channel, report links can be clicked to run the selected report directly from the WorkDesk. This provides convenient access to frequently viewed reports. Reports are created using the BIRT reporting tool.

#### Surveys Channel

The Surveys Channel displays a count and a link to surveys sent to the user. The survey type and definition must be set up in the System Administration Module and are linked to a phase status or contract.

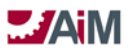

### SCREEN TYPE: SEARCH SCREEN

The body of the search screen contains fields and criteria for searching data and creating pertinent search results. This section will describe search icons, the quick search field, and search qualifiers. Below is an example of a search screen:

| AiM                              | Hello, OSCAR Logout                     |         | About Help        |
|----------------------------------|-----------------------------------------|---------|-------------------|
| Work Order                       |                                         | Queries |                   |
| Work Order                       |                                         |         | Hide All/Show All |
| Work Order                       |                                         |         |                   |
| Description                      |                                         |         |                   |
| Created By                       |                                         |         |                   |
| Date Created                     |                                         |         |                   |
| Status                           |                                         |         |                   |
| Region                           |                                         |         |                   |
| Presenty                         |                                         |         |                   |
| Project                          |                                         |         |                   |
| Problem Code                     |                                         |         |                   |
| Туре                             | · • • • • • • • • • • • • • • • • • • • |         |                   |
| Category                         | · • • • • • •                           |         |                   |
| Organization                     |                                         |         |                   |
| Requestor                        |                                         |         |                   |
| Contact Phone                    |                                         |         |                   |
| Contact Email                    |                                         |         |                   |
| Budget                           |                                         |         |                   |
| Desired Date<br>Customer Recuest |                                         |         |                   |
| Reference                        |                                         |         |                   |
| Shop                             |                                         |         |                   |
| Shop Person                      |                                         |         |                   |
| Cash Flow Yr 1                   |                                         |         |                   |
| Cash Flow Yr 3                   |                                         |         | E                 |
| Cash Flow Yr 4                   |                                         |         |                   |
| Cash Flow Yr 5                   |                                         |         |                   |
| Fiscal Year                      |                                         |         |                   |
| Extra Description                |                                         |         |                   |
|                                  |                                         |         |                   |
| Editor                           | · • • • •                               |         |                   |
| Eoit Date                        |                                         |         |                   |
| Work Order Costs                 |                                         |         | Show              |
| Phase                            |                                         |         | <u>show</u>       |
| Phase Costs                      |                                         |         | Show              |
| Account Setup                    |                                         |         | <u>show</u>       |
| Offset Account Setup             |                                         |         | Show              |
| Shop Person Assignme             | nt                                      |         | <u>Show</u>       |
| Condition Assessment             | Regulation                              |         | Show              |
| Checkpoint Measurem              | nts                                     |         | <u>Show</u>       |
| Dependencies                     |                                         |         | show              |
| Work Order Account S             | tup                                     |         | Show              |
| Work Order Offset Acc            | nunt Setup                              |         | show              |
| Property Zones                   |                                         |         | show 👻            |

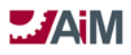

### **AIM SEARCH ICONS**

| Icons    | Actions               | Icons | Actions                            |
|----------|-----------------------|-------|------------------------------------|
| <b>*</b> | Start Search          |       | Execute Search                     |
|          | Reset Search          | 0     | Cancel Search                      |
| 03       | Create Personal Query | 0,0   | Delete Personal Query              |
| 9        | Save Personal Query   |       | Quick Search (at screen<br>footer) |

#### **BROWSING DATA (RESULTS OF A SEARCH)**

| Work Ore       | der                                                                                               |             |      |          |       |                | 5 2      |                          |
|----------------|---------------------------------------------------------------------------------------------------|-------------|------|----------|-------|----------------|----------|--------------------------|
| Work Order 1   | Description                                                                                       | Status      | Type | Category | State | Facility       | Property | Date Create              |
| USBES01        | REPLACE AGING BUILT-UP ROOFING FLOOR-WIDE: FLOOR(S) R                                             | 99-CLOSED   | FCA  | DM       | PSU   | MAIN<br>CAMPUS | 800068   | May 10, 2010<br>03:14 PM |
| USBEL04        | INSTALL EMERGENCY GENERATOR AND POWER NETWORK FLOOR-WIDE: FLOOR(S) 1, 2, 3, 4, B                  | 18-FCA OPEN | FCA  | PA       | PSU   | MAIN<br>CAMPUS | B00068   | Feb 24, 201<br>03:08 PM  |
| <u>581HV03</u> | REPLACE FUME HOODS (INCLUDING MECHANICAL SYSTEMS) FLOOR-WIDE: FLOOR(S) 2, 3, 4, 5, 6              | 18-FCA OPEN | FCA  | DM       | PSU   | MAIN<br>CAMPUS | B0003    | Feb 24, 201<br>03:22 PM  |
| SB1FS05        | INSTALL / REPLACE EXIT SIGNS FLOOR-WIDE: FLOOR(S) 1, 2, 3, 4, 5, 6, B, M, SB                      | 99-CLOSED   | FCA  | CR       | PSU   | MAIN<br>CAMPUS | 80003    | Feb 24, 201<br>03:15 PM  |
| <u>SB1FS03</u> | REPLACE FIRE ALARM SYSTEM FLOOR-WIDE: FLOOR(S) 1, 2, 3, 4, 5, 6, B, M, SB                         | 99-CLOSED   | FCA  | CR       | PSU   | MAIN<br>CAMPUS | B0003    | Feb 24, 201<br>03:19 PM  |
| <u>S81ES02</u> | AGING BUILT-UP ROOFING REPLACEMENT FLOOR-WIDE: FLOOR(S) R                                         | 99-CLOSED   | FCA  | DM       | PSU   | MAIN<br>CAMPUS | B0003    | Jan 31, 201<br>09:11 AM  |
| 581AC02        | DRINKING FOUNTAIN AND RESTROOM ACCESSIBILITY UPGRADES FLOOR-WIDE: FLOOR(S) 1, 2, 3, 4, 5, 6, B, M | 99-CLOSED   | FCA  | PA       | PSU   | MAIN<br>CAMPUS | B0003    | Feb 24, 201<br>03:24 PM  |
| NACCHV01       | INSTALL LIQUID AIR-COOLED CHILLER ITEM ONLY: FLOOR(S) 1                                           | 18-FCA OPEN | FCA  | CR       | PSU   | MAIN<br>CAMPUS | 80040    | Feb 24, 201<br>02:24 PM  |
| NACCEL01       | VARIABLE FREQUENCY DRIVE RENEWAL ITEM ONLY: FLOOR(5) 1                                            | 18-FCA OPEN | FCA  | CR       | PSU   | MAIN<br>CAMPUS | B0040    | Feb 24, 20<br>02:39 PM   |
| MONTES03       | REPLACE FIRE ALARM SYSTEM FLOOR-WIDE: FLOOR(S) 1, 2, 3, 4, B                                      | 99-CLOSED   | FCA  | CR       | PSU   | MAIN<br>CAMPUS | B0102    | Feb 24, 20<br>02:50 PM   |
| MLPL02         | INSTALL AUTOMATIC FLUSH VALVES ON LAVATORIES ROOM ONLY: FLOOR(S) 1, 2, 3, 4, 5, B                 | 99-CLOSED   | FCA  | PA       | PSU   | MAIN<br>CAMPUS | 80022    | May 10, 20<br>04:47 PM   |
| MLHV01         | REPLACE WATER-COOLED CHILLER ITEM ONLY: FLOOR(S) SB                                               | 99-CLOSED   | FCA  | CR       | PSU   | MAIN<br>CAMPUS | B0022    | Feb 24, 201<br>11:53 AM  |
| MLES02         | SINGLE-PLY ROOF MEMBRANE REPLACEMENT FLOOR-WIDE: FLOOR(S) R                                       | 99-CLOSED   | FCA  | DM       | PSU   | MAIN<br>CAMPUS | B0022    | May 10, 20<br>04:46 PM   |
| MLAC03         | DRINKING FOUNTAIN AND RESTROOM TOILET PARTITION UPGRADES FLOOR-WIDE: FLOOR(S) 1.2.3.4.5.8         | 99-CLOSED   | FCA  | PA       | PSU   | MAIN           | B0022    | May 10, 201              |

- Column Headings: Shows column/field names for dataset displayed in body of screen. Clicking on column headings will sort data by that column.
- **Data List**: displays data listing for module process or setup table selected. First column will contain an underlined link to select a data item.
- Page Navigation by page number: Type a page number in the box and click the Go Icon .
- Page Navigation by arrow icon: Click the single arrow icons of to go forward/backward one page; click the double arrow icons of the beginning/end of the list.
- **Record Count**: displays the total number of records found for the search selection.
- Icon Bar: displays all AiM icons that apply to the current screen. Mouse/hover over icon to provide description of icon function.

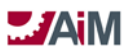

#### SCREEN TYPE: ENTRY SCREEN

| MiA                       | About Hello, OSCAR Logout About He |                            |                               |          |      |           |                                             |          | About Help |
|---------------------------|------------------------------------|----------------------------|-------------------------------|----------|------|-----------|---------------------------------------------|----------|------------|
| 间 Work                    | Order                              |                            |                               |          |      |           | View:                                       | Select   | - 🛛 🛇 🗄    |
| Work Order<br>Description | <mark>1102</mark>                  | Created By<br>Date Created | ROOT<br>Mar 27, 2011 10:10 PM |          |      |           | Status<br>Project<br>Desired Date<br>Budget |          | \$0.00     |
| Organization              | 5                                  |                            |                               | Property |      |           | Classification                              |          |            |
| Organization              |                                    | 3                          |                               | Region   |      |           | Problem Code                                | 8        |            |
| Contact                   |                                    |                            |                               | Facility |      |           | Туре                                        | 8        |            |
| Contact Phone             |                                    |                            |                               | Property |      |           | Category                                    |          |            |
| Contact Email             |                                    |                            |                               |          |      |           |                                             |          |            |
| Phase                     |                                    |                            |                               |          |      |           |                                             |          | 0          |
|                           | Phase                              | Description                | Locatio                       | n        | Shop | Work Code |                                             | Priority | Status     |
|                           |                                    |                            |                               |          |      |           |                                             |          |            |

NOTE: A view or edit screen for a record will have the same fields as an entry screen.

- **Body**: All entry screens contain the same format (Fields bordered in red are required to save the record).
- **Blocks**: Information is segmented into data blocks, with headings (example above shows Organization, Property, and Classification Blocks).
- Detail Data: If there is dependent data (Phases are dependent to a work order, line items are dependent to a Purchase Order), there will be a Title Bar across the bottom section of the screen, with an Add Detail (and sometimes a Delete Detail) record icon.

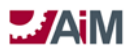

#### **STANDARD VIEWS**

The following table lists the standard view screens found throughout AiM that provide the same functionality regardless of what module they are located:

| Standard View       | Description                                                                                                    |
|---------------------|----------------------------------------------------------------------------------------------------|
| Extra Description   | The Extra Description View provides an additional 4000 characters to describe<br>the parent record. This information is included in the parent record's search<br>screen and is ideal when the basic<br>255-character description is insufficient.                                                                                                    |
| Received Email      | This view displays all the received emails relating to the work order. In order to receive and list emails in this view, an email address must be set up in the Email Address View of this screen. A corresponding email address/alias must be set up on an email server and associated with AiM via the Email Configuration Setup Screen in the System Administration Module.                                                                                                    |
| Sent Email          | A display of sent emails is displayed on this view. This will display all emails created by using the email button in the toolbar.                                                                                                    |
| Notes Log           | The Notes Log View enables the user to add notes specific to the parent record. The Notes Log View accommodates 2000 characters and is classified by a note type code. <b>Notes, once saved, cannot be edited.</b> The notes log can display notes on the WorkDesk and optionally display a filtered list of notes by type.                                                                                                    |
| User Defined Fields | User Defined Fields (UDFs) provide the ability to create fields for data entry<br>not provided in the baseline product. UDFs must be built in the AiM System<br>Administration Module for the module screen where the UDF will be employed.<br>The UDF can be linked to a validation table enabling the user to select values<br>from a pre-defined list. The UDF may even be marked as required to complete<br>a record. User defined fields create additional customized reporting and<br>management capabilities. |
| Status History      | The Status History View provides a view-only record of statuses over time.<br>Status history is automatically updated as statuses change. The status editor<br>and date are included as a part of this history. The status history provides an<br>excellent metric for turnaround time on work.                                                                                                    |
| Related Documents   | The Related Documents View enables the user to attach any electronic record, such as a document, spreadsheet, or image from the document repository to the record on which the user is working. Related documents could also be a URL (web) shortcut.                                                                                                    |

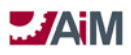

### AIM 7.0 ICON LIST

This quick reference icon table provides functional description of each icon. The tables are grouped by header, detail, document-related icons, and search icons.

| AIM HEADER ICONS |      |                                                                                                    |
|------------------|------|----------------------------------------------------------------------------------------------------|
| Header Toolbar   | lcon | Description                                                                                                    |
| New              |      | The new icon is selected to insert new records.                                                                                                    |
| Edit             | -    | The edit icon is selected to update retrieved records.                                                                                                    |
| Delete           | 0    | The delete icon is selected to delete items in AiM.                                                                                                    |
| Save             |      | The save icon is selected to save edits made to a retrieved record or to save a new record.                                                                                |
| Cancel           | 0    | The cancel icon cancels the current transaction/action.                                                                                                    |
| Сору             |      | The copy icon enables the copying of the retrieved record. The copy icon is found on a number of screens including the Work Order, PM Template, Master Asset Profile, etc. |
| Back to Browse   | M    | The back-to-browse icon takes the user back to the last search results list.                                                                                               |
| Viewfinder       | Ò    | The viewfinder icon displays the transactions detail associated with the retrieved record (e.g., enables viewing of a Work Order's transactions).                          |
| Print            | \$   | The print icon retrieves pertinent reports to print against the retrieved record.                                                                                          |
| Help             |      | The help icon retrieves online help descriptions.                                                                                                    |
| Space Viewer     | ×    | The space viewer icon launches related CAD drawings. The space viewer icon is found on such screens as the Asset Master Profile, Location Profile, etc.                    |

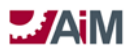

| Load Timecard               |          | The load timecard icon launches the Rapid Timecard Entry Screen.<br>This icon is found on the Phase and Daily Assignment screens.                                                         |
|-----------------------------|----------|----------------------------------------------------------------------------------------------------|
| Launch External<br>Charges  |          | This icon launches the External Charges screen. This icon is located on the Phase screen.                                                                                                 |
| Launch Material<br>Requests |          | This icon launches the Material Request Screen. This icon is found on the Phase, Work Planner, and Work Scheduler screens.                                                                |
| External URL                | CHARD -  | External URL's can be attached to any screen in AiM.                                                                                                    |
| Approve                     |          | The approve icon approves selected records. It is found on approval screens such as the Timecard Approval, Shop Stock Approval, Purchase Order Invoice Approval, etc.                     |
| Approve All                 |          | The approve all icon performs the same function as the approve icon.                                                                                                    |
| Reject                      | 1        | The reject icon is associated with the approve icon and rejects records not ready for approval.                                                                                           |
| Error Log                   |          | The error log icon displays the errors encountered when attempted to approve records.                                                                                                    |
| Process/Generate            | 100 C    | The process/generate icon initiates an action to generate records.<br>This icon is found on such screens as the PM Generator, Inventory<br>Reorder Generator, Rapid Location Update, etc. |
| Work Planner                | <b>S</b> | This icon launches the Work Planner screen. It is found on the Unit Cost Estimator screen.                                                                                                |
| Work Scheduler              |          | This icon launches the Work Scheduler screen. It is found on the Work Planner screen.                                                                                                    |
| Budget Manager              | 3        | This icon launches the Budget Manager screen. It is found on the Capital Project and Date Manager screens.                                                                                |
| Date Manager                | 15       | This icon launches the Date Manager screen. It is found on the Capital Project and Budget Manager screens.                                                                                |
|                             | 1        |                                                                                                    |

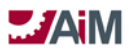

| Email               | N.       | The email icon enables the user to send an email with the record URL attached. For instance, the user could send an email with a linked specific work order. |
|---------------------|----------|----------------------------------------------------------------------------------------------------|
| Adjustment          |          | This icon launches the adjustment screen for the following screens:<br>Asset Release/Return, Funding Source, and Employee Attendance<br>screens.             |
| Clock In            | <b>1</b> | The clock in icon is located on the Employee Attendance screen and clocks attendance in as the icon is selected.                                             |
| Clock Out           | <b>1</b> | The clock out icon is located on the Employee Attendance screen<br>and clocks attendance out as the icon is selected.                                        |
| Accept              |          | This icon is used to accept actions such as accepting a cancel request.                                                                                      |
| Decline             |          | This icon is used to decline actions such as declining a cancel request.                                                                                     |
| Unit Cost Estimator | <b>M</b> | This icon launches the Unit Cost Estimator screen. This icon is found on the Work Planner screen.                                                            |

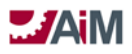

### **AIM DETAIL ICONS**

| Detail Toolbar             | lcons       | Description                                                                                                    |
|----------------------------|-------------|----------------------------------------------------------------------------------------------------|
| Add Detail                 | •           | This icon is selected to add detail items to the main record.                                                                                                    |
| Delete Detail              | 0           | This icon is selected to delete detail items.                                                                                                    |
| Attach                     | Ø           | This icon is selected to attach documents, etc. to the detail record.                                                                                                    |
| Calendar                   | <b>1</b> 27 | This is the calendar icon to rapid input of dates.                                                                                                    |
| Refresh                    | 8           | The refresh icon resets the current page.                                                                                                    |
| Daily Assignment<br>Browse | <b>B</b>    | This icon launches the Daily Assignment Browse list. This icon is found on the Phase and Shop Phase Manager screens.                                                                     |
| Shop Daily<br>Assignment   | •           | This icon launches the Shop Daily Assignment screen and is found on the Phase and Shop Phase Manager screens.                                                                            |
| Work Planner               | P.          | This icon launches the Work Planner screen and is found on the Phase and Shop Phase Manager screens.                                                                                     |
| Work Scheduler             |             | This icon launches the Work Scheduler screen and is found on the Phase and Shop Phase Manager screens.                                                                                   |
| Error Flag                 |             | This icon will appear next to any transactions that did not process for<br>whatever reason. Often found on approval screens to isolate issues<br>as they arise.                          |
| Go                         | ۲           | The go icon enables the user to enter a page number on multiple page record retrievals.                                                                                                  |
| Previous                   | ۲           | This icon is selected to retrieve the previous record on multiple page record retrievals.                                                                                                |
| Next                       |             | This icon is selected to retrieve the next record on multiple page record retrievals.                                                                                                    |
| First                      | 0           | This icon is selected to retrieve the next record on multiple page record retrievals.                                                                                                    |
| Last                       | 0           | This icon is selected to retrieve the last record on multiple page record retrievals.                                                                                                    |
| Filter                     | Ŷ           | This icon enables the user to enter a value to filter results for a given screen. For example, entering a work order number to retrieve specific work order without conducting a search. |

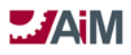

| Done | M | This icon is used by the user when they have completed the detail record |
|------|---|--------------------------------------------------------------------------|
|------|---|--------------------------------------------------------------------------|

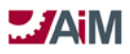

### **AIM DOCUMENT ICONS**

| Detail Toolbar | Icons 6.0                                                                                                    | Description                                           |
|----------------|----------------------------------------------------------------------------------------------------|-------------------------------------------------------|
| Archive        |                                                                                                    | This icon represents the archive document type.       |
| Audio          | <b>A</b>                                                                                                    | This icon represents the audio document type.         |
| Design         | A                                                                                                    | This icon represents the design document type.        |
| Document       | F                                                                                                    | This icon represents the document, document type.     |
| Email          |                                                                                                    | This icon represents the email document type.         |
| Image          |                                                                                                    | This icon represents the image document type.         |
| Invoice        | \$                                                                                                    | This icon represents the invoice document type.       |
| List           | and and                                                                                                    | This icon represents the list document type.          |
| Log            | 15.00 Autom 43<br>8.00 Autom 42<br>8.03 Autom 43<br>8.03 Autom 44<br>8.03 Autom 44<br>8.03 Autom 44<br>8.03 Autom 44 | This icon represents the log document type.           |
| Report         |                                                                                                    | This icon represents the report document type.        |
| Schedule       |                                                                                                    | This icon represents the schedule document type.      |
| Script         |                                                                                                    | This icon represents the script document type.        |
| Specification  | -                                                                                                    | This icon represents the specification document type. |
| Spreadsheet    |                                                                                                    | This icon represents the spreadsheet document type.   |
| Survey         | 4                                                                                                    | This icon represents the survey document type.        |
| Template       | 0                                                                                                    | This icon represents the template document type.      |

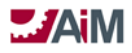

| Video                   |   | This icon represents the video document type.                                                 |
|-------------------------|---|-----------------------------------------------------------------------------------------------|
| Web Page                |   | This icon represents the web page document type.                                              |
| Check In                | 4 | This icon is selected to check in documents from the Document Profile screen.                 |
| Check Out               | ŵ | This icon is selected to check out documents from the Document Profile screen.                |
| Cancel Check Out        | ٢ | This icon cancels the checkout request.                                                       |
| Lock Document           |   | Selecting this icon locks the document in the Document Profile screen prior to modifications. |
| Cancel Lock<br>Document |   | This icon cancels the lock document command from the previous icon.                           |
| Unlock Document         |   | This icon unlocks the document after modifications have been made.                            |

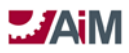

### AIM SEARCH ICONS

| Search Toolbar        | Icons 6.0 | Description                                                                                     |
|-----------------------|-----------|-------------------------------------------------------------------------------------------------|
| Open Search Screen    |           | This icon opens the search screen tailored to the primary screen (e.g., Work Order screen)      |
| Execute Search        |           | Selecting this icon initiates the search based on user criteria                                 |
| Reset Search          |           | These icons reset the query page and removes prior criteria                                     |
| Back to Screen        |           | Selecting this icon returns the user to the previous screen                                     |
| Create Personal Query | 0,0       | Selecting this icon opens the Personal Query screen                                             |
| Save Personal Query   | 01        | Selecting this icon saves the Personal Query                                                    |
| Delete Personal Query | 0         | This icon deletes the saved Personal Query                                                      |
| Footer Search         |           | This icon enables the user to perform Quick searches                                            |
| Show All              | E         | This icon shows all of the records for a given field after a search returns a subset of records |

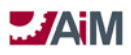

## AIM MODULE ICONS

| Menu Toolbar                            | Icons      |
|-----------------------------------------|------------|
| Work Management                         |            |
| Accounts Payable                        | 2          |
| AiMport                                 | 2          |
| Asset Management                        | (III) and  |
| Capital Planning and Project Management | ۸          |
| Condition Assessment                    | <b>MAN</b> |
| Contract Administration                 |            |
| Customer Service                        |            |
| Environmental Health and Safety         | Δ          |
| Estimating                              | 2          |
| Finance                                 |            |
| Fixed Asset Management                  | A.         |
| Green and Sustainability                | 3          |
| Human Resources                         | 2          |

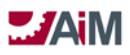

| Inventory                  |          |
|----------------------------|----------|
| Key and Access Control     | R        |
| Key Performance Indicators |          |
| Lease                      |          |
| Motor Pool                 | **       |
| Preventive Maintenance     | <b>*</b> |
| Project Management         |          |
| Property                   |          |
| Purchasing                 |          |
| Space Management           | *        |
| Time and Attendance        |          |
| Utilities Management       |          |
| System Administration      |          |